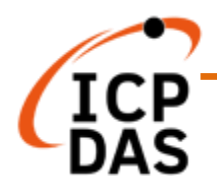

# OPC UA I/O User Manual V7.0, 2022/11

# U-7500 Series IIoT OPC UA I/O Module

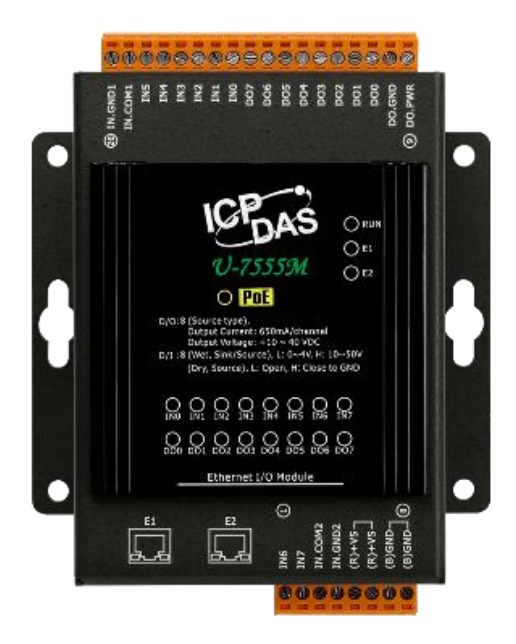

Technical support: service@icpdas.com Technical Editor: Tim Chen Editor: Eva Li Last Editor: Carol Hsu

#### Warranty

All products manufactured by ICP DAS are under warranty regarding defective materials for a period of one year, beginning from the date of delivery to the original purchaser.

#### Warning

ICP DAS assumes no liability for any damage resulting from the use of this product. ICP DAS reserves the right to change this manual at any time without notice.

The information furnished by ICP DAS is believed to be accurate and reliable. However, no responsibility is assumed by ICP DAS for its use, not for any infringements of patents or other rights of third parties resulting from its use.

#### Copyright

Copyright @ 2020 by ICP DAS Co., Ltd. All rights are reserved.

#### Trademark

The names used for identification only may be registered trademarks of their respective companies.

#### **Contact US**

If you have any problem, please feel free to contact us. You can count on us for quick response. Email: service@icpdas.com For more product information please refer to website: https://www.icpdas.com

## **Revision History**

This chapter provides revision history information to this document.

| Revision | Date    | Description                                                                                                    |
|----------|---------|----------------------------------------------------------------------------------------------------|
| V7.0     | 10/2022 | <ol> <li>7<sup>th</sup> Version: Provide New Models &amp; New Functions:</li> <li>Add news models (*18): U-7502M, 7515M, 7517M, 7518ZM/S,<br/>7518ZM/S2, 7524M, 7528M, 7542M, 7544M, 7545M, 7550AM, 7551M,<br/>7552M, 7553M, 7558M, 7559M, 7561M, 7567M</li> <li>Add new function: Support IoTstar Cloud management software (3.5 and<br/>4.5.6)</li> <li>Add new models to each section of CH1.</li> <li>2.2.2 Utility upgrade</li> <li>Add counter function to the I/O setting (4.2.1)</li> <li>Add Test function to the MQTT Setting. (3.2.1 and 4.4.1)</li> </ol>                                                                                                    |
| V6.0     | 04/2022 | <ul> <li>6<sup>th</sup> Version: Provide New Models &amp; New Functions:</li> <li>1. Add news models: U-7517M-10 \ U-7519ZM(/S, /S2)</li> <li>2. Add more descriptions for 3.3, 4.1, 4.4, and 4.5 sections.</li> <li>3. Add new models to each section of CH1.</li> </ul>                                                                                                    |
| V5.0     | 01/2022 | <ol> <li>5<sup>th</sup> Version: Provide New Functions</li> <li>CH4.5.4: "Advanced Setting" add "Schedule" new sub-function.</li> <li>CH4.5.3: "Rule Setting" add "Details item" that with "Unfold" and "Fold"<br/>button for full screen or un-full screen setting. In the "New Action" setting,<br/>add "Delay" item.</li> <li>CH3.4 Add RESTful API HTTPS section.</li> <li>Add new function to CH1</li> </ol>                                                                                                    |
| V4.0     | 09/2021 | <ul> <li>4<sup>th</sup> Version: Provide New Functions</li> <li>Add CH3.3 Rule Setting (Main new function: Logic) <ul> <li>CH4.5 Advanced Setting: add 4.5.3 Rule Setting</li> <li>Setting the logic condition of I/O &amp; Virtual points: IF, THEN, ELSE</li> </ul> </li> <li>Add CH3.4 Support RESTful API (Main new function) <ul> <li>Read/write the I/O &amp; Virtual points via HTTP</li> </ul> </li> <li>Add CH4.5.2 Event Log <ul> <li>CH4.5 Advance Setting: add Event Log (provide log file download)</li> </ul> </li> <li>Add CH4.1.3 NTP time calibration</li> <li>Strengthen information security protection functions (CH4.1.4) <ul> <li>Increase the password length (&gt;6), including at least one uppercase, one lowercase letter and one number</li> </ul> </li> <li>Add CH4.1.5 HTTPS Web Server <ul> <li>Can upload certificate and private key</li> </ul> </li> </ul> |

The table below shows the revision history.

### OPC UA I/O Series User Manual V7.0 - ICP DAS

| Revision | Date    | Description                                                                 |  |  |  |  |  |
|----------|---------|-----------------------------------------------------------------------------|--|--|--|--|--|
|          |         | * Allow/restrict remote device connection                                   |  |  |  |  |  |
|          |         | 8. CH4.1.7 Modify firmware update time: 60 seconds => 2 minutes             |  |  |  |  |  |
|          |         | 3 <sup>rd</sup> Version: Provide New Functions                              |  |  |  |  |  |
|          |         | 1. Change the Model/Series name: all UA-75xxM change to U-75xxM             |  |  |  |  |  |
|          |         | 2. Support to execute OPC UA and MQTT communication simultaneously          |  |  |  |  |  |
|          |         | (Emphasized in the file)                                                    |  |  |  |  |  |
|          |         | 3. Add data security protection functions:                                  |  |  |  |  |  |
|          |         | * The user must change the default username/password after the first        |  |  |  |  |  |
|          |         | login to use other functions                                                |  |  |  |  |  |
|          |         | * Delete the general user's right to modify the OS account password         |  |  |  |  |  |
|          |         | * General communication uses AES 256 encryption algorithm and set to        |  |  |  |  |  |
| V3.0     | 03/2021 | data encrypt for web pages                                                  |  |  |  |  |  |
|          |         | * For security reasons, only the service ports required by the I/O modules  |  |  |  |  |  |
|          |         | are available, and the rest are not open.                                   |  |  |  |  |  |
|          |         | * It is forbidden to use ping: turn off this function so that others cannot |  |  |  |  |  |
|          |         | scan the device to reduce the possibility of cyberattacks.                  |  |  |  |  |  |
|          |         | * Add the software system maintenance function for the developer            |  |  |  |  |  |
|          |         | 4. The [Module Setting] independently becomes the main menu:                |  |  |  |  |  |
|          |         | * Move [I/O Setting] and [I/O Status] to under here (previously under the   |  |  |  |  |  |
|          |         | [System Setting])                                                           |  |  |  |  |  |
|          |         | * Add [Project File] function to download and upload the project            |  |  |  |  |  |
|          |         | 2 <sup>nd</sup> version:                                                    |  |  |  |  |  |
| V2.0     | 09/2020 | 1. Release new AIO models: UA-7504M/UA-7526M                                |  |  |  |  |  |
|          |         | 2. Provide new function: Scaling                                            |  |  |  |  |  |
|          |         | Initial issue                                                               |  |  |  |  |  |
| V1.0     | 06/2020 | 1. Release new DIO models: UA-7555M/UA-7560M                                |  |  |  |  |  |
|          |         | 2. Provide OPC UA and MQTT communication functions                          |  |  |  |  |  |

# **Content of Table**

| Revisio  | on History                                                  | 3  |
|----------|-------------------------------------------------------------|----|
| Conten   | t of Table                                                  | 5  |
| 1. UA I/ | O Introduction:                                             | 9  |
| 1.1      | Introduction                                                | 9  |
| 1.2      | Features                                                    | 11 |
| 1.3      | Selection Guide                                             | 13 |
| 1.4      | Specifications                                              | 15 |
|          | 1.4.1 Software Specifications (Series Common)               | 15 |
|          | 1.4.2 U-7502M Specifications                                | 17 |
|          | 1.4.3 U-7504M Specifications                                | 18 |
|          | 1.4.4 U-7515M Specifications                                | 19 |
|          | 1.4.5 U-7517M Specifications                                | 20 |
|          | 1.4.6 U-7517M-10 Specifications                             | 21 |
|          | 1.4.7 U-7518ZM/S, U-7518ZM/S2 Specifications                | 22 |
|          | 1.4.8 U-7519ZM/S, U-7519ZM/S2 Specifications                | 23 |
|          | 1.4.9 U-7524M Specifications                                | 24 |
|          | 1.4.10 U-7526M Specifications                               | 25 |
|          | 1.4.11 U-7528M Specifications                               | 26 |
|          | 1.4.12 U-7542M Specifications                               | 27 |
|          | 1.4.13 U-7544M Specifications                               | 28 |
|          | 1.4.14 U-7545M Specifications                               | 29 |
|          | 1.4.15 U-7550AM Specifications                              | 30 |
|          | 1.4.16 U-7551M Specifications                               | 31 |
|          | 1.4.17 U-7552M Specifications                               | 32 |
|          | 1.4.18 U-7553M Specifications                               | 33 |
|          | 1.4.19 U-7555M Specifications                               | 34 |
|          | 1.4.20 U-7558M Specifications                               | 35 |
|          | 1.4.21 U-7559M Specifications                               | 36 |
|          | 1.4.22 U-7560M Specifications                               | 37 |
|          | 1.4.23 U-7561M Specifications                               | 38 |
|          | 1.4.24 U-7567M Specifications                               | 39 |
| 1.5      | Wire Connections / Pin Assignments                          | 40 |
|          | 1.5.1 U-7502M Wire Connections / Pin Assignments/Jumper Pic | 40 |
|          | 1.5.2 U-7504M Wire Connections / Pin Assignments/Jumper Pic | 41 |

|             |       | 1.5.3 U-7515M Wire Connections / Pin Assignments                                                                                                    | 42 |
|-------------|-------|----------------------------------------------------------------------------------------------------|----|
|             |       | 1.5.4 U-7517M Wire Connections/Pin Assignments/Jumper Pic                                                                                                   | 43 |
|             |       | 1.5.5 U-7517M-10 Wire Connections/Pin Assignments/Jumper Pic                                                                                                | 44 |
|             |       | 1.5.6 U-7518ZM Wire Connections/Pin Assignments                                                                                                    | 45 |
|             |       | 1.5.7 U-7519ZM Wire Connections/Pin Assignments/Jumper Pic                                                                                                  | 46 |
|             |       | 1.5.8 U-7524M Wire Connections/Pin Assignments/Jumper Pic                                                                                                   | 47 |
|             |       | 1.5.9 U-7526M Wire Connections/Pin Assignments/Jumper Pic                                                                                                   | 48 |
|             |       | 1.5.10 U-7528M Wire Connections/Pin Assignments/Jumper Pic                                                                                                  | 49 |
|             |       | 1.5.11 U-7542M Wire Connections/Pin Assignments                                                                                                    | 50 |
|             |       | 1.5.12 U-7544M Wire Connections/Pin Assignments                                                                                                    | 51 |
|             |       | 1.5.13 U-7545M Wire Connections/Pin Assignments                                                                                                    | 52 |
|             |       | 1.5.14 U-7550AM Wire Connections/Pin Assignments                                                                                                    | 53 |
|             |       | 1.5.15 U-7551M Wire Connections/Pin Assignments                                                                                                    | 54 |
|             |       | 1.5.16 U-7552M Wire Connections/Pin Assignments                                                                                                    | 55 |
|             |       | 1.5.17 U-7553M Wire Connections/Pin Assignments                                                                                                    | 56 |
|             |       | 1.5.18 U-7555M Wire Connections / Pin Assignments                                                                                                    | 57 |
|             |       | 1.5.19 U-7558M Wire Connections/Pin Assignments                                                                                                    | 58 |
|             |       | 1.5.20 U-7559M Wire Connections/Pin Assignments                                                                                                    | 59 |
|             |       | 1.5.21 U-7560M Wire Connections / Pin Assignments                                                                                                    | 60 |
|             |       | 1.5.22 U-7561M Wire Connections/Pin Assignments                                                                                                    | 61 |
|             |       | 1.5.23 U-7567M Wire Connections/Pin Assignments                                                                                                    | 62 |
|             | 1.6   | Dimensions                                                                                                    | 63 |
|             |       | U-7502M/U-7504M/U-7515M/U-7517M/U-7517M-10/U-7524M<br>/U-7526M/U-7528M/U-7542M/U-7544M/U-7545M/U-7550AM<br>/U-7551M/U-7552M/U-7553M/U-7555M/U-7558M/U-7559M |    |
|             |       | /U-7560M/U-7561M/U-7567M Dimensions                                                                                                    | 63 |
|             |       | U-7518ZM/U-7519ZM Dimensions                                                                                                    | 64 |
| 2. Q        | luick | Start: Hardware/Network Connection                                                                                                    | 65 |
|             | 2.1.  | Hardware Connection                                                                                                    | 65 |
|             |       | 2.1.1. Preparations for Devices                                                                                                    | 65 |
|             |       | 2.1.2. AI/AO Jumper Setting                                                                                                    | 65 |
|             |       | 2.1.3. Hardware Wiring                                                                                                    | 67 |
|             | 2.2.  | Network Connection                                                                                                    | 68 |
|             |       | 2.2.1. Connection by Factory Default Settings (For New UA)                                                                                                  | 69 |
|             |       | 2.2.2. Connection by Utility Searching                                                                                                    | 72 |
| 3. <b>N</b> | lain  | Function Settings                                                                                                    | 75 |
|             | 3.1 5 | Settings for Using OPC UA Connection                                                                                                    | 76 |
|             |       | 3.1.1 OPC UA Server Connection Settings (UA I/O)                                                                                                    | 77 |

| 3.1.3 Secure Encrypted Connection: OPC UA Certificate |     |
|-------------------------------------------------------|-----|
| 3.2 Settings for Using MQTT Connection                | 80  |
| 3.2.1 Connecting to MQTT Broker                       | 81  |
| 3.2.2 MQTT Client Setting of the UA I/O               | 82  |
| 3.2.3 Secure Encrypted Connection: MQTT Certificate   | 87  |
| 3.3 Rule Setting                                      | 88  |
| Setting Steps:                                        |     |
| 3.4 RESTful API: Read and Write I/O and Virtual Point | 92  |
| What is Restful API?                                  | 92  |
| Use RESTful with UA I/O                               | 92  |
| RESTful Description                                   | 94  |
| Use RESTful API HTTPS with UA I/O                     | 97  |
| 3.5 IoTstar Connection Example                        | 98  |
| 4. Main Menu: Parameter Descriptions                  | 100 |
| 4.1 Main Menu - System Setting                        | 100 |
| 4.1.1 Overview                                        | 100 |
| 4.1.2 Network Setting                                 | 101 |
| Network Setting (LAN)                                 | 101 |
| Hostname Setting                                      | 102 |
| 4.1.3 Time Setting                                    | 103 |
| Date and Time Display                                 |     |
| NTP time calibration                                  | 104 |
| Set the time manually                                 | 104 |
| 4.1.4 Account Setting                                 | 105 |
| Administrator Setting                                 | 105 |
| User Setting                                          | 107 |
| 4.1.5 Web Server Setting                              | 108 |
| Http Web Server Setting                               |     |
| Https Web Server Setting                              | 109 |
| 4.1.6 Firewall Setting                                | 110 |
| 4.1.7 Firmware Setting                                | 111 |
| Restore Factory Setting                               | 111 |
| Update Firmware                                       | 113 |
| Maintenance                                           | 115 |
| 4.2 Main Menu - Module Setting                        | 116 |
| 4.2.1 I/O Setting                                     | 116 |

| Appendix C. Dead Band Description14               | 17         |  |  |  |  |  |
|---------------------------------------------------|------------|--|--|--|--|--|
| Appendix B. MQTT JSON Format of the UA I/O Series |            |  |  |  |  |  |
| Appendix A. Menu Path Diagram Description 145     |            |  |  |  |  |  |
| 5. Recovering Firmware Setting (Reset) 14         | 13         |  |  |  |  |  |
| 4.5.6 IoTstar Setting14                           | 2          |  |  |  |  |  |
| 4.5.5 Schedule                                    | 10         |  |  |  |  |  |
| 4.5.4 I/O Control 13                              | 38         |  |  |  |  |  |
| 4.5.3 Rule Setting13                              | 36         |  |  |  |  |  |
| 4.5.2 Event Log                                   | 34         |  |  |  |  |  |
| 4.5.1 Scaling                                     | 33         |  |  |  |  |  |
| 4.5 Main Menu – Advanced Setting                  |            |  |  |  |  |  |
| 4 4 3 Certificate 131                             |            |  |  |  |  |  |
| 4.4.2 Client Setting                              |            |  |  |  |  |  |
| 4 4 1 Connection Setting 12                       | .'<br>)7   |  |  |  |  |  |
| 4.5.2 Certificate                                 | .0<br>)7   |  |  |  |  |  |
| 4.3.1 Server Setting                              | 20         |  |  |  |  |  |
| 4.3 Main Menu - OPC UA Setting                    | :4<br>)5   |  |  |  |  |  |
| 4.2 Main Manuel ODC LLA Catting                   | <u>1</u> 0 |  |  |  |  |  |
| Download the file from device                     | <u>/2</u>  |  |  |  |  |  |
|                                                   | .∠         |  |  |  |  |  |
| 4.2.2 Projec Filo                                 | ו -<br>סי  |  |  |  |  |  |
| Analog Input                                      | 21<br>21   |  |  |  |  |  |
| Digital Output                                    | 20<br>54   |  |  |  |  |  |
| Digital Input (& Counter)12                       | 20         |  |  |  |  |  |
| 4.2.2 I/O Status                                  | 20         |  |  |  |  |  |
|                                                   | 19         |  |  |  |  |  |
| Analog Input                                      | 10         |  |  |  |  |  |
| Digital Output                                    | 17         |  |  |  |  |  |
| Digital Input                                     | 16         |  |  |  |  |  |
| Digital Input 11                                  | 16         |  |  |  |  |  |

### **1. UA I/O Introduction:**

**UA I/O series** is a series of **IIOT I/O modules** known as **U-7500 or U-7000**. This series built-in provides the communication protocol functions of the Industrial Internet of Things (IIOT), including OPC UA Server, MQTT Client and Restful API functions. It allows users to choose the network communication method according to their needs and directly transfer the value of the I/O channel to the Cloud system or the field-side control system for displaying, analysis or strategy.

### 1.1 Introduction

**UA I/O modules** is a series of Ethernet I/O modules that supports the **OPC UA Server, MQTT Client** and **RESTful API** services (and can be used simultaneously). Users can choose the networking mode according to their needs and environment, to transmit the values of built-in I/O channels to the Cloud system or field control system for displaying, analysis or strategy. Support Scaling. Let the analog signal be converted into a more readable value. Support logic function rule setting IF, THEN, ELSE, can set up logical condition/action for I/O and virtual point; Provide schedule function to execute the set rules at a specific time; and support RESTful API function, can read/write I/O and virtual point through HTTP or HTTPS (identity verification and communication encryption).

In the information security and data security of the platform connection method, the following functions are provided respectively to enhance the security of I/O networking:

| Connectivity for various platforms | OPC UA, MQTT, RESTful API can be used simultaneously  |  |  |
|------------------------------------|-------------------------------------------------------|--|--|
| Connect to Cloud                   | MQTT                                                  |  |  |
| Connect to SCADA                   | OPC UA, MQTT                                          |  |  |
| Connect to MES                     | OPC UA                                                |  |  |
| Connect to IT                      | MQTT, RESTful API (HTTP, HTTPS)                       |  |  |
|                                    |                                                       |  |  |
| Information Security               | HTTPS, Port Binding, Allowlist, ICMP drop             |  |  |
| Data Security                      | Certificate(X.509), Communication Encryption(SSL/TLS) |  |  |

UA I/O Series provides a Web-based User Interface (Web UI) to configure the module, control the output channels, monitor the connection, and I/O status via a normal web browser. It is easy, fast, and no extra APP needed.

#### **OPC UA Architecture:**

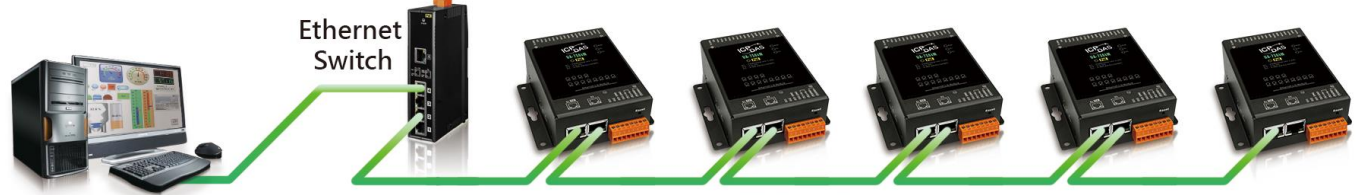

**OPC UA Client** 

**OPC UA Server** 

#### **MQTT Architecture:**

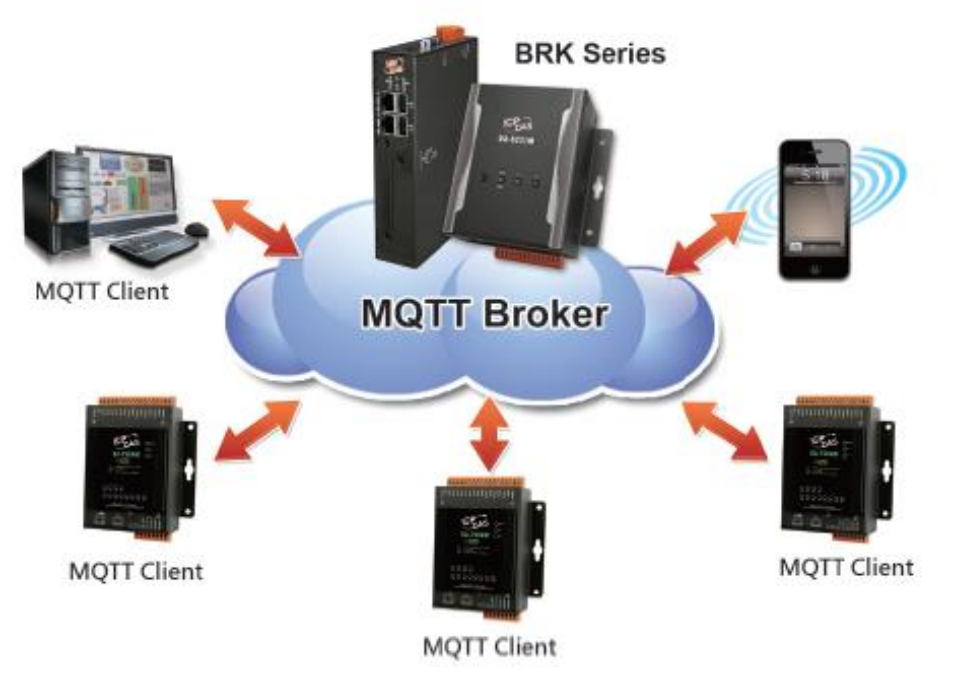

### 1.2 Features

#### Built-in OPC UA Server Service

Compliance with IEC 62541 Standard. Provides functions of Active Transmission, Transmission Security Encryption (SSL/TLS), User Authentication (X.509 Certificates / Account password), Communication Error Detection and Recovery, etc. to connect SCADA or OPC UA Clients. Recommend to keep the maximum number of sessions within 3 connections.

### Built-in MQTT Client Service

Build-in MQTT Client Service (Compliance with MQTT V.3.1.1 protocol). Provides functions of IoT Active M2M Transmission, QoS (Quality of Service), Retains Mechanism, Identity Authentication, Encryption, Last Will, etc.

#### Support RESTful API function

Support to read/write I/O and Virtual points via HTTP. Provide high-security HTTPS (identity verification and communication encryption) to read/write I/O and Virtual points.

Support to Execute OPC UA, MQTT and RESTful API Communication at the Same Time.

#### Support IoTstar Cloud Management Software

UA I/O factory version 9.7 and later supports this function.

#### Support Scaling

AI/AO modules support Scaling. Let the analog signal be converted into a more readable value.

#### Support logic function Rule Setting: IF, THEN, ELSE

Users can set up logical condition/action for I/O and virtual point.

#### Support Schedule

Provide schedule function to execute the set rules at a specific time.

#### Support Event Log

When the I/O value changes, record the current I/O value for easy device tracking in the future.

#### Built-in Web Server to Provide the Web User Interface

UA I/O Series provides a Web-based User Interface (Web UI) to configure the module, control the output channels, monitor the connection, and I/O status via a normal web browser. It is easy, fast, and no extra APP needed.

#### Diversified Choices

Different models provide different AI, AO, DI, or DO channels, and users can choose the desired model according to the needs of the case.

#### Dual-port Ethernet Switch for Daisy-Chain Topology

Provide dual-port Ethernet switch for Daisy-Chain Topology. The cabling of Daisy-Chain Topology is much easier, and the total costs of cables and switches are significantly reduced.

#### ■ IEEE 802.3af-compliant Power over Ethernet (PoE)

UA I/O follows IEEE 802.3af (classification, Class 2) compliant Power over Ethernet (PoE) specification. It allows receiving power from PoE enabled network by Ethernet pairs. This feature provides greater flexibility and efficiency to simplify system design, save space, and reduce wirings and power sockets.

# **1.3Selection Guide**

### U-7500 Series UA I/O Selection Guide:

| U-7500 Series OPC UA I/O Module Selection Guide |               |                                                                                                   |     |                                              |     |                                       |     |                                       |
|-------------------------------------------------|---------------|---------------------------------------------------------------------------------------------------|-----|----------------------------------------------|-----|---------------------------------------|-----|---------------------------------------|
| Madula                                          | AI            |                                                                                                   | AO  |                                              | DI  |                                       | DO  |                                       |
| iviodule                                        | Ch.           | Туре                                                                                              | Ch. | Туре                                         | Ch. | Туре                                  | Ch. | Туре                                  |
| U-7502M                                         | 3             | ±150 mV, ±500 mV,<br>±1 V, ±5 V, ±10 V<br>+0 mA ~ +20 mA,<br>±20 mA, 4 ~ 20 mA                    | -   | -                                            | 6   | Wet<br>(Sink/Source)                  | 3   | Power Relay,<br>Form A (SPST<br>N.O.) |
| U-7504M                                         | 4             | ±500mV, ±1V, ±5V,<br>±10V, 0~20mA,<br>±20mA, 4~20mA                                               | 4   | 0~5V, ±5V, 0~10V,<br>±10V, 0~20mA,<br>4~20mA | 4   | Dry (Source),<br>Wet (Sink)           | -   | -                                     |
| U-7515M                                         | 7             | Pt100, Pt1000,<br>Ni120, Cu100,<br>Cu1000                                                         | -   | -                                            | -   | -                                     | -   | -                                     |
| U-7517M                                         | 8             | ±150 mV, ±500 mV,<br>±1 V, ±5 V, ±10 V<br>±20 mA, 0 ~ 20 mA,<br>4 ~ 20 mA                         | -   | -                                            | -   | -                                     | 4   | Open Collector<br>(Sink)              |
| U-7517M-10                                      | 10<br>/<br>20 | ±150mV, ±500mV,<br>±1V, ±5V, ±10V,<br>±20mA, 0~20mA,<br>4~20mA                                    | -   | -                                            | -   | -                                     | -   | -                                     |
| U-7518ZM/S                                      | -             | ±15 mV, ±50 mV,<br>±100 mV, ±500 mV,<br>±1 V, ±2.5 V                                              |     |                                              |     |                                       |     |                                       |
| U-7518ZM/S2                                     | 10            | ±20 mA, 0 ~ 20 mA,<br>4 ~ 20 mA<br>Thermocouple: J, K,<br>T, E, R, S, B, N, C, L,<br>M, LDIN43710 | -   | -                                            | -   | -                                     | 3   | Open Collector<br>(Sink)              |
| U-7519ZM/S                                      | 10            | ±150mV, ±500mV,<br>±1V, ±5V, ±10V,<br>±20mA, 0~20mA,<br>4~20mA                                    | _   | _                                            | -   | _                                     | 3   | Open Collector                        |
| U-7519ZM/S2                                     |               | Thermocouple: J, K,<br>T, E, R, S, B, N, C, L,<br>M, LDIN43710                                    |     |                                              |     |                                       |     | (Sink)                                |
| U-7524M                                         | -             | -                                                                                                 | 4   | 0~5V, ±5V, 0~10V,<br>±10V, 0~20mA,<br>4~20mA | 5   | Dry (Source),<br>Wet (Sink<br>Source) | 5   | Open Collector<br>(Sink)              |
| U-7526M                                         | 6             | ±500 mV, ±1V, ±5V,<br>±10V, 0~20mA,<br>±20mA, 4~20mA                                              | 2   | 0~5V, ±5V, 0~10V,<br>±10V, 0~20mA,<br>4~20mA | 2   | Dry (Source),<br>Wet (Sink<br>Source) | 2   | Open Collector<br>(Sink)              |
| U-7528M                                         | -             | -                                                                                                 | 8   | 0~5V, ±5V, 0~10V,<br>±10V, 0~20mA,<br>4~20mA | -   | -                                     | -   | -                                     |
| U-7542M                                         | -             | -                                                                                                 | -   | -                                            | -   | -                                     | 16  | Open Collector<br>(Sink)              |
| U-7544M                                         | -             | -                                                                                                 | -   | -                                            | 8   | Wet<br>(Sink/Source)                  | 8   | Open Collector<br>(Sink)              |

| U-7500 Series OPC UA I/O Module Selection Guide |     |      |     |      |     |                                       |     |                                       |
|-------------------------------------------------|-----|------|-----|------|-----|---------------------------------------|-----|---------------------------------------|
| Madula                                          | AI  |      | AO  |      | DI  |                                       | DO  |                                       |
| iviodule                                        | Ch. | Туре | Ch. | Туре | Ch. | Туре                                  | Ch. | Туре                                  |
| U-7545M                                         | -   | -    | -   | -    | -   | -                                     | 16  | Open Collector<br>(Source)            |
| U-7550AM                                        | -   | -    | -   | -    | 12  | Dry (Source)<br>Wet (Sink)            | 6   | Open Collector<br>(Sink)              |
| U-7551M                                         | -   | -    | -   | -    | 16  | Wet<br>(Sink/Source)                  | -   | -                                     |
| U-7552M                                         | -   | -    | -   | -    | 8   | Wet<br>(Sink/Source)                  | 8   | Open Collector<br>(Source)            |
| U-7553M                                         | -   | -    | -   | -    | 16  | Dry (Source)                          | -   | -                                     |
| U-7555M                                         | -   | -    | -   | -    | 8   | Dry (Source),<br>Wet<br>(Sink,Source) | 8   | Open Collector<br>(Sink)              |
| U-7558M                                         | -   | -    | -   | -    | 8   | Wet<br>(Sink/Source)                  | -   | -                                     |
| U-7559M                                         | -   | -    | -   | -    | 8   | Wet<br>(Sink/Source)                  | -   | -                                     |
| U-7560M                                         | -   | -    | -   | -    | 6   | Wet<br>(Sink/Source)                  | 6   | Power Relay<br>Form A (SPST<br>N.O.)  |
| U-7561M                                         | -   | -    | -   | -    | -   | -                                     | 11  | Power Relay,<br>Form A (SPST<br>N.O.) |
| U-7567M                                         | -   | -    | -   | -    | -   | -                                     | 8   | Power Relay,<br>Form A (SPST<br>N.O.) |

# 1.4Specifications

# 1.4.1 Software Specifications (Series Common)

| UA I/O Software Specifications (Series Common) |                                                                                                    |  |  |  |  |
|------------------------------------------------|----------------------------------------------------------------------------------------------------|--|--|--|--|
| Protocol                                       |                                                                                                    |  |  |  |  |
| OPC UA<br>Server                               | <ul> <li>OPC Unified Architecture: 1.02</li> <li>Core Server Facet</li> <li>Data Access Server Facet</li> <li>Method Server Facet</li> <li>UA-TCP UA-SC UA Binary</li> <li>User Authentication: <ul> <li>Anonymous</li> <li>Username/Password</li> <li>X.509 Certificate</li> </ul> </li> <li>Security Policy: <ul> <li>None</li> <li>Basic128Rsa15 (Sign, Sign &amp; Encrypt)</li> <li>Basic256 (Sign, Sign &amp; Encrypt)</li> </ul> </li> <li>Max. Session Connections: 3</li> <li>Can Execute with MQTT and RESTful API Communication Simultaneously</li> </ul> |  |  |  |  |
| MQTT Client                                    | <ul> <li>Connect to the MQTT Broker to read or control the I/O channel value by the publish/subscribe messaging mechanism. (MQTT Ver. 3.1.1; TLS Ver. 1.2)</li> <li>User can read/write the I/O &amp; Virtual points through HTTP or HTTPS</li> </ul>                                                                                                    |  |  |  |  |
| Function                                       |                                                                                                    |  |  |  |  |
| Web<br>Interface for<br>Configuration          | <ul> <li>The system operation can be performed through the browser without installing software tools.</li> <li>Use AES 256 encryption algorithm to encrypt web page setting data for general communication.</li> <li>HTTPS upgrades the security of web communication.</li> </ul>                                                                                                    |  |  |  |  |
| Scaling                                        | <ul> <li>Convert the analog signal to a more readable value.</li> <li>Function is only available for modules with AI/AO.</li> </ul>                                                                                                    |  |  |  |  |
| Security                                       | <ul> <li>Information Security: Provide HTTPS, Port Binding, Allowlist, ICMP drop<br/>functions.</li> <li>Data security: Provide Certificate (X.509), Communication Encryption (SSL/TLS)<br/>functions.</li> </ul>                                                                                                    |  |  |  |  |
| Rule Setting                                   | • Provide simple logic condition rule setting, let UA I/O do automatic condition judgment and action control, to achieve simple intelligentization.                                                                                                    |  |  |  |  |

| UA I/O Software Specifications (Series Common) |                                                                                                    |  |  |  |  |  |
|------------------------------------------------|----------------------------------------------------------------------------------------------------|--|--|--|--|--|
| Schedule                                       | <ul> <li>Provide schedule function to execute the set rules at a specific time.</li> </ul>         |  |  |  |  |  |
| Event Log                                      | • When the I/O value changes, record the current I/O value for easy device tracking in the future. |  |  |  |  |  |
| IoTstar Setting                                | <ul> <li>Support IoTstar cloud management software developed by ICP DAS.</li> </ul>                |  |  |  |  |  |

# 1.4.2 U-7502M Specifications

### System Specifications

| CPU Module            |                                                               |  |  |  |  |  |
|-----------------------|---------------------------------------------------------------|--|--|--|--|--|
| CPU                   | 32-bit CPU (400 MHz)                                          |  |  |  |  |  |
| Watchdog Timer        | Module, Communication(Programmable)                           |  |  |  |  |  |
| Isolation             |                                                               |  |  |  |  |  |
| 2-way Isolation       | I/O: 2500 VDC                                                 |  |  |  |  |  |
| EMS Protection        |                                                               |  |  |  |  |  |
| ESD (IEC 61000-4-2)   | ±4 kV Contact for each terminal<br>±8 kV Air for random point |  |  |  |  |  |
| EFT (IEC 61000-4-4)   | ±2 kV for Power Line                                          |  |  |  |  |  |
| Surge (IEC 61000-4-5) | ±2 kV for Power Line                                          |  |  |  |  |  |
| LED Indicators        |                                                               |  |  |  |  |  |
| Status                | Run, Ethernet, I/O                                            |  |  |  |  |  |
| Ethernet              |                                                               |  |  |  |  |  |
| Ports                 | 2 x RJ-45, 10/100 Base-TX, Swtich Ports                       |  |  |  |  |  |
| PoE                   | Yes                                                           |  |  |  |  |  |
| LAN bypass            | Yes                                                           |  |  |  |  |  |
| Security              | ID, Password and IP Filter                                    |  |  |  |  |  |

| Power                          |                             |
|--------------------------------|-----------------------------|
| Reverse Polarity<br>Protection | Yes                         |
| Consumption                    | 4.1 W                       |
| Powered from PoE               | IEEE 802.3af, Class2        |
| Powered from Terminal<br>Block | +12 to +48 VDC              |
| Mechanical                     |                             |
| Dimensions (mm)                | 97 x 120 x 47 (W x L x H)   |
| Installation                   | DIN-Rail mounting           |
| Environment                    |                             |
| Operating Temperature          | -25 °C ~ +75 °C             |
| Storage Temperature            | -30 °C ~ +80 °C             |
| Humidity                       | 10 ~ 90% RH, Non-condensing |

### I/O Specifications

| Analog Input           |                                   |
|------------------------|-----------------------------------|
| Channels               | 3 (Differential)                  |
| Туре                   | Voltage, Current                  |
|                        | ±150 mV, ±500 mV, ±1 V, ±5 V,     |
| Range                  | ±10 V 0 to 20 mA, ±20 mA, 4 to 20 |
| Perclution             | 16 bit                            |
| Resolution             | 10-Dic                            |
| Accuracy               | Normal Mode: ±0.1%                |
|                        | Fast Mode: ±0.5% or better        |
|                        | Normal Mode: 10 samples/second    |
| Sampling Pate          | (Total)                           |
| Sampling Rate          | Fast Mode: 50 samples/second      |
|                        | (Total)                           |
| Input Impodance        | Voltage: 2 MΩ                     |
| Input Impedance        | Current: 125 Ω                    |
| Common Mode Rejection  | 86 dB (min.)                      |
| Normal Mode Rejection  | 100 dB                            |
| Overvoltage Protection | 240 Vrms                          |
| Overcurrent Protection | 50 mA at 110 VDC (max.)           |
| Individual Channel     | Yes                               |
| Configuration          | 165                               |
| Open Wire Detection    | Yes                               |
| Zero Drift             | ±20 μV/°C                         |
| Span Drift             | ±25 ppm/°C                        |
| Isolation              | ±400 VDC, Virtual Channel to      |
| 100101011              | Channel Isolation                 |

| Digital Input/Counter  |                        |
|------------------------|------------------------|
| Channels               | 6                      |
| Туре                   | Wet Contact            |
| Sink/Source (NPN/PNP)  | Sink/Source            |
| ON Voltage Level       | +10 ~ +50 VDC          |
| OFF Voltage Level      | +4 VDC (max.)          |
| Max. Counts            | 4,294,967,295 (32-bit) |
| Frequency              | 100 Hz                 |
| Min. Pulse Width       | 5 ms                   |
| Input Impedance        | 10 kΩ, 0.5W            |
| Overvoltage Protection | +70 VDC                |

| Relay Output         |                                       |
|----------------------|---------------------------------------|
| Channels             | 3                                     |
| Туре                 | Power Relay, Form A (SPST N.O.)       |
| Contact Rating       | 5 A @ 250 VAC/24 VDC (Resistive Load) |
| Operate Time         | 6 ms (Typical)                        |
| Release Time         | 3 ms (Typical)                        |
| Electrical Endurance | 10^5 ops.                             |
| Mechanical Endurance | 2 × 10^7 ops.                         |
| Power on Value       | Programmable                          |
| Safe Value           | Programmable                          |

\_

## 1.4.3 U-7504M Specifications

### System Specifications

| CPU Module            |                                                               |  |
|-----------------------|---------------------------------------------------------------|--|
| CPU                   | 32-bit CPU (400 MHz)                                          |  |
| Watchdog Timer        | Module, Communication (Programmable)                          |  |
| Isolation             |                                                               |  |
| 2-way Isolation       | I/O: 2500 VDC                                                 |  |
| EMS Protection        |                                                               |  |
| EFT (IEC 61000-4-4)   | ±2 kV for Power Line                                          |  |
| ESD (IEC 61000-4-2)   | ±4 kV Contact for each terminal<br>±8 kV Air for random point |  |
| Surge (IEC 61000-4-5) | ±2 kV for Power Line                                          |  |
| LED Indicators        |                                                               |  |
| Status                | Run, Ethernet, I/O                                            |  |
| Ethernet              |                                                               |  |
| Ports                 | 2 x RJ-45, 10/100 Base-TX, Swtich Ports                       |  |
| PoE                   | Yes                                                           |  |
| LAN bypass            | Yes                                                           |  |
| Security              | ID, Password and IP Filter                                    |  |

| Power                          |                             |  |
|--------------------------------|-----------------------------|--|
| Reverse Polarity<br>Protection | Yes                         |  |
| Consumption                    | 5.5 W                       |  |
| Powered from PoE               | IEEE 802.3af, Class2        |  |
| Powered from Terminal<br>Block | +12 ~ +48 VDC               |  |
| Mechanical                     |                             |  |
| Dimensions (mm)                | 97 x 120 x 47 (W x L x H)   |  |
| Installation                   | DIN-Rail mounting           |  |
| Environment                    |                             |  |
| Operating Temperature          | -25 °C ~ +75 °C             |  |
| Storage Temperature            | -30 °C ~ +80 °C             |  |
| Humidity                       | 10 ~ 90% RH, Non-condensing |  |

| Analog Input                        |                                                                                      |
|-------------------------------------|--------------------------------------------------------------------------------------|
| Channels                            | 4 (Differential)                                                                     |
| Туре                                | Voltage, Current                                                                     |
| Range                               | ±500 mV, ±1 V, ±5 V, ±10 V<br>0 to 20 mA, ±20 mA, 4 to 20 mA<br>(Jumper Selectable)  |
| Resolution                          | 16-bit                                                                               |
| Accuracy                            | Normal Mode: ±0.1%<br>Fast Mode: ±0.5% or better                                     |
| Sampling Rate                       | Normal Mode: 10 samples/second<br>(Total)<br>Fast Mode: 50 samples/second<br>(Total) |
| Input Impedance                     | Voltage: 2 MΩ<br>Current: 125 Ω                                                      |
| Common Mode Rejection               | 86 dB (min.)                                                                         |
| Normal Mode Rejection               | 100 dB                                                                               |
| Common Voltage Protection           | ±200 VDC                                                                             |
| Overvoltage Protection              | 240 Vrms                                                                             |
| Overcurrent Protection              | 50 mA at 110 VDC (max.)                                                              |
| Individual Channel<br>Configuration | Yes                                                                                  |
| Open Wire Detection                 | Yes                                                                                  |
| Zero Drift                          | ±20 μV/°C                                                                            |
| Span Drift                          | ±25 ppm/°C                                                                           |
| Isolation                           | ±400 VDC, Virtual Channel to<br>Channel Isolation                                    |

| Analog Output                                                                                             |                                                                                                    |
|----------------------------------------------------------------------------------------------------|----------------------------------------------------------------------------------------------------|
| Channels                                                                                                  | 4                                                                                                    |
| Туре                                                                                                    | Voltage, Current                                                                                                    |
| Range                                                                                                    | +0 to +5 VDC, ±5 VDC, +0 to +10<br>VDC, ±10 VDC, 0 to 20 mA, 4 to<br>20 mA (Jumper Selectable)                                                                             |
| Resolution                                                                                                | 12-bit                                                                                                    |
| Accuracy                                                                                                  | ±0.1% of FSR                                                                                                    |
| Open Wire Detection                                                                                       | For 4 ~ 20 mA only                                                                                                    |
| Voltage Output Capability                                                                                 | 10 V @ 20 mA                                                                                                    |
| Current Load Resistance                                                                                   | 400 Ω                                                                                                    |
| Individual Channel<br>Configuration                                                                       | Yes                                                                                                    |
| Power-on Value                                                                                            | Programmable                                                                                                    |
| Safe Value                                                                                                | Programmable                                                                                                    |
| Digital Input/Counter                                                                                     |                                                                                                    |
|                                                                                                    |                                                                                                    |
| Channels                                                                                                  | 4                                                                                                    |
| Channels<br>Type                                                                                          | 4<br>Dry Contact<br>Wet Contact                                                                                                    |
| Channels<br>Type<br>ON Voltage Level                                                                      | 4<br>Dry Contact<br>Wet Contact<br>Dry: Open<br>Wet: +1 VDC (max.)                                                                                                    |
| Channels<br>Type<br>ON Voltage Level<br>OFF Voltage Level                                                 | 4<br>Dry Contact<br>Wet Contact<br>Dry: Open<br>Wet: +1 VDC (max.)<br>Dry: Close to GND<br>Wet: +3.5 to +30 VDC                                                            |
| Channels<br>Type<br>ON Voltage Level<br>OFF Voltage Level<br>Max. Count                                   | 4<br>Dry Contact<br>Wet Contact<br>Dry: Open<br>Wet: +1 VDC (max.)<br>Dry: Close to GND<br>Wet: +3.5 to +30 VDC<br>4,294,967,295 (32-bit)                                  |
| Channels Type ON Voltage Level OFF Voltage Level Max. Count Frequency                                     | 4<br>Dry Contact<br>Wet Contact<br>Dry: Open<br>Wet: +1 VDC (max.)<br>Dry: Close to GND<br>Wet: +3.5 to +30 VDC<br>4,294,967,295 (32-bit)<br>100 Hz                        |
| Channels Type ON Voltage Level OFF Voltage Level Max. Count Frequency Min. Pulse Width                    | 4<br>Dry Contact<br>Wet Contact<br>Dry: Open<br>Wet: +1 VDC (max.)<br>Dry: Close to GND<br>Wet: +3.5 to +30 VDC<br>4,294,967,295 (32-bit)<br>100 Hz<br>5 ms                |
| Channels Type ON Voltage Level OFF Voltage Level Max. Count Frequency Min. Pulse Width Effective Distance | 4<br>Dry Contact<br>Wet Contact<br>Dry: Open<br>Wet: +1 VDC (max.)<br>Dry: Close to GND<br>Wet: +3.5 to +30 VDC<br>4,294,967,295 (32-bit)<br>100 Hz<br>5 ms<br>500m (max.) |

### 1.4.4 U-7515M Specifications

### System Specifications

| CPU Module                     |                                                               |  |
|--------------------------------|---------------------------------------------------------------|--|
| CPU                            | 32-bit CPU (400 MHz)                                          |  |
| Watchdog Timer                 | Module, Communication(Programmable)                           |  |
| Isolation                      |                                                               |  |
| 2-way Isolation                | I/O: 3000 VDC                                                 |  |
| EMS Protection                 |                                                               |  |
| ESD (IEC 61000-4-2)            | ±4 kV Contact for each terminal<br>±8 kV Air for random point |  |
| EFT (IEC 61000-4-4)            | ±2 kV for Power Line                                          |  |
| Surge (IEC 61000-4-5)          | ±2 kV for Power Line                                          |  |
| LED Indicators                 |                                                               |  |
| Status                         | Run, Ethernet, I/O                                            |  |
| Ethernet                       |                                                               |  |
| Ports                          | 2 x RJ-45, 10/100 Base-TX, Swtich Ports                       |  |
| PoE                            | Yes                                                           |  |
| LAN bypass                     | Yes                                                           |  |
| Security                       | ID, Password and IP Filter                                    |  |
| Power                          |                                                               |  |
| Reverse Polarity<br>Protection | Yes                                                           |  |
| Consumption                    | 3.2 W                                                         |  |
| Powered from PoE               | IEEE 802.3af, Class2                                          |  |
| Powered from Terminal<br>Block | +12 ~ +48 VDC                                                 |  |
| Mechanical                     |                                                               |  |
| Dimensions (mm)                | 97 x 120 x 47 (W x L x H)                                     |  |
| Installation                   | DIN-Rail mounting                                             |  |
| Environment                    |                                                               |  |
| Operating Temperature          | -25 °C ~ +75 °C                                               |  |
| Storage Temperature            | -30 °C ~ +80 °C                                               |  |
| Humidity                       | 10 ~ 90% RH, Non-condensing                                   |  |

| Analog Input                              |                                        |
|-------------------------------------------|----------------------------------------|
| Channels                                  | 7 (Differential)                       |
| Туре                                      | RTD (2-wire, 3-wire)                   |
| Sensor Type                               | Pt100, Pt1000, Ni120, Cu100,<br>Cu1000 |
| Resistance Measurement                    | 3.2 kΩ (max.)                          |
| Resolution                                | 16-bit                                 |
| Accuracy                                  | ±0.05%                                 |
| Sampling Rate                             | 12 samples/second (Total)              |
| Input Impedance                           | > 1 MΩ                                 |
| Common Mode Rejection                     | 150 dB                                 |
| Normal Mode Rejection                     | 100 dB                                 |
| Overvoltage Protection                    | +120 VDC                               |
| Individual Channel<br>Configuration       | Yes                                    |
| Open Wire Detection                       | Yes                                    |
| 3-wire RTD Lead Resistance<br>Elimination | Yes                                    |
| Zero Drift                                | ±0.5 μV/°C                             |
| Span Drift                                | ±20 μV/°C                              |

# 1.4.5 U-7517M Specifications

### System Specifications

| CPU Module                     |                                                               |  |
|--------------------------------|---------------------------------------------------------------|--|
| CPU                            | 32-bit CPU (400 MHz)                                          |  |
| Watchdog Timer                 | Module, Communication(Programmable)                           |  |
| Isolation                      |                                                               |  |
| 2-way Isolation                | I/O: 2500 VDC                                                 |  |
| EMS Protection                 |                                                               |  |
| ESD (IEC 61000-4-2)            | ±4 kV Contact for each terminal<br>±8 kV Air for random point |  |
| EFT (IEC 61000-4-4)            | ±2 kV for Power Line                                          |  |
| Surge (IEC 61000-4-5)          | ±2 kV for Power Line                                          |  |
| LED Indicators                 |                                                               |  |
| Status                         | Run, Ethernet, I/O                                            |  |
| Ethernet                       |                                                               |  |
| Ports                          | 2 x RJ-45, 10/100 Base-TX, Swtich Ports                       |  |
| PoE                            | Yes                                                           |  |
| LAN bypass                     | Yes                                                           |  |
| Security                       | ID, Password and IP Filter                                    |  |
| Power                          |                                                               |  |
| Reverse Polarity<br>Protection | Yes                                                           |  |
| Consumption                    | 4.4 W                                                         |  |
| Powered from PoE               | IEEE 802.3af, Class2                                          |  |
| Powered from Terminal<br>Block | +12 ~ +48 VDC                                                 |  |
| Mechanical                     |                                                               |  |
| Dimensions (mm)                | 97 x 120 x 47 (W x L x H)                                     |  |
| Installation                   | DIN-Rail mounting                                             |  |
| Environment                    |                                                               |  |
| Operating Temperature          | -25 °C ~ +75 °C                                               |  |
| Storage Temperature            | -30 °C ~ +80 °C                                               |  |
| Humidity                       | 10 ~ 90% RH, Non-condensing                                   |  |

| Analog Input             |                                      |  |
|--------------------------|--------------------------------------|--|
| Channels                 | 8 (Differential)                     |  |
| Туре                     | Voltage, Current                     |  |
|                          | ±150 mV, ±500 mV, ±1 V, ±5 V, ±10 V  |  |
| Range                    | ±20 mA, 0 to 20 mA, 4 to 20 mA       |  |
|                          | (Jumper Selectable)                  |  |
| Resolution               | 16-bit                               |  |
| Accuracy                 | Normal Mode: ±0.1%                   |  |
|                          | Fast Mode: ±0.5% or better           |  |
| Sampling Rate            | (Total)                              |  |
| Sumpling Nate            | Fast Mode: 50 samples/second (Total) |  |
|                          | Voltage: 2 MΩ                        |  |
| Input Impedance          | Current: 125 Ω                       |  |
| Common Mode Rejection    | 86 dB (min.)                         |  |
| Normal Mode Rejection    | 100 dB                               |  |
| Common Voltage           | ±200 VDC                             |  |
| Protection               |                                      |  |
| Overvoltage Protection   | 240 Vrms                             |  |
| Overcurrent Protection   | 50 mA at 110 VDC (max.)              |  |
| Individual Channel       | Yes                                  |  |
| Configuration            |                                      |  |
| Open Wire Detection      | For 4 ~ 20 mA only                   |  |
| Zero Drift               | ±20 μV/°C                            |  |
| Span Drift               | ±25 ppm/°C                           |  |
| Isolation                | ±400 VDC, Virtual Channel to Channel |  |
|                          | Isolation                            |  |
| Digital Output           |                                      |  |
| Channels                 | 4                                    |  |
| Туре                     | Isolated Open Collector              |  |
| Sink/Source (NPN/PNP)    | Sink                                 |  |
| Load Voltage             | +5 ~ +50 VDC                         |  |
| Load Current             | 700 mA/channel                       |  |
| Overvoltage Protection   | +60 VDC                              |  |
| Overload Protection      | 1.4 A                                |  |
| Short-circuit Protection | Yes                                  |  |
| Power on Value           | Programmable                         |  |
| Safe Value               | Programmable                         |  |

# 1.4.6 U-7517M-10 Specifications

#### System Specifications

| CPU Module                     |                                                               |  |
|--------------------------------|---------------------------------------------------------------|--|
| CPU                            | 32-bit CPU (400 MHz)                                          |  |
| Watchdog Timer                 | Module, Communication (Programmable)                          |  |
| Isolation                      |                                                               |  |
| 2-way Isolation                | I/O: 2500 VDC                                                 |  |
| EMS Protection                 |                                                               |  |
| ESD (IEC 61000-4-2)            | ±4 kV Contact for each terminal<br>±8 kV Air for random point |  |
| EFT (IEC 61000-4-4)            | ±2 kV for Power Line                                          |  |
| Surge (IEC 61000-4-5)          | ±2 kV for Power Line                                          |  |
| LED Indicators                 |                                                               |  |
| Status                         | Run, Ethernet, I/O                                            |  |
| Ethernet                       |                                                               |  |
| Ports                          | 2 x RJ-45, 10/100 Base-TX, Swtich Ports                       |  |
| PoE                            | Yes                                                           |  |
| LAN bypass                     | Yes                                                           |  |
| Security                       | ID, Password and IP Filter                                    |  |
| Power                          |                                                               |  |
| Reverse Polarity<br>Protection | Yes                                                           |  |
| Consumption                    | 3.8 W                                                         |  |
| Powered from PoE               | IEEE 802.3af, Class2                                          |  |
| Powered from Terminal<br>Block | +12 ~ +48 VDC                                                 |  |
| Mechanical                     |                                                               |  |
| Dimensions (mm)                | 97 x 120 x 47 (W x L x H)                                     |  |
| Installation                   | DIN-Rail mounting                                             |  |
| Environment                    |                                                               |  |
| Operating Temperature          | -25 °C ~ +75 °C                                               |  |
| Storage Temperature            | -30 °C ~ +80 °C                                               |  |
| Humidity                       | 10 ~ 90% RH, Non-condensing                                   |  |

| Analog Input              |                                      |
|---------------------------|--------------------------------------|
| Channels                  | 10 differential or 20 single-ended   |
| Channels                  | (Note1), software selectable         |
| Туре                      | Voltage, Current                     |
|                           | ±150 mV, ±500 mV, ±1 V, ±5 V,        |
| Range                     | ±10 V, ±20 mA, 0 to 20 mA, 4 to 20   |
|                           | mA (Jumper Selectable)               |
| Resolution                | 16-bit                               |
| Accuracy                  | Normal Mode: ±0.1%                   |
| Accuracy                  | Fast Mode: ±0.5% or better           |
|                           | Normal Mode: 10 samples/second       |
| Sampling Rate             | (Total)                              |
|                           | Fast Mode: 50 samples/second         |
|                           | (Total)                              |
| Toronte Torona da marca   | Voltage: 2 MS2 (Differential), 1 MS2 |
| Input Impedance           | (Single-ended)                       |
|                           | Current: 125 Ω                       |
| Common Mode Rejection     | 86 dB (min.)                         |
| Normal Mode Rejection     | 100 dB                               |
| Common Voltage Protection | ±200 VDC                             |
| Overvoltage Protection    | Differential: 240 Vrms               |
| overvolage Protection     | Single-ended: 150 Vrms               |
| Overcurrent Protection    | 50 mA at 110 VDC (max.)              |
| Individual Channel        | Voc                                  |
| Configuration             | 100                                  |
| Open Wire Detection       | For 4 ~ 20 mA only                   |
| Zero Drift                | ±20 μV/°C                            |
| Span Drift                | ±25 ppm/°C                           |
| Isolation                 | ±400 VDC, Virtual Channel to         |
|                           | Channel Isolation                    |

## 1.4.7 U-7518ZM/S, U-7518ZM/S2 Specifications

### System Specifications

| CPU Module                     |                                                               |  |
|--------------------------------|---------------------------------------------------------------|--|
| CPU                            | 32-bit CPU (400 MHz)                                          |  |
| Watchdog Timer                 | Module, Communication<br>(Programmable)                       |  |
| Isolation                      |                                                               |  |
| 2-way Isolation                | I/O: 2500 VDC                                                 |  |
| EMS Protection                 |                                                               |  |
| ESD (IEC 61000-4-2)            | ±4 kV Contact for each terminal<br>±8 kV Air for random point |  |
| EFT (IEC 61000-4-4)            | ±4 kV for Power Line                                          |  |
| LED Indicators                 |                                                               |  |
| Status                         | Run, Ethernet, I/O                                            |  |
| Ethernet                       |                                                               |  |
| Ports                          | RJ-45 x 2, 10/100 Base-TX,<br>Swtich Ports                    |  |
| PoE                            | Yes                                                           |  |
| LAN bypass                     | Yes                                                           |  |
| Security                       | ID, Password and IP Filter                                    |  |
| Power                          |                                                               |  |
| Reverse Polarity<br>Protection | Yes                                                           |  |
| Consumption                    | 3.3 W                                                         |  |
| Powered from PoE               | IEEE 802.3af, Class2                                          |  |
| Powered from Terminal<br>Block | +12 ~ +48 VDC                                                 |  |
| Mechanical                     |                                                               |  |
| Dimensions (mm)                | 97 x 114 x 47 (W x L x H)                                     |  |
| Installation                   | DIN-Rail mounting                                             |  |
| Environment                    |                                                               |  |
| Operating Temperature          | -25 °C ~ +75 °C                                               |  |
| Storage Temperature            | -30 °C ~ +80 °C                                               |  |
| Humidity                       | 10 ~ 90% RH, Non-condensing                                   |  |

| Analog Input                           |                                                                                                    |
|----------------------------------------|----------------------------------------------------------------------------------------------------|
| Channels                               | 10 (Differential)                                                                                                    |
| Туре                                   | Voltage, Current, Thermocouple                                                                                                    |
| Temperature Output Consistency         | Yes                                                                                                    |
| Stable Temperature Output in the Field | Yes                                                                                                    |
| Range                                  | $\pm 15$ mV, $\pm 50$ mV, $\pm 100$ mV,<br>$\pm 500$ mV, $\pm 1$ V, $\pm 2.5$ V<br>$\pm 20$ mA, 0 to 20 mA, 4 to 20<br>mA (Requires Optional External<br>125 Ω Resistor)<br>Thermocouple (J, K, T, E, R, S, B,<br>N, C, L, M, and LDIN43710) |
| Resolution                             | 16-bit                                                                                                    |
| Accuracy                               | ±0.1% of FSR or better                                                                                                    |
| Sampling Rate                          | 10 Samples/Second (Total)                                                                                                    |
| Input Impedance                        | > 300 kΩ                                                                                                    |
| Common Mode Rejection                  | 150 dB (min.)                                                                                                    |
| Normal Mode Rejection                  | 100 dB                                                                                                    |
| Overvoltage Protection                 | 240 Vrms                                                                                                    |
| Individual Channel Configuration       | Yes                                                                                                    |
| Open Wire Detection                    | Yes                                                                                                    |
| Zero Drift                             | ±0.5 µV/°C                                                                                                    |
| Span Drift                             | ±25 ppm/°C                                                                                                    |
| Isolation                              | ±400 VDC, Virtual Channel to<br>Channel Isolation                                                                                                    |
| Digital Output                         |                                                                                                    |
| Channels                               | 3                                                                                                    |
| Туре                                   | Isolated Open Collector                                                                                                    |
| Sink/Source (NPN/PNP)                  | Sink                                                                                                    |
| Load Voltage                           | +5 ~ +50 VDC                                                                                                    |
| Load Current                           | 700 mA/channel                                                                                                    |
| Overvoltage Protection                 | +60 VDC                                                                                                    |
| Overload Protection                    | 1.4 A                                                                                                    |
| Short-circuit Protection               | Yes                                                                                                    |
| Power on Value                         | Programmable                                                                                                    |
| Safe Value                             | Programmable                                                                                                    |

## 1.4.8 U-7519ZM/S, U-7519ZM/S2 Specifications

### System Specifications

| CPU Module                     |                                                               |  |
|--------------------------------|---------------------------------------------------------------|--|
| CPU                            | 32-bit CPU (400 MHz)                                          |  |
| Watchdog Timer                 | Module, Communication (Programmable)                          |  |
| Isolation                      |                                                               |  |
| 2-way Isolation                | I/O: 2500 VDC                                                 |  |
| EMS Protection                 |                                                               |  |
| ESD (IEC 61000-4-2)            | ±4 kV Contact for each terminal<br>±8 kV Air for random point |  |
| EFT (IEC 61000-4-4)            | ±4 kV for Power Line                                          |  |
| LED Indicators                 |                                                               |  |
| Status                         | Run, Ethernet, I/O                                            |  |
| Ethernet                       |                                                               |  |
| Ports                          | 2 x RJ-45, 10/100 Base-TX, Swtich Ports                       |  |
| PoE                            | Yes                                                           |  |
| LAN bypass                     | Yes                                                           |  |
| Security                       | ID, Password and IP Filter                                    |  |
| Power                          |                                                               |  |
| Reverse Polarity<br>Protection | Yes                                                           |  |
| Consumption                    | 3.6 W                                                         |  |
| Powered from PoE               | IEEE 802.3af, Class2                                          |  |
| Powered from Terminal<br>Block | +12 ~ +48 VDC                                                 |  |
| Mechanical                     |                                                               |  |
| Dimensions (mm)                | 97 x 114 x 47 (W x L x H)                                     |  |
| Installation                   | DIN-Rail mounting                                             |  |
| Environment                    |                                                               |  |
| Operating Temperature          | -25 °C ~ +75 °C                                               |  |
| Storage Temperature            | -30 °C ~ +80 °C                                               |  |
| Humidity                       | 10 ~ 90% RH, Non-condensing                                   |  |

| Analog Input                              |                                                                                                    |  |
|-------------------------------------------|----------------------------------------------------------------------------------------------------|--|
| Channels                                  | 10 (Differential)                                                                                                    |  |
| Туре                                      | Voltage, Current, Thermocouple                                                                                                    |  |
| Temperature Output<br>Consistency         | Yes                                                                                                    |  |
| Stable Temperature<br>Output in the Field | Yes                                                                                                    |  |
| Range                                     | $\pm 15$ mV, $\pm 50$ mV, $\pm 100$ mV, $\pm 150$ mV,<br>$\pm 500$ mV, $\pm 1$ V, $\pm 2.5$ V, $\pm 5$ V, $\pm 10$ V<br>$\pm 20$ mA, 0 to 20 mA, 4 to 20 mA<br>(Requires Optional External 125 Ω<br>Resistor) Thermocouple (J, K, T, E, R, S,<br>B, N, C, L, M, and LDIN43710) |  |
| Resolution                                | 16-bit                                                                                                    |  |
| Accuracy                                  | ±0.1% of FSR or better                                                                                                    |  |
| Sampling Rate                             | 10 Samples/Second (Total)                                                                                                    |  |
| Input Impedance                           | > 300 kΩ                                                                                                    |  |
| Common Mode Rejection                     | 86 dB (min.)                                                                                                    |  |
| Normal Mode Rejection                     | 100 dB                                                                                                    |  |
| Overvoltage Protection                    | 240 Vrms                                                                                                    |  |
| Individual Channel<br>Configuration       | Yes                                                                                                    |  |
| Open Wire Detection                       | Yes                                                                                                    |  |
| Zero Drift                                | ±0.5 μV/°C                                                                                                    |  |
| Span Drift                                | ±25 ppm/°C                                                                                                    |  |
| Isolation                                 | ±400 VDC, Virtual Channel to Channel<br>Isolation                                                                                                    |  |
| Digital Output                            |                                                                                                    |  |
| Channels                                  | 3                                                                                                    |  |
| Туре                                      | Isolated Open Collector                                                                                                    |  |
| Sink/Source (NPN/PNP)                     | Sink                                                                                                    |  |
| Load Voltage                              | +5 ~ +50 VDC                                                                                                    |  |
| Load Current                              | 700 mA/channel                                                                                                    |  |
| Overvoltage Protection                    | +60 VDC                                                                                                    |  |
| Overload Protection                       | 1.4 A                                                                                                    |  |
| Short-circuit Protection                  | Yes                                                                                                    |  |
| Power on Value                            | Programmable                                                                                                    |  |
| Safe Value                                | Programmable                                                                                                    |  |

## 1.4.9 U-7524M Specifications

### System Specifications

| CPU Module            |                                                               |  |
|-----------------------|---------------------------------------------------------------|--|
| CPU                   | 32-bit CPU (400 MHz)                                          |  |
| Watchdog Timer        | Module, Communication(Programmable)                           |  |
| Isolation             |                                                               |  |
| 2-way Isolation       | I/O: 2500 VDC                                                 |  |
| EMS Protection        |                                                               |  |
| ESD (IEC 61000-4-2)   | ±4 kV Contact for each terminal<br>±8 kV Air for random point |  |
| EFT (IEC 61000-4-4)   | ±4 kV for Power Line                                          |  |
| Surge (IEC 61000-4-5) | ±2 kV for Power Line                                          |  |
| LED Indicators        |                                                               |  |
| Status                | Run, Ethernet, I/O                                            |  |
| Ethernet              |                                                               |  |
| Ports                 | 2 x RJ-45, 10/100 Base-TX, Swtich Ports                       |  |
| PoE                   | Yes                                                           |  |
| LAN bypass            | Yes                                                           |  |
| Security              | ID, Password and IP Filter                                    |  |

| Power                          |                             |  |
|--------------------------------|-----------------------------|--|
| Reverse Polarity<br>Protection | Yes                         |  |
| Consumption                    | 5.5 W                       |  |
| Powered from PoE               | IEEE 802.3af, Class2        |  |
| Powered from Terminal<br>Block | +12 ~ +48 VDC               |  |
| Mechanical                     |                             |  |
| Dimensions (mm)                | 97 x 120 x 47 (W x L x H)   |  |
| Installation                   | DIN-Rail mounting           |  |
| Environment                    |                             |  |
| Operating Temperature          | -25 °C ~ +75 °C             |  |
| Storage Temperature            | -30 °C ~ +80 °C             |  |
| Humidity                       | 10 ~ 90% RH, Non-condensing |  |

| Analog Output                       |                                                                                                |
|-------------------------------------|------------------------------------------------------------------------------------------------|
| Channels                            | 4                                                                                              |
| Туре                                | Voltage, Current                                                                               |
| Range                               | +0 to +5 VDC, ±5 VDC, +0 to +10<br>VDC, ±10 VDC, 0 to 20 mA, 4 to 20<br>mA (Jumper Selectable) |
| Resolution                          | 12-bit                                                                                         |
| Accuracy                            | ±0.1% of FSR                                                                                   |
| Open Wire Detection                 | For 4 ~ 20 mA only                                                                             |
| Voltage Output Capability           | 10 V @ 20 mA                                                                                   |
| Current Load Resistance             | 500 Ω                                                                                          |
| Individual Channel<br>Configuration | Yes                                                                                            |
| Power-on Value                      | Programmable                                                                                   |
| Safe Value                          | Programmable                                                                                   |

| Digital Input/Counter    |                                         |  |
|--------------------------|-----------------------------------------|--|
| Channels                 | 5                                       |  |
| Туре                     | Dry Contact, Wet Contact                |  |
| ON Voltage Level         | Dry: Close to GND<br>Wet: +1 VDC (max.) |  |
| OFF Voltage Level        | Dry: Open<br>Wet: +3.5 ~ +30 VDC        |  |
| Max. Counts              | 4,294,967,295 (32-bit)                  |  |
| Frequency                | 100 Hz                                  |  |
| Min. Pulse Width         | 5 ms                                    |  |
| Effective Distance       | 500m (max.)                             |  |
| Overvoltage Protection   | +30 VDC                                 |  |
| Digital Output           |                                         |  |
| Channels                 | 5                                       |  |
| Туре                     | Isolated Open Collector                 |  |
| Sink/Source (NPN/PNP)    | Sink                                    |  |
| Load Voltage             | +5 ~ +50 VDC                            |  |
| Load Current             | 600 mA/channel                          |  |
| Overvoltage Protection   | +60 VDC                                 |  |
| Overload Protection      | 1.4 A                                   |  |
| Short-circuit Protection | Yes                                     |  |
| Power on Value           | Programmable                            |  |
| Safe Value               | Programmable                            |  |

# 1.4.10 U-7526M Specifications

### System Specifications

| CPU Module            |                                                               |  |
|-----------------------|---------------------------------------------------------------|--|
| CPU                   | 32-bit CPU (400 MHz)                                          |  |
| Watchdog Timer        | Module, Communication (Programmable)                          |  |
| Isolation             |                                                               |  |
| 2-way Isolation       | I/O: 2500 VDC                                                 |  |
| EMS Protection        |                                                               |  |
| EFT (IEC 61000-4-4)   | ±2 kV for Power Line                                          |  |
| ESD (IEC 61000-4-2)   | ±4 kV Contact for each terminal<br>±8 kV Air for random point |  |
| Surge (IEC 61000-4-5) | ±2 kV for Power Line                                          |  |
| LED Indicators        |                                                               |  |
| Status                | Run, Ethernet, I/O                                            |  |
| Ethernet              |                                                               |  |
| Ports                 | 2 x RJ-45, 10/100 Base-TX, Swtich<br>Ports                    |  |
| PoE                   | Yes                                                           |  |
| LAN bypass            | Yes                                                           |  |
| Security              | ID, Password and IP Filter                                    |  |

| Power                       |                                  |  |
|-----------------------------|----------------------------------|--|
| Reverse Polarity Protection | Yes                              |  |
| Consumption                 | 5.2 W                            |  |
| Powered from PoE            | IEEE 802.3af, Class2             |  |
| Powered from Terminal Block | +12 ~ +48 VDC                    |  |
| Mechanical                  |                                  |  |
| Dimensions (mm)             | 97 x 120 x 47 (W x L x H)        |  |
| Installation                | DIN-Rail mounting                |  |
| Environment                 |                                  |  |
| Operating Temperature       | -25 °C ~ +75 °C                  |  |
| Storage Temperature         | -30 °C ~ +80 °C                  |  |
| Humidity                    | 10 $\sim$ 90% RH, Non-condensing |  |

| Analog Input                        |                                                                                                |
|-------------------------------------|------------------------------------------------------------------------------------------------|
| Channels                            | 6 (Differential)                                                                               |
| Туре                                | Voltage, Current                                                                               |
| Range                               | ±500 mV, ±1V, ±5 V, ±10 V<br>0 to 20 mA, ±20 mA, 4 to 20 mA<br>(Jumper Selectable)             |
| Resolution                          | 16-bit                                                                                         |
| Accuracy                            | Normal Mode: ±0.1%<br>Fast Mode: ±0.5% or better                                               |
| Sampling Rate                       | Normal Mode: 10 samples/second<br>(Total)<br>Fast Mode: 50 samples/second (Total)              |
| Input Impedance                     | Voltage: 2 MΩ<br>Current: 125 Ω                                                                |
| Common Mode Rejection               | 86 dB (min.)                                                                                   |
| Normal Mode Rejection               | 100 dB                                                                                         |
| Common Voltage<br>Protection        | ±200 VDC                                                                                       |
| Overvoltage Protection              | 240 Vrms                                                                                       |
| Overcurrent Protection              | 50 mA at 110 VDC (max.)                                                                        |
| Individual Channel<br>Configuration | Yes                                                                                            |
| Open Wire Detection                 | For 4 ~ 20 mA only                                                                             |
| Zero Drift                          | ±20 μV/°C                                                                                      |
| Span Drift                          | ±25 ppm/°C                                                                                     |
| Isolation                           | ±400 VDC, Virtual Channel to Channel<br>Isolation                                              |
| Analog Output                       |                                                                                                |
| Channels                            | 2                                                                                              |
| Туре                                | Voltage, Current                                                                               |
| Range                               | +0 to +5 VDC, ±5 VDC, +0 to +10<br>VDC, ±10 VDC, 0 to 20 mA, 4 to 20<br>mA (Jumper Selectable) |
| Resolution                          | 12-bit                                                                                         |
| Accuracy                            | ±0.1% of FSR                                                                                   |

| Open Wire Detection                 | For 4 ~ 20 mA only |
|-------------------------------------|--------------------|
| Voltage Output Capability           | 10 V @ 20 mA       |
| Current Load Resistance             | 500 Ω              |
| Individual Channel<br>Configuration | Yes                |
| Power-on Value                      | Programmable       |
| Safe Value                          | Programmable       |

| Digital Input/Counter    |                                         |  |
|--------------------------|-----------------------------------------|--|
| Channels                 | 2                                       |  |
| Туре                     | Dry Contact<br>Wet Contact              |  |
| ON Voltage Level         | Dry: Close to GND<br>Wet: +1 VDC (max.) |  |
| OFF Voltage Level        | Dry: Open<br>Wet: +3.5 to +30 VDC       |  |
| Max. Counts              | 4,294,967,295 (32-bit)                  |  |
| Frequency                | 100 Hz                                  |  |
| Min. Pulse Width         | 5 ms                                    |  |
| Effective Distance       | 500m (max.)                             |  |
| Overvoltage Protection   | +30 VDC                                 |  |
| Digital Output           |                                         |  |
| Channels                 | 2                                       |  |
| Туре                     | Isolated Open Collector                 |  |
| Sink/Source (NPN/PNP)    | Sink                                    |  |
| Load Voltage             | +5 ~ +50 VDC                            |  |
| Load Current             | 700 mA/channel                          |  |
| Overvoltage Protection   | +60 VDC                                 |  |
| Overload Protection      | 1.4 A                                   |  |
| Short-circuit Protection | Yes                                     |  |
| Power-on Value           | Programmable                            |  |
| Safe Value               | Programmable                            |  |

# 1.4.11 U-7528M Specifications

### System Specifications

| CPU Module                     |                                                               |  |
|--------------------------------|---------------------------------------------------------------|--|
| CPU                            | 32-bit CPU (400 MHz)                                          |  |
| Watchdog Timer                 | Module, Communication(Programmable)                           |  |
| Isolation                      |                                                               |  |
| 2-way Isolation                | I/O: 2500 VDC                                                 |  |
| EMS Protection                 |                                                               |  |
| ESD (IEC 61000-4-2)            | ±4 kV Contact for each terminal<br>±8 kV Air for random point |  |
| EFT (IEC 61000-4-4)            | ±4 kV for Power Line                                          |  |
| LED Indicators                 |                                                               |  |
| Status                         | Run, Ethernet, I/O                                            |  |
| Ethernet                       |                                                               |  |
| Ports                          | 2 x RJ-45, 10/100 Base-TX, Swtich Ports                       |  |
| PoE                            | Yes                                                           |  |
| LAN bypass                     | Yes                                                           |  |
| Security                       | ID, Password and IP Filter                                    |  |
| Power                          |                                                               |  |
| Reverse Polarity<br>Protection | Yes                                                           |  |
| Consumption                    | 6.0 W                                                         |  |
| Powered from PoE               | IEEE 802.3af, Class2                                          |  |
| Powered from Terminal<br>Block | +12 ~ +48 VDC                                                 |  |
| Mechanical                     |                                                               |  |
| Dimensions (mm)                | 97 x 120 x 47 (W x L x H)                                     |  |
| Installation                   | DIN-Rail mounting                                             |  |
| Environment                    |                                                               |  |
| Operating Temperature          | -25 °C ~ +75 °C                                               |  |
| Storage Temperature            | -30 °C ~ +80 °C                                               |  |
| Humidity                       | 10 ~ 90% RH, Non-condensing                                   |  |

| Analog Output                       |                                                                                                |
|-------------------------------------|------------------------------------------------------------------------------------------------|
| Channels                            | 8                                                                                              |
| Туре                                | Voltage, Current                                                                               |
| Range                               | +0 to +5 VDC, ±5 VDC, +0 to +10<br>VDC, ±10 VDC, 0 to 20 mA, 4 to 20<br>mA (Jumper Selectable) |
| Resolution                          | 12-bit                                                                                         |
| Accuracy                            | ±0.1% of FSR                                                                                   |
| Open Wire Detection                 | For 4 ~ 20 mA only                                                                             |
| Voltage Output Capability           | 10 V @ 10 mA                                                                                   |
| Current Load Resistance             | 500 Ω                                                                                          |
| Individual Channel<br>Configuration | Yes                                                                                            |
| Power-on Value                      | Programmable                                                                                   |
| Safe Value                          | Programmable                                                                                   |

# 1.4.12 U-7542M Specifications

### System Specifications

| CPU Module                     |                                                               |  |
|--------------------------------|---------------------------------------------------------------|--|
| CPU                            | 32-bit CPU (400 MHz)                                          |  |
| Watchdog Timer                 | Module, Communication(Programmable)                           |  |
| Isolation                      |                                                               |  |
| 2-way Isolation                | I/O: 3750 VDC                                                 |  |
| EMS Protection                 |                                                               |  |
| ESD (IEC 61000-4-2)            | ±4 kV Contact for each terminal<br>±8 kV Air for random point |  |
| EFT (IEC 61000-4-4)            | ±4 kV for Power Line                                          |  |
| Surge (IEC 61000-4-5)          | ±2 kV for Power Line                                          |  |
| LED Indicators                 |                                                               |  |
| Status                         | Run, Ethernet, I/O                                            |  |
| Ethernet                       |                                                               |  |
| Ports                          | 2 x RJ-45, 10/100 Base-TX, Swtich Ports                       |  |
| PoE                            | Yes                                                           |  |
| LAN bypass                     | Yes                                                           |  |
| Security                       | ID, Password and IP Filter                                    |  |
| Power                          |                                                               |  |
| Reverse Polarity<br>Protection | Yes                                                           |  |
| Consumption                    | 3.4 W                                                         |  |
| Powered from PoE               | IEEE 802.3af, Class2                                          |  |
| Powered from Terminal<br>Block | +12 ~ +48 VDC                                                 |  |
| Mechanical                     |                                                               |  |
| Dimensions (mm)                | 97 x 120 x 47 (W x L x H)                                     |  |
| Installation                   | DIN-Rail mounting                                             |  |
| Environment                    |                                                               |  |
| Operating Temperature          | -25 °C ~ +75 °C                                               |  |
| Storage Temperature            | -30 °C ~ +80 °C                                               |  |
| Humidity                       | 10 ~ 90% RH, Non-condensing                                   |  |

| Digital Output           |                                                           |
|--------------------------|-----------------------------------------------------------|
| Channels                 | 16                                                        |
| Туре                     | Isolated Open Collector                                   |
| Sink/Source (NPN/PNP)    | Sink                                                      |
| Load Voltage             | + 3.5 ~ + 50 VDC                                          |
| Load Current             | 650 mA/channel at 25°C<br>Direct Drive Power Relay Module |
| Overvoltage Protection   | +60 VDC                                                   |
| Overload Protection      | 1.3 A                                                     |
| Short-circuit Protection | Yes                                                       |
| Power-on Value           | Programmable                                              |
| Safe Value               | Programmable                                              |

### 1.4.13 U-7544M Specifications

### System Specifications

| CPU Module                     |                                                               |
|--------------------------------|---------------------------------------------------------------|
| CPU                            | 32-bit CPU (400 MHz)                                          |
| Watchdog Timer                 | Module, Communication(Programmable)                           |
| Isolation                      |                                                               |
| 2-way Isolation                | I/O: 2500 VDC                                                 |
| EMS Protection                 |                                                               |
| ESD (IEC 61000-4-2)            | ±4 kV Contact for each terminal<br>±8 kV Air for random point |
| EFT (IEC 61000-4-4)            | ±4 kV for Power Line                                          |
| LED Indicators                 |                                                               |
| Status                         | Run, Ethernet, I/O                                            |
| Ethernet                       |                                                               |
| Ports                          | 2 x RJ-45, 10/100 Base-TX, Swtich Ports                       |
| PoE                            | Yes                                                           |
| LAN bypass                     | Yes                                                           |
| Security                       | ID, Password and IP Filter                                    |
| Power                          |                                                               |
| Reverse Polarity<br>Protection | Yes                                                           |
| Consumption                    | 3.5 W                                                         |
| Powered from PoE               | IEEE 802.3af, Class2                                          |
| Powered from Terminal<br>Block | +12 ~ +48 VDC                                                 |
| Mechanical                     |                                                               |
| Dimensions (mm)                | 97 x 120 x 47 (W x L x H)                                     |
| Installation                   | DIN-Rail mounting                                             |
| Environment                    |                                                               |
| Operating Temperature          | -25 °C ~ +75 °C                                               |
| Storage Temperature            | -30 °C ~ +80 °C                                               |
| Humidity                       | 10 ~ 90% RH, Non-condensing                                   |

| Digital Input/Counter    |                                                           |
|--------------------------|-----------------------------------------------------------|
| Channels                 | 8                                                         |
| Туре                     | Wet Contact                                               |
| Sink/Source (NPN/PNP)    | Sink/Source                                               |
| ON Voltage Level         | +10 ~ +50 VDC                                             |
| OFF Voltage Level        | +4 VDC (max.)                                             |
| Max. Counts              | 4,294,967,295 (32-bit)                                    |
| Frequency                | 100 Hz                                                    |
| Min. Pulse Width         | 5 ms                                                      |
| Input Impedance          | 10 kΩ                                                     |
| Overvoltage Protection   | +70 VDC                                                   |
| Digital Output           |                                                           |
| Channels                 | 8                                                         |
| Туре                     | Isolated Open Collector                                   |
| Sink/Source (NPN/PNP)    | Sink                                                      |
| Load Voltage             | + 3.5 ~ + 50 VDC                                          |
| Load Current             | 650 mA/channel at 25°C<br>Direct Drive Power Relay Module |
| Overvoltage Protection   | +60 VDC                                                   |
| Overload Protection      | 1.4 A                                                     |
| Short-circuit Protection | Yes                                                       |
| Power on Value           | Programmable                                              |
| Safe Value               | Programmable                                              |

# 1.4.14 U-7545M Specifications

#### System Specifications

| CPU Module                     |                                                               |  |
|--------------------------------|---------------------------------------------------------------|--|
| CPU                            | 32-bit CPU (400 MHz)                                          |  |
| Watchdog Timer                 | Module, Communication(Programmable)                           |  |
| Isolation                      |                                                               |  |
| 2-way Isolation                | I/O: 3750 VDC                                                 |  |
| EMS Protection                 |                                                               |  |
| ESD (IEC 61000-4-2)            | ±4 kV Contact for each terminal<br>±8 kV Air for random point |  |
| EFT (IEC 61000-4-4)            | ±4 kV for Power Line                                          |  |
| Surge (IEC 61000-4-5)          | ±2 kV for Power Line                                          |  |
| LED Indicators                 |                                                               |  |
| Status                         | Run, Ethernet, I/O                                            |  |
| Ethernet                       |                                                               |  |
| Ports                          | 2 x RJ-45, 10/100 Base-TX, Swtich Ports                       |  |
| PoE                            | Yes                                                           |  |
| LAN bypass                     | Yes                                                           |  |
| Security                       | ID, Password and IP Filter                                    |  |
| Power                          |                                                               |  |
| Reverse Polarity<br>Protection | Yes                                                           |  |
| Consumption                    | 3.1 W                                                         |  |
| Powered from PoE               | IEEE 802.3af, Class2                                          |  |
| Powered from Terminal<br>Block | +12 ~ +48 VDC                                                 |  |
| Mechanical                     |                                                               |  |
| Dimensions (mm)                | 97 x 120 x 47 (W x L x H)                                     |  |
| Installation                   | DIN-Rail mounting                                             |  |
| Environment                    |                                                               |  |
| Operating Temperature          | -25 °C ~ +75 °C                                               |  |
| Storage Temperature            | -30 °C ~ +80 °C                                               |  |
| Humidity                       | 10 ~ 90% RH, Non-condensing                                   |  |

| Digital Output           |                                       |
|--------------------------|---------------------------------------|
| Channels                 | 16                                    |
| Туре                     | Isolated Open Source                  |
| Sink/Source (NPN/PNP)    | Source                                |
| Load Voltage             | +10 ~ +40 VDC                         |
| Load Current             | 600 mA/channel                        |
| Overvoltage Protection   | +47 VDC                               |
| Overload Protection      | 1.4 A (with short-circuit protection) |
| Short-circuit Protection | Yes                                   |
| Power on Value           | Programmable                          |
| Safe Value               | Programmable                          |

# 1.4.15 U-7550AM Specifications

### System Specifications

| CPU Module                     |                                                               |
|--------------------------------|---------------------------------------------------------------|
| CPU                            | 32-bit CPU (400 MHz)                                          |
| Watchdog Timer                 | Module, Communication(Programmable)                           |
| Isolation                      |                                                               |
| 2-way Isolation                | I/O: 2500 VDC                                                 |
| EMS Protection                 |                                                               |
| ESD (IEC 61000-4-2)            | ±4 kV Contact for each terminal<br>±8 kV Air for random point |
| EFT (IEC 61000-4-4)            | ±4 kV for Power Line                                          |
| LED Indicators                 |                                                               |
| Status                         | Run, Ethernet, I/O                                            |
| Ethernet                       |                                                               |
| Ports                          | 2 x RJ-45, 10/100 Base-TX, Swtich Ports                       |
| PoE                            | Yes                                                           |
| LAN bypass                     | Yes                                                           |
| Security                       | ID, Password and IP Filter                                    |
| Power                          |                                                               |
| Reverse Polarity<br>Protection | Yes                                                           |
| Consumption                    | 2.9 W                                                         |
| Powered from PoE               | IEEE 802.3af, Class2                                          |
| Powered from Terminal<br>Block | +12 ~ +48 VDC                                                 |
| Mechanical                     |                                                               |
| Dimensions (mm)                | 97 x 120 x 47 (W x L x H)                                     |
| Installation                   | DIN-Rail mounting                                             |
| Environment                    |                                                               |
| Operating Temperature          | -25 °C ~ +75 °C                                               |
| Storage Temperature            | -30 °C ~ +80 °C                                               |
| Humidity                       | 10 ~ 90% RH, Non-condensing                                   |

| Digital Input/Counter    |                                         |  |
|--------------------------|-----------------------------------------|--|
| Channels                 | 12                                      |  |
| Туре                     | Dry Contact, Wet Contact                |  |
| Sink/Source (NPN/PNP)    | Dry: Source<br>Wet: Sink                |  |
| ON Voltage Level         | Dry: Close to GND<br>Wet: 1 VDC (max.)  |  |
| OFF Voltage Level        | Dry: Open<br>Wet: +3.5 ~ +50 VDC (max.) |  |
| Max. Counts              | 4,294,967,295 (32-bit)                  |  |
| Frequency                | 100 Hz                                  |  |
| Min. Pulse Width         | 5 ms                                    |  |
| Input Impedance          | 10 kΩ                                   |  |
| Overvoltage Protection   | +60 VDC                                 |  |
| Digital Output           |                                         |  |
| Channels                 | 6                                       |  |
| Туре                     | Isolated Open Collector                 |  |
| Sink/Source (NPN/PNP)    | Sink                                    |  |
| Load Voltage             | +5 ~ +50 VDC                            |  |
| Load Current             | 500 mA/channel                          |  |
| Overvoltage Protection   | +60 VDC                                 |  |
| Overload Protection      | 1.3 A                                   |  |
| Short-circuit Protection | Yes                                     |  |
| Power on Value           | Programmable                            |  |
| Safe Value               | Programmable                            |  |

# 1.4.16 U-7551M Specifications

### System Specifications

| CPU Module                     |                                                               |  |
|--------------------------------|---------------------------------------------------------------|--|
| CPU                            | 32-bit CPU (400 MHz)                                          |  |
| Watchdog Timer                 | Module, Communication(Programmable)                           |  |
| Isolation                      |                                                               |  |
| 2-way Isolation                | I/O: 2500 VDC                                                 |  |
| EMS Protection                 |                                                               |  |
| ESD (IEC 61000-4-2)            | ±4 kV Contact for each terminal<br>±8 kV Air for random point |  |
| EFT (IEC 61000-4-4)            | ±4 kV for Power Line                                          |  |
| LED Indicators                 |                                                               |  |
| Status                         | Run, Ethernet, I/O                                            |  |
| Ethernet                       |                                                               |  |
| Ports                          | 2 x RJ-45, 10/100 Base-TX, Swtich Ports                       |  |
| PoE                            | Yes                                                           |  |
| LAN bypass                     | Yes                                                           |  |
| Security                       | ID, Password and IP Filter                                    |  |
| Power                          |                                                               |  |
| Reverse Polarity<br>Protection | Yes                                                           |  |
| Consumption                    | 3.1 W                                                         |  |
| Powered from PoE               | IEEE 802.3af, Class2                                          |  |
| Powered from Terminal<br>Block | +12 ~ +48 VDC                                                 |  |
| Mechanical                     |                                                               |  |
| Dimensions (mm)                | 97 x 120 x 47 (W x L x H)                                     |  |
| Installation                   | DIN-Rail mounting                                             |  |
| Environment                    |                                                               |  |
| Operating Temperature          | -25 °C ~ +75 °C                                               |  |
| Storage Temperature            | -30 °C ~ +80 °C                                               |  |
| Humidity                       | 10 ~ 90% RH, Non-condensing                                   |  |

| Digital Input/Counter  |                        |
|------------------------|------------------------|
| Channels               | 16                     |
| Туре                   | Wet Contact            |
| Sink/Source (NPN/PNP)  | Sink/Source            |
| ON Voltage Level       | +10 ~ +50 VDC          |
| OFF Voltage Level      | +4 VDC (max.)          |
| Max. Counts            | 4,294,967,295 (32-bit) |
| Frequency              | 100 Hz                 |
| Min. Pulse Width       | 5 ms                   |
| Input Impedance        | 10 kΩ                  |
| Overvoltage Protection | +70 VDC                |

# 1.4.17 U-7552M Specifications

#### System Specifications

| CPU Module                     |                                                               |  |
|--------------------------------|---------------------------------------------------------------|--|
| CPU                            | 32-bit CPU (400 MHz)                                          |  |
| Watchdog Timer                 | Module, Communication(Programmable)                           |  |
| Isolation                      |                                                               |  |
| 2-way Isolation                | I/O: 2500 VDC                                                 |  |
| EMS Protection                 |                                                               |  |
| ESD (IEC 61000-4-2)            | ±4 kV Contact for each terminal<br>±8 kV Air for random point |  |
| EFT (IEC 61000-4-4)            | ±2 kV for Power Line                                          |  |
| Surge (IEC 61000-4-5)          | ±2 kV for Power Line                                          |  |
| LED Indicators                 |                                                               |  |
| Status                         | Run, Ethernet, I/O                                            |  |
| Ethernet                       |                                                               |  |
| Ports                          | 2 x RJ-45, 10/100 Base-TX, Swtich Ports                       |  |
| PoE                            | Yes                                                           |  |
| LAN bypass                     | Yes                                                           |  |
| Security                       | ID, Password and IP Filter                                    |  |
| Power                          |                                                               |  |
| Reverse Polarity<br>Protection | Yes                                                           |  |
| Consumption                    | 3.5 W                                                         |  |
| Powered from PoE               | IEEE 802.3af, Class2                                          |  |
| Powered from Terminal<br>Block | +12 ~ +48 VDC                                                 |  |
| Mechanical                     |                                                               |  |
| Dimensions (mm)                | 97 x 120 x 47 (W x L x H)                                     |  |
| Installation                   | DIN-Rail mounting                                             |  |
| Environment                    |                                                               |  |
| Operating Temperature          | -25 °C ~ +75 °C                                               |  |
| Storage Temperature            | -30 °C ~ +80 °C                                               |  |
| Humidity                       | 10 ~ 90% RH, Non-condensing                                   |  |

| Digital Input/Counter    |                         |
|--------------------------|-------------------------|
| Channels                 | 8                       |
| Туре                     | Wet Contact             |
| Sink/Source (NPN/PNP)    | Sink/Source             |
| ON Voltage Level         | +10 ~ +50 VDC           |
| OFF Voltage Level        | +4 VDC (max.)           |
| Max. Counts              | 4,294,967,295 (32-bit)  |
| Frequency                | 100 Hz                  |
| Min. Pulse Width         | 5 ms                    |
| Input Impedance          | 10 kΩ                   |
| Overvoltage Protection   | +70 VDC                 |
| Digital Output           |                         |
| Channels                 | 8                       |
| Туре                     | Isolated Open Collector |
| Sink/Source (NPN/PNP)    | Source                  |
| Load Voltage             | +10 ~ +40 VDC           |
| Load Current             | 650 mA/channel at 25°C  |
| Overvoltage Protection   | +47 VDC                 |
| Short-circuit Protection | Yes                     |
| Power on Value           | Programmable            |
| Safe Value               | Programmable            |

# 1.4.18 U-7553M Specifications

### System Specifications

| CPU Module                     |                                                               |  |
|--------------------------------|---------------------------------------------------------------|--|
| CPU                            | 32-bit CPU (400 MHz)                                          |  |
| Watchdog Timer                 | Module, Communication(Programmable)                           |  |
| Isolation                      |                                                               |  |
| 2-way Isolation                | I/O: 2500 VDC                                                 |  |
| EMS Protection                 |                                                               |  |
| ESD (IEC 61000-4-2)            | ±4 kV Contact for each terminal<br>±8 kV Air for random point |  |
| EFT (IEC 61000-4-4)            | ±4 kV for Power Line                                          |  |
| LED Indicators                 |                                                               |  |
| Status                         | Run, Ethernet, I/O                                            |  |
| Ethernet                       |                                                               |  |
| Ports                          | 2 x RJ-45, 10/100 Base-TX, Swtich Ports                       |  |
| PoE                            | Yes                                                           |  |
| LAN bypass                     | Yes                                                           |  |
| Security                       | ID, Password and IP Filter                                    |  |
| Power                          |                                                               |  |
| Reverse Polarity<br>Protection | Yes                                                           |  |
| Consumption                    | 4.1 W                                                         |  |
| Powered from PoE               | IEEE 802.3af, Class2                                          |  |
| Powered from Terminal<br>Block | +12 ~ +48 VDC                                                 |  |
| Mechanical                     |                                                               |  |
| Dimensions (mm)                | 97 x 120 x 47 (W x L x H)                                     |  |
| Installation                   | DIN-Rail mounting                                             |  |
| Environment                    |                                                               |  |
| Operating Temperature          | -25 °C ~ +75 °C                                               |  |
| Storage Temperature            | -30 °C ~ +80 °C                                               |  |
| Humidity                       | 10 ~ 90% RH, Non-condensing                                   |  |

| Digital Input/Counter |                        |
|-----------------------|------------------------|
| Channels              | 16                     |
| Туре                  | Dry Contact            |
| Sink/Source (NPN/PNP) | Source                 |
| ON Voltage Level      | Close to GND           |
| OFF Voltage Level     | Open                   |
| Max. Counts           | 4,294,967,295 (32-bit) |
| Frequency             | 100 Hz                 |
| Min. Pulse Width      | 5 ms                   |
| Effective Distance    | 500m (max.)            |

# 1.4.19 U-7555M Specifications

### System Specifications

| CPU Module                     |                                                               |  |
|--------------------------------|---------------------------------------------------------------|--|
| CPU                            | 32-bit CPU (400 MHz)                                          |  |
| Watchdog Timer                 | Module, Communication (Programmable)                          |  |
| Isolation                      |                                                               |  |
| 2-way Isolation                | I/O: 2500 VDC                                                 |  |
| EMS Protection                 |                                                               |  |
| EFT (IEC 61000-4-4)            | ±2 kV for Power Line                                          |  |
| ESD (IEC 61000-4-2)            | ±4 kV Contact for each terminal<br>±8 kV Air for random point |  |
| Surge (IEC 61000-4-5)          | ±2 kV for Power Line                                          |  |
| LED Indicators                 |                                                               |  |
| Status                         | Run, Ethernet, I/O                                            |  |
| Ethernet                       |                                                               |  |
| Ports                          | 2 x RJ-45, 10/100 Base-TX, Swtich Ports                       |  |
| PoE                            | Yes                                                           |  |
| LAN bypass                     | Yes                                                           |  |
| Security                       | ID, Password and IP Filter                                    |  |
| Power                          |                                                               |  |
| Reverse Polarity<br>Protection | Yes                                                           |  |
| Consumption                    | 4.0 W                                                         |  |
| Powered from PoE               | IEEE 802.3af, Class2                                          |  |
| Powered from Terminal<br>Block | +12 ~ +48 VDC                                                 |  |
| Mechanical                     |                                                               |  |
| Dimensions (mm)                | 97 x 120 x 47 (W x L x H)                                     |  |
| Installation                   | DIN-Rail mounting                                             |  |
| Environment                    |                                                               |  |
| Operating Temperature          | -25 °C ~ +75 °C                                               |  |
| Storage Temperature            | -30 °C ~ +80 °C                                               |  |
| Humidity                       | 10 ~ 90% RH, Non-condensing                                   |  |

| Digital Input/Counter    |                         |
|--------------------------|-------------------------|
| Channels                 | 8                       |
| Туре                     | Dry Contact             |
|                          | Wet Contact             |
| Sink/Source (NDN/DND)    | Dry: Source             |
| Sing Source (nengenae)   | Wet: Sink/Source        |
| On Voltage Level         | Dry: Close to GND       |
|                          | Wet: +10 ~ +50 VDC      |
| OFF Voltage Level        | Dry: Open               |
|                          | Wet: +4 VDC (max.)      |
| Max. Counts              | 4,294,967,295 (32-bit)  |
| Frequency                | 100 Hz                  |
| Min. Pulse Width         | 5 ms                    |
| Effective Distance       | 500m (max.)             |
| Input Impedance          | 10 kΩ                   |
| Overvoltage Protection   | +70 VDC                 |
| Digital Output           |                         |
| Channels                 | 8                       |
| Туре                     | Isolated Open Collector |
| Sink/Source (NPN/PNP)    | Source                  |
| Load Voltage             | +10 ~ +40 VDC           |
| Load Current             | 650 mA/Channel at 25°C  |
| Overvoltage Protection   | +47 VDC                 |
| Short-circuit Protection | Yes                     |
| Power on Value           | Programmable            |
| Safe Value               | Programmable            |

# 1.4.20 U-7558M Specifications

### System Specifications

| CPU Module                     |                                                               |  |
|--------------------------------|---------------------------------------------------------------|--|
| CPU                            | 32-bit CPU (400 MHz)                                          |  |
| Watchdog Timer                 | Module, Communication(Programmable)                           |  |
| Isolation                      |                                                               |  |
| 2-way Isolation                | I/O: 2500 VDC                                                 |  |
| EMS Protection                 |                                                               |  |
| ESD (IEC 61000-4-2)            | ±4 kV Contact for each terminal<br>±8 kV Air for random point |  |
| EFT (IEC 61000-4-4)            | ±4 kV for Power Line                                          |  |
| LED Indicators                 |                                                               |  |
| Status                         | Run, Ethernet, I/O                                            |  |
| Ethernet                       |                                                               |  |
| Ports                          | 2 x RJ-45, 10/100 Base-TX, Swtich Ports                       |  |
| PoE                            | Yes                                                           |  |
| LAN bypass                     | Yes                                                           |  |
| Security                       | ID, Password and IP Filter                                    |  |
| Power                          |                                                               |  |
| Reverse Polarity<br>Protection | Yes                                                           |  |
| Consumption                    | 2.7 W                                                         |  |
| Powered from PoE               | IEEE 802.3af, Class2                                          |  |
| Powered from Terminal<br>Block | +12 ~ +48 VDC                                                 |  |
| Mechanical                     |                                                               |  |
| Dimensions (mm)                | 97 x 120 x 47 (W x L x H)                                     |  |
| Installation                   | DIN-Rail mounting                                             |  |
| Environment                    |                                                               |  |
| Operating Temperature          | -25 °C ~ +75 °C                                               |  |
| Storage Temperature            | -30 °C ~ +80 °C                                               |  |
| Humidity                       | 10 ~ 90% RH, Non-condensing                                   |  |

| Digital Input/Counter  |                                 |
|------------------------|---------------------------------|
| Channels               | 8                               |
| Туре                   | Wet Contact                     |
| Sink/Source (NPN/PNP)  | Sink/Source                     |
| ON Voltage Level       | 80 ~ 250 VAC<br>±90 ~ ±250 VDC  |
| OFF Voltage Level      | 30 VAC (max.)<br>±30 VDC (max.) |
| Max. Counts            | 4,294,967,295 (32-bit)          |
| Frequency              | 100 Hz                          |
| Min. Pulse Width       | 5 ms                            |
| Input Impedance        | 150 kΩ                          |
| Overvoltage Protection | 300 VAC                         |

# 1.4.21 U-7559M Specifications

### System Specifications

| CPU Module                     |                                                               |  |
|--------------------------------|---------------------------------------------------------------|--|
| CPU                            | 32-bit CPU (400 MHz)                                          |  |
| Watchdog Timer                 | Module, Communication(Programmable)                           |  |
| Isolation                      |                                                               |  |
| 2-way Isolation                | I/O: 2500 VDC                                                 |  |
| EMS Protection                 |                                                               |  |
| ESD (IEC 61000-4-2)            | ±4 kV Contact for each terminal<br>±8 kV Air for random point |  |
| EFT (IEC 61000-4-4)            | ±4 kV for Power Line                                          |  |
| LED Indicators                 |                                                               |  |
| Status                         | Run, Ethernet, I/O                                            |  |
| Ethernet                       |                                                               |  |
| Ports                          | 2 x RJ-45, 10/100 Base-TX, Swtich Ports                       |  |
| PoE                            | Yes                                                           |  |
| LAN bypass                     | Yes                                                           |  |
| Security                       | ID, Password and IP Filter                                    |  |
| Power                          |                                                               |  |
| Reverse Polarity<br>Protection | Yes                                                           |  |
| Consumption                    | 2.7 W                                                         |  |
| Powered from PoE               | IEEE 802.3af, Class2                                          |  |
| Powered from Terminal<br>Block | +12 ~ +48 VDC                                                 |  |
| Mechanical                     |                                                               |  |
| Dimensions (mm)                | 97 x 120 x 47 (W x L x H)                                     |  |
| Installation                   | DIN-Rail mounting                                             |  |
| Environment                    |                                                               |  |
| Operating Temperature          | -25 °C ~ +75 °C                                               |  |
| Storage Temperature            | -30 °C ~ +80 °C                                               |  |
| Humidity                       | 10 ~ 90% RH, Non-condensing                                   |  |

| Digital Input/Counter  |                               |
|------------------------|-------------------------------|
| Channels               | 8                             |
| Туре                   | Wet Contact                   |
| Sink/Source (NPN/PNP)  | Sink/Source                   |
| ON Voltage Level       | 10 ~ 80 VAC<br>±15 ~ ±80 VDC  |
| OFF Voltage Level      | 3 VAC (max.)<br>±3 VDC (max.) |
| Max. Counts            | 4,294,967,295 (32-bit)        |
| Frequency              | 100 Hz                        |
| Min. Pulse Width       | 5 ms                          |
| Input Impedance        | 30 kΩ                         |
| Overvoltage Protection | 120 VAC                       |
# 1.4.22 U-7560M Specifications

### System Specifications

| CPU Module                     |                                                               |  |  |  |  |  |
|--------------------------------|---------------------------------------------------------------|--|--|--|--|--|
| CPU                            | 32-bit CPU (400 MHz)                                          |  |  |  |  |  |
| Watchdog Timer                 | Module, Communication (Programmable)                          |  |  |  |  |  |
| Isolation                      |                                                               |  |  |  |  |  |
| 2-way Isolation                | I/O: 3000 VDC                                                 |  |  |  |  |  |
| EMS Protection                 |                                                               |  |  |  |  |  |
| EFT (IEC 61000-4-4)            | ±4 kV for Power Line                                          |  |  |  |  |  |
| ESD (IEC 61000-4-2)            | ±4 kV Contact for each terminal<br>±8 kV Air for random point |  |  |  |  |  |
| Surge (IEC 61000-4-5)          | ±2 kV for Power Line                                          |  |  |  |  |  |
| LED Indicators                 |                                                               |  |  |  |  |  |
| Status                         | Run, Ethernet, I/O                                            |  |  |  |  |  |
| Ethernet                       |                                                               |  |  |  |  |  |
| Ports                          | 2 x RJ-45, 10/100 Base-TX, Swtich Ports                       |  |  |  |  |  |
| PoE                            | Yes                                                           |  |  |  |  |  |
| LAN bypass                     | Yes                                                           |  |  |  |  |  |
| Security                       | ID, Password and IP Filter                                    |  |  |  |  |  |
| Power                          |                                                               |  |  |  |  |  |
| Reverse Polarity<br>Protection | Yes                                                           |  |  |  |  |  |
| Consumption                    | 3.8 W                                                         |  |  |  |  |  |
| Powered from PoE               | IEEE 802.3af, Class2                                          |  |  |  |  |  |
| Powered from Terminal<br>Block | +12 ~ +48 VDC                                                 |  |  |  |  |  |
| Mechanical                     |                                                               |  |  |  |  |  |
| Dimensions (mm)                | 97 x 120 x 47 (W x L x H)                                     |  |  |  |  |  |
| Installation                   | DIN-Rail mounting                                             |  |  |  |  |  |
| Environment                    |                                                               |  |  |  |  |  |
| Operating Temperature          | -25 °C ~ +75 °C                                               |  |  |  |  |  |
| Storage Temperature            | -30 °C ~ +80 °C                                               |  |  |  |  |  |
| Humidity                       | 10 ~ 90% RH, non-condensing                                   |  |  |  |  |  |

### I/O Specifications

| Digital Input/Counter  |                        |  |  |  |  |
|------------------------|------------------------|--|--|--|--|
| Channels               | 6                      |  |  |  |  |
| Туре                   | Wet Contact            |  |  |  |  |
| Sink/Source (NPN/PNP)  | Sink/Source            |  |  |  |  |
| ON Voltage Level       | +10 ~ +50 VDC          |  |  |  |  |
| OFF Voltage Level      | +4 VDC (max.)          |  |  |  |  |
| Max. Counts            | 4,294,967,295 (32-bit) |  |  |  |  |
| Frequency              | 100 Hz                 |  |  |  |  |
| Min. Pulse Width       | 5 ms                   |  |  |  |  |
| Input Impedance        | 10 kΩ                  |  |  |  |  |
| Overvoltage Protection | +70 VDC                |  |  |  |  |

| Relay Output         |                                          |
|----------------------|------------------------------------------|
| Channels             | б                                        |
| Туре                 | Power Relay, Form A (SPST N.O.)          |
| Contact Rating       | 5 A @ 250 VAC/24 VDC<br>(Resistive Load) |
| Operate Time         | 10 ms (max.)                             |
| Release Time         | 5 ms (max.)                              |
| Electrical Endurance | 10^5 ops.                                |
| Mechanical Endurance | 2 × 10^7 ops.                            |
| Power on Value       | Programmable                             |
| Safe Value           | Programmable                             |

# 1.4.23 U-7561M Specifications

## System Specifications

| CPU Module                     |                                                               |  |  |  |  |  |
|--------------------------------|---------------------------------------------------------------|--|--|--|--|--|
| CPU                            | 32-bit CPU (400 MHz)                                          |  |  |  |  |  |
| Watchdog Timer                 | Module, Communication(Programmable)                           |  |  |  |  |  |
| Isolation                      |                                                               |  |  |  |  |  |
| 2-way Isolation                | I/O: 3000 VDC                                                 |  |  |  |  |  |
| EMS Protection                 |                                                               |  |  |  |  |  |
| ESD (IEC 61000-4-2)            | ±4 kV Contact for each terminal<br>±8 kV Air for random point |  |  |  |  |  |
| EFT (IEC 61000-4-4)            | ±4 kV for Power Line                                          |  |  |  |  |  |
| Surge (IEC 61000-4-5)          | ±2 kV for Power Line                                          |  |  |  |  |  |
| LED Indicators                 |                                                               |  |  |  |  |  |
| Status                         | Run, Ethernet, I/O                                            |  |  |  |  |  |
| Ethernet                       |                                                               |  |  |  |  |  |
| Ports                          | 2 x RJ-45, 10/100 Base-TX, Swtich Ports                       |  |  |  |  |  |
| PoE                            | Yes                                                           |  |  |  |  |  |
| LAN bypass                     | Yes                                                           |  |  |  |  |  |
| Security                       | ID, Password and IP Filter                                    |  |  |  |  |  |
| Power                          |                                                               |  |  |  |  |  |
| Reverse Polarity<br>Protection | Yes                                                           |  |  |  |  |  |
| Consumption                    | 4.6 W                                                         |  |  |  |  |  |
| Powered from PoE               | IEEE 802.3af, Class2                                          |  |  |  |  |  |
| Powered from Terminal<br>Block | +12 ~ +48 VDC                                                 |  |  |  |  |  |
| Mechanical                     |                                                               |  |  |  |  |  |
| Dimensions (mm)                | 97 x 120 x 47 (W x L x H)                                     |  |  |  |  |  |
| Installation                   | DIN-Rail mounting                                             |  |  |  |  |  |
| Environment                    |                                                               |  |  |  |  |  |
| Operating Temperature          | -25 °C ~ +75 °C                                               |  |  |  |  |  |
| Storage Temperature            | -30 °C ~ +80 °C                                               |  |  |  |  |  |
| Humidity                       | 10 ~ 90% RH, Non-condensing                                   |  |  |  |  |  |

### I/O Specifications

| Relay Output         |                                       |
|----------------------|---------------------------------------|
| Channels             | 11                                    |
| Туре                 | Power Relay, Form A (SPST N.O.)       |
| Contact Rating       | 5 A @ 250 VAC/24 VDC (Resistive Load) |
| Operate Time         | 10 ms (max.)                          |
| Release Time         | 5 ms (max.)                           |
| Electrical Endurance | 10^5 ops.                             |
| Mechanical Endurance | 2 × 10^7 ops.                         |
| Power on Value       | Programmable                          |
| Safe Value           | Programmable                          |

# 1.4.24 U-7567M Specifications

### System Specifications

| CPU Module                     |                                                               |  |  |  |  |  |
|--------------------------------|---------------------------------------------------------------|--|--|--|--|--|
| CPU                            | 32-bit CPU (400 MHz)                                          |  |  |  |  |  |
| Watchdog Timer                 | Module, Communication(Programmable)                           |  |  |  |  |  |
| Isolation                      |                                                               |  |  |  |  |  |
| 2-way Isolation                | I/O: 3000 VDC                                                 |  |  |  |  |  |
| EMS Protection                 |                                                               |  |  |  |  |  |
| ESD (IEC 61000-4-2)            | ±4 kV Contact for each terminal<br>±8 kV Air for random point |  |  |  |  |  |
| EFT (IEC 61000-4-4)            | ±4 kV for Power Line                                          |  |  |  |  |  |
| Surge (IEC 61000-4-5)          | ±2 kV for Power Line                                          |  |  |  |  |  |
| LED Indicators                 |                                                               |  |  |  |  |  |
| Status                         | Run, Ethernet, I/O                                            |  |  |  |  |  |
| Ethernet                       |                                                               |  |  |  |  |  |
| Ports                          | 2 x RJ-45, 10/100 Base-TX, Swtich Ports                       |  |  |  |  |  |
| PoE                            | Yes                                                           |  |  |  |  |  |
| LAN bypass                     | Yes                                                           |  |  |  |  |  |
| Security                       | ID, Password and IP Filter                                    |  |  |  |  |  |
| Power                          |                                                               |  |  |  |  |  |
| Reverse Polarity<br>Protection | Yes                                                           |  |  |  |  |  |
| Consumption                    | 4.1 W                                                         |  |  |  |  |  |
| Powered from PoE               | IEEE 802.3af, Class2                                          |  |  |  |  |  |
| Powered from Terminal<br>Block | +12 ~ +48 VDC                                                 |  |  |  |  |  |
| Mechanical                     |                                                               |  |  |  |  |  |
| Dimensions (mm)                | 97 x 120 x 47 (W x L x H)                                     |  |  |  |  |  |
| Installation                   | DIN-Rail mounting                                             |  |  |  |  |  |
| Environment                    |                                                               |  |  |  |  |  |
| Operating Temperature          | -25 °C ~ +75 °C                                               |  |  |  |  |  |
| Storage Temperature            | -30 °C ~ +80 °C                                               |  |  |  |  |  |
| Humidity                       | 10 ~ 90% RH, Non-condensing                                   |  |  |  |  |  |

### I/O Specifications

| Relay Output         |                                       |
|----------------------|---------------------------------------|
| Channels             | 8                                     |
| Туре                 | Power Relay, Form A (SPST N.O.)       |
| Contact Rating       | 5 A @ 250 VAC/24 VDC (Resistive Load) |
| Operate Time         | 10 ms (max.)                          |
| Release Time         | 5 ms (max.)                           |
| Electrical Endurance | 10^5 ops.                             |
| Mechanical Endurance | 2 × 10^7 ops.                         |
| Power on Value       | Programmable                          |
| Safe Value           | Programmable                          |

# **1.5Wire Connections / Pin Assignments**

# 1.5.1 U-7502M Wire Connections / Pin Assignments/Jumper Pic

### Wire Connections

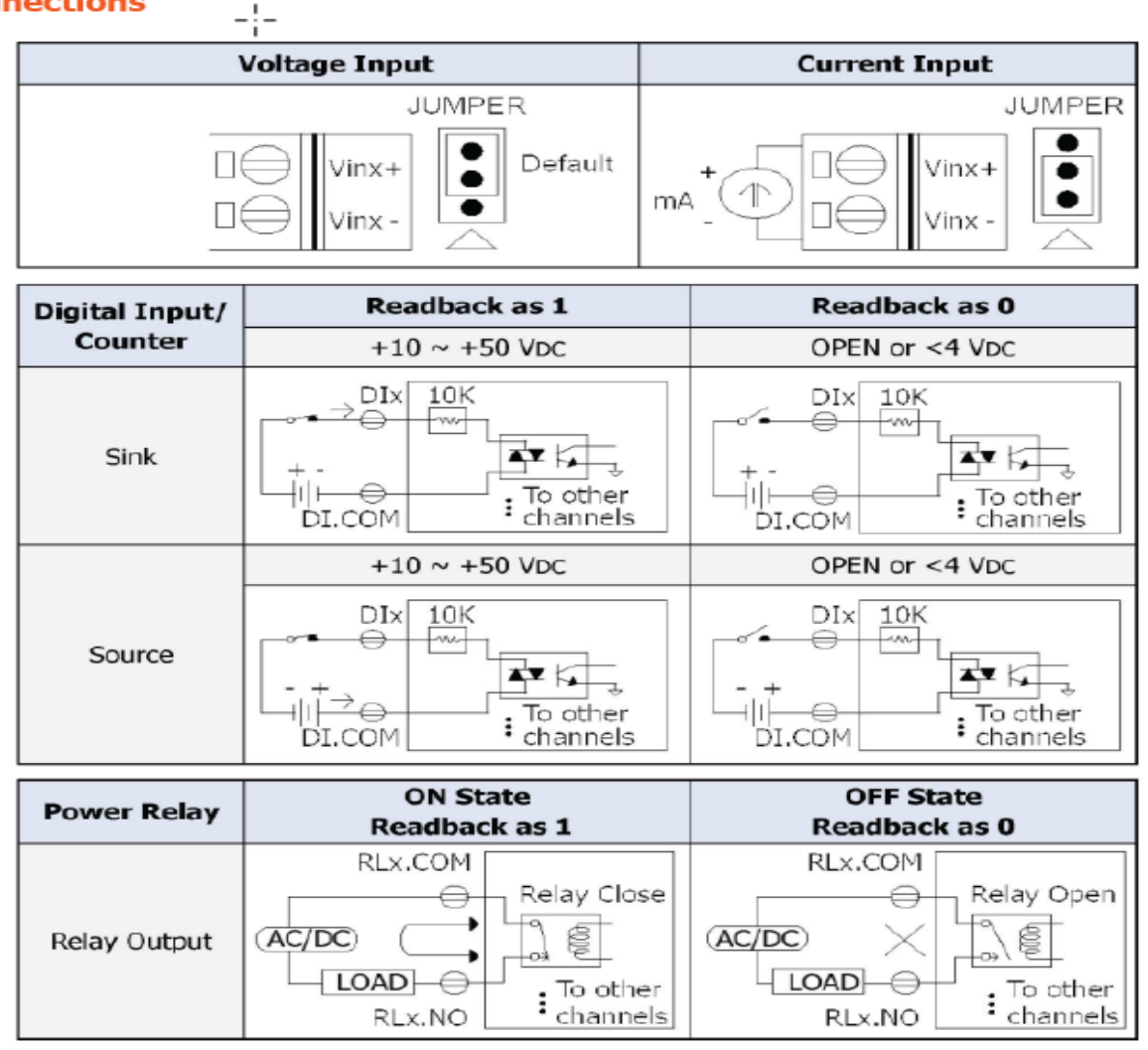

### 🗎 Pin Assignments

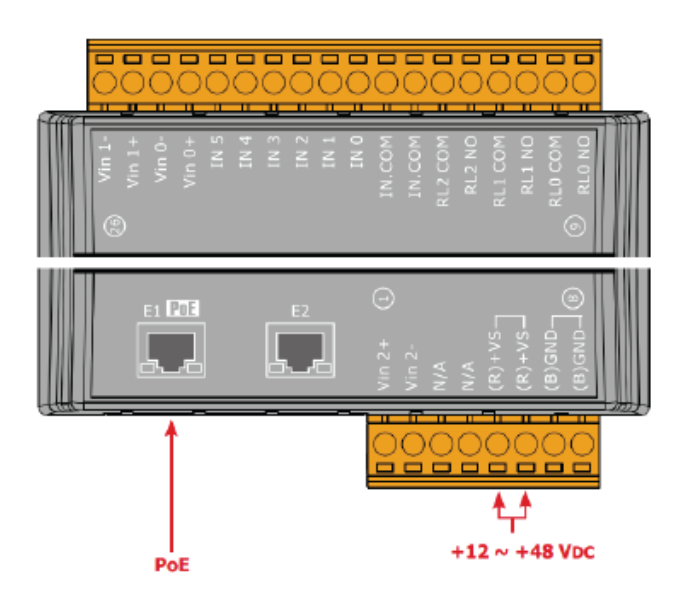

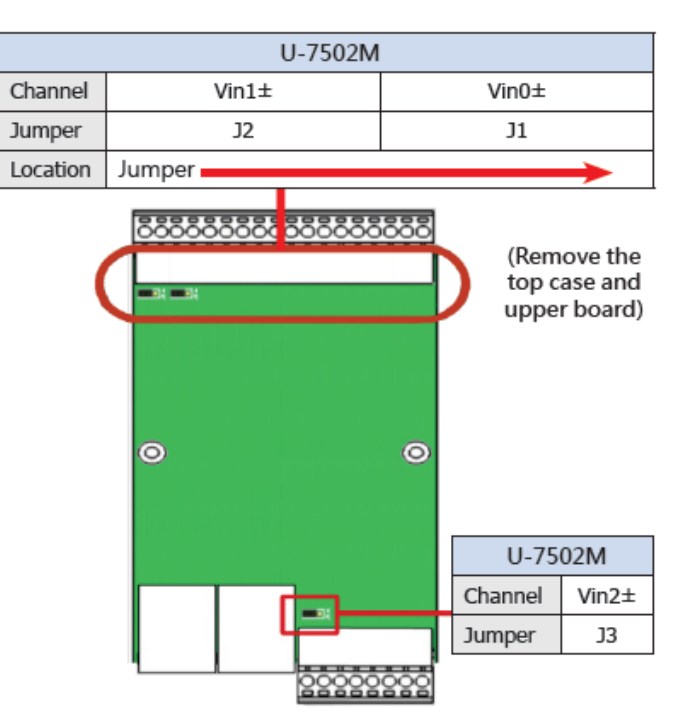

# 1.5.2 U-7504M Wire Connections / Pin Assignments/Jumper Pic

#### Wire Connections

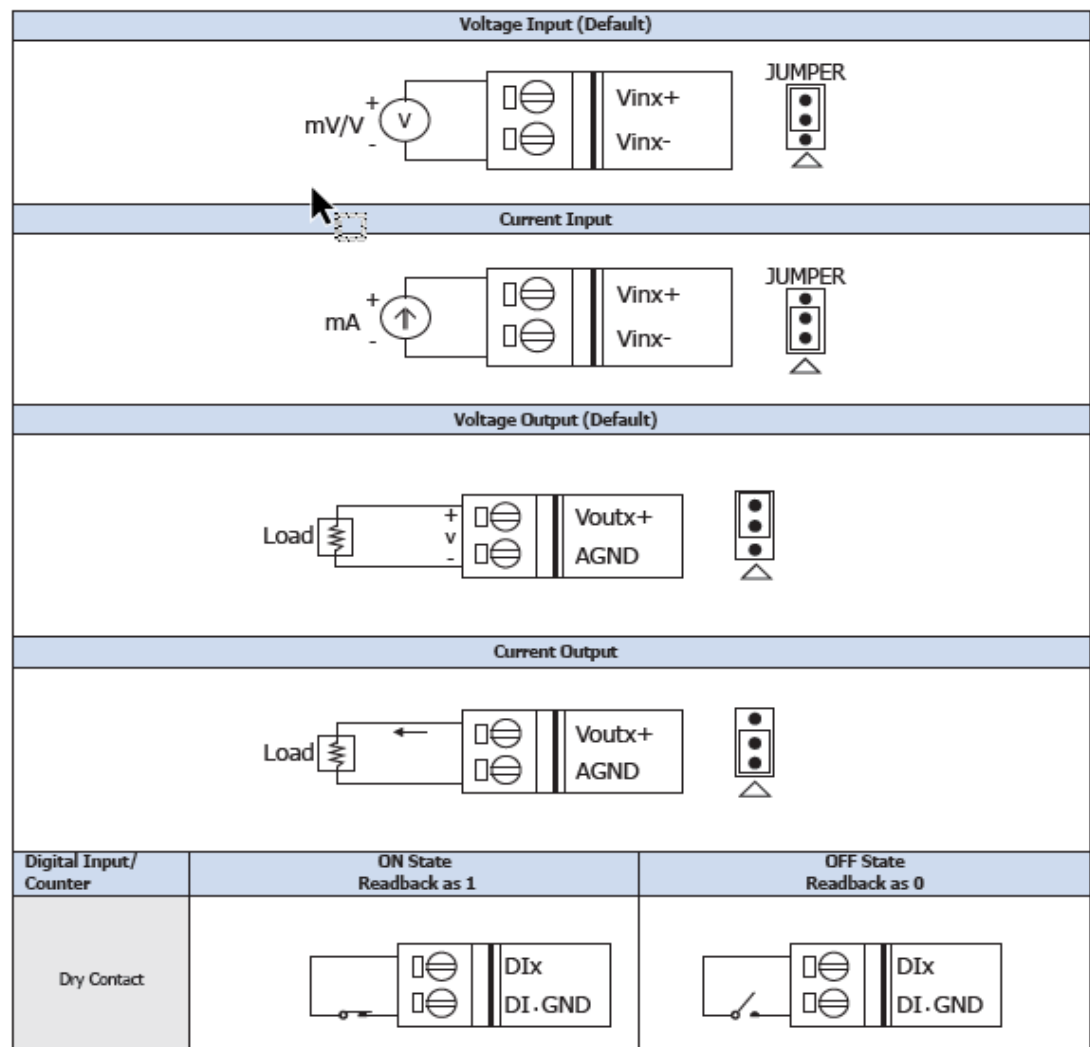

### 🖮 Pin Assignments

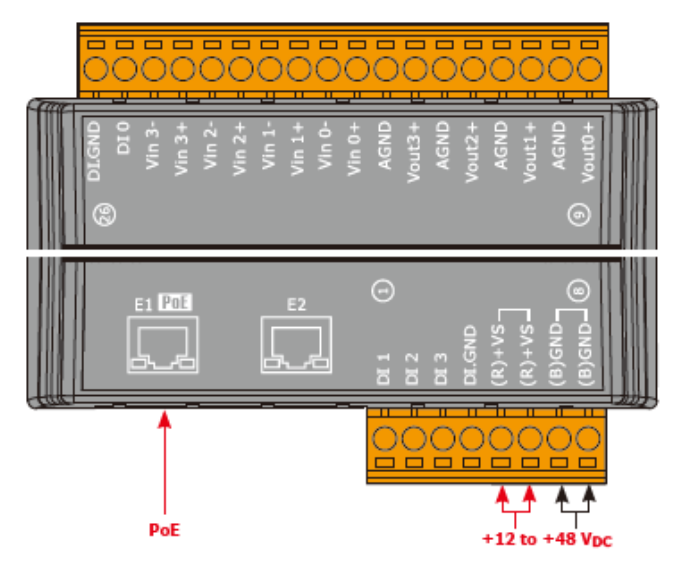

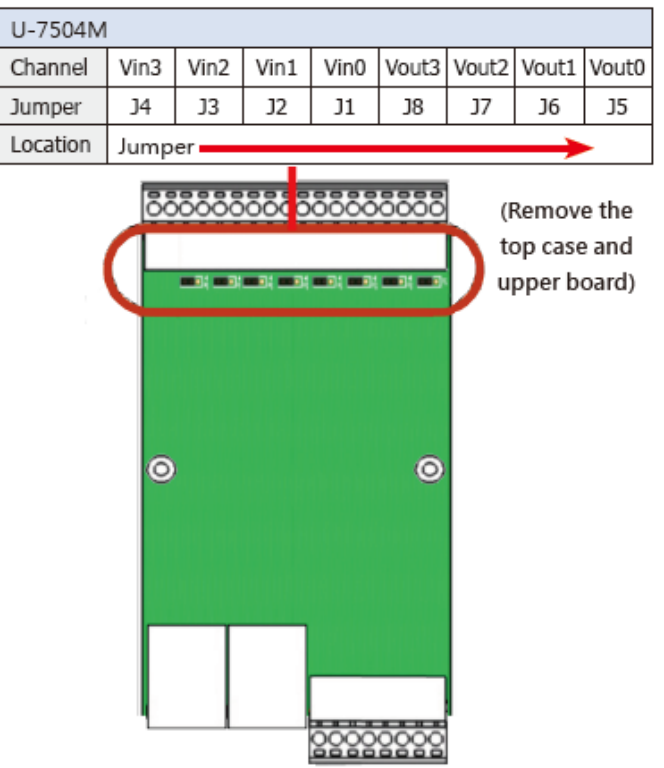

# **1.5.3 U-7515M Wire Connections / Pin Assignments**

### Wire Connections

|                       | <b>N</b>                                                                                                    |                                                                                                    |
|-----------------------|----------------------------------------------------------------------------------------------------|----------------------------------------------------------------------------------------------------|
| Open Collector (Sink) | CH0, 1, 2, 5 and 6                                                                                                    | CH3 and CH4                                                                                                    |
| 2-wire of RTD         | © □⊖ RTDx+<br>□⊖ RTDx-<br>RTDx-<br>AGND                                                                                                    | © □ ← RTD3+<br>RTD3-<br>AGND<br>RTD4-<br>RTD4+                                                                         |
| 3-wire of RTD         | Interpretation Interpretation | □         RTD3+           □         RTD3-           □         AGND           □         RTD4-           □         RTD4+ |

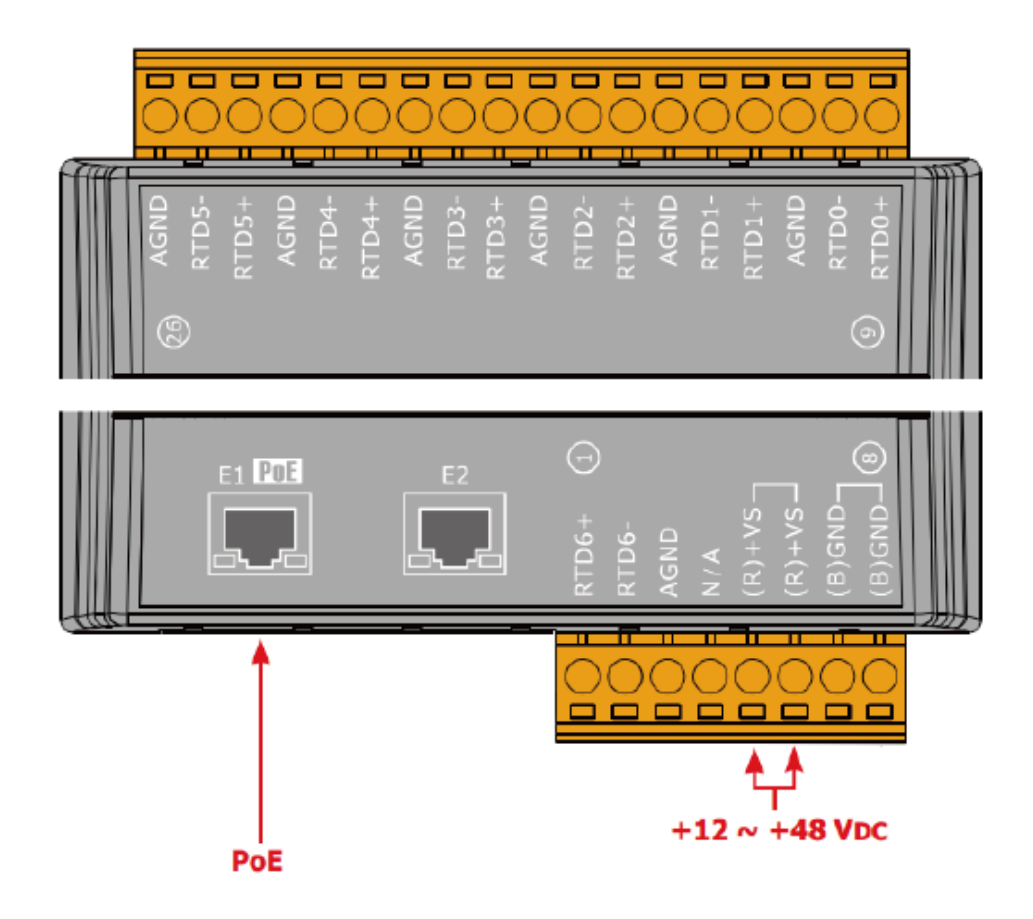

# 1.5.4 U-7517M Wire Connections/Pin Assignments/Jumper Pic

### Wire Connections

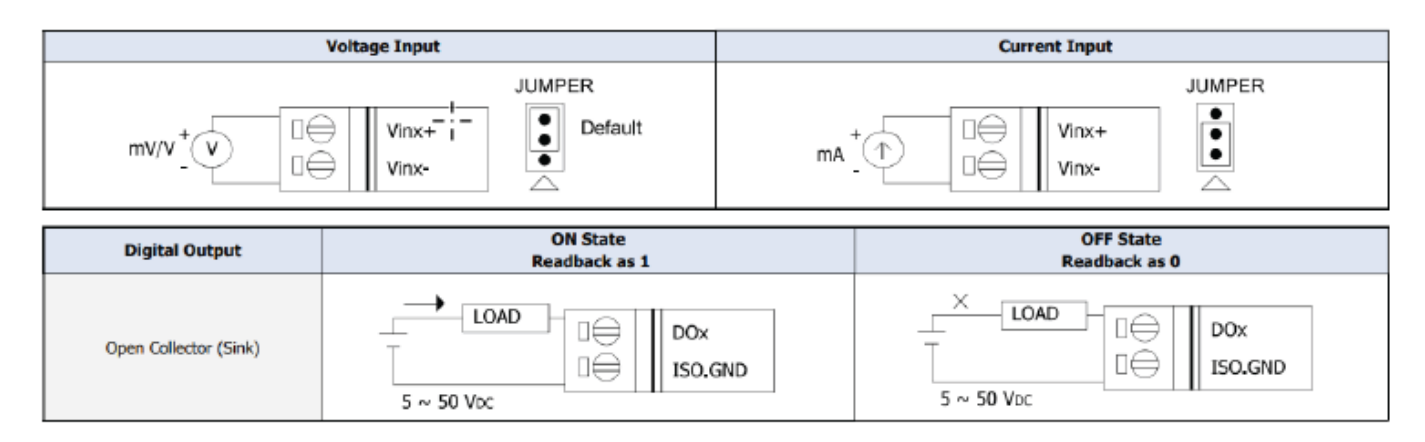

### 🗎 Pin Assignments

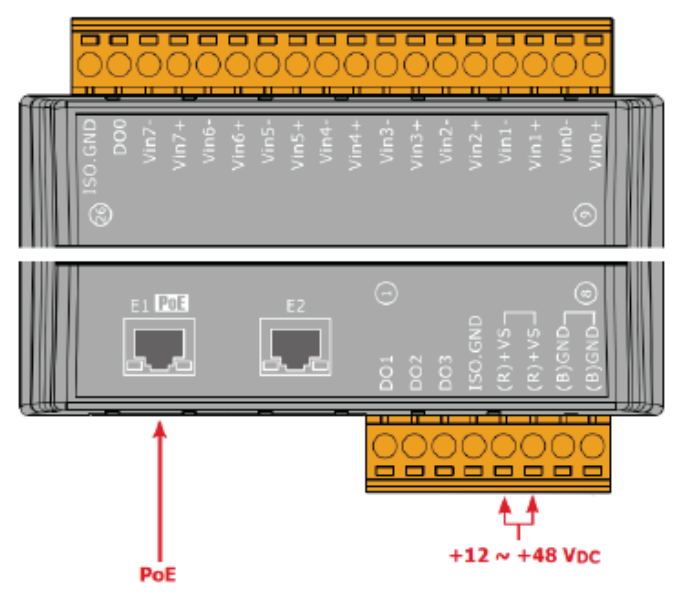

| U-7517M  |        |             |       |       |       |       |                       |       |
|----------|--------|-------------|-------|-------|-------|-------|-----------------------|-------|
| Channel  | Vin7±  | Vin6±       | Vin5± | Vin4± | Vin3± | Vin2± | Vin1±                 | Vin0± |
| Jumper   | J8     | J7          | J6    | 35    | J4    | 33    | J2                    | J1    |
| Location | Jumper |             |       |       |       |       |                       |       |
|          |        | <pre></pre> |       |       |       |       | e the<br>and<br>bard) |       |

4

4

+12 to +48 Vpc

# 1.5.5 U-7517M-10 Wire Connections/Pin Assignments/Jumper Pic

### Wire Connections

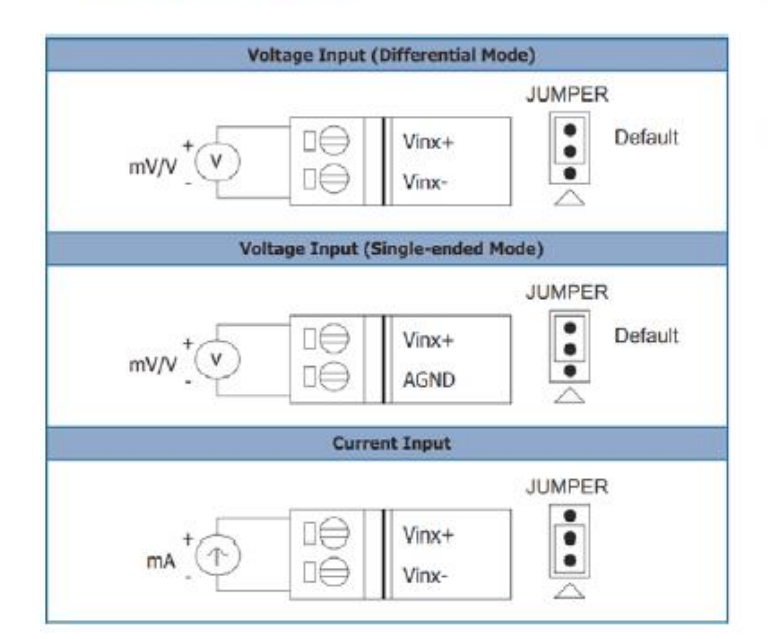

## Jumper Location

| U-7517M-10 |        |       |       |       |       |       |       |       |       |
|------------|--------|-------|-------|-------|-------|-------|-------|-------|-------|
| Channel    | Vin8±  | Vin7± | Vin6± | Vin5± | Vin4± | Vin3± | Vin2± | Vin1± | Vin0± |
| Jumper     | 39     | J8    | 37    | J6    | 35    | 34    | J3    | J2    | J1    |
| Location   | Jumper |       |       |       |       |       |       |       | -     |

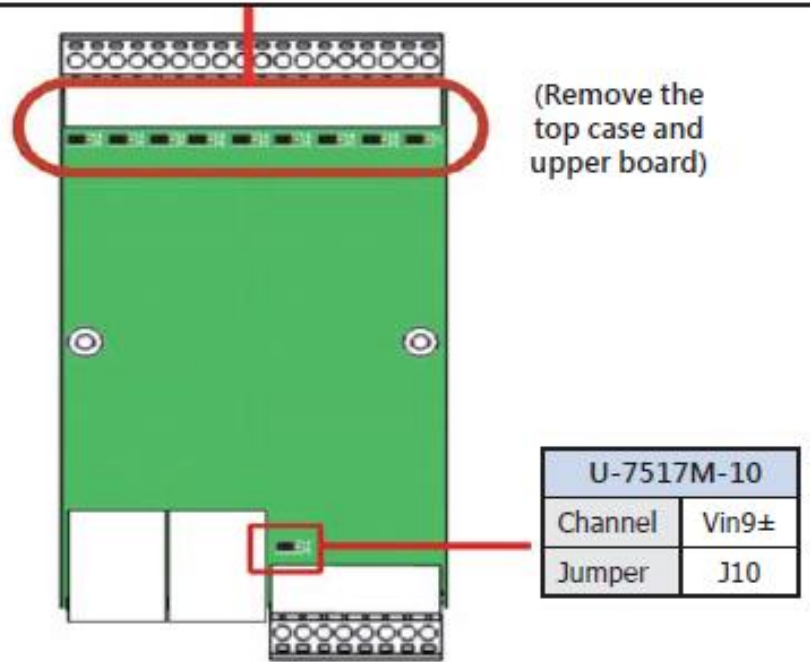

E1 POE

POE

.

# 1.5.6 U-7518ZM Wire Connections/Pin Assignments

### Wire Connections

| Voltage Input (Default)      |                                                                                                |
|------------------------------|------------------------------------------------------------------------------------------------|
| +<br>-<br>-                  | CHx+                                                                                           |
| Thermocouple Input (Default) |                                                                                                |
|                              | □<br>CHx+<br>CHx-<br>CHx-                                                                      |
| Current Input                |                                                                                                |
| (1) \$ 125 Ω                 | $\begin{array}{c} \mbox{CHx+} \\ \mbox{CHx-} \end{array} \ \ \ \ \ \ \ \ \ \ \ \ \ \ \ \ \ \ $ |

| Digital Output        | ON State<br>Readback as 1                    | OFF State<br>Readback as 0                    |  |
|-----------------------|----------------------------------------------|-----------------------------------------------|--|
| Open Collector (Sink) | LOAD<br>LOAD<br>DOX<br>ISO.GND<br>5 ~ 50 Voc | × LOAD DOX<br>□⊖ DOX<br>ISO.GND<br>5 ~ 50 Voc |  |

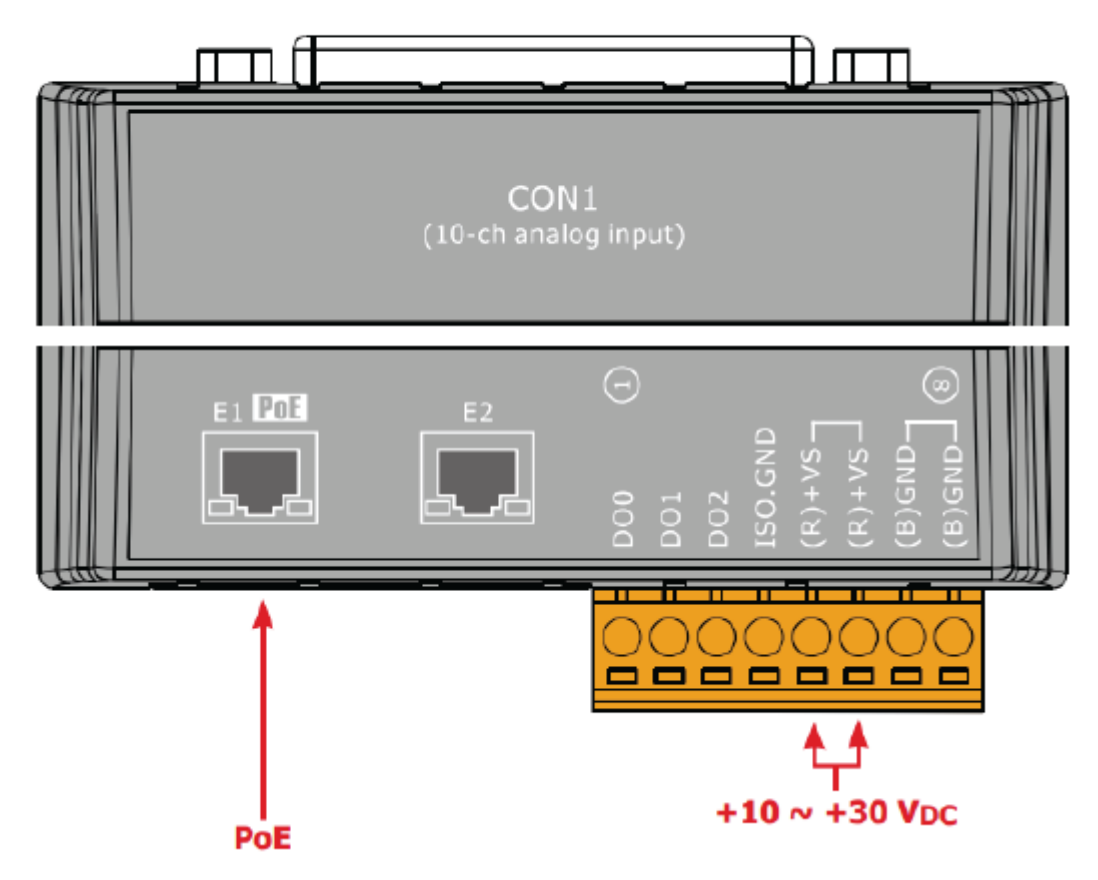

## **1.5.7 U-7519ZM Wire Connections/Pin Assignments/Jumper Pic**

### Wire Connections

#### 🛢 Pin Assignments

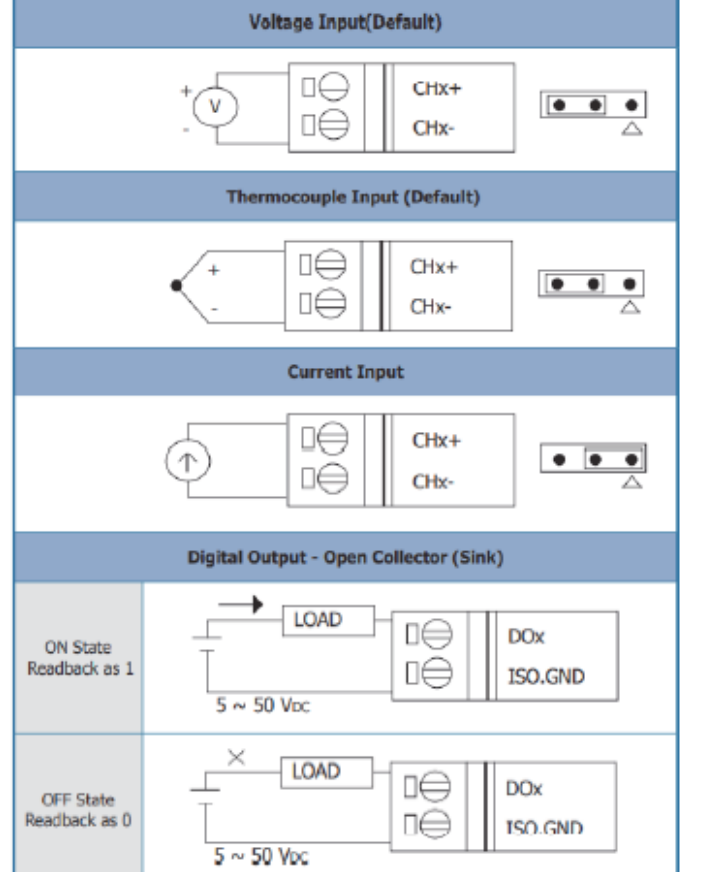

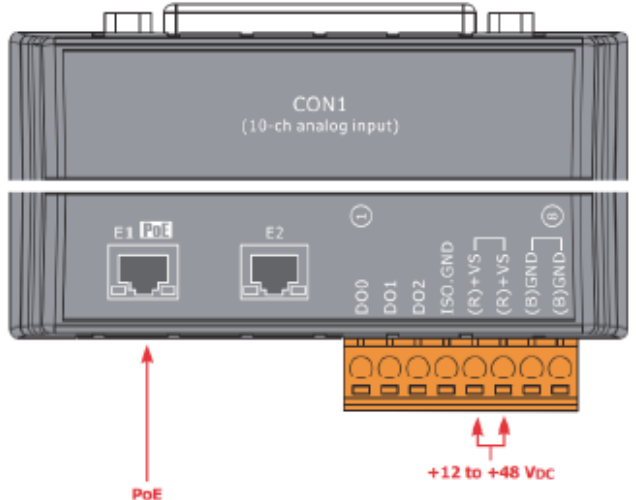

|          | U-7519ZM |      |      |      |      |      |      |            |      |      |
|----------|----------|------|------|------|------|------|------|------------|------|------|
| Channel  | CH0±     | CH1± | CH2± | CH3± | CH4± | CH5± | CH6± | CH7±       | CH8± | CH9± |
| Jumper   | J1       | J2   | J3   | J4   | J5   | J6   | J7   | <b>J</b> 8 | J9   | J10  |
| Location | Jumper   |      |      |      |      |      |      |            | *    |      |

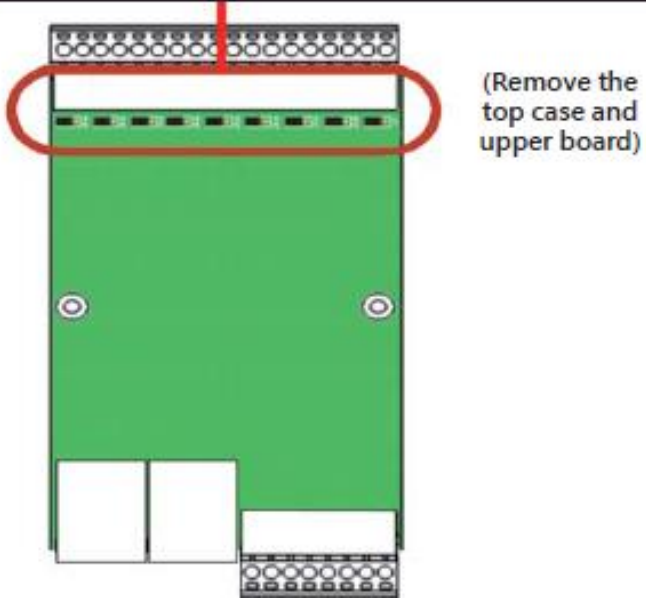

# 1.5.8 U-7524M Wire Connections/Pin Assignments/Jumper Pic

### Wire Connections

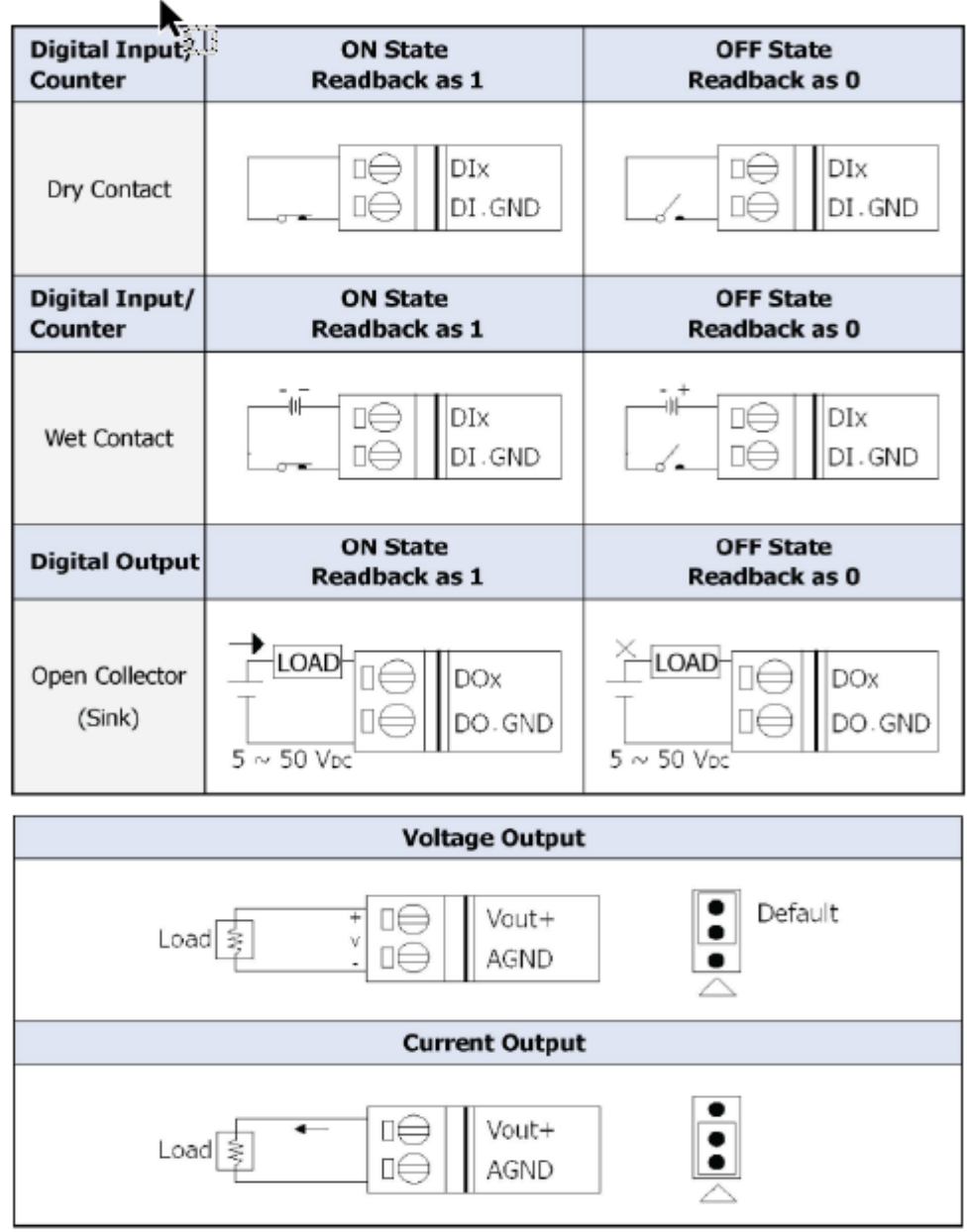

### 🗎 Pin Assignments

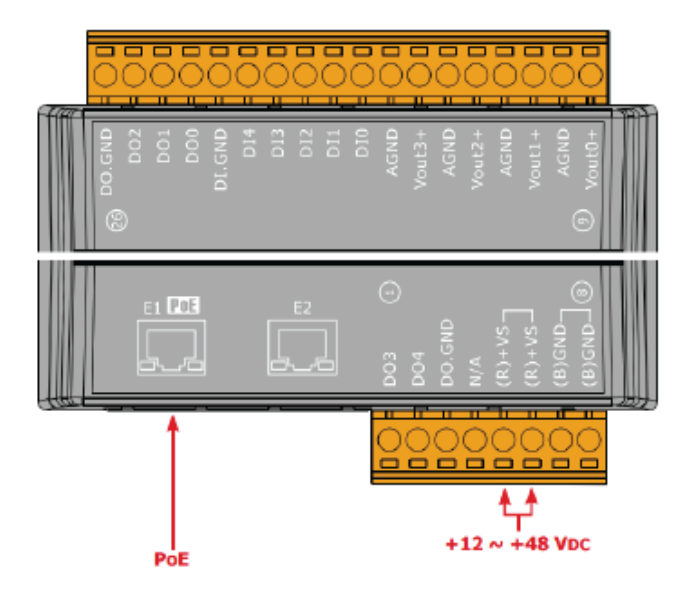

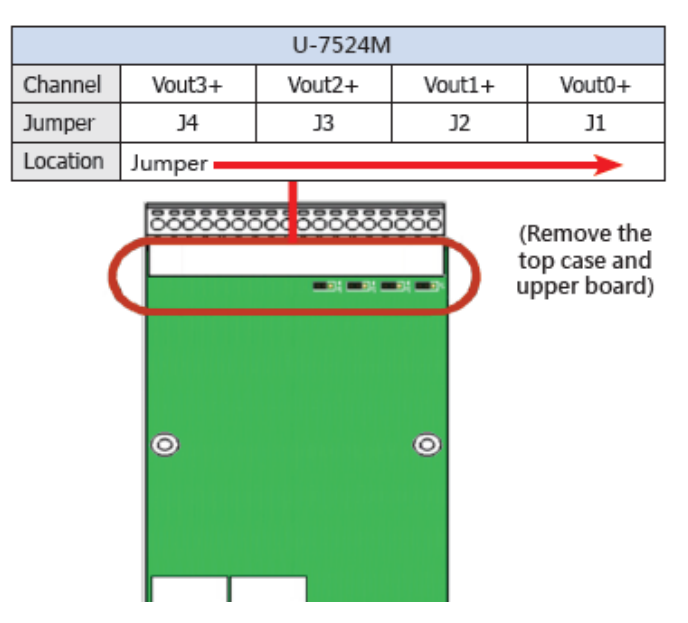

# 1.5.9 U-7526M Wire Connections/Pin Assignments/Jumper Pic

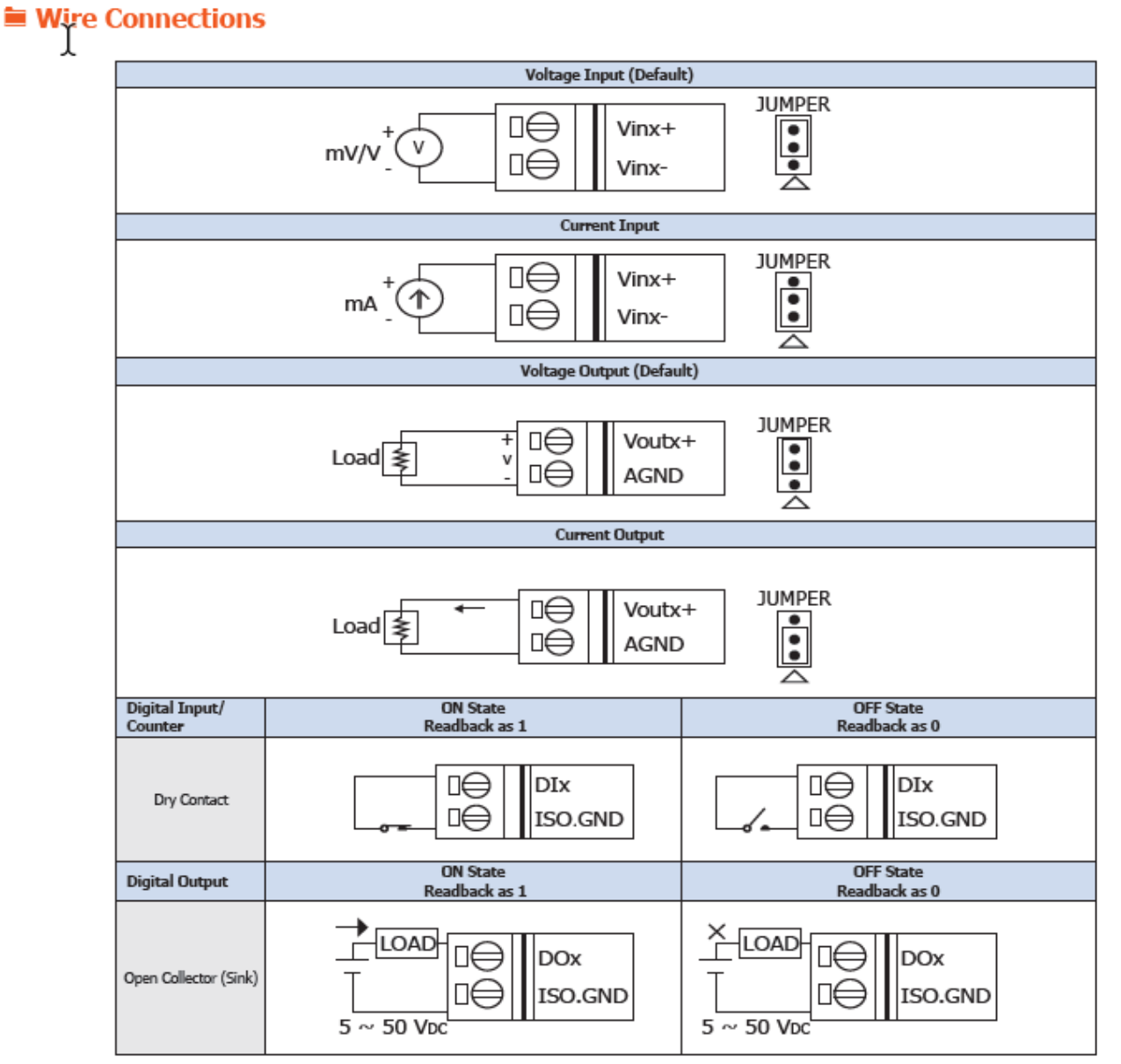

## 🖿 Pin Assignments

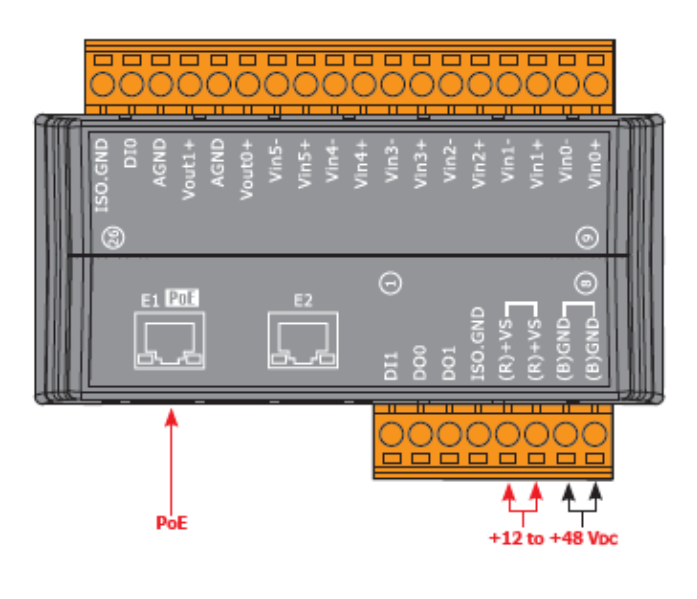

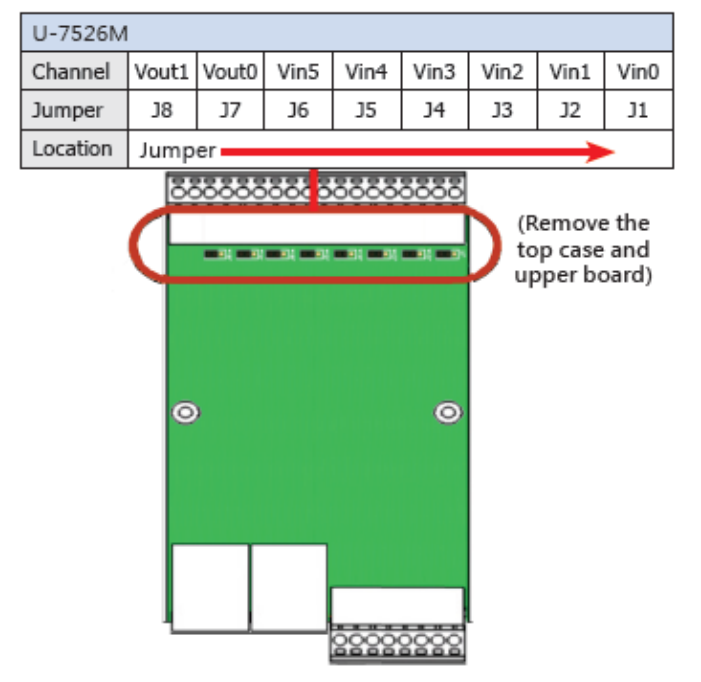

# 1.5.10 U-7528M Wire Connections/Pin Assignments/Jumper Pic

### Wire Connections

| Voltage Output |                               |  |  |  |
|----------------|-------------------------------|--|--|--|
| Vout0 ~ Vout5  | Load + AGND                   |  |  |  |
| Vout6 ~ Vout7  | Load + U OFfault<br>- OFFault |  |  |  |

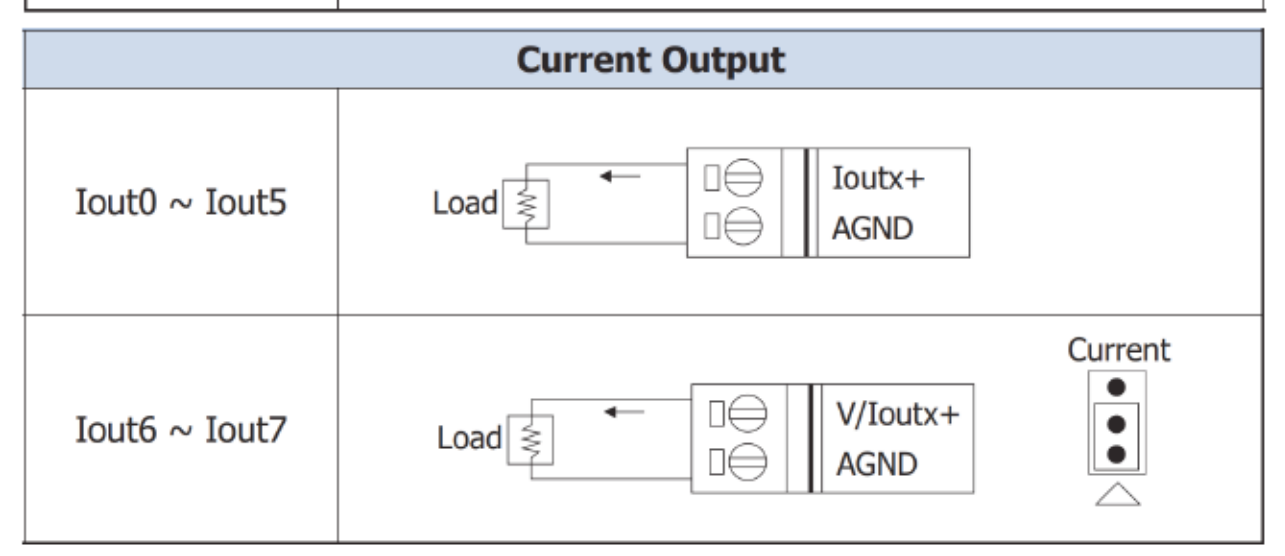

### 🖮 Pin Assignments

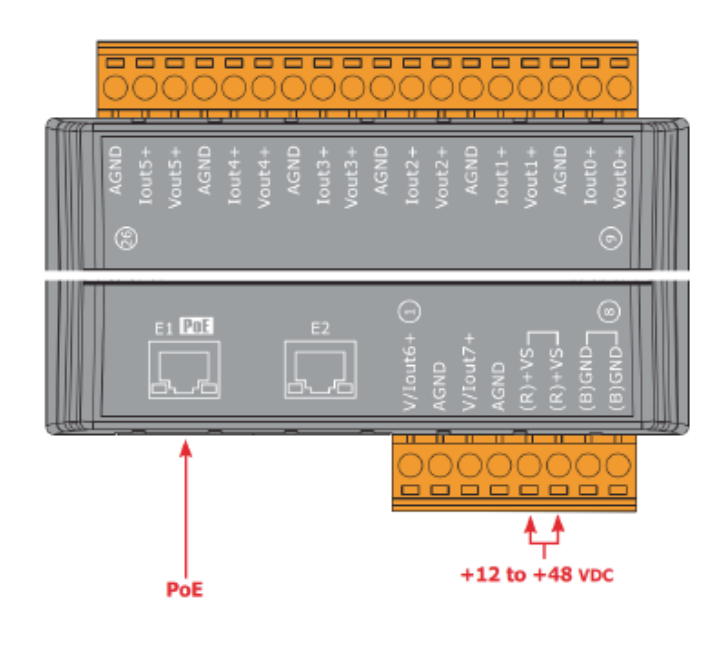

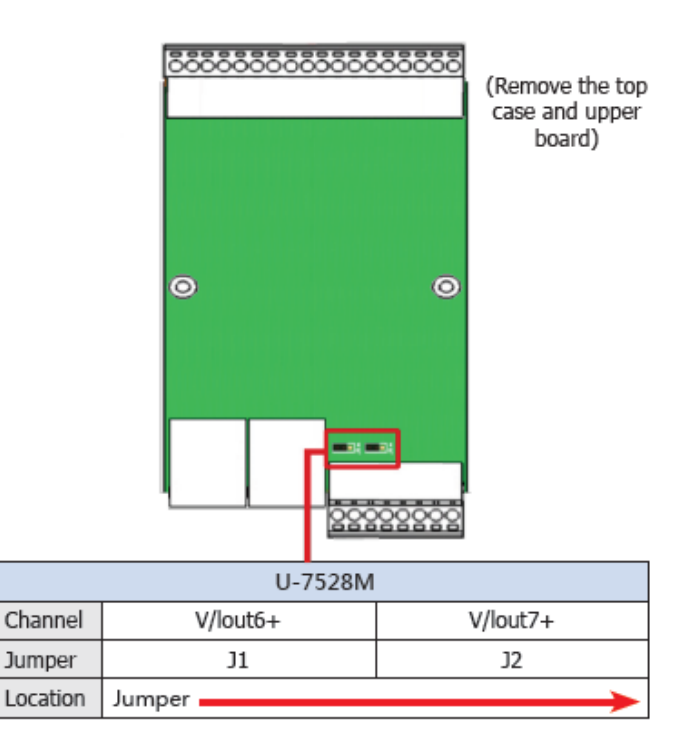

## 1.5.11 U-7542M Wire Connections/Pin Assignments

### Wire Connections

| Output Type        | ON State<br>Readback as 1                                          |
|--------------------|--------------------------------------------------------------------|
| -<br>Drive Relay   |                                                                    |
| Resistance<br>Load | +<br>↓<br>↓<br>↓<br>↓<br>↓<br>↓<br>↓<br>↓<br>↓<br>↓<br>↓<br>↓<br>↓ |

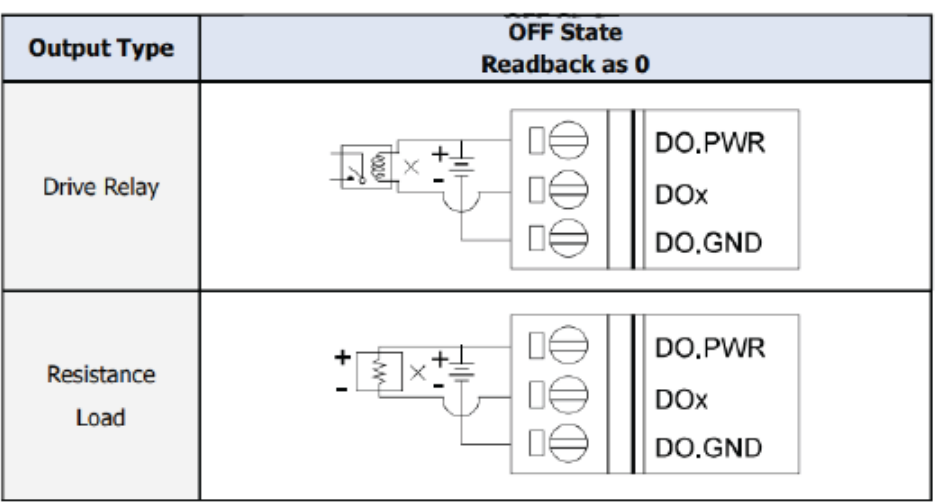

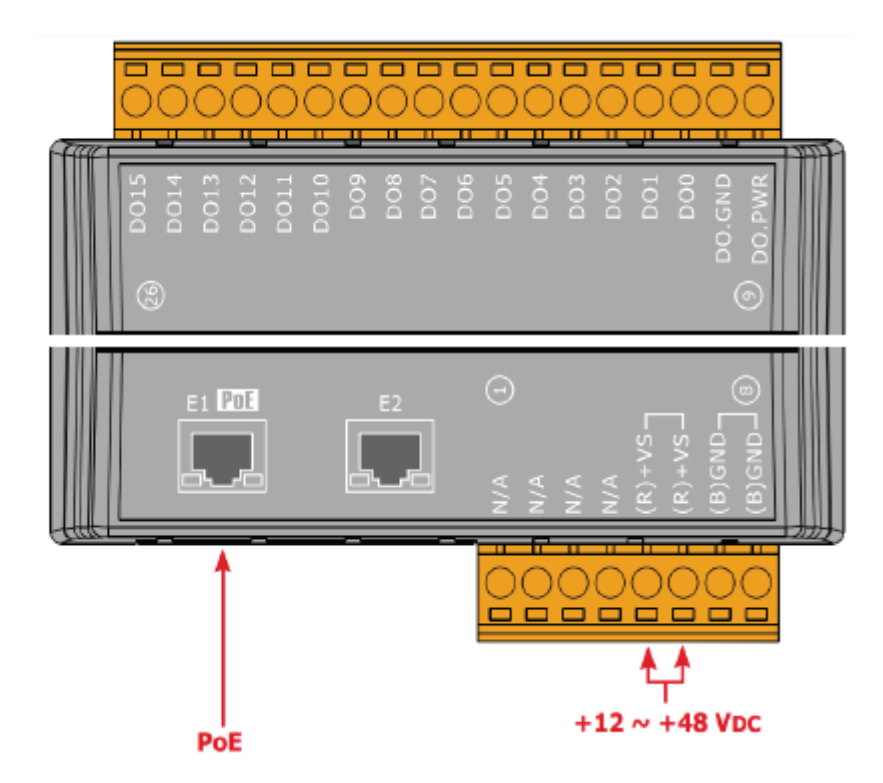

## 1.5.12 U-7544M Wire Connections/Pin Assignments

### Wire Connections

| Digital Input/<br>Counter | Readback as 1                                            | Readback as 0  |  |  |
|---------------------------|----------------------------------------------------------|----------------|--|--|
|                           | $+10 \sim +50 \text{ VDC}$                               | OPEN or <4 VDC |  |  |
| _!_<br>Słnk               | INX 10K<br>+-<br>III + -<br>IN.COMx To other<br>Channels | INX 10K        |  |  |
|                           | $+10 \sim +50 \text{ VDC}$                               | OPEN or <4 VDC |  |  |
| Source                    | INX 10K                                                  | INX 10K        |  |  |

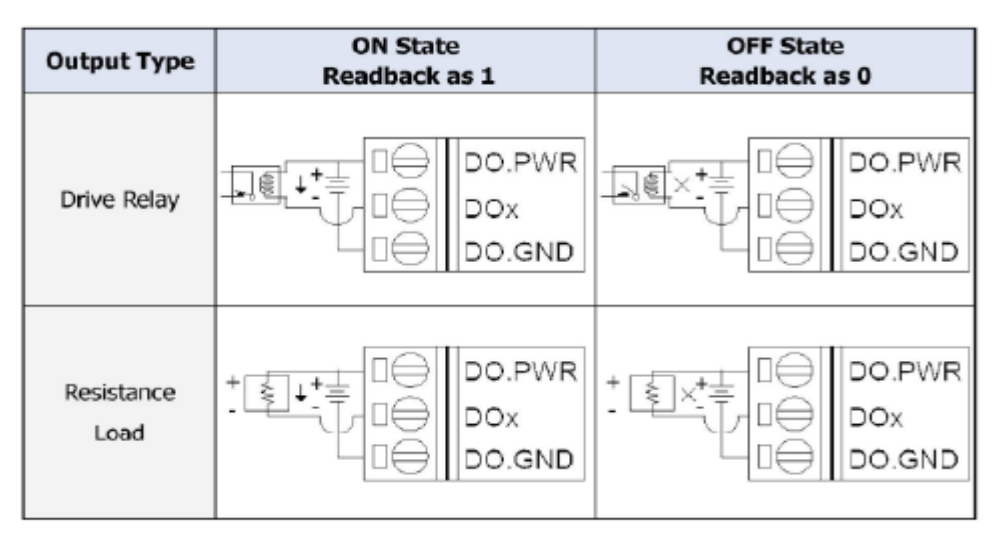

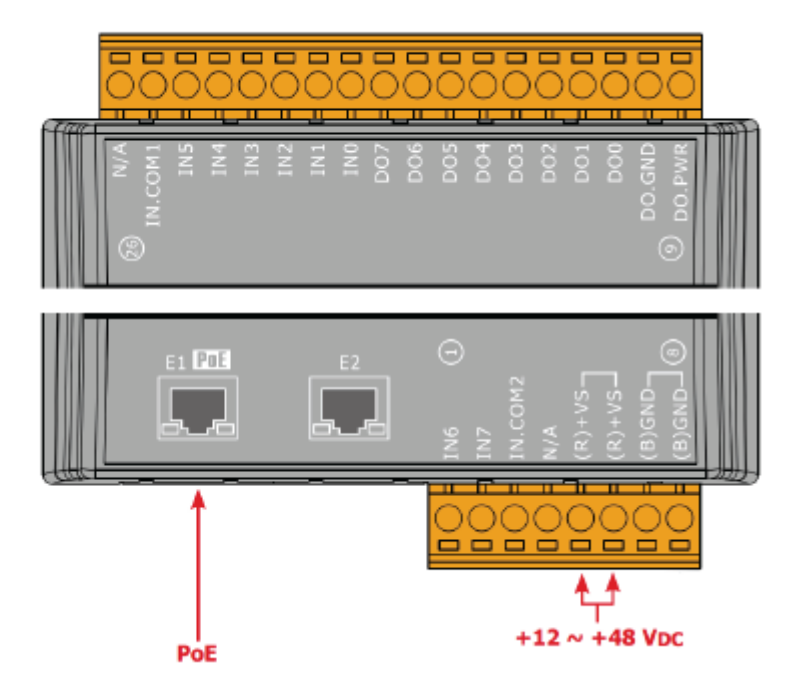

## 1.5.13 U-7545M Wire Connections/Pin Assignments

### Wire Connections

| Output Type        | ON State<br>Readback as 1                                               | Output Type        | OFF State<br>Readback as 0                |
|--------------------|-------------------------------------------------------------------------|--------------------|-------------------------------------------|
| Drive Relay        |                                                                         | Drive Relay        |                                           |
| Resistance<br>Load | +<br>-<br>+<br>+<br>+<br>+<br>+<br>+<br>+<br>+<br>+<br>+<br>+<br>+<br>+ | Resistance<br>Load | + ↓ □ → DOx<br>- ↓ ↓ □ → DO.GND<br>DO.PWR |

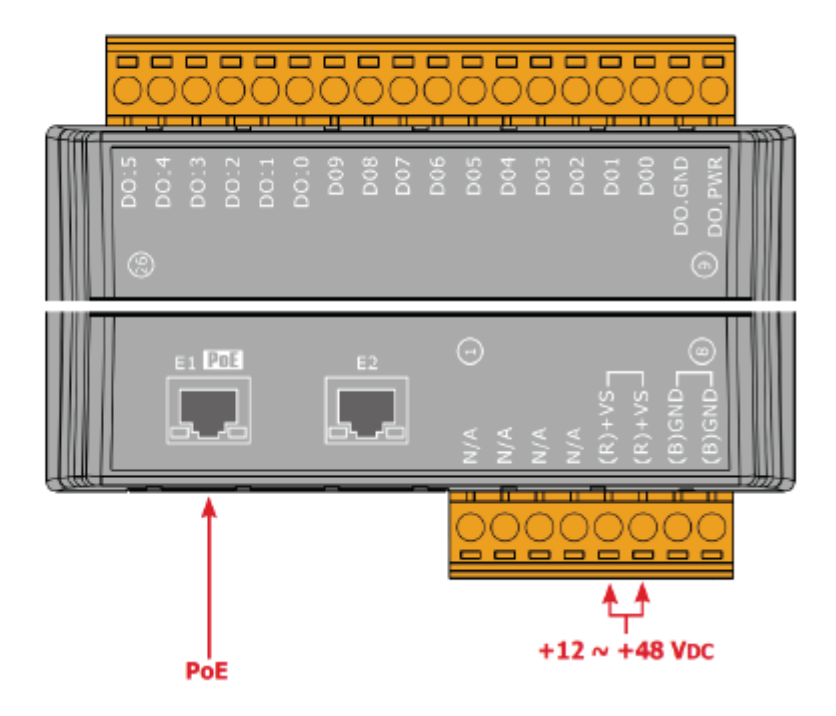

# **1.5.14 U-7550AM Wire Connections/Pin Assignments**

## Wire Connections

| Digital Input/<br>Counter | ON State<br>Readback as 1                    | OFF State<br>Readback as 0                                 |  |  |
|---------------------------|----------------------------------------------|------------------------------------------------------------|--|--|
|                           | _!_ 1 VDC Max.                               | +3.5 VDC $\sim$ +50 VDC Max.                               |  |  |
| Wet Contact<br>(Sink)     | - +<br>□⊖ INx<br>□⊖ IN.GND<br>1 VDC Max.     | - +<br>INx<br>IN.GND<br>+3.5 ~ +50 VDC Max.                |  |  |
|                           | Close to GND                                 | Open                                                       |  |  |
| Dry Contact<br>(Source)   |                                              |                                                            |  |  |
| Digital Output            | ON State<br>Readback as 1                    | OFF State<br>Readback as 0                                 |  |  |
| Open Collector<br>(Sink)  | Load DOx<br>DO.PWR<br>DO.GND<br>+5 ~ +50 VDC | ×<br>Load □⊖ DOx<br>□⊖ DO.PWR<br>□⊖ DO.GND<br>+5 ~ +50 VDC |  |  |

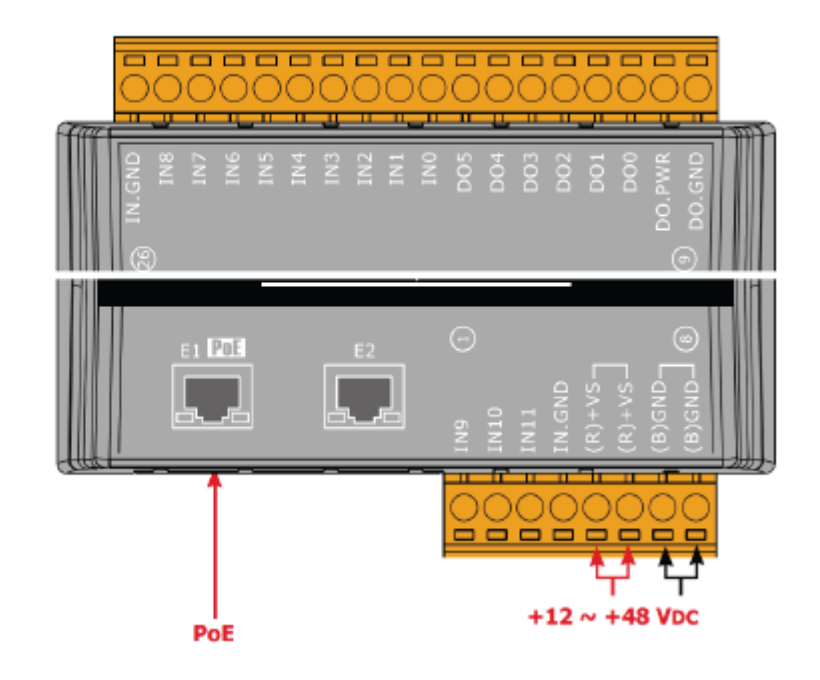

## **1.5.15 U-7551M Wire Connections/Pin Assignments**

### Wire Connections

| Digital Input/Counter | Readback as 1                                                                                                    | Readback as 0  |  |  |
|-----------------------|----------------------------------------------------------------------------------------------------|----------------|--|--|
|                       | +10 ~ +50 Vpc                                                                                                    | OPEN or <4 VDC |  |  |
| Sink                  | -   -   -   -   -   -   -   -   -   -                                                                                                    | INx 10K        |  |  |
|                       | +10 ~ +50 VDC                                                                                                    | OPEN or <4 VDC |  |  |
| Source                | INX 10K<br>INX 10K<br>INX 10K<br>INX 10K<br>INX 10K<br>INX 10K<br>INX 10K<br>INX 10K<br>INX 10K<br>INX 10K<br>INX 10K<br>INX 10K<br>INX 10K<br>INX 10K<br>INX 10K<br>INX INK INK INK INK INK INK INK INK INK INK | INx 10K        |  |  |

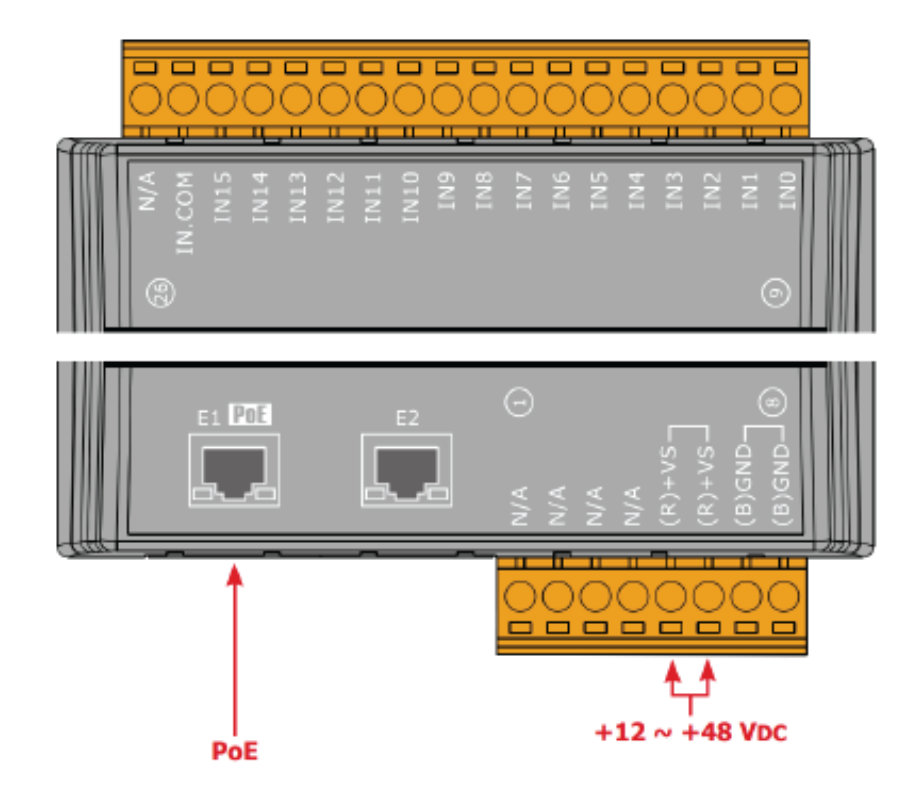

## 1.5.16 U-7552M Wire Connections/Pin Assignments

## Wire Connections

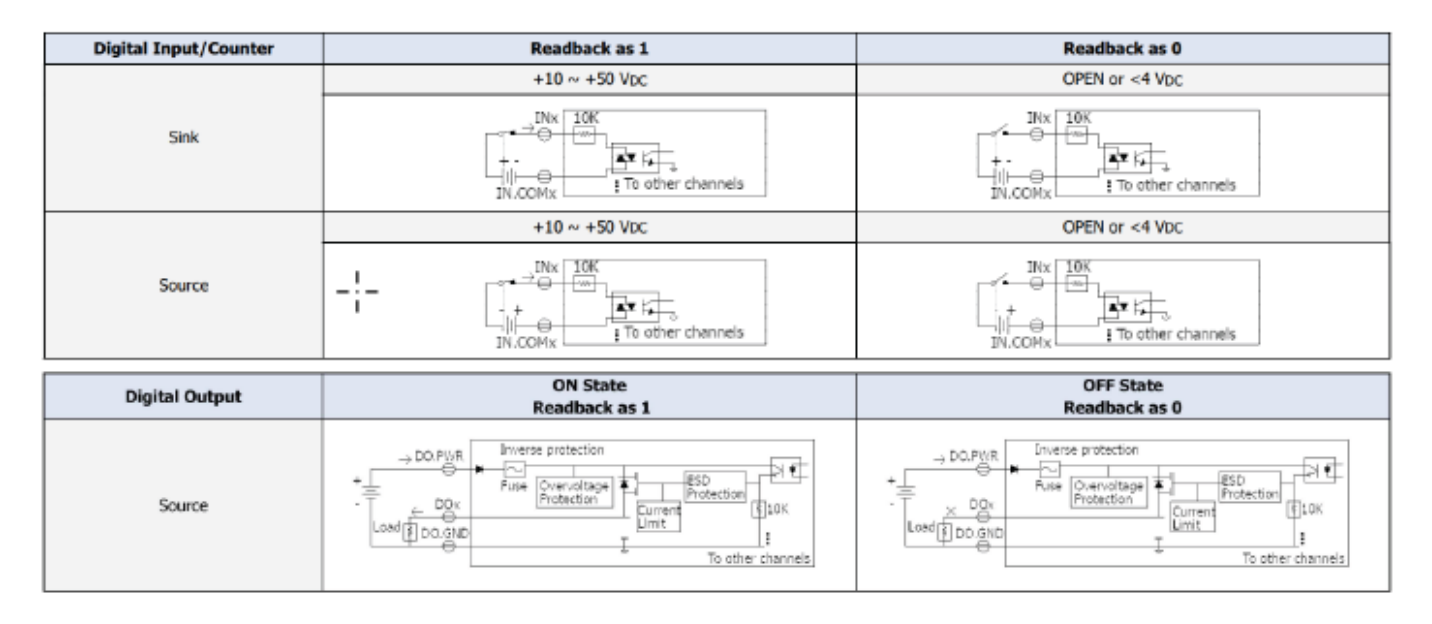

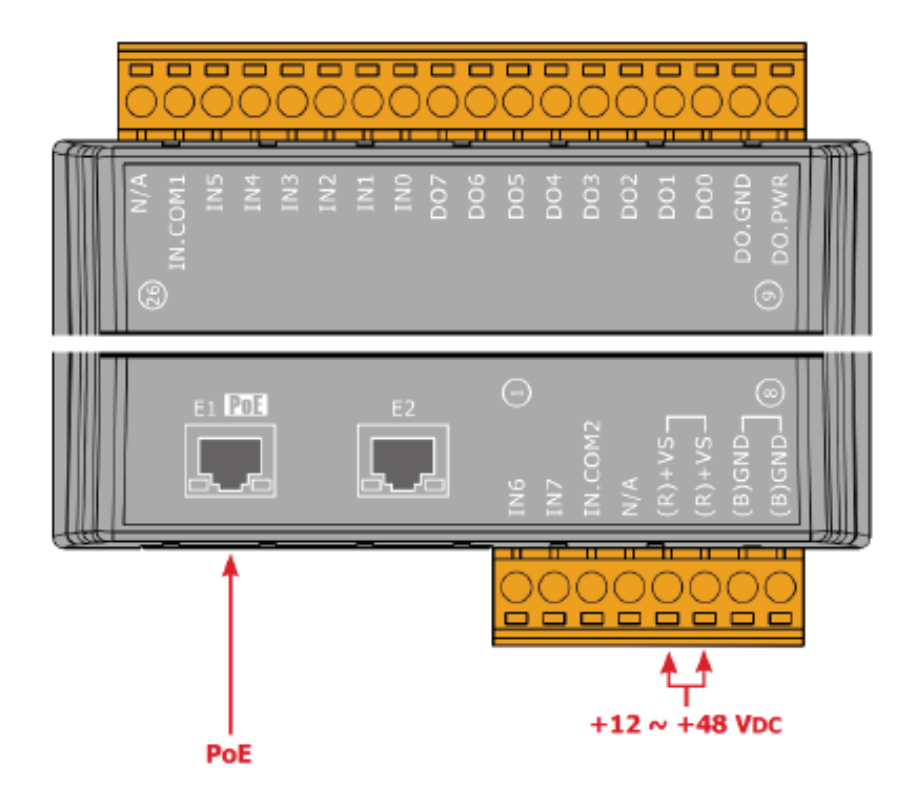

## **1.5.17 U-7553M Wire Connections/Pin Assignments**

### Wire Connections

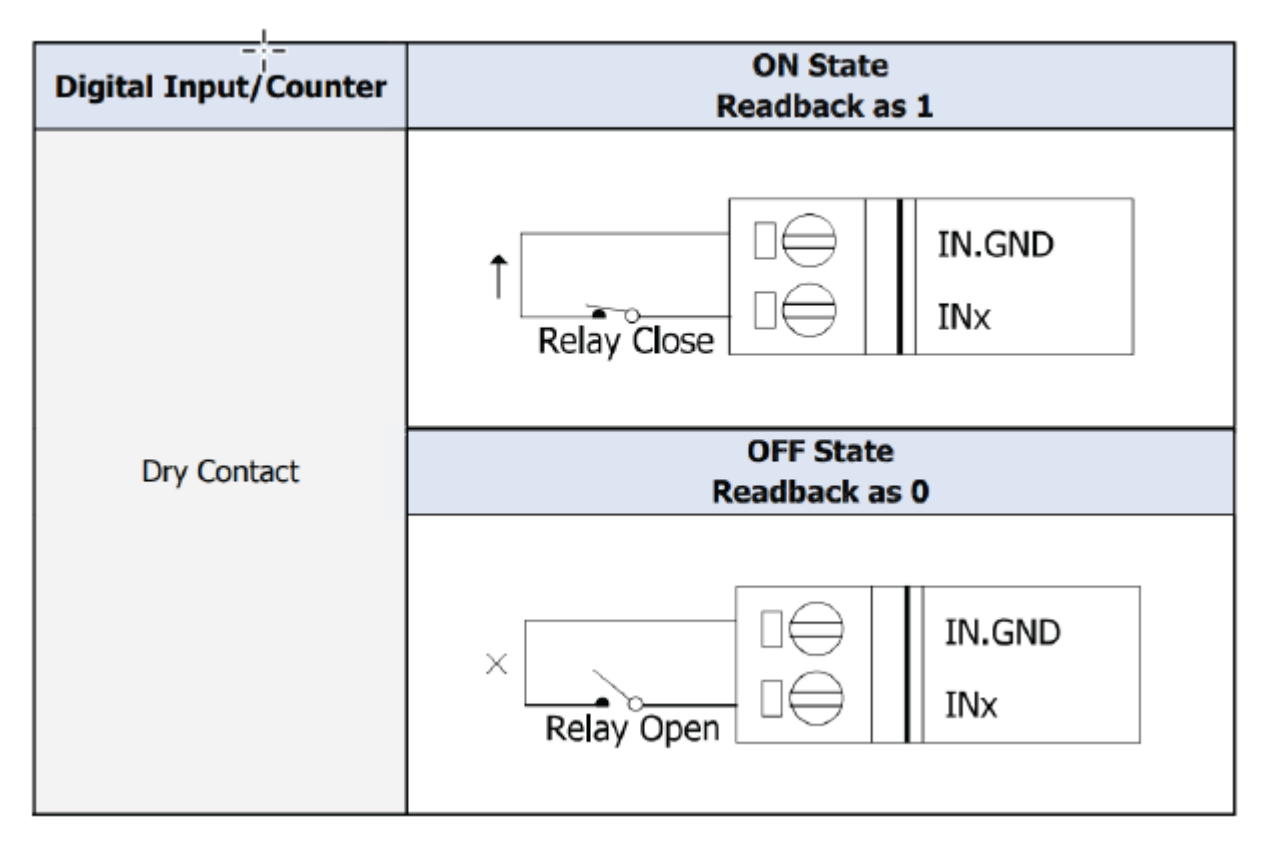

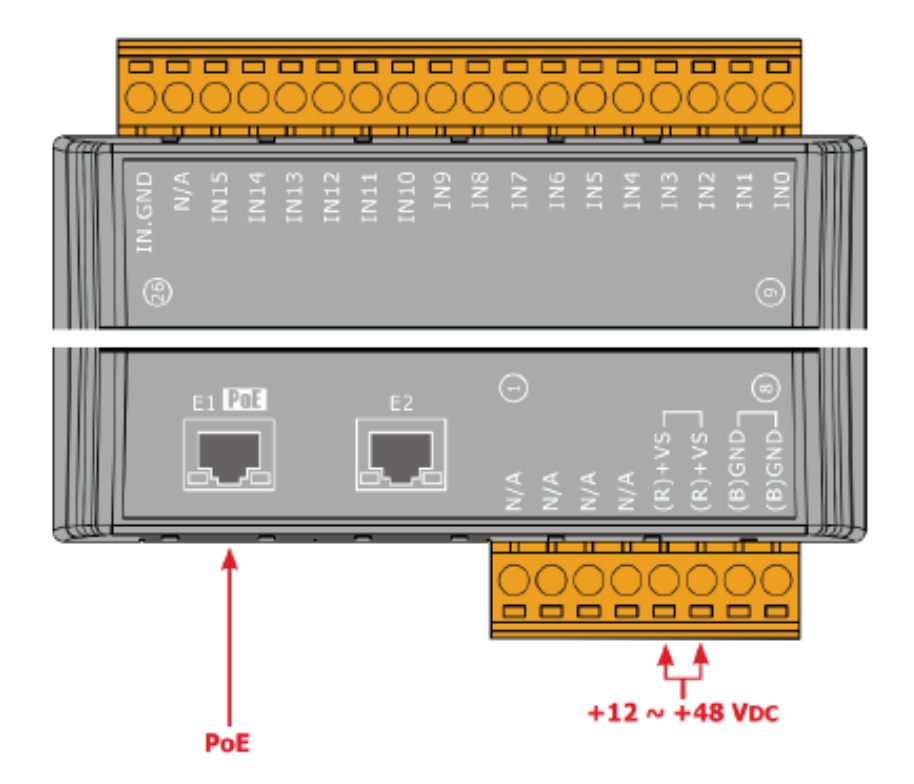

## 1.5.18 U-7555M Wire Connections / Pin Assignments

## Wire Connections

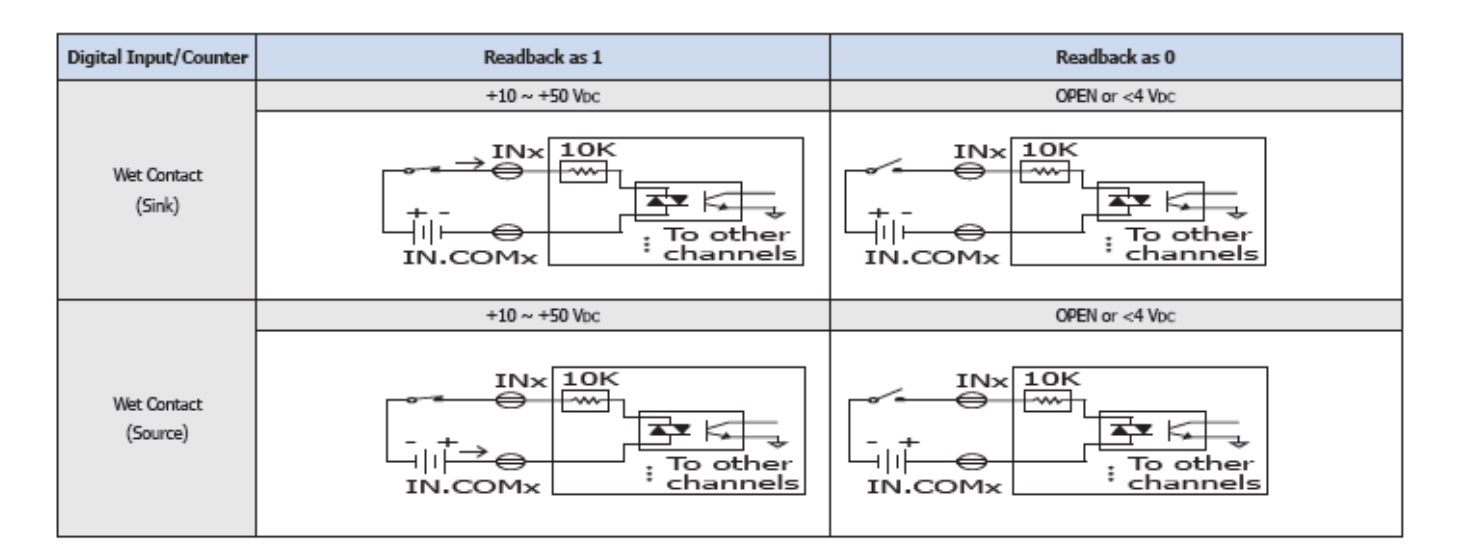

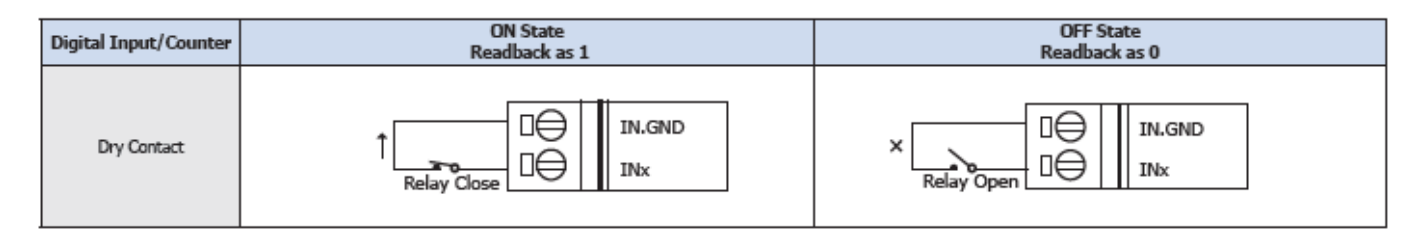

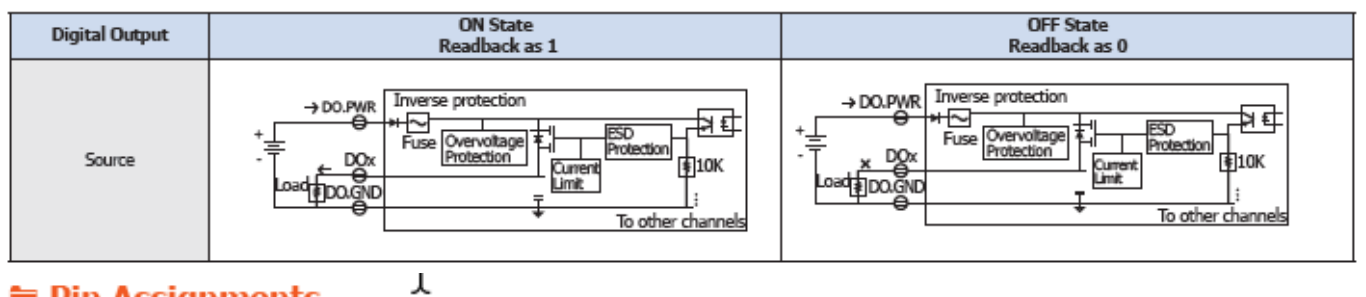

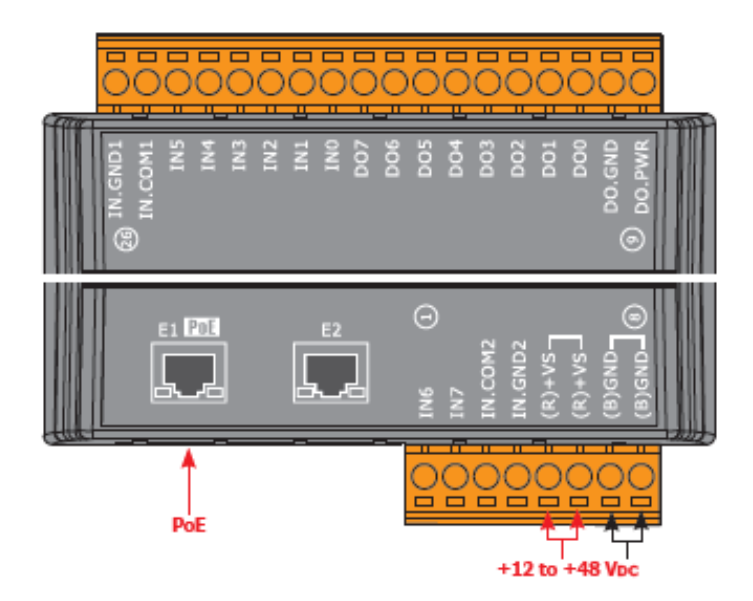

## 1.5.19 U-7558M Wire Connections/Pin Assignments

#### WIRE CONNECTIONS

| Digital Input/Counter | ON State<br>Readback as 1 | OFF State<br>Readback as 0 |  |  |
|-----------------------|---------------------------|----------------------------|--|--|
|                       | 80 ~ 250 VAC              | OPEN or < 30 VAC Max.      |  |  |
| AC Digital Input      |                           |                            |  |  |
|                       | 90 ~ 250 VDC              | OPEN or < 30 VDC Max.      |  |  |
| DC Digital Input      |                           |                            |  |  |

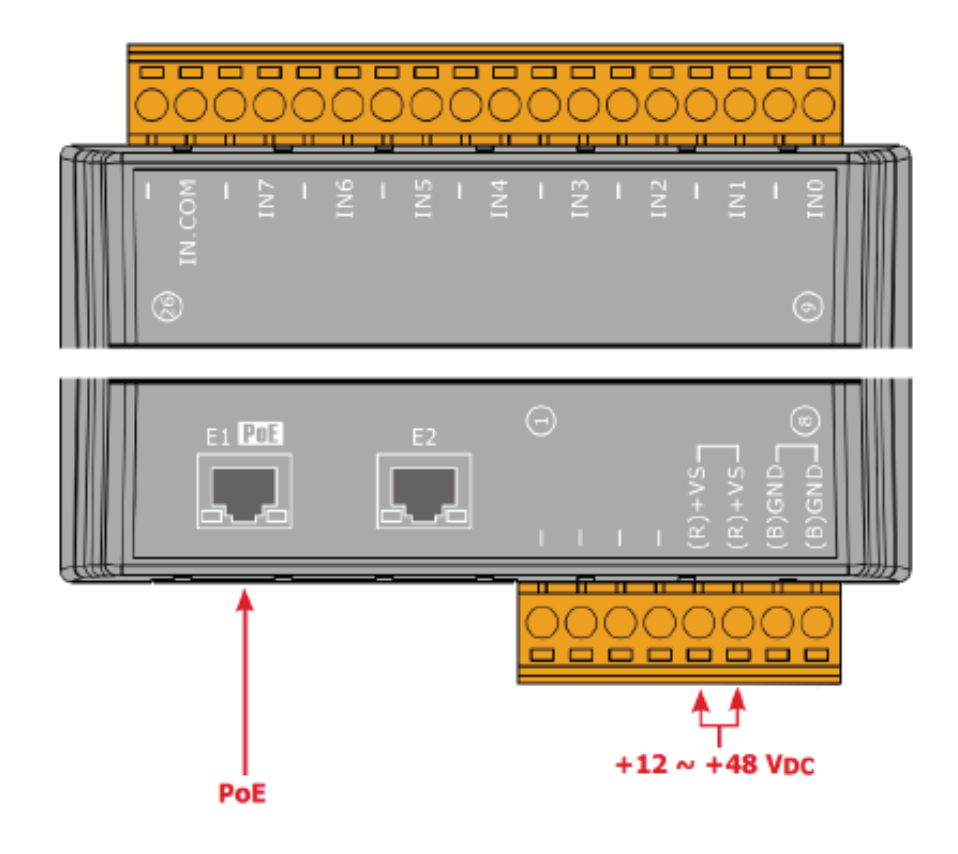

## 1.5.20 U-7559M Wire Connections/Pin Assignments

# Wire Connections

| Digital Input/Counter | ON State<br>Readback as 1 | OFF State<br>Readback as 0 |  |  |
|-----------------------|---------------------------|----------------------------|--|--|
|                       | 10 ~ 80 VAC               | OPEN or < 3 VAC Max.       |  |  |
| AC Digital Input      |                           |                            |  |  |
|                       | 15 ~ 80 VDC               | OPEN or < 3 VDC Max.       |  |  |
| DC Digital Input      |                           |                            |  |  |

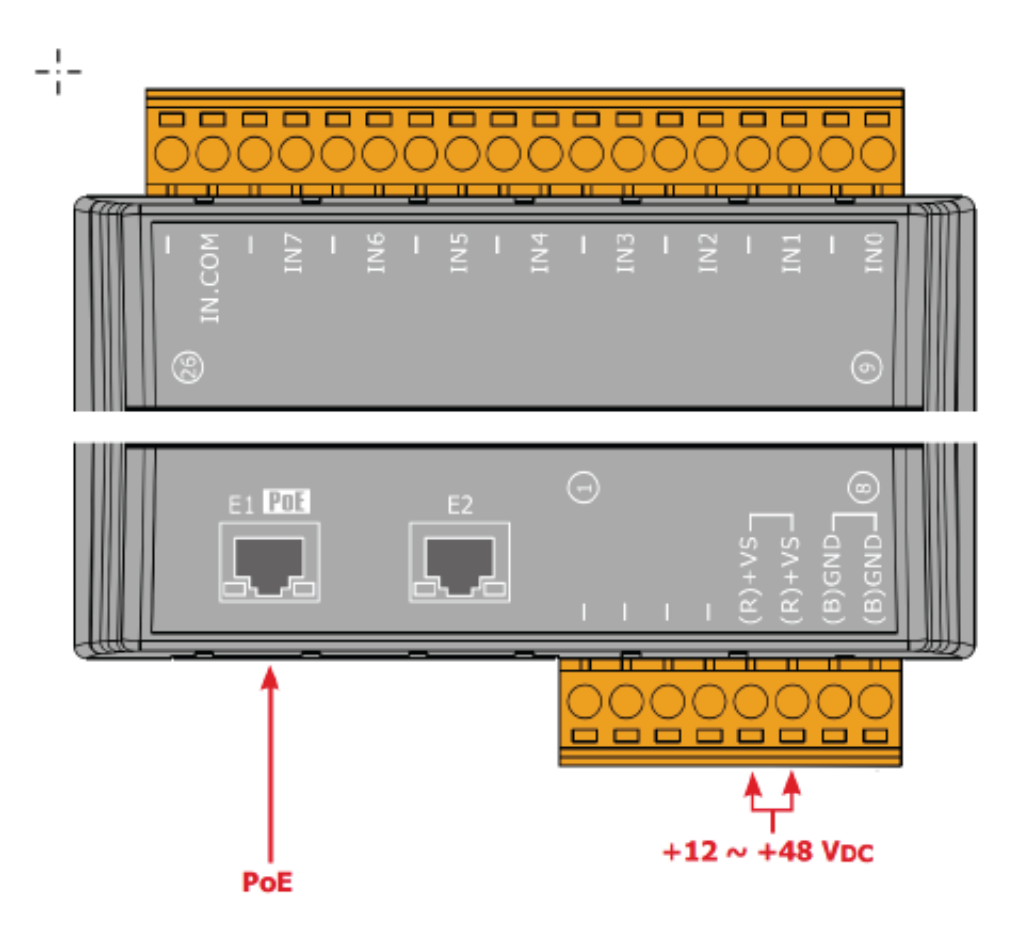

## 1.5.21 U-7560M Wire Connections / Pin Assignments

### Wire Connections

| Digital Input/Counter | Readback as 1                                         | Readback as 0                           |  |  |
|-----------------------|-------------------------------------------------------|-----------------------------------------|--|--|
|                       | +10 ~ +50 Vpc                                         | OPEN or <4 Vbc                          |  |  |
| Sink                  | INX 10K<br>+ -<br>IN.COM                              | INx 10K<br>+-<br>INx To other<br>IN.COM |  |  |
|                       | +10 ~ +50 Vpc                                         | OPEN or <4 Vbc                          |  |  |
| Source                | IN× 10K<br>→ → → ↓<br>IN.COM ↓ To other<br>i channels | INx 10K<br>- +<br>IN.COM                |  |  |

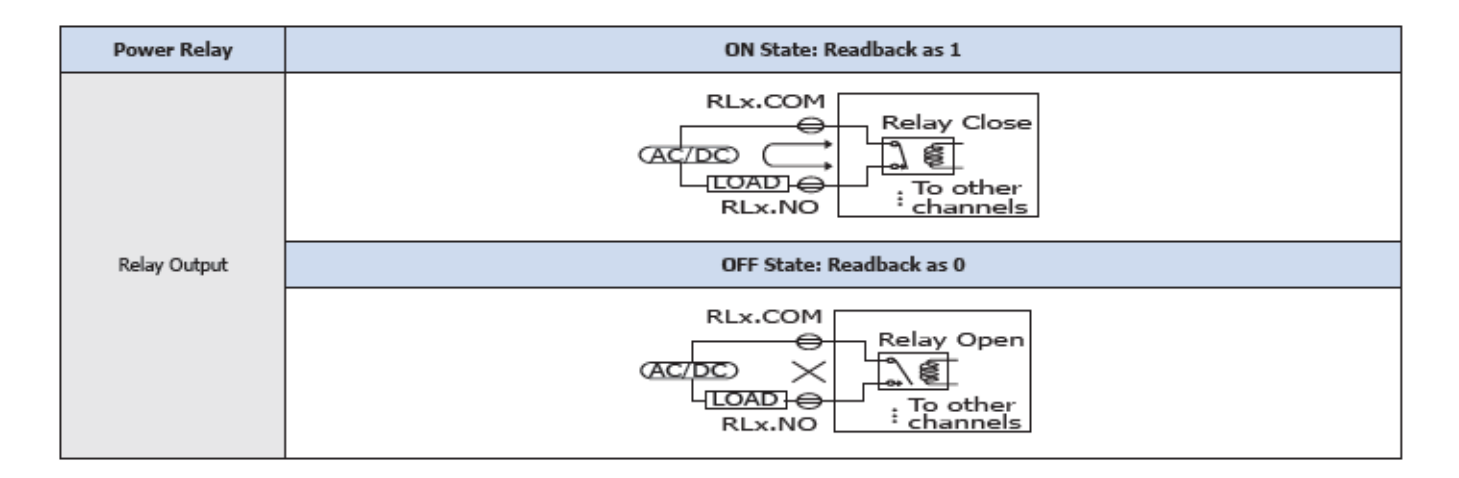

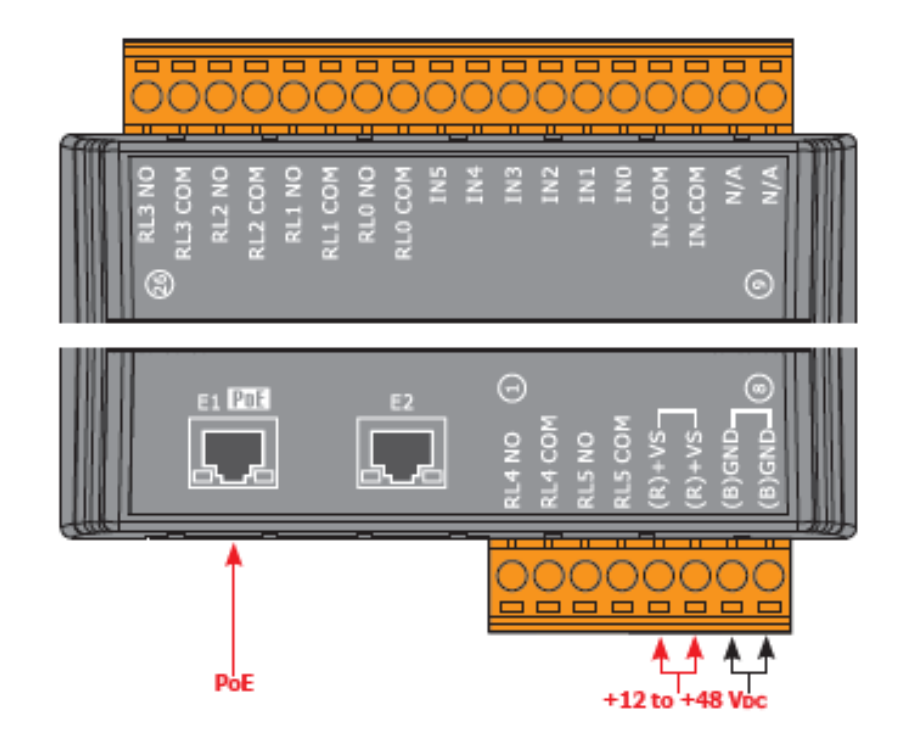

## 1.5.22 U-7561M Wire Connections/Pin Assignments

### Wire Connections

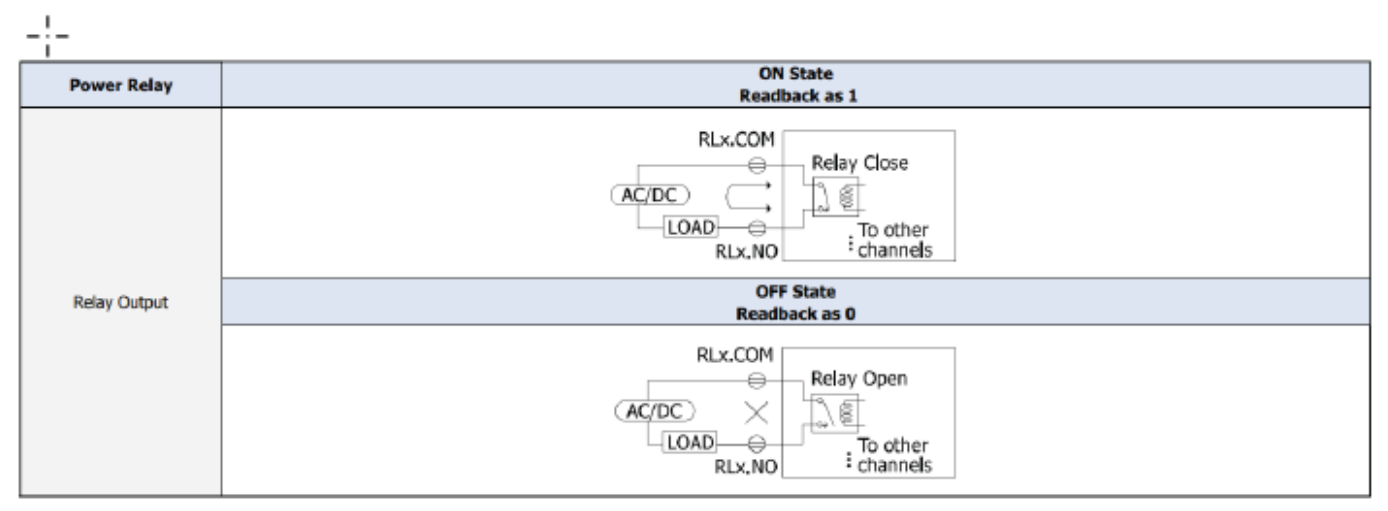

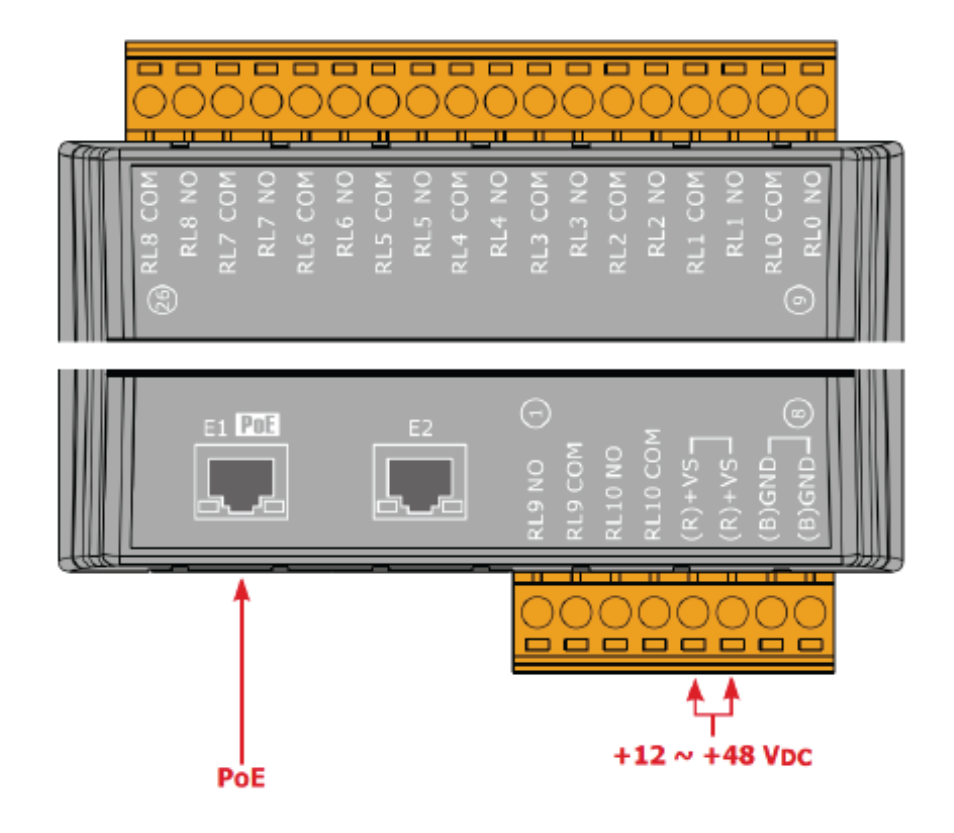

# **1.5.23 U-7567M Wire Connections/Pin Assignments**

### Wire Connections

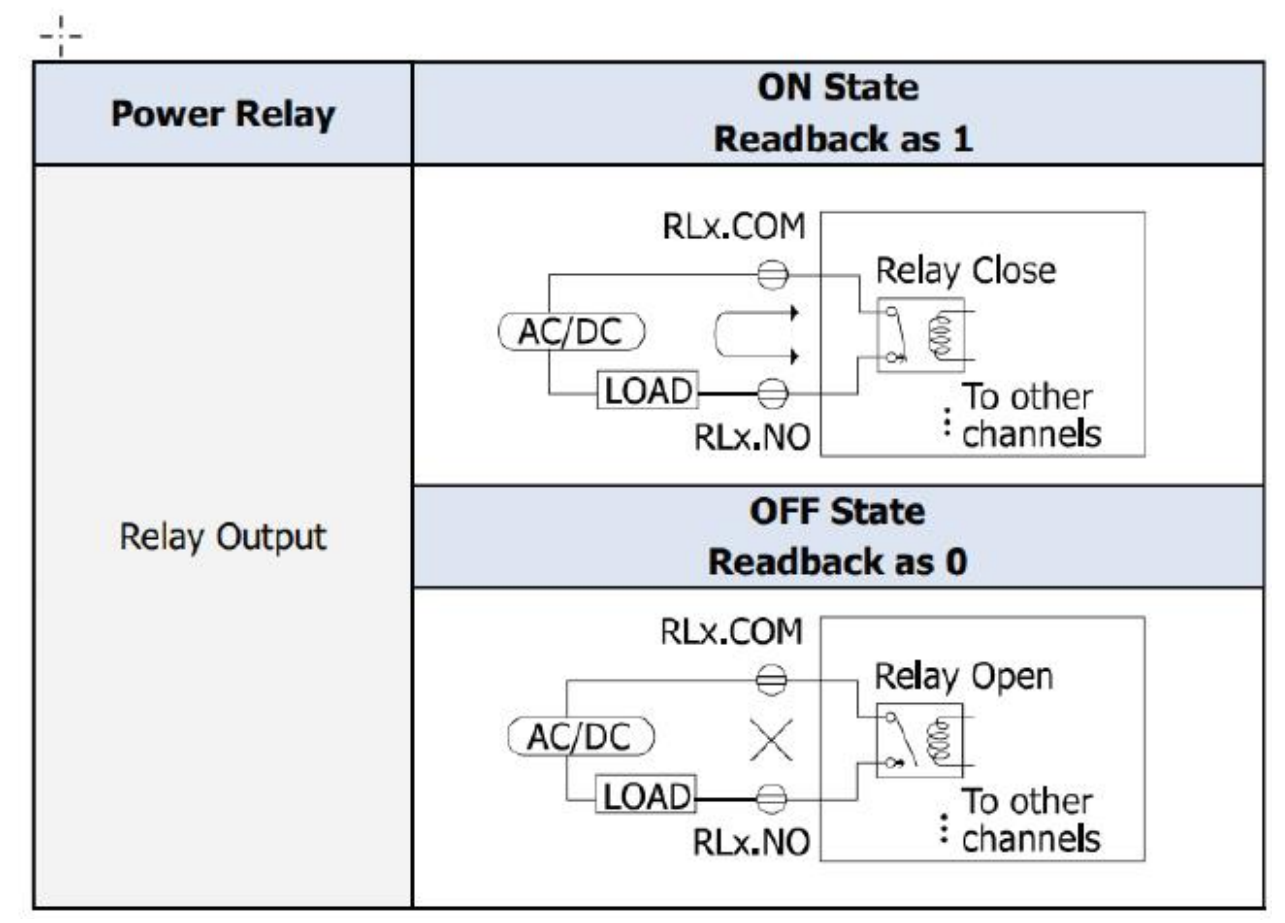

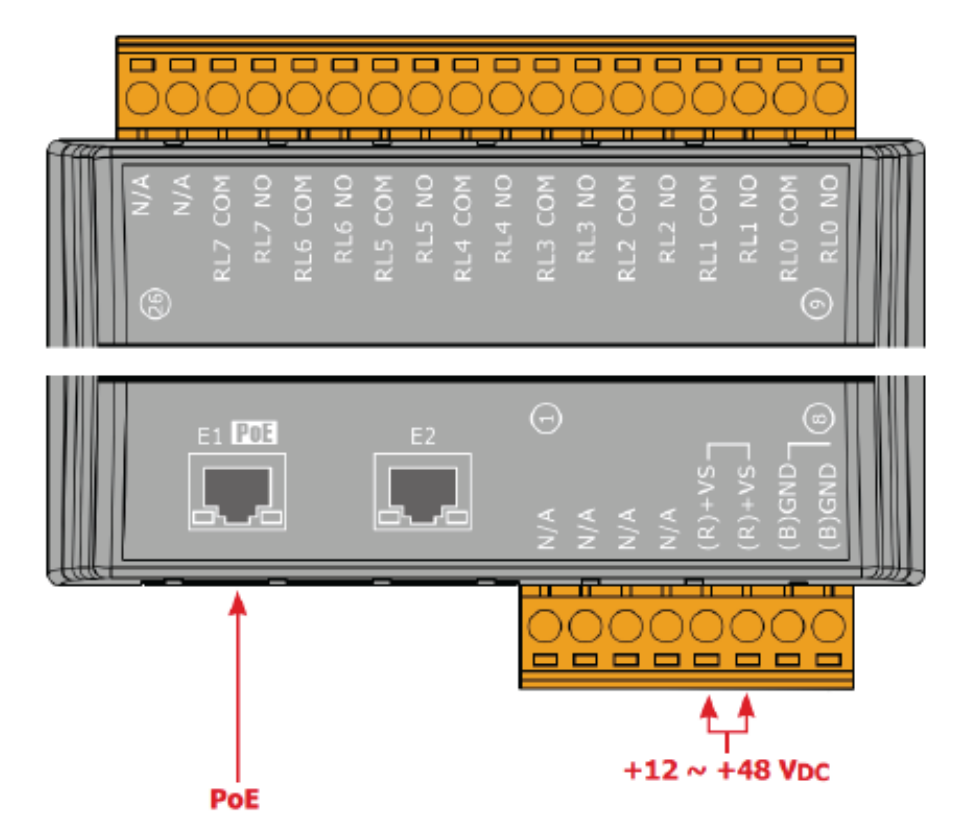

## **1.6Dimensions**

# U-7502M/U-7504M/U-7515M/U-7517M/U-7517M-10/U-7524M /U-7526M/U-7528M/U-7542M/U-7544M/U-7545M/U-7550AM /U-7551M/U-7552M/U-7553M/U-7555M/U-7558M/U-7559M /U-7560M/U-7561M/U-7567M Dimensions

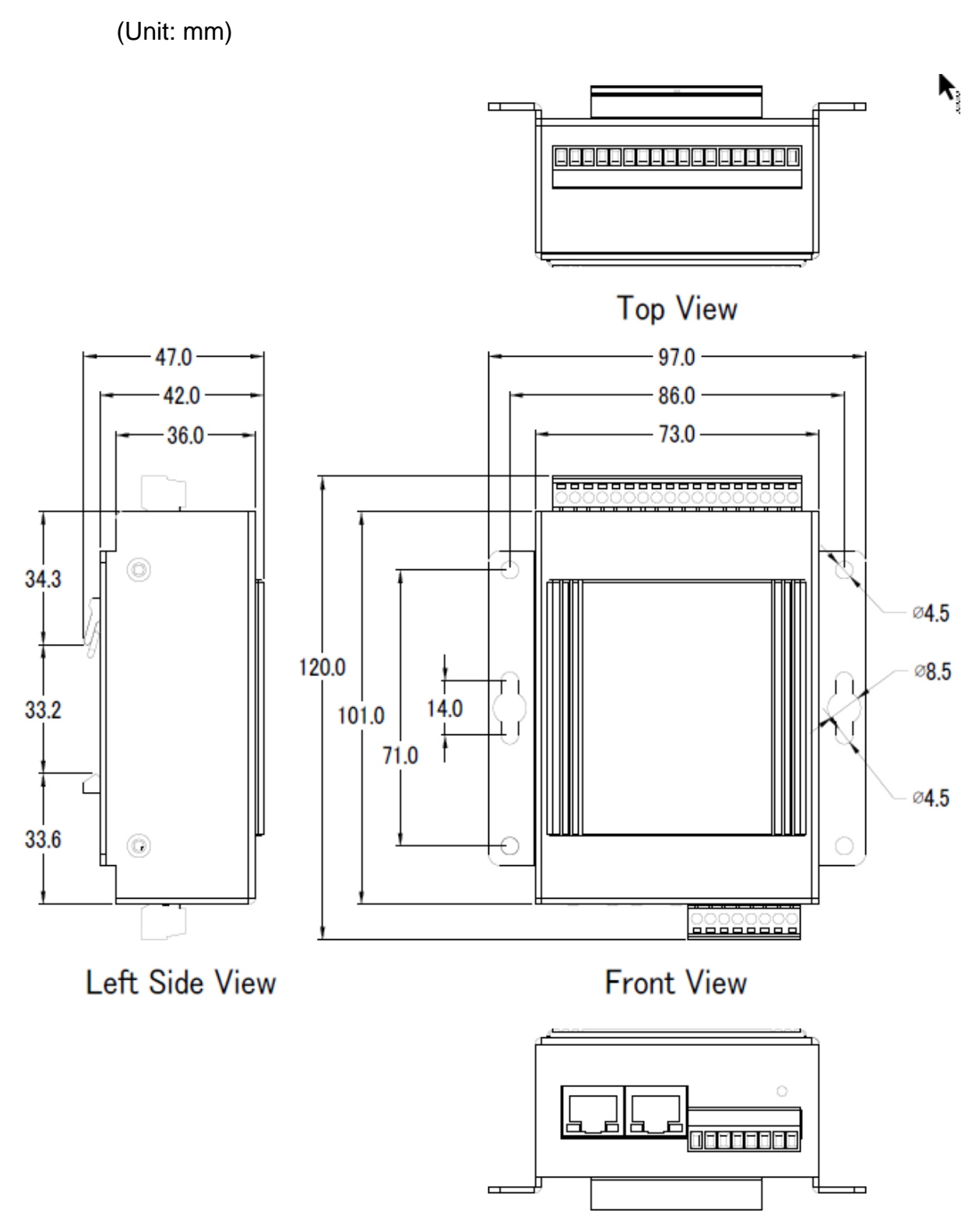

**Bottom View** 

# U-7518ZM/U-7519ZM Dimensions

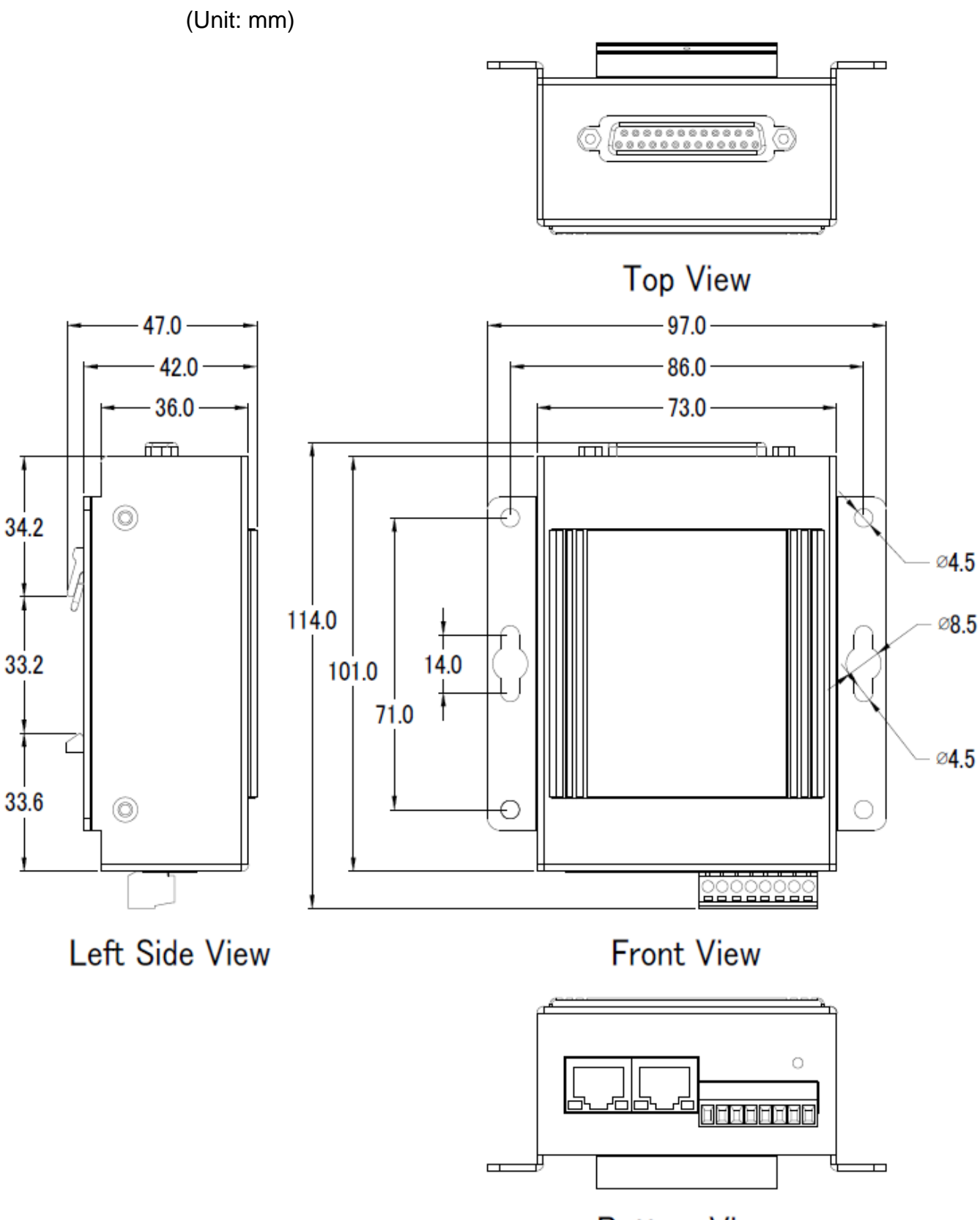

**Bottom View** 

## 2. Quick Start: Hardware/Network Connection

This chapter describes the UA I/O module's hardware connection, network connection and quick setting. For how to set up a project via the Web UI on the browser, please refer to Chapter 3.

## 2.1. Hardware Connection

This section describes the hardware wiring and connection for the UA I/O module.

# 2.1.1. Preparations for Devices

In addition to the UA I/O modules (Ex: U-7555M), please prepare the following:

- 1. **PC/NB**: Can connect to the network and set the network
- 2. Ethernet Switch/Hub: e.g. NS-205 or PoE Switch NSM-208SE
- 3. Power Supply: +12 ~ +48 VDC, e.g. MDR-60-24 (If using PoE Switch, user can save a power supply.)

# 2.1.2. AI/AO Jumper Setting

This section is for setting the AI/AO jumpers, take U-7504M, U-7526M for example, if use DI/O module, please go to the next section.

## Setting the Selection Jumpers for Analog channels:

- 1. **Disconnect the power, remove the top case and upper board** of the module if need to change the selection jumper, the selection jumpers are next to the connector.
- 2. Set up the **Jumper** corresponding to the type of **voltage/current and input/output** for each analog channel.

## Voltage/Current Input/output Selection Jumper: (Default as AI/AO: Voltage/Voltage)

| Voltage Input (Default)                                                                                                    |  |  |  |  |
|----------------------------------------------------------------------------------------------------|--|--|--|--|
| mV/V + V IIII Vinx+ Vinx- JUMPER                                                                                                    |  |  |  |  |
| Current Input                                                                                                    |  |  |  |  |
| mA <sup>+</sup> 1 □ Uinx+ Uinx+ Vinx- Uinx- Uinx-                                                                                                    |  |  |  |  |
| Voltage Output (Default)                                                                                                    |  |  |  |  |
| Load + U Houtx+<br>- AGND                                                                                                    |  |  |  |  |
| Current Output                                                                                                    |  |  |  |  |
| Load The Load The Loa |  |  |  |  |

| U-7504M |      |      |      |      |       |       |       |       |
|---------|------|------|------|------|-------|-------|-------|-------|
| Channel | Vin3 | Vin2 | Vin1 | Vin0 | Vout3 | Vout2 | Vout1 | Vout0 |
| Jumper  | J4   | J3   | J2   | J1   | J8    | J7    | J6    | J5    |

| U-7526M |       |       |      |      |      |      |      |      |
|---------|-------|-------|------|------|------|------|------|------|
| Channel | Vout1 | Vout0 | Vin5 | Vin4 | Vin3 | Vin2 | Vin1 | Vin0 |
| Jumper  | J8    | J7    | J6   | J5   | J4   | J3   | J2   | J1   |

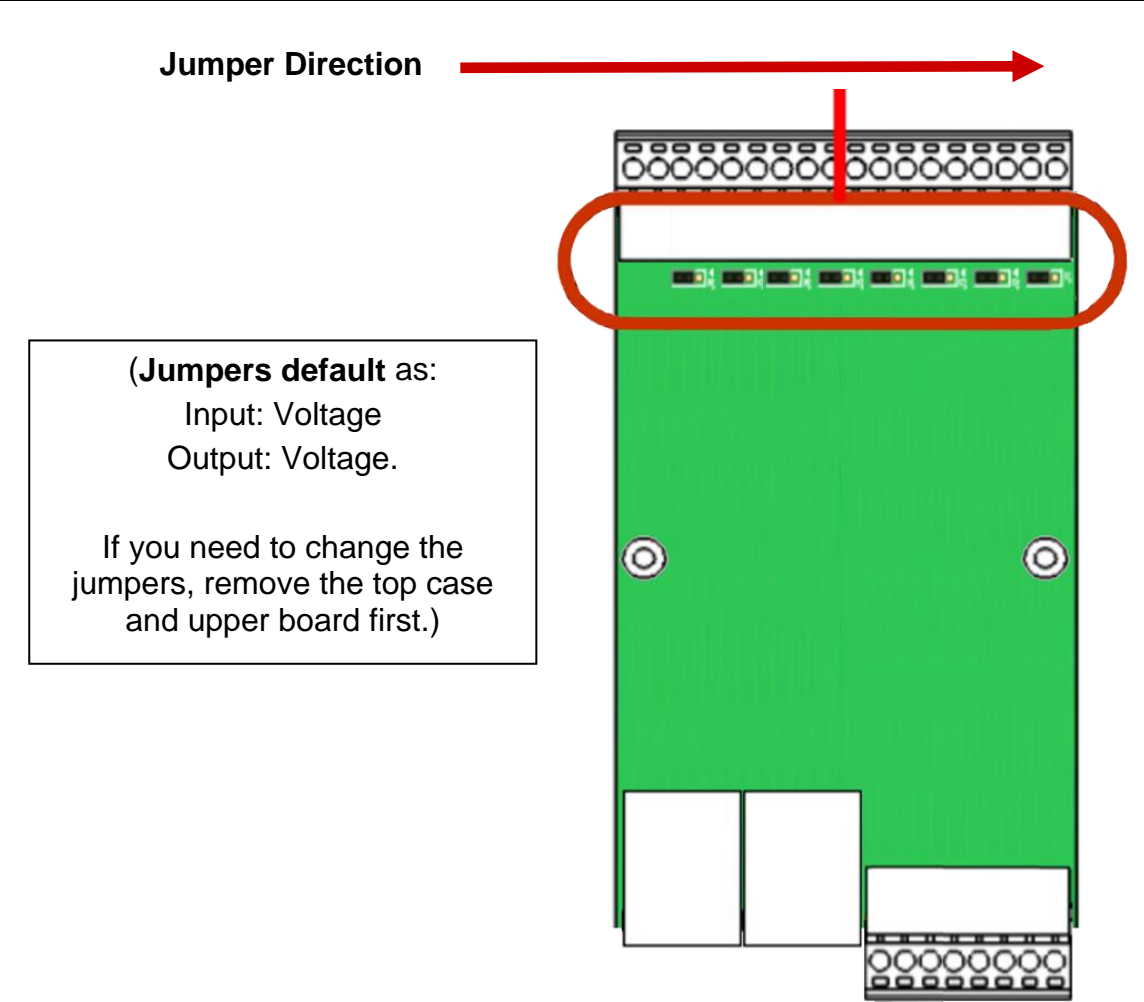

# 2.1.3. Hardware Wiring

Connect the U-7500 I/O Module with the RJ-45 Ethernet port to an Ethernet switch/hub and PC (<u>Fig.1</u>). Beside, U-7500 support PoE (Power over Ethernet). If using the PoE switch, do not need one more power supply (<u>Fig.2 for PoE Switch</u>). You can also directly link the U-7500 to PC with an Ethernet cable.

After power is connected, please **( wait 1 minute )** for U-7500 start-up procedure. When the "**RUN**" light starts flashing, it represents the boot is complete.

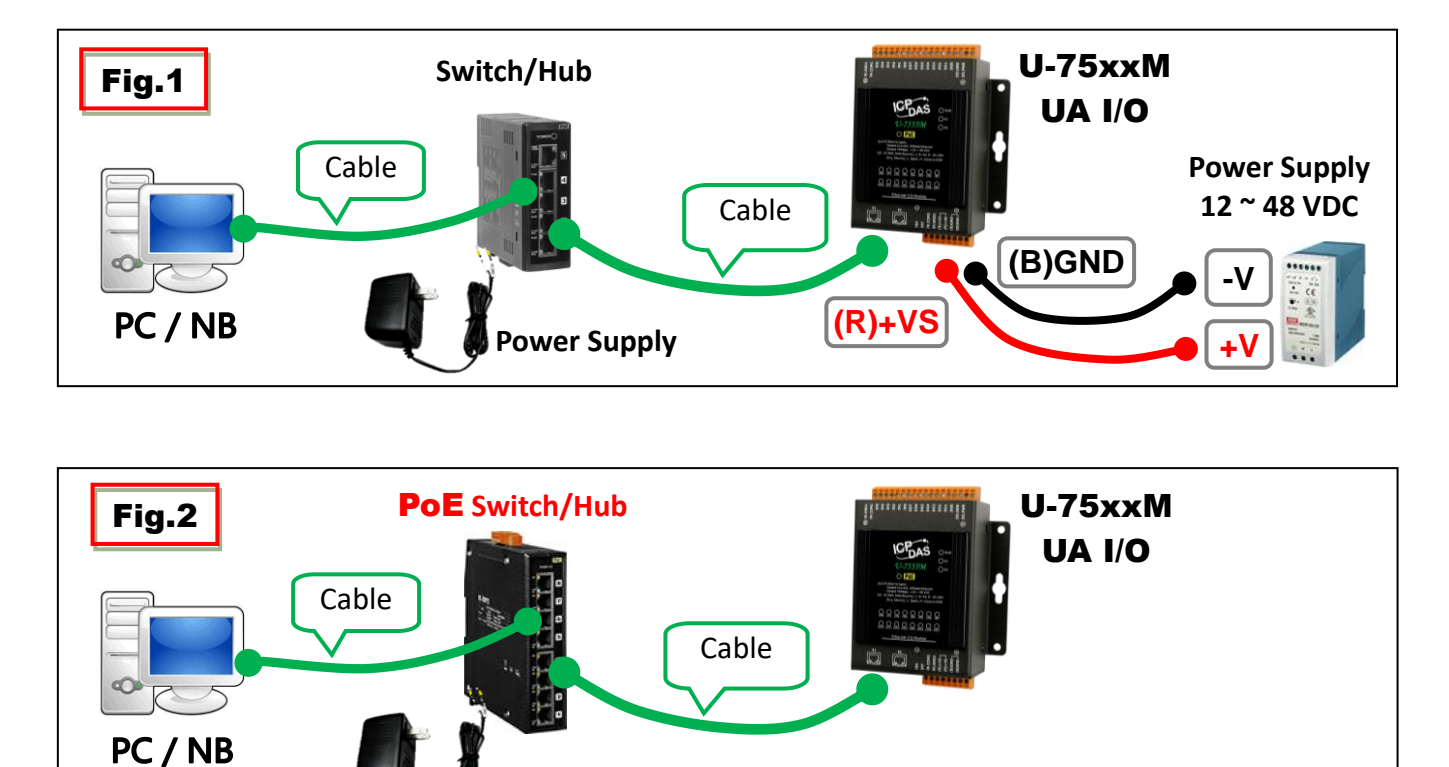

**Power Supply** 

## 2.2. Network Connection

This section introduces 3 methods to connect to the UA I/O Web UI (User Interface).

Setting new UA I/O module or the new user please uses the method A in the Chapter 2.2.1 (The same method as the "UA I/O Quick Start" document.). Other users please see the following introductions to choose method B or C.

The methods to login the UA I/O Web UI:

### A. Using Factory Default Setting:

Suitable for setting a new UA I/O module and the PC network IP is not in the same domain with UA I/O. This method changes the PC network IP to be the same domain with the network IP of the UA I/O factory default values to login the Web UI. (Refer Chapter 2.2.1)

#### **B.** Using Software Utility:

**Suitable for quick setting when many UA I/O are in the network but the IP are unknown.** UA products provide a free software utility for auto searching UA products in the network and can quick jump to the login web page of UA. (Refer **Chapter 2.2.2**)

#### C. Using IP Address:

**Suitable for the UA has a fixed IP and in the same domain with the PC.** If the UA has a fixed IP and in the same domain with the PC, users can directly enter the IP in the address bar of a web browser and log in to the Web UI of the UA. After login the UA I/O Web UI, then can set up the UA project.

| $\leftrightarrow$ $\rightarrow$ G | <ul><li>▲ ③ 192.168.2</li></ul> | 51.1       | 🤪 ં બ 🗓 : |
|-----------------------------------|---------------------------------|------------|-----------|
|                                   |                                 |            |           |
|                                   |                                 | Username : | root      |
| ICP                               | UA I/O                          | Password : | •••       |
| DAS                               | ICP DAS CO,. LTD.               | Language : | English v |

# 2.2.1. Connection by Factory Default Settings (For New UA)

|  |                   | Factory  | Default Settings of UA | I/O Modules                                            |  |
|--|-------------------|----------|------------------------|--------------------------------------------------------|--|
|  | Network           | IP       | 192.168.255.1          | Assign U-7500 a new IP setting according to your case. |  |
|  |                   | Mask     | 255.255.0.0            |                                                        |  |
|  |                   | Gateway  | 192.168.1.1            |                                                        |  |
|  | Web UI<br>Account | Username | root                   | After the first login, change t                        |  |
|  |                   | Password | root                   | use other functions.                                   |  |

The factory default settings of the UA I/O series are as the following table:

1. Change the **PC's IP** setting as following. (Write down the **PC original network settings** before modify.)

| IP              | 192.168.255.10 |  |
|-----------------|----------------|--|
| Subnet mask     | 255.255.0.0    |  |
| Default gateway | 192.168.1.1    |  |

2. Make sure the PC and UA I/O is connecting through Ethernet. Then open a PC side browser (Ex: Chrome, IE...).

Type http://192.168.255.1 in the URL address. Use Web UI default username / password "root" / "root" to login the system.

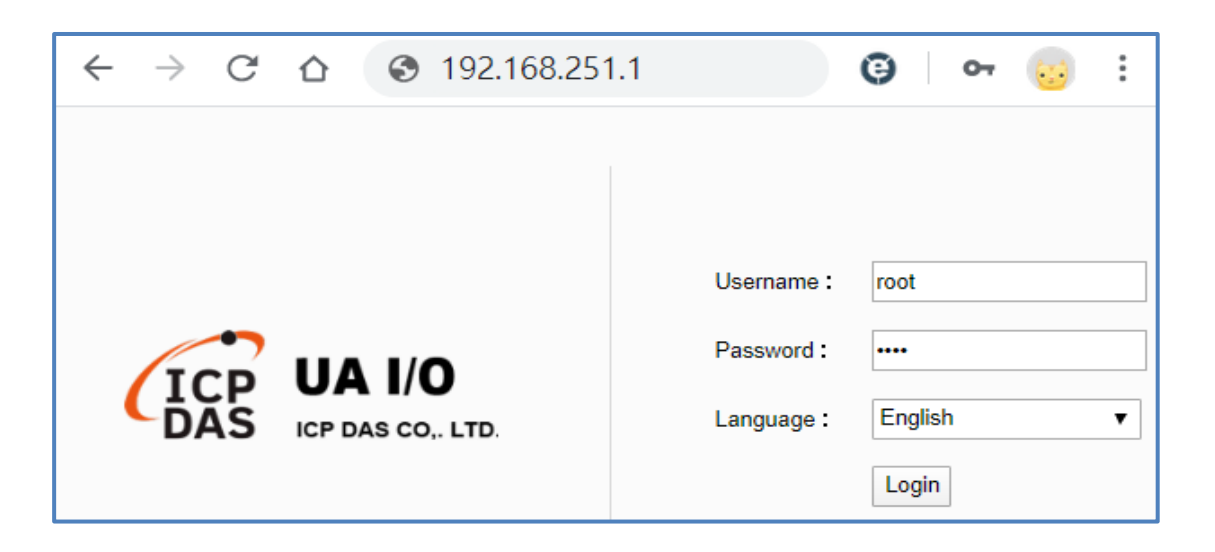

3. Click 【System Setting】→【Account Setting】, change the Username/password first, or user cannot use any other function (New design for data security).

|                                 | <b>0</b> ,, LTD. |         |            |          |              |      |
|---------------------------------|------------------|---------|------------|----------|--------------|------|
| System Setting                  | Module           | Setting | OPC UA S   | etting   | MQTT Setting | Adva |
| Overview                        |                  | Accour  | nt Setting |          |              |      |
| Network Setting                 |                  |         | $\bigcap$  | Username | root         |      |
| Time Setting<br>Account Setting |                  |         |            | Password | ••••         |      |
| Firmware Setting                |                  |         | Confirm    | Password | ••••         |      |
| Web Server Setting              |                  |         |            |          |              |      |
|                                 |                  |         |            |          | Save         |      |

### Password Setting rules:

| Account Setting  |                                                                                                    |
|------------------|----------------------------------------------------------------------------------------------------|
| Username         | root                                                                                                    |
| Password         | <ul> <li>Must not be the same as the account.</li> <li>The length must be greater than 6 characters.</li> <li>With English uppercase.</li> <li>With English lowercase.</li> <li>With numbers.</li> </ul>                |
| Confirm Password | <ul> <li>1. Must not be the same as the account.</li> <li>2. The length must be greater than 6 characters.</li> <li>3. With English uppercase.</li> <li>4. With English lowercase.</li> <li>5. With numbers.</li> </ul> |
|                  | Save                                                                                                    |

4. Click **[System** Setting **]** → **[Network** Setting **]** → **[**Network Setting(LAN1) **]** to change the IP setting by user network.

| System Setting                 | OPC UA Setting MQTT Setting |                                                                                               |
|--------------------------------|-----------------------------|-----------------------------------------------------------------------------------------------|
| Overview                       | Network Setting (LAN)       |                                                                                               |
| Network Setting                | Connection Mode             | <ul> <li>Specify an IP address.</li> <li>Obtain an IP address automatically.(DHCP)</li> </ul> |
| Account Setting                | IP Address                  | 192 · 168 · 255 · 102                                                                         |
| I/O Setting                    | Mask                        | 255 255 0 0                                                                                   |
| I/O Status<br>Firmware Setting | Gateway                     | 192 · 168 · 1 · 1                                                                             |
| . Intrato county               | MAC Address                 | 00:00:00:81:52                                                                                |
|                                |                             |                                                                                               |
|                                |                             | Save                                                                                          |

5. Save the IP setting, restore the PC original IP settings, and type the new IP in the browser as step-2 to login the Web UI of UA I/O. Then configure user's UA project.

| ← → C ☆ ③ 192.168.255.102 | 😝 🌀 🚟 🐑 🚺 🛛         |
|---------------------------|---------------------|
|                           | Username : root     |
|                           | Password :          |
| DAS ICP DAS CO,. LTD.     | Language: English • |
|                           | Login               |

# 2.2.2. Connection by Utility Searching

Setting new UA I/O or the new user please uses the method in the Chapter 2.2.1. (Method A)

If the UA I/O has a fixed IP and in the same domain as the PC, users can directly enter the IP in the address bar of a web browser and log in to the Web UI of the UA. (Method C)

This section introduces the 2nd method(B) that users use the UA/BRK Utility to search the Network IP. This method is suitable for connecting multiple UA/BRK series controllers or I/O modules to the Internet, but the IP addresses of UA are unknown or need to modify the UA quickly.

**UA and BRK Utility** is a free tool software to quickly search each UA/BRK series on the network and connect to its Web UI for setting UA/BRK series products and project.

In the PC, install the **UA/BRK/UA series Utility**, and then run it to connect the device. Please download the utility program from the website:

https://www.icpdas.com/en/download/index.php?nation=US&kind1=&model=&kw=u-7

| <mark>Ut</mark> ilit | Utility & Tools        |                                                             |       |             |  |  |
|----------------------|------------------------|-------------------------------------------------------------|-------|-------------|--|--|
|                      | FILE NAME              | DESCRIPTION                                                 | MODEL | LAST UPDATE |  |  |
|                      | All UA-BRK-UAIO Series | All UA-BRK-Server & UA-I/O U-<br>7000 module Search Utility |       | 2022-06-29  |  |  |

### 1. Install and execute the Utility

Run the execution file (UAandBRK\_Search\_Utility.exe) to install the Utility program.

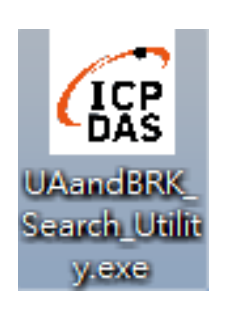

| 🙀 UA&BRK Search Utility Ver. :                                     | 1.0.0.0 🕒 🗖 🗙 |  |  |  |
|--------------------------------------------------------------------|---------------|--|--|--|
| Search Device                                                      | About         |  |  |  |
| Double click the Device Name or IP Address to open the device Web. |               |  |  |  |
| Device Name                                                        | IP Address    |  |  |  |
|                                                                    |               |  |  |  |
|                                                                    |               |  |  |  |
|                                                                    |               |  |  |  |
|                                                                    |               |  |  |  |
|                                                                    |               |  |  |  |
|                                                                    |               |  |  |  |
|                                                                    |               |  |  |  |
#### 2. Search the UA I/O device and connect the device

Click the "Search Device", the utility will search and list all devices in the network. Double click the Device Name (left) or the IP Address (right) to connect the device.

| Contraction Contraction Contractico Contractico Contra | 10.00 - • ×             |  |  |  |
|----------------------------------------------------------------------------------------------------|-------------------------|--|--|--|
| Double click the Devic<br>open the device Web.                                                                                                    | e Name or IP Address to |  |  |  |
| Device Name                                                                                                    | IP Address              |  |  |  |
| U-7526M / U7526M0.                                                                                                    | . 192.168.102.1         |  |  |  |
| U-7504M / aabbc0a                                                                                                    | 192.168.85.122          |  |  |  |
| U-7526M / 000de01                                                                                                    | 192.168.81.251          |  |  |  |
| UA-5231                                                                                                    | 192.168.2.148           |  |  |  |
| UA-5231                                                                                                    | 192.168.101.2           |  |  |  |
|                                                                                                    |                         |  |  |  |
| 2                                                                                                    |                         |  |  |  |

#### 3. Login the device Web UI

The default web browser will be run and direct go to the device login web site. Please enter the username and password to login the UA Web UI.

The factory default username: root. The factory default password: root. After login in, change the default Username/password first, or user cannot use any other function.

|     |                   | Username : | root      |
|-----|-------------------|------------|-----------|
| ICP | UA I/O            | Password : | ••••      |
| DAS | ICP DAS CO,. LTD. | Language : | English • |
|     |                   |            | Login     |

#### 4. The Web UI of the UA I/O Series

When login into the web interface, the UA default home page (the main configuration screen) will as below, and will automatically read setting of that UA to the webpage.

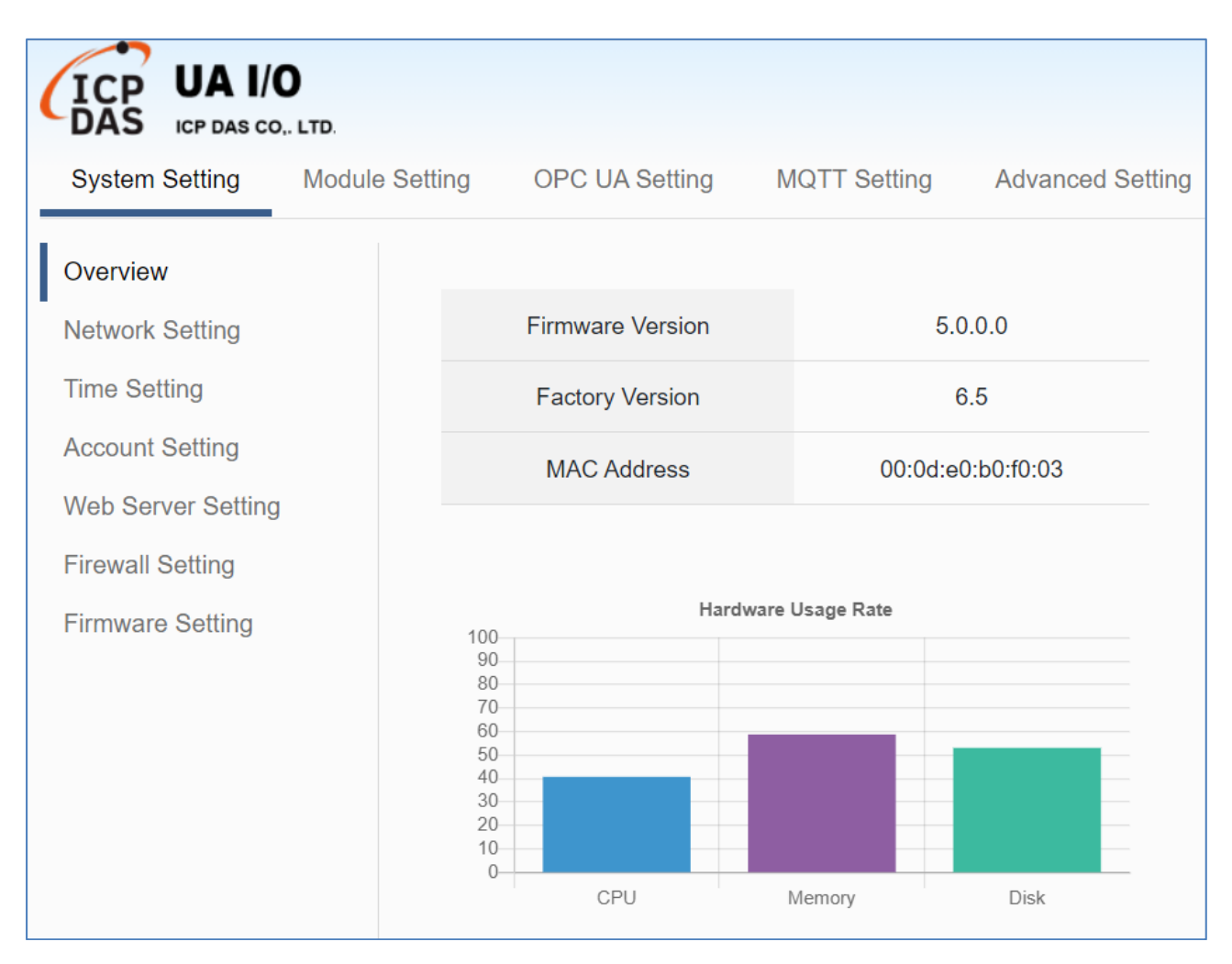

# 3. Main Function Settings

This chapter introduces some of the most important and commonly used functions of UA I/O and their setting steps.

**OPC UA I/O modules** is a series of Ethernet I/O modules that built-in with the **OPC UA Server, MQTT Client and RESTful API services**. The OPC UA I/O module, also called UA I/O or U-7500, supports the OPC UA Server, MQTT Client and RESTful API function in industrial networking communication. Users can choose the networking mode according to their needs and environment, to transmit the values of built-in I/O channels to the cloud IT system or field control system for reading and writing. So, the main functions are the OPC UA connection and the MQTT connection. This chapter will introduce them first. Each function can be divided into the settings for the Server/Broker and Client, and how to enable secure encrypted communication, and how to download/upload the secure certificates. In addition, the AI/AO, DI/DO function applications are also very important for the UA I/O, which will be added to this chapter soon.

# OPC UA / MQTT Communication Advantages: (V.S. traditional Modbus Communication) Support Identity Authentication

| Identity Authentication |        |                                           |     |
|-------------------------|--------|-------------------------------------------|-----|
| ICP DAS<br>UA           |        | ID/Password,<br>Anonymous,<br>Certificate | Yes |
| Solution                | ΜQTT   | ID/Password,<br>Anonymous                 | •   |
| Traditional             | Modbus | None                                      |     |

### Support Data Encryption

| Data Encryption |        |                       |     |  |
|-----------------|--------|-----------------------|-----|--|
| ICP DAS OPC UA  |        | SSL/TLS<br>Encryption | Yes |  |
| Solution        | ΜQTT   | SSL/TLS<br>Encryption |     |  |
| Traditional     | Modbus | None                  |     |  |

### Active Data Transmission

| Data Transmission         |        |                                                                                                    |        |  |
|---------------------------|--------|----------------------------------------------------------------------------------------------------|--------|--|
|                           | OPC UA | Active<br>(Server sends Data<br>to the Client)                                                      | Active |  |
| ICP DAS<br>UA<br>Solution | мүтт   | Active<br>(Client publishes<br>Data to Broker, and<br>the Broker sends<br>Data to other<br>Clients) | ~      |  |
| Traditional               | Modbus | Passive<br>Request/Response<br>(Wait for Master<br>to poll the Data)                                |        |  |

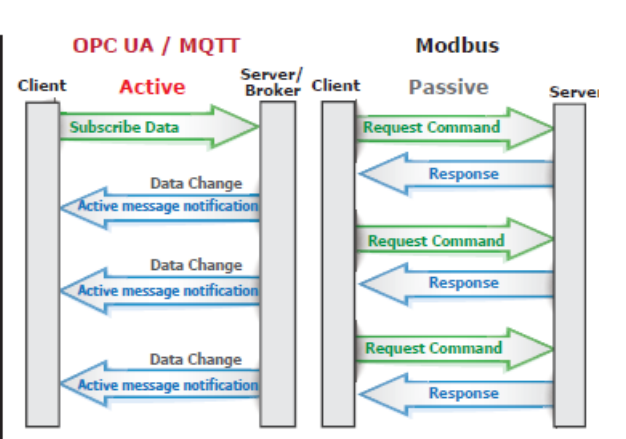

OPC UA / MQTT

Modbus

OPC UA / MQTT

Modbus

Ciphertext

Plaintext

Ciphertext

Plaintext

Success

Se

Se

Login

/ Pass

Client

Client

Client

Client

# **3.1 Settings for Using OPC UA Connection**

This section introduces how to set up the OPC UA communication service of UA I/O, and recommends compatible ICP DAS products.

**UA I/O module built-in OPC UA Server Service** that compliance with IEC 62541 Standard. Provides functions of Active Transmission, Transmission Security Encryption (SSL/TLS), User Authentication (X.509 Certificates / Account password), Communication Error Detection and Recovery, etc. to connect SCADA or OPC UA Clients. Recommend to keep the maximum number of sessions within 3 connections.

#### OPC UA connection includes the following settings that will be introduced in 3 sub-sections.

- 1. OPC UA Server Connection Settings (UA I/O)
- 2. OPC UA Client I/O Settings (Recommend to use the AVEVA Edge/ InduSoft product of ICP DAS.)
- 3. How to **enable secure encrypted function**, and download/upload the encrypted certificates

### **OPC UA Architecture and Advantages of the UA I/O:**

#### **OPC UA Architecture**

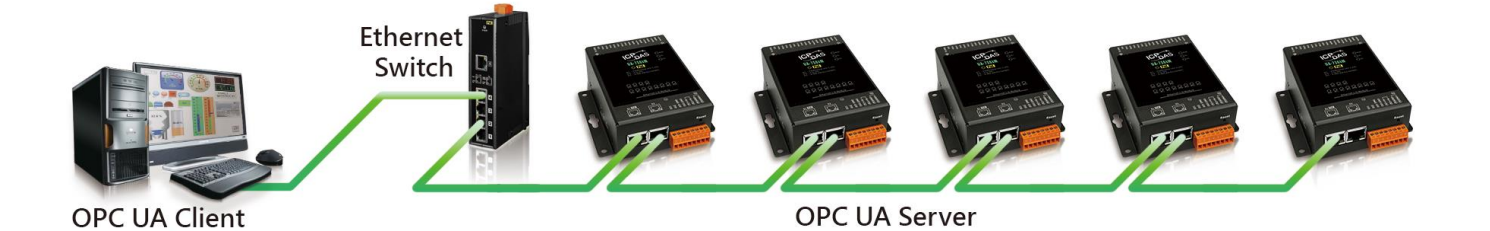

### Comparison:

### ICP DAS UA I/O Module v.s. Traditional I/O Module

| Item                       | ICP DAS U                                                      | Traditional I/O Module                                                                          |                                                                  |
|----------------------------|----------------------------------------------------------------|-------------------------------------------------------------------------------------------------|------------------------------------------------------------------|
| Protocol                   | OPC UA Server                                                  | MQTT Client                                                                                     | Modbus TCP Slave                                                 |
| Identity<br>Authentication | Account ID/Password,<br>Anonymous,<br>Certificate Verification | Account ID/Password,<br>Anonymous,<br>Certificate Verification                                  | None                                                             |
| Encryption                 | SSL/TLS, Anonymous                                             | SSL/TLS, Anonymous                                                                              | None                                                             |
| Data<br>Transmission       | Active<br>(Actively sends Data to the<br>Client)               | Active<br>(Actively publishes Data to Broker,<br>and the Broker sends Data to<br>other Clients) | Passive<br>(Wait for Master to poll the<br>Data: Query/Response) |
| Project<br>Building        | Via browse the Server<br>Content                               | Via subscribe Topic from Broker                                                                 | Manually assign an ID and define<br>the Data address and type.   |

# 3.1.1 OPC UA Server Connection Settings (UA I/O)

UA I/O module built-in OPC UA Server function and itself is the Server side of the connection. So, when setting up the Server, you only need to set the connection port number and choose the login method (via anonymous, username, or certificate). Usually, the user will enable the username login method, so the user can set the username/password of the account besides.

#### 1. Connection Setting

Click Main Menu 【OPC UA Setting 】 → 【Server Setting 】 → 【Connection Setting 】.

| Connection Setting      |           |                                                                   |
|-------------------------|-----------|-------------------------------------------------------------------|
| Port                    | 48010     | 1. Enter the port number                                          |
| Anonymous Login         | Enable    | 2. Enable the login method.                                       |
| Username Password Login | Enable    | Username Password Login or<br>Certificate Login (refer to 3.1.3). |
| Certificate Login       | Enable    |                                                                   |
|                         |           |                                                                   |
|                         | Save 3. C | lick Save after the above settings.                               |

2. When enabling username password login, please set the account in the following menu path.

| Menu Path:【System Setting】→【Ac | count Setting ] Sys | tem Setting | → Account Setting (Appendix A)                                  |
|--------------------------------|---------------------|-------------|-----------------------------------------------------------------|
| Account Setting                |                     |             |                                                                 |
| Username                       | root                |             |                                                                 |
| Password                       | ••••                |             | 1. Set up username<br>2. Set up Password<br>and retype Password |
| Confirm Password               | ••••                |             |                                                                 |
|                                | _                   |             |                                                                 |
|                                | Save                | 8. Click Sa | ave after the settings.                                         |

If users enable the secure and encrypted OPC UA **Certificate Login**, need to upload/download certificates, please refer to **Sec.3.1.3**.

After completing the Server connection settings, then set the **Client connection** (refer to **Sec.3.1.2**), and then can communicate with each other.

#### 3.1.2 OPC UA Client Side: InduSoft Simple Application

After setting the OPC UA Server-side (UA I/O), you only need to configure the OPC UA Client for connection. Now, go to the Client device that connects with UA I/O, and set the corresponding data point. We recommend using ICP DAS InduSoft products as the Client device. It is easier to set up relatively and can connect to UA I/O faster. For detailed settings, please refer to UA I/O FAQ-Dev-001.

The setting screen is as follows:

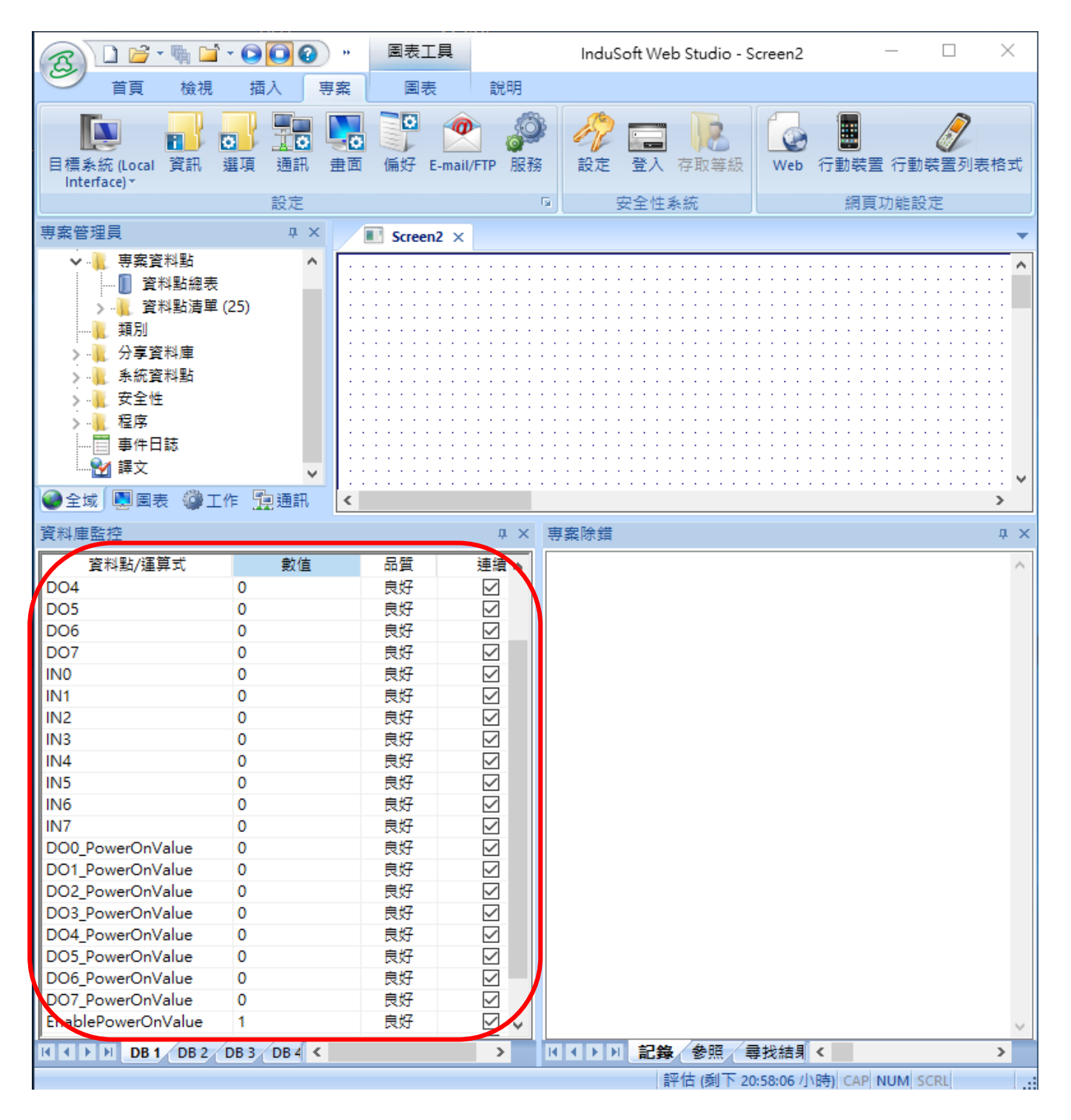

# 3.1.3 Secure Encrypted Connection: OPC UA Certificate

When using the OPC UA connection, in addition to the account login for security, users can also enable the certificate login to double the protection by the secure encryption. This section describes how to download/upload the certificates. If you do not want to enable the certificate login, please skip.

When enabling the OPC UA certificate login, the Server/Client both sides of the connection need to add certificates to each other's trust zones. This section will show how to do the steps.

| Menu Path:【OPC UA Setting】→【Certificate】。 | OPC UA Setting | → | Certificate | (Appendix A). |
|-------------------------------------------|----------------|---|-------------|---------------|
|-------------------------------------------|----------------|---|-------------|---------------|

A. **Provide the OPC UA Server Certificate of the UA I/O** to the Client device. That is, download the Server certificate file of the UA I/O, and then upload and import it into the software (or APP) of the OPC UA Client device.

| Click the "Download" button to get the<br>Certificate file generated by the Server.<br>File Name: icpdasuaserver.der |                                          | Download the file from device |  |  |
|----------------------------------------------------------------------------------------------------|------------------------------------------|-------------------------------|--|--|
|                                                                                                    |                                          | Server Certificate            |  |  |
| icpdasuaserver.der                                                                                                   | Import this file into OPC UA Client APP. |                               |  |  |

- B. Get the Trusted Certificate file of the connected OPC UA Client, save it in the PC, and upload it into the UA I/O module.
  - Click the "Upload" button to open the "open" window.

| Jpload the file to the device |        |  |  |
|-------------------------------|--------|--|--|
| Client Trusted Certificate    | Upload |  |  |

2) Select the Trusted Certificate file.

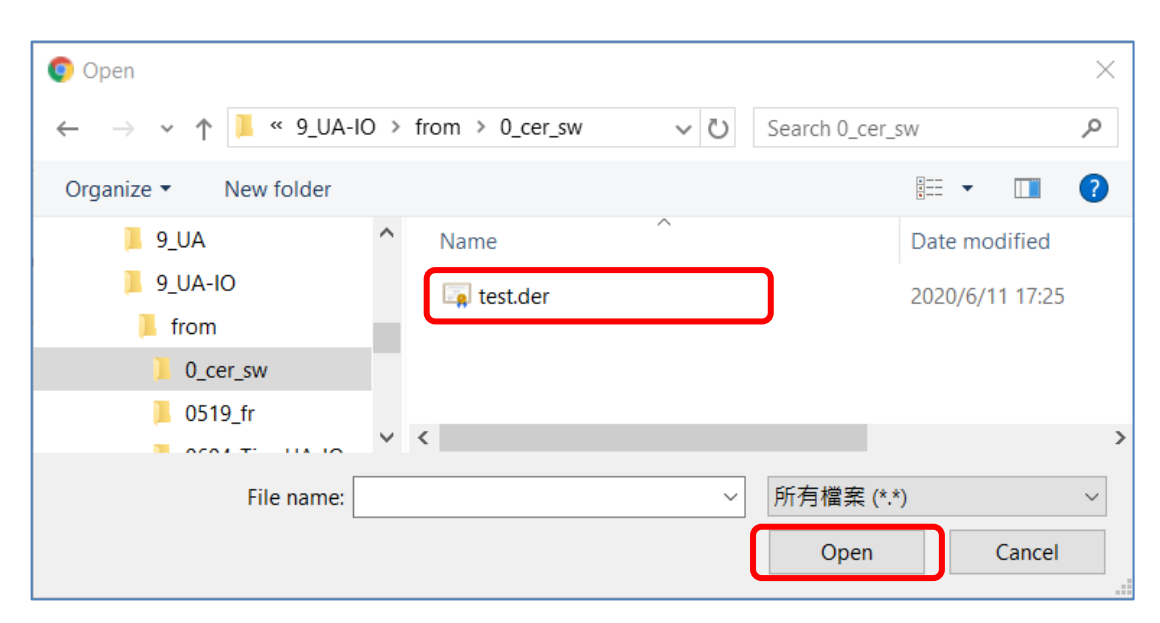

# **3.2 Settings for Using MQTT Connection**

This section introduces how to set up the MQTT Client communication of UA I/O, and recommends the compatible ICP DAS products.

**UA I/O module built-in MQTT Client Service** (Compliance with MQTT V.3.1.1 protocol). Provides functions of IoT Active M2M Transmission, QoS (Quality of Service), Retains Mechanism, Identity Authentication, Encryption, Last Will, etc.

#### MQTT connection includes the following settings that will be introduced in 3 sub-sections.

- 1. MQTT Broker Connection Settings (Recommend the UA-2xxx/52xx & BRK series of ICP DAS)
- 2. MQTT Client side I/O Settings (UA I/O)
- 3. How to enable secure encrypted function, and download/upload the encrypted certificates

### MQTT Architecture and Advantages of the UA I/O:

#### **MQTT Architecture**

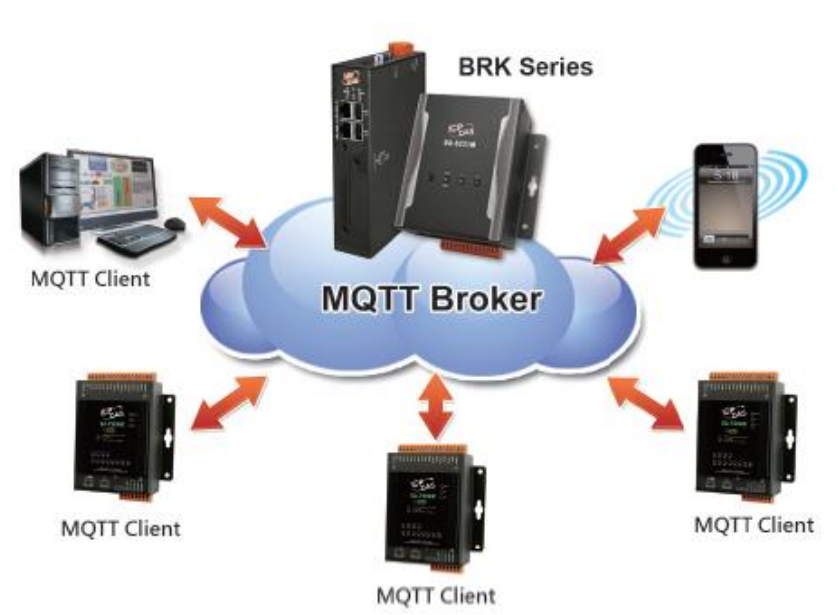

# Comparison: ICP DAS UA I/O Module v.s. Traditional I/O Module

| Item                       | ICP DAS UA I/O Module                                          |                                                                                                 |  | Traditional I/O Module                                           |
|----------------------------|----------------------------------------------------------------|-------------------------------------------------------------------------------------------------|--|------------------------------------------------------------------|
| Protocol                   | OPC UA Server MQTT Client                                      |                                                                                                 |  | Modbus TCP Slave                                                 |
| Identity<br>Authentication | Account ID/Password,<br>Anonymous,<br>Certificate Verification | Account ID/Password,<br>Anonymous,<br>Certificate Verification                                  |  | None                                                             |
| Encryption                 | SSL/TLS, Anonymous                                             | SSL/TLS, Anonymous                                                                              |  | None                                                             |
| Data<br>Transmission       | Active<br>(Actively sends Data to the<br>Client)               | Active<br>(Actively publishes Data to Broker,<br>and the Broker sends Data to<br>other Clients) |  | Passive<br>(Wait for Master to poll the<br>Data: Query/Response) |
| Project<br>Building        | Via browse the Server<br>Content                               | Via subscribe Topic from Broker                                                                 |  | Manually assign an ID and define<br>the Data address and type.   |

# **3.2.1** Connecting to MQTT Broker

UA I/O module built-in MQTT Client function and itself is the Client side of the connection. So, when setting up the MQTT Broker, it is to set the data of the remote device (Broker) that the UA I/O module wants to connect. The data includes Broker's IP address, port number, anonymous login, account password login, etc.

MQTT Broker Device: recommend to use ICP DAS IIoT communication server **UA-2200/5200/2600 series** or MQTT Broker **BRK-2600M/5200M series**.

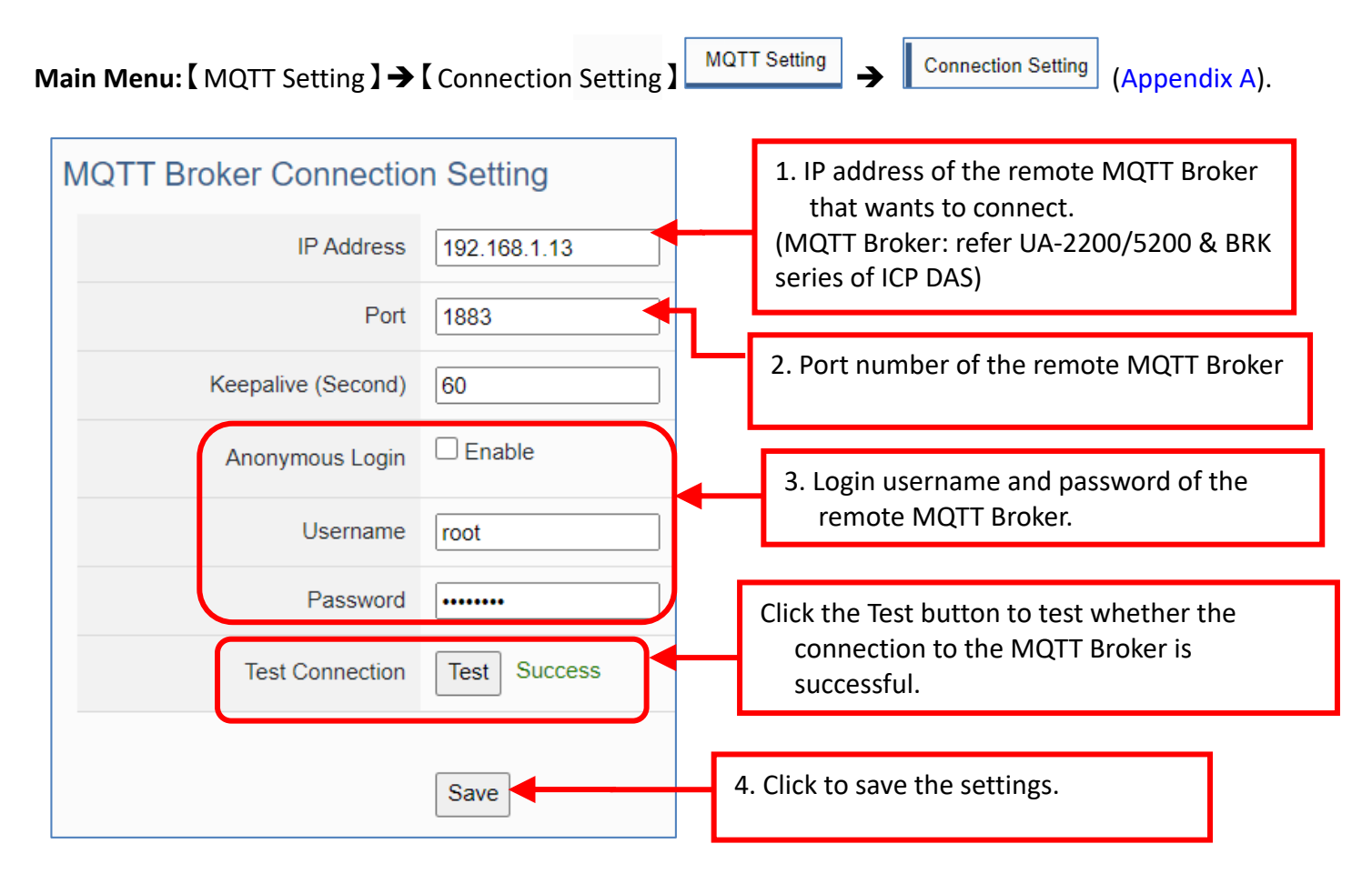

If users enable the secure and encrypted MQTT **Certificate Login**, need to upload/download certificates, please refer to Sec.3.2.3.

After completing the MQTT Broker connection settings, then set the **Client connection** (refer to **Sec.3.2.2**), and then can communicate with each other.

# 3.2.2 MQTT Client Setting of the UA I/O

UA I/O built-in MQTT Client function and itself is the MQTT Client side of the connect. When setting, please set the connecting remote MQTT Broker device first, and then set the UA I/O module of the MQTT client.

#### Reference for MQTT related basic knowledge:

**MQTT** (MQ Telemetry Transport) is a lightweight **publish/subscribe** messaging protocol. An MQTT-based application will include two or **more** *clients*, which are applications exchanging messages, and **a** *broker*, which is a server that accepts incoming messages and routes them to the appropriate destination client. As with most *publish-subscribe* systems, message sends involve *publishing* on a specified *topic*. The **broker** then forwards the message to all *subscribers* of that topic. These primitives can be used to build different interaction patterns. (as the picture below)

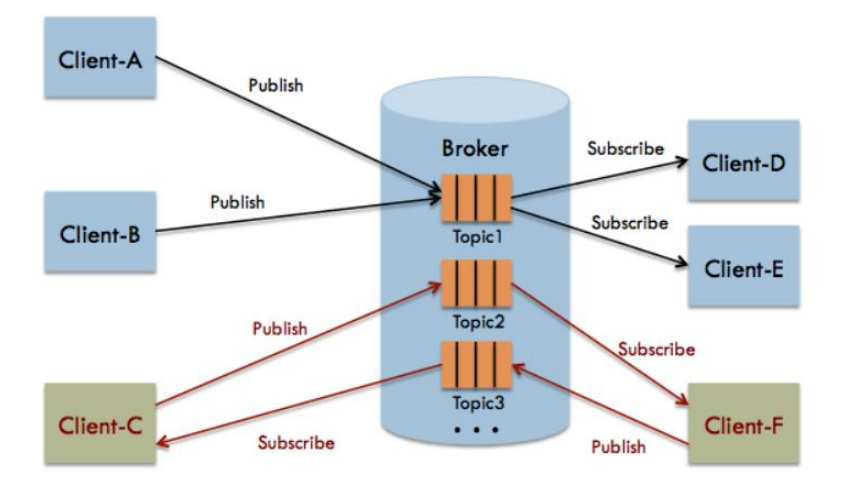

MQTT gives you flexibility by specifying a *Quality of Service* (QoS) with each message. QoS is a parameter available on each publish call. It is one of three levels:

- QoS 0: At most once
- QoS 1: At least once
- QOS 2: Exactly once

Provides a Quality-of-Service data delivery: QoS can be selected based on the needs of the application.

MQTT Retained messages: The last published message (with retained flag set to true) is stored at the broker so that new subscribers can immediately obtain last known good value rather than wait for the next update from publisher.

REFERENCES: (The above information is from the following websites.) https://micropython-iot-hackathon.readthedocs.io/en/latest/mqtt.html https://devopedia.org/mqtt

#### MQTT Client Setting of the UA I/O:

Manu Path: 【MQTT Setting 】 → 【Client Setting】

MQTT Setting 

Client Setting (Appendix A).

| Content Setting |        | 1. Set an update frequency for the task data.                                                         |  |
|-----------------|--------|----------------------------------------------------------------------------------------------------|--|
| Scan Rate(ms)   | 1000   | Default: 1000 (Unit: ms)                                                                              |  |
| Dead Band       | 0      | 2. The default value is 0, which means that any data changes will be published.                       |  |
| Will Topic      |        |                                                                                                    |  |
| The topic       |        | 3. Enter a title of the disconnect notice.                                                            |  |
| Will            |        | 4. Enter a disconnect notice.                                                                         |  |
| JSON Format     | Enable | 5. Check "Enable", the message is sent in groups.<br>Uncheck "Enable", the message is sent in singly. |  |

Enable of JSON Format: Descriptions for the Enable (check "Enable") / Disable (uncheck "Enable")

- Enable: Enter the Group setting screen, the Publish & Subscribe message is sent in a group.
   Group setting (JSON Format) the Publish & Subscribe: Suitable for obtaining all I/O values at one time, it can reduce network resources. It will pack all I/O point values into a JSON string, and then send the JSON string as a message or subscribe JSON string to get all I/O values back at one time. (Refer to Appendix B for the detailed JSON format)
- Disable: Enter the Singly setting screen, the Publish & Subscribe message is sent in singly (P to P).
   Singly setting (Point-to-point) the Publish & Subscribe: Suitable for I/O points that require high real-time performance, or devices that do not support generating or parsing JSON format.

| Content Setting     |                   |               |         |                                                 |      |                         |            |        |
|---------------------|-------------------|---------------|---------|-------------------------------------------------|------|-------------------------|------------|--------|
| Scan Rate(m         | is) 1000          |               |         |                                                 |      |                         |            |        |
| Dead Ba             | nd 0              | Publisl       | JSON Fo | ormat Enable                                    |      |                         |            |        |
| Will Top            | ic                |               | Details | Unfold                                          |      |                         |            | Retain |
| W                   | /ill              | DO0           | Channel | Topic<br>/U-7526M/DO0/Publish                   | QoS  | Topic                   | QoS        |        |
| JSON Form           | Disable (Uncheck) |               |         | /U-7526M/DO1/Publish                            | 2 🗸  | /U-7526M/DO1/Subscribe  | 2 🗸        |        |
| Enable (Che         | eck)              | DIU           |         | /U-7526M/DI0/Publish<br>/U-7526M/DI1/Publish    | 2 🗸  |                         | 2 ×        |        |
| Publish & Subscribe |                   | Vout0         |         | /U-7526M/Vout0/Publish                          | 2 🗸  | /U-7526M/Vout0/Subscrib | 2 🗸        |        |
| Publish Topic       | /Name/Publish     | Vout1<br>Vin0 |         | /U-7526M/Vout1/Publish<br>/U-7526M/Vin0/Publish | 2 •  | /U-7526M/Vout1/Subscrib | 2 ×<br>2 × |        |
| Publish QoS         | 2 ~               | Vin1          |         | /U-7526M/Vin1/Publish                           | 2 🗸  |                         | 2 🗸        |        |
| Subscribe Topic     | /Name/Subscribe   | Vin2          |         | /U-7526M/Vin2/Publish                           | 2 🗸  |                         | 2 🗸        |        |
| Subscribe QoS       | 2 ~               | Vin3          |         | /U-7526M/Vin3/Publish                           | 2 ~  |                         | 2 🗸        |        |
| Retain              | False 🗸           | Vin4          |         | /U-7526M/Vin5/Publish                           | 2 •  |                         | 2 ~        |        |
|                     | Save              |               |         |                                                 | Save |                         |            |        |

The setting parameters for Both enable or disable the JSON Format:

| MQTT Setting > C | MQTT Setting > Client Setting - Publish & Subscribe                                                                                                    |  |  |  |  |  |
|------------------|----------------------------------------------------------------------------------------------------|--|--|--|--|--|
| Publish Topic    | The topic of sending data / publishing message.                                                                                                    |  |  |  |  |  |
| Publish QoS      | <ul> <li>The publish Qos (Quality of Service) levels. Default: 2</li> <li>0: Delivering a message at most once.</li> <li>1: Delivering a message at least once.</li> <li>2: Delivering a message at exactly once.</li> </ul>   |  |  |  |  |  |
| Subscribe Topic  | The topic of receiving data / subscribing message. It can copy the Publish Topic of linked device.                                                                                                    |  |  |  |  |  |
| Subscribe QoS    | <ul> <li>The subscribe Qos (Quality of Service) levels. Default: 2</li> <li>0: Delivering a message at most once.</li> <li>1: Delivering a message at least once.</li> <li>2: Delivering a message at exactly once.</li> </ul> |  |  |  |  |  |
| Retain           | Set up if the Broker retains the message.                                                                                                    |  |  |  |  |  |
| Save             | Click to save the setting of this page.                                                                                                    |  |  |  |  |  |

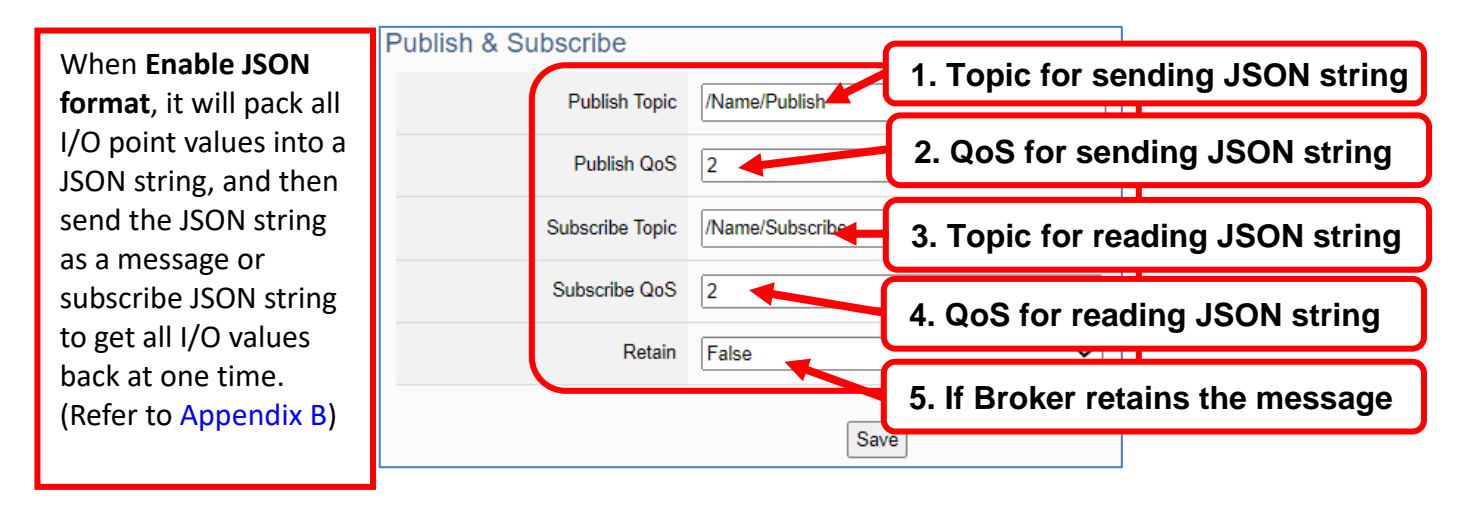

When **Disable JSON** format, it will publish or subscribe the message in singly (Point-topoint). User needs to set each I/O point.

| JSON Fo             | rmat 🗌 Enable          |                |                         |                  |        |
|---------------------|------------------------|----------------|-------------------------|------------------|--------|
| Publish & Subscribe |                        |                |                         |                  |        |
| Details             | Unfold                 |                |                         |                  |        |
| Channel             | Publish<br>Topic       | Publish<br>QoS | Subscribe<br>Topic      | Subscribe<br>QoS | Retain |
| DO0                 | /U-7526M/DO0/Publish   | 2 🗸            | /U-7526M/DO0/Subscribe  | 2 🗸              |        |
| D01                 | /U-752 M/DO1/Publish   | 2 🗸            | /U-7526M/DO1/Subscribe  | 2 🗸              |        |
| DIO 1. Topic f      | or sending DO          | 0 valu         | e                       | 2 🗸              |        |
| DI1                 | /U-7                   |                |                         | ~ ~              |        |
| Vout0               | 3. Topic f             | or read        | ding DO0 value          |                  |        |
| Vout1               | /U-7526M/Vout1/Publish | 2 🗸            | /U-7526M/Vout1/Subscrib | 2 🗸              |        |

### • Group Setting example: Check "Enable" of "JSON Format"

Here is an example of the lighting control in a factory. Use the I/O points of the U-7555M module to connect the light switches of Room 1 to 7 in the factory Building-A to monitor/control the on/off of the room lights. We want to use the **Group Setting**, so **check "Enable"** of the "**JSON Format**". The following is a parameter example for the settings of **[MQTT Setting] > [Client Setting]**.

| Content Setting |               |                                                                                              |
|-----------------|---------------|----------------------------------------------------------------------------------------------|
| Scan Rate(ms)   | 1000          | 1. Set the update frequency for the task data (1000 ms)                                      |
| Dead Band       | 0             | 2. Do not set the Dead Band, so keep 0.                                                      |
| Will Topic      | /A/1F/U-7555M | 3. Set disconnect Topic for 1F of Building-A (U-7555M)<br>4. Set Will message: Disconnection |
| Will            | Disconnection |                                                                                              |
| JSON Format     | Enable        | 5. Check to Enable JSON format to enter the Pub/Sub screen page for Group setting.           |

The Pub & Sub setting page when enable the JSON Format: Sending/Reading the JSON string

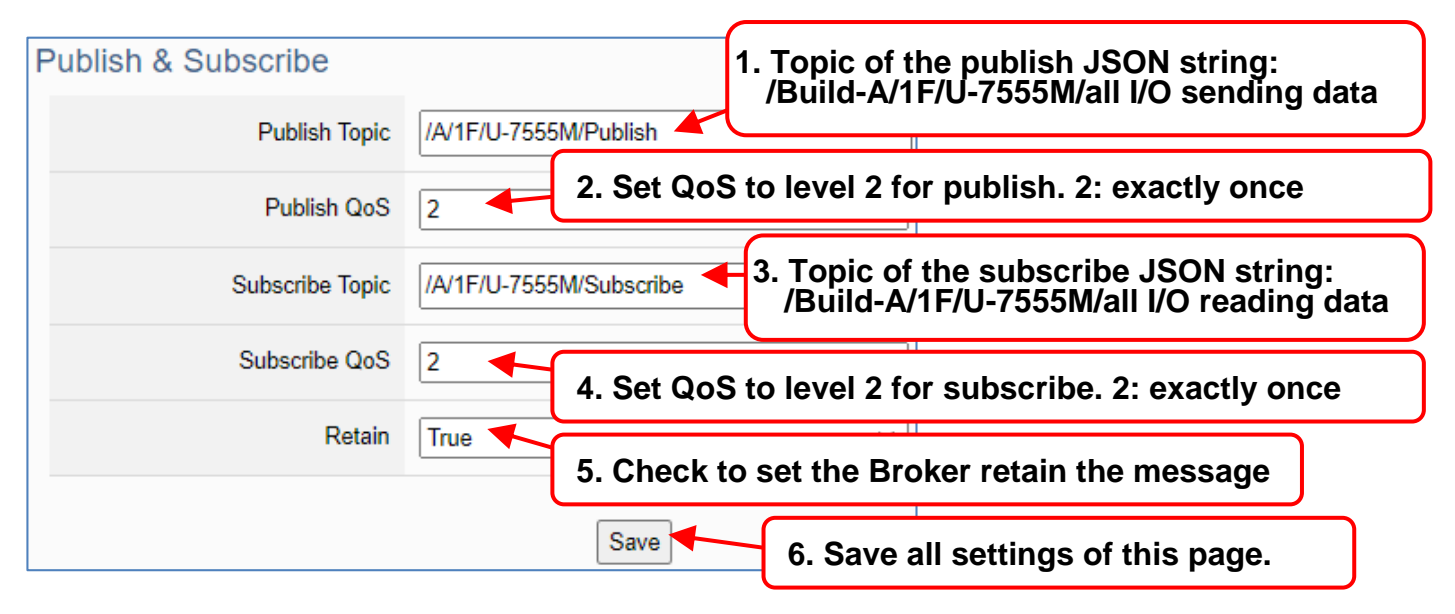

#### Note:

When setting the Pub/Sub of MQTT Client, please also set the Alias of I/O channel, which includes MQTT Alias and OPC UA Description.

MQTT Client setting should cooperate with MQTT Alias of the I/O channels for the accuracy/readability of MQTT communication settings.

Menu: 【Module Setting】 > 【I/O Setting】 As shown on the right.

| Channel | MQTT Alias         | OPC UA Description    | Power-on<br>Value |
|---------|--------------------|-----------------------|-------------------|
| DO0     | A-1F-Entrance-door | A-1F-Entrance-door_AA |                   |
| D01     | A-1F-1R-light-1    | A-1F-1R-light-1_Aa12  |                   |
| DO2     | A-1F-2R-light-2    | A-1F-2R-light-2_Aa12  |                   |
| DO3     | A-1F-3R-light-3    | A-1F-3R-light-3_Aa12  |                   |
| DO4     | A-1F-4R-light-4    | A-1F-4R-light-4_Aa12  |                   |
| DO5     | A-1F-5R-light-5    | A-1F-5R-light-5_Aa12  |                   |
| DO6     | A-1F-6R-light-6    | A-1F-6R-light-6_Aa12  |                   |
| DO7     | A-1F-7R-light-7    | A-1F-7R-light-7_Aa12  |                   |

### • Singly Setting example: Uncheck "Enable" of "JSON Format"

Here is an example of the lighting control in a factory. Use the I/O points of the U-7555M module to connect the light switches of Room 1 to 7 in the factory Building-A to monitor/control the on/off of the room lights. We want to use the **Point-to-Point Setting**, so **uncheck "Enable"** of the "**JSON Format**". The following is a parameter example for the settings of [**MQTT Setting**] > [Client Setting].

| Content Setting                                                                                                    |                                                                                                    |                                                                                                    |                                                                  |                  |                                                                                                    |  |
|----------------------------------------------------------------------------------------------------|----------------------------------------------------------------------------------------------------|----------------------------------------------------------------------------------------------------|------------------------------------------------------------------|------------------|----------------------------------------------------------------------------------------------------|--|
| Scan Rate(ms)                                                                                                    | 1000                                                                                                    | 1. Set the u                                                                                                    | update                                                           | frequ            | ency for the task data (1000 ms)                                                                                                    |  |
| Dead Band                                                                                                    | Dead Band 0                                                                                                    |                                                                                                    |                                                                  |                  |                                                                                                    |  |
| Will Topic<br>Will                                                                                                    | /A/1F/U-7555M<br>Disconnection                                                                                                    | 3. Set disco<br>4. Set Will                                                                                                    | onnect<br>messag                                                 | Topic<br>ge: Dis | for 1F of Building-A (U-7555M)<br>sconnection                                                                                                    |  |
| JSON Format                                                                                                    | Enable                                                                                                    | 5. Uncheck<br>screen p                                                                                                    | to Ena                                                           | ble JS<br>r Grou | ON format to enter the Pub/Sub<br>up setting.                                                                                                    |  |
| Publish & Subscribe           Details         ☑ Unfold           IO#         Publish<br>Topic           D00         ////F/light-file           D00         /////F/light-file           D01         ////F/light-file           D02         ////F/light-file           D03         ////F/light-file           D04         ////F/light-file           D05         ////F/light-file           D06         ////F/light-file           D07         //////////////////////////////////// | 2       Publish QoS       3         loor/Pub       2       /A/1F         lish       2       /A/1F         lish       2       /A/1F         libish       2          lblish       2          lblish       2          lblish       2          lblish       2          lblish       2          lblish       2          lblish       2 <th>Subscribe<br/>Topic 4<br/>/Entrance-door//Sut<br/>/light-1/Subscribe<br/>/light-2/Subscribe<br/>/light-3/Subscribe<br/>/light-6/Subscribe<br/>/light-6/Subscribe</th> <th>5<br/>Subscribe<br/>2<br/>2<br/>2<br/>2<br/>2<br/>2<br/>2<br/>2<br/>2<br/>2</th> <th></th> <th><ul> <li>Uncheck the JSON Format to do the Point-to-Point singly setting (as the left figure): User needs to set up each Topic/QoS of Publish/Subscribe for each I/O channel.</li> <li>1. Set the Publish Topic of DOO and set each IO#. Topic means: /Building-A/1F/light# of U-7555M/Topic</li> <li>2. The level of sending Topic for each IO#. level 2: Exactly once</li> <li>3. Set the Subscribe Topic of DOO and set each IO#. Topic means: /Building-A/1F/light# of U-7555M/Topic</li> <li>4. The level of reading Topic for each IO#. level 2: Exactly once</li> <li>5. Check to set the Broker retain the message</li> </ul></th> | Subscribe<br>Topic 4<br>/Entrance-door//Sut<br>/light-1/Subscribe<br>/light-2/Subscribe<br>/light-3/Subscribe<br>/light-6/Subscribe<br>/light-6/Subscribe | 5<br>Subscribe<br>2<br>2<br>2<br>2<br>2<br>2<br>2<br>2<br>2<br>2 |                  | <ul> <li>Uncheck the JSON Format to do the Point-to-Point singly setting (as the left figure): User needs to set up each Topic/QoS of Publish/Subscribe for each I/O channel.</li> <li>1. Set the Publish Topic of DOO and set each IO#. Topic means: /Building-A/1F/light# of U-7555M/Topic</li> <li>2. The level of sending Topic for each IO#. level 2: Exactly once</li> <li>3. Set the Subscribe Topic of DOO and set each IO#. Topic means: /Building-A/1F/light# of U-7555M/Topic</li> <li>4. The level of reading Topic for each IO#. level 2: Exactly once</li> <li>5. Check to set the Broker retain the message</li> </ul> |  |
| L                                                                                                    | Save                                                                                                    |                                                                                                    |                                                                  |                  | 6. Save all settings.                                                                                                    |  |

# 3.2.3 Secure Encrypted Connection: MQTT Certificate

When using the MQTT connection, in addition to the account login for security, users can also enable the SSL/TLS login to use the MQTT Certificate protection of the secure encryption. This section describes how to download/upload the certificates. If you do not want to enable the certificate login, please skip.

The settings of MQTT certificate connection need to enable the SSL/TLS secure encryption. And the UA I/O needs to get the certificate of the connecting device first. And then upload the certificates to UA I/O. There are three types of certificates: Trusted Certificate, Certificate, and Private Key.

Please upload the files to the UA I/O module according to the type of certificates:

To perform the One-way authentication, you need to upload the Trusted Certificate.

To perform the Two-way authentication, you need to upload the Trusted Certificate first, and then upload the Certificate and Private Key.

Note:

- 1. **One-way authentication**: The Client verifies the validity of Broker credentials; need to upload the Trusted Certificate.
- 2. **Two-way authentication**: The Client and Broker verify the validity of the certificate with each other; need to upload the Trusted Certificate first, and then upload the Certificate and Private Key.
- 3. Trusted Certificate: File format must be PEM. Extension name must be "pem", "cer", or "crt".
- 4. Certificate: File format must be PEM. Extension name must be "pem", "cer", or "crt".
- 5. **Private Key**: File format must be **PEM**. Extension name must be "**key**".

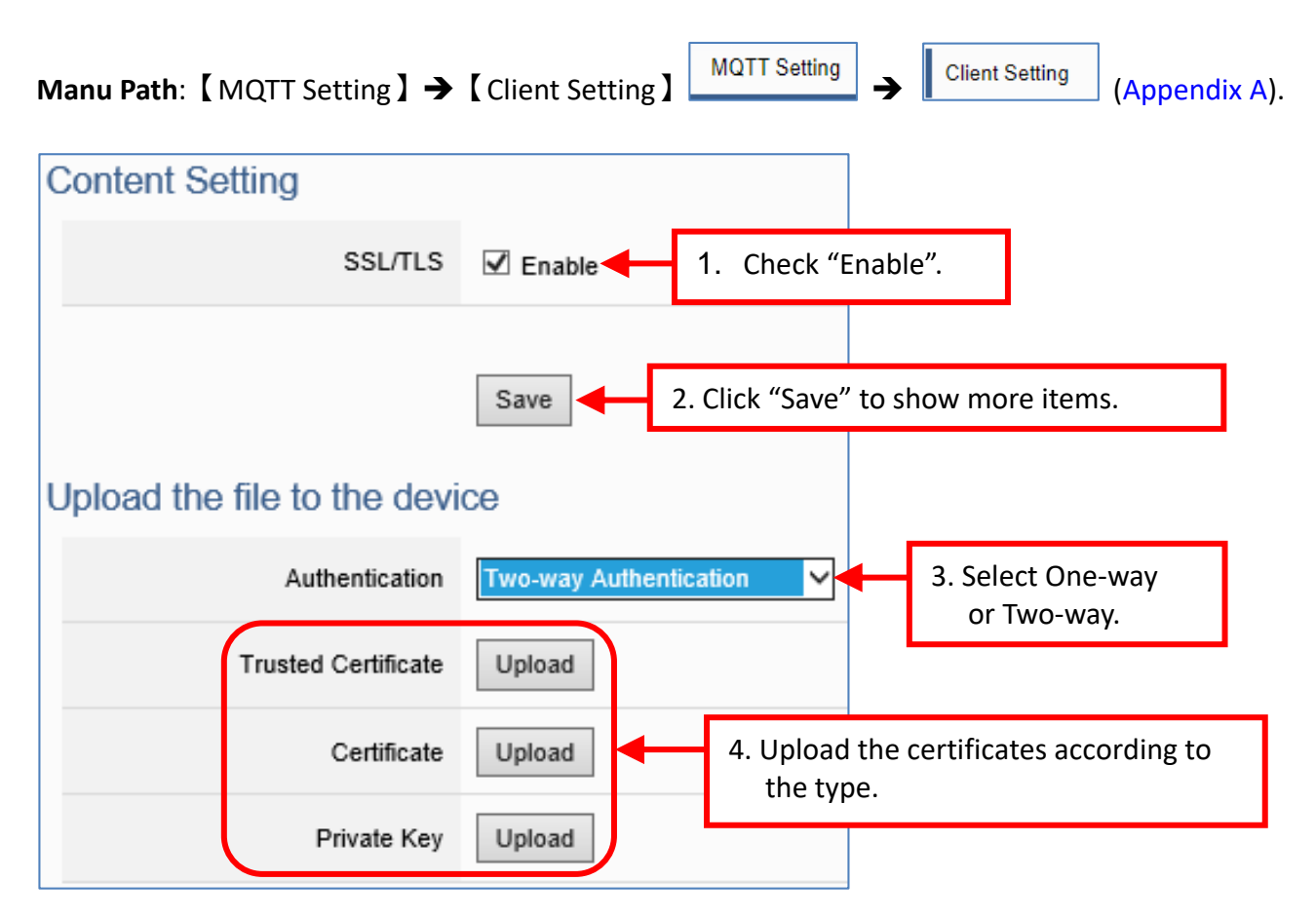

# 3.3 Rule Setting

This section introduces how to set the "Rule Setting" of the logic control function of UA I/O. It provides simple logic condition rule setting, let UA I/O do automatic condition judgment and action control, to achieve simple intelligentization.

#### Manu Path:

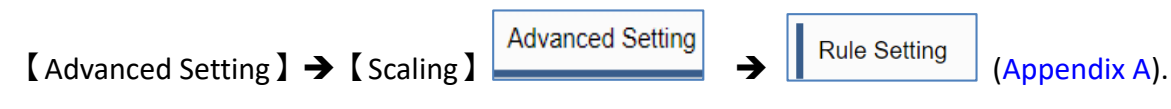

### • Setting Steps:

First, click [Advanced Setting] > [Rule Setting], switch to the rule setting screen, to add the condition.

| System Setting           | Module Setting | OPC UA Sett                 | ting MQTT Settir           | g Advanced Setting |                  |
|--------------------------|----------------|-----------------------------|----------------------------|--------------------|------------------|
| Scaling                  | Conten         | t Setting                   |                            |                    |                  |
| Rule Setting             |                | Sampling Interv<br>(millise | sal Time<br>(5000<br>(5000 |                    |                  |
| I/O Control     Link-Lin | Rule S         | etting                      |                            |                    |                  |
| Schedule                 |                |                             | Details Unfold             | Fold               |                  |
| Schedule                 | Delete         | e Rule<br>Name              | IF                         | THEN               | ELSE             |
|                          |                | •                           | Add a new Condition        | Add a new Action   | Add a new Action |
|                          |                |                             |                            | 2                  |                  |

Select an I/O point, to add a condition rule.

| IF                     | THEN                | ELSE                |
|------------------------|---------------------|---------------------|
| Add a new<br>Condition | Add a new<br>Action | Add a new<br>Action |
| DI                     | ▼                   | L                   |
| DO                     | Sava                |                     |
| AI                     | Jave                |                     |
| AO                     |                     |                     |
| Virtual Point          |                     |                     |

| DO Condition Setting |     |    |        |
|----------------------|-----|----|--------|
| Channel(Alias)       | DO0 |    | ~      |
| Status               | ON  |    | ~      |
|                      |     |    | Canaal |
|                      |     | OK | Cancel |

Select an I/O point, to add a condition rule.

| IF           |          | THEN             | ELSE             |
|--------------|----------|------------------|------------------|
| Add a new Co | ondition |                  |                  |
| DI           | <b>_</b> | Add a new Action | Add a new Action |
| DO           | ä        |                  |                  |
| AI           | Save     |                  |                  |
| AO           |          |                  |                  |
| Virtual      |          |                  |                  |

| Virtual Point Condition Setti | ng        |       |
|-------------------------------|-----------|-------|
| Alias                         | Operator  | Value |
| VirtualTag0                   | >= ~      | 36    |
|                               | OK Cancel |       |

| Delete | Rule<br>Name | IF                                                 | THEN             | ELSE             |  |  |
|--------|--------------|----------------------------------------------------|------------------|------------------|--|--|
|        | ٠            | Add a new Condition AND DO0 = ON VirtualTag0 >= 36 | Add a new Action | Add a new Action |  |  |
|        |              | Sav                                                | /e               |                  |  |  |

If set a wrong condition, click the "Delete" icon indicated by the green arrow to delete the rule condition.

| Delete | Rule<br>Name | IF                                                          | THEN             | ELSE             |
|--------|--------------|-------------------------------------------------------------|------------------|------------------|
|        | •            | Add a new Condition<br>AND<br>DO0 = ON<br>VirtualTag0 >= 36 | Add a new Action | Add a new Action |
|        |              | Save                                                        |                  |                  |

Set up the "IF, THEN, ELSE" conditions/actions to add the rule according to the above steps.

Then, click the "• icon on the left to add the rule to the table.

| Delete | Rule<br>Name | IF                                         | THEN                             | ELSE                              |  |  |
|--------|--------------|--------------------------------------------|----------------------------------|-----------------------------------|--|--|
|        |              | Add a new Condition                        | Add a new Action                 | Add a new Action                  |  |  |
|        | €J<br>€J     | AND ✓<br>DO0 = ON m<br>VirtualTag0 >= 36 m | DO1 = ON 👘<br>VirtualTag8 = 11 👘 | DO1 = OFF 👘<br>VirtualTag8 = 98 👘 |  |  |
|        |              | Sav                                        | е                                |                                   |  |  |

Red box part: AND or OR means that all judgment conditions are AND or OR.

Example: Condition 1 AND Condition 2 AND Condition 3...

Example: Condition 1 OR Condition 2 OR Condition 3...

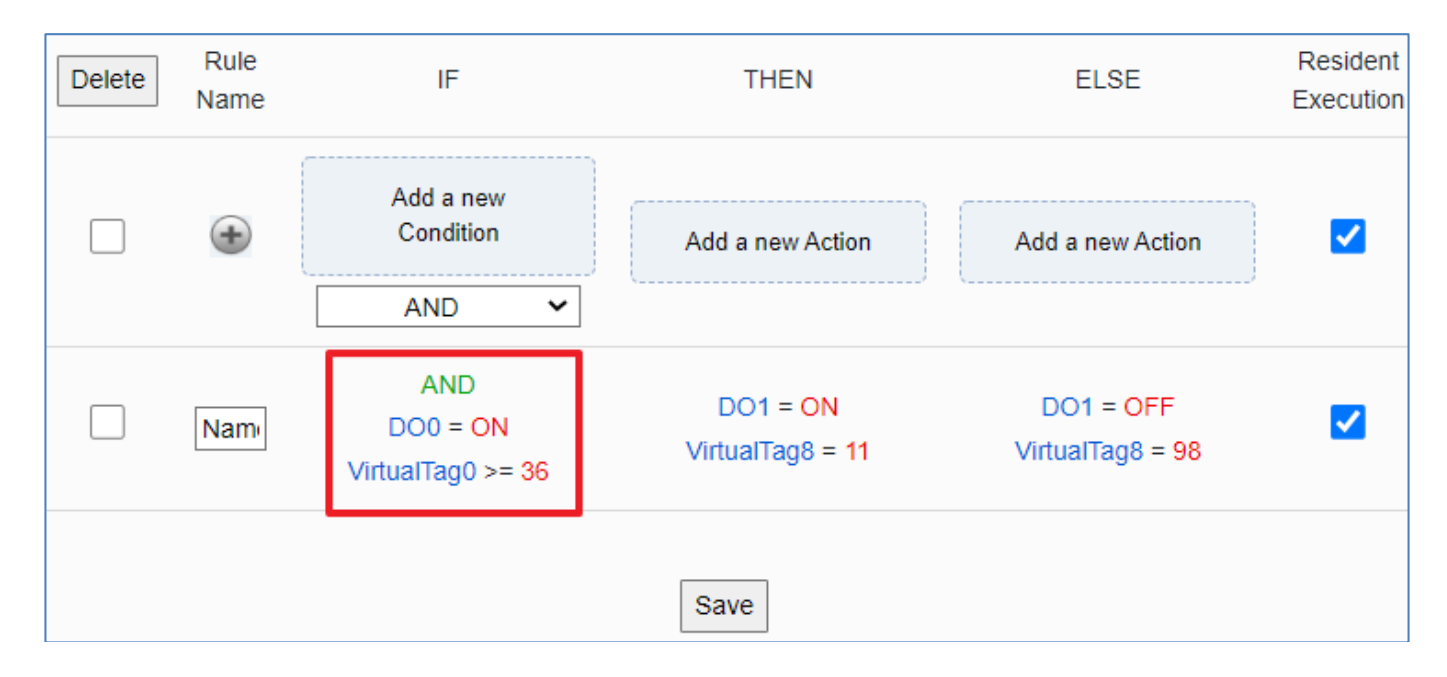

Changing the sampling interval time to speed up the rule judgment. Click "Save" to write the settings of this page to the device.

| Content Setting |              |                                      |                                       |                              |  |                               |                       |  |
|-----------------|--------------|--------------------------------------|---------------------------------------|------------------------------|--|-------------------------------|-----------------------|--|
|                 | Samp         | ling Interval Time<br>(milliseconds) | 100                                   |                              |  |                               |                       |  |
| Rule Setting    |              |                                      |                                       |                              |  |                               |                       |  |
|                 |              | Details                              | Unfold                                | Fold                         |  |                               |                       |  |
| Delete          | Rule<br>Name | IF                                   |                                       | THEN                         |  | ELSE                          | Resident<br>Execution |  |
|                 | ٠            | Add a new<br>Condition<br>AND        | · · · · · · · · · · · · · · · · · · · | Add a new Action             |  | Add a new Action              | ✓                     |  |
|                 | Nam          | AND<br>DO0 = ON<br>VirtualTag0 >=    | I<br>= 36                             | DO1 = ON<br>VirtualTag8 = 11 |  | DO1 = OFF<br>VirtualTag8 = 98 | ✓                     |  |
|                 |              |                                      |                                       | Save                         |  |                               |                       |  |

# 3.4 RESTful API: Read and Write I/O and Virtual Point

This section describes RESTful API functions and usage. UA I/O supports RESTful API functions. Users can remotely read and write the I/O points (include the virtual point) of UA I/O modules through HTTP.

#### • What is Restful API?

**REST** (Representational state transfer) is a software architectural style that was created to guide the design and development of the architecture for the World Wide Web. REST is a widely accepted set of guidelines for creating stateless, reliable web APIs. A web API that obeys the REST constraints is informally described as **RESTful**. **RESTful** web APIs are typically loosely based on HTTP methods to access resources via URL-encoded parameters and transmit data.

#### • Use RESTful with UA I/O

Reading and writing the virtual points are the same as that of physical I/O points. Examples:

#### [Example 1.]

**IP/AllVariableName :** Define 10 virtual points (all types are AO), and the names all start with VirtualTag (red box in the figure below).

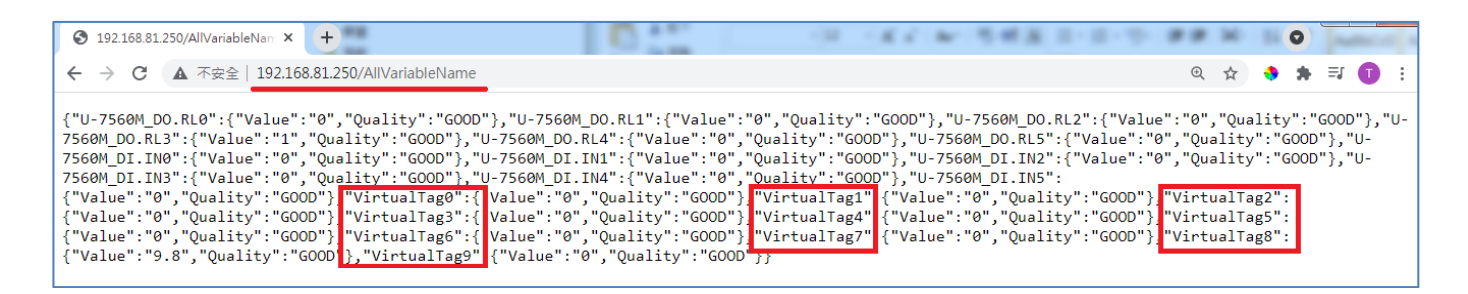

#### Or as following:

| •                                                                                                    | 192.16                                                                                 | 58.81.2                                                                                   | 250/Allv                                                                                                    | 'ariab                                                                                  | leName                                                                                                    | ×                                                                                         | +                                                                                                    |                                                                                                    |                                                                                                    |                                                                                                    |                                                                                                    | 0                                                                                                |                                                                                         | [                                                                                |    | ×    |
|----------------------------------------------------------------------------------------------------|----------------------------------------------------------------------------------------|-------------------------------------------------------------------------------------------|----------------------------------------------------------------------------------------------------|-----------------------------------------------------------------------------------------|----------------------------------------------------------------------------------------------------|-------------------------------------------------------------------------------------------|----------------------------------------------------------------------------------------------------|----------------------------------------------------------------------------------------------------|----------------------------------------------------------------------------------------------------|----------------------------------------------------------------------------------------------------|----------------------------------------------------------------------------------------------------|--------------------------------------------------------------------------------------------------|-----------------------------------------------------------------------------------------|----------------------------------------------------------------------------------|----|------|
| $\leftarrow$                                                                                                    | $\rightarrow$                                                                          | C                                                                                         |                                                                                                    | ▲                                                                                       | 不安全                                                                                                    | 19                                                                                        | 2.168.81.                                                                                                    | .250/All                                                                                                    | Variabl                                                                                                    | eName                                                                                                    | 9                                                                                                    | Q                                                                                                | ☆                                                                                       | *                                                                                | 63 | :    |
| {"U-75<br>7504M_<br>7504M_<br>7504M_<br>7504M_<br>7504M_<br>{"Valu<br>{"Valu<br>{"Valu<br>{"Valu<br>{"Valu<br>{"Valu | 04M_DI<br>DI.DI2<br>AO.Vou<br>AI.Vin<br>AI.Vin<br>e":"0"<br>e":"0"<br>e":"0"<br>e":"0" | .DI0"<br>":{"Vo<br>t0":{'<br>t2":{'<br>2":{"<br>,"Qua<br>,"Qua<br>,"Qua<br>,"Qua<br>,"Qua | :{"Value<br>alue":"0<br>"Value":<br>Value":<br>Value":'<br>Value":'<br>lity":"l<br>lity":"l<br>lity":"l<br>lity":"l | ≥":"0<br>3","0<br>:"0","<br>"0","<br>"0","<br>JNCER<br>JNCER<br>JNCER<br>JNCER<br>JNCER | ","Quality":<br>"Quality"<br>"Quality"<br>Quality"<br>(Quality"<br>(TAIN"},"<br>(TAIN"},"<br>(TAIN"},"<br>(TAIN"}," | ty":"<br>"GOOD<br>":"GOO<br>":"GOO<br>':"GOO<br>Virtu<br>Virtu<br>Virtu<br>Virtu<br>Virtu | GOOD"},"U-7<br>"},"U-7504N<br>OD"},"U-7504<br>D"},"U-7504<br>D"},"U-7504<br>D"},"U-7504<br>alTag1":{"\<br>alTag5":{"\<br>alTag7":{"\<br>alTag9":{"\ | 7504M_DI.<br>M_DI.DI3"<br>24M_AO.Vo<br>24M_AO.Vo<br>44M_AI.Vin<br>4M_AI.Vin<br>/alue":"0<br>/alue":"0<br>/alue":"0<br>/alue":"0 | DI1":{"V<br>:{"Value<br>ut1":{"V<br>ut3":{"V<br>1":{"Val<br>3":{"Val<br>","Quali<br>","Quali<br>","Quali<br>","Quali<br>","Quali | <pre>'alue":"0 'alue":"0 'alue":"0 'alue":"0 'ue":"0", ue":"0", ty":"UNC ty":"UNC ty":"UNC ty":"UNC ty":"UNC ty":"UNC</pre> | 9","Qua<br>Quality<br>9","Qua<br>9","Quali<br>"Quali<br>"Quali<br>CERTAIN<br>CERTAIN<br>CERTAIN<br>CERTAIN | ality"<br>/":"GC<br>ality"<br>ality":"<br>ty":"<br>ty":"<br>u"},"V<br>u"},"V<br>u"},"V<br>u"},"V | :"GOOD<br>OD"},<br>:"GOOD<br>:"GOOD"}<br>GOOD"}<br>GOOD"}<br>irtual<br>irtual<br>irtual | "},"U-<br>U-<br>"},"U-<br>,"U-<br>,"Virt<br>Tag2":<br>Tag4":<br>Tag6":<br>Tag8": |    | 30": |

### [Example 2.]

IP/VariableInformation?VirtualTag0 : RESTful Read the value of VirtualTag0

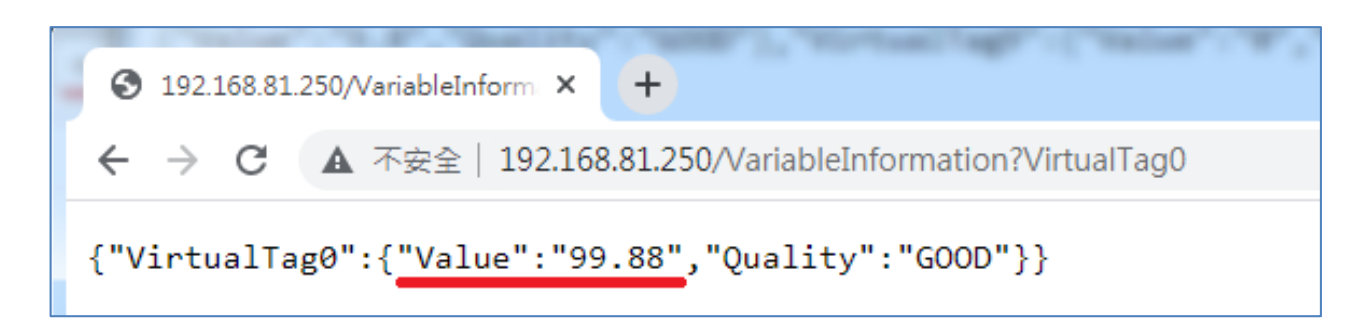

Or as following:

IP/VariableInformation?U-7504M\_DI.DI0 : RESTful Read the DI.DI0 value of U-7504M.

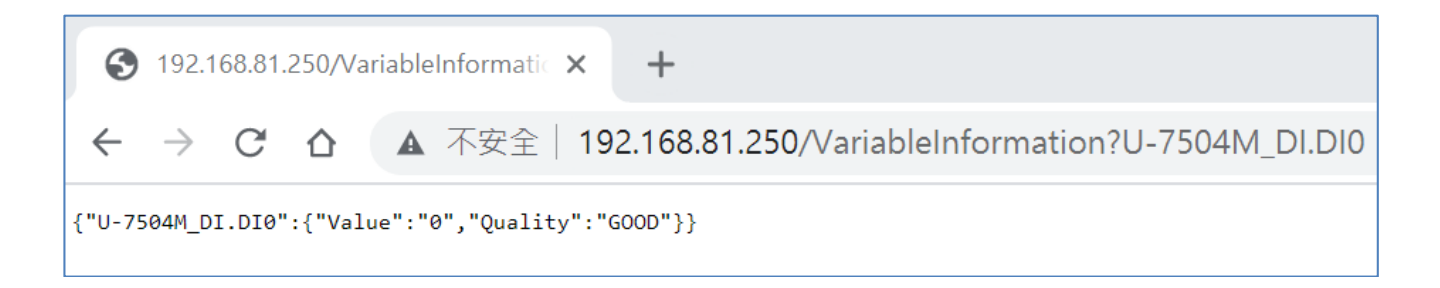

### [Example 3.]

#### IP/VariableInformation : RESTful write the value of VirtualTag0

This example uses the Firefox as the RESTful client.

| [-] Request                                                                                     |                                                                    |                                           |   |   |      |
|-------------------------------------------------------------------------------------------------|--------------------------------------------------------------------|-------------------------------------------|---|---|------|
| Method PUT ~                                                                                    | URL 🗎                                                              | http://192.168.81.250/VariableInformation | ☆ | ~ | SEND |
| Body                                                                                            |                                                                    |                                           |   |   |      |
| <pre>{     "VirtualTagO":     {         "Value":"99.88",         "Quality":"GOOD"     } }</pre> |                                                                    |                                           |   |   | 11.  |
| [-] Response<br>Headers Response                                                                |                                                                    |                                           |   |   |      |
| Status Code<br>connection<br>date<br>transfer-encoding<br>x-powered-by                          | : 200 OK<br>: keep-alive<br>: Mon, 06 So<br>: chunked<br>: Express | ap 2021 06:42:48 GMT                      |   |   |      |
| ✓ Your request has been                                                                         | processed succ                                                     | essfully! Execution time: 589 ms.         |   |   | ×    |

### RESTful Description

| HTTP Method | Path                                      | Description                                                                             | Remarks                 |
|-------------|-------------------------------------------|-----------------------------------------------------------------------------------------|-------------------------|
|             | /AllVariableName                          | Read all variable data.                                                                 | Link to Example G1.1    |
| GET         | /VariableInformation?var0<br>,var1, var2… | Read the data of var0, var1, var2<br>in all variables, data are separated<br>by commas. | Link to Example<br>G1.2 |
| PUT         | /VariableInformation                      | writes the variable data being used.                                                    | Link to Example<br>P1.1 |

### [Resource Definition]

### [JSON Description]

| JSON Content                                                       | Item    | Description                                                                         |
|--------------------------------------------------------------------|---------|-------------------------------------------------------------------------------------|
| {<br>"Var1": {<br>"Quality": "Good",<br>"Value": "24.5"<br>}       | Quality | The communication quality of the variable.<br>Return Item:<br>Good, Uncertain, Bad. |
| ,,<br>"Var2": {<br>"Quality": "Good",<br>"Value": "24.5"<br>}<br>} | Value   | Return the value of the variable.                                                   |

## [GET Examples]

| Resource Definition                                     | Actual Application Corresponding to the Resource Definition |  |  |  |  |  |  |
|---------------------------------------------------------|-------------------------------------------------------------|--|--|--|--|--|--|
| GET /AllVariableName                                    | GET /AllVariableName                                        |  |  |  |  |  |  |
| Description                                             | Back to G1.1                                                |  |  |  |  |  |  |
| GET : Read                                              |                                                             |  |  |  |  |  |  |
| /AllVariableName: All variables                         | /AllVariableName:All variables                              |  |  |  |  |  |  |
|                                                         |                                                             |  |  |  |  |  |  |
| For Example:                                            |                                                             |  |  |  |  |  |  |
| GET /AllVariableName:Read all variab                    | le data, and the return value is in JSON format.            |  |  |  |  |  |  |
| Resource Definition                                     | Actual Application Corresponding to the Resource Definition |  |  |  |  |  |  |
| GET /VariableInformation?var0, var1,                    | GET /VariableInformation?U-7560M_DO.RL0,U-7560M_DO.RL1      |  |  |  |  |  |  |
| var2…                                                   |                                                             |  |  |  |  |  |  |
| Description                                             | Back to G1.2                                                |  |  |  |  |  |  |
| GET:Read                                                |                                                             |  |  |  |  |  |  |
| /VariableInformation:Variable Information:              | ation.                                                      |  |  |  |  |  |  |
| ?:Used to separate the API and the pa                   | irameters.                                                  |  |  |  |  |  |  |
| U-7560M_DO.RL0:The variable name                        | of the module.                                              |  |  |  |  |  |  |
| U-7560M_DO.RL1:The variable name                        | of the module.                                              |  |  |  |  |  |  |
| Use "commas" to separate variables.                     |                                                             |  |  |  |  |  |  |
|                                                         |                                                             |  |  |  |  |  |  |
| For Example:                                            |                                                             |  |  |  |  |  |  |
| GET /VariableInformation?U-7560M_DO.RL0, U-7560M_DO.RL1 |                                                             |  |  |  |  |  |  |
| The data of variables such as U-7560M_                  | DO.RL0, U-7560M_DO.RL1. The return value is in JSON format. |  |  |  |  |  |  |

## [PUT Example]

| Resource Definition                                                                           | Actual Application Corresponding to the Resource Definition                                     |  |  |  |  |  |  |
|-----------------------------------------------------------------------------------------------|-------------------------------------------------------------------------------------------------|--|--|--|--|--|--|
| PUT /VariableInformation                                                                      | PUT /var/use                                                                                    |  |  |  |  |  |  |
|                                                                                               |                                                                                                 |  |  |  |  |  |  |
|                                                                                               | [RAW Body]                                                                                      |  |  |  |  |  |  |
|                                                                                               | {                                                                                               |  |  |  |  |  |  |
|                                                                                               | "Var1": {                                                                                       |  |  |  |  |  |  |
|                                                                                               | "Quality": "Good" <i>,</i>                                                                      |  |  |  |  |  |  |
|                                                                                               | "Value": "24.5"                                                                                 |  |  |  |  |  |  |
|                                                                                               | },                                                                                              |  |  |  |  |  |  |
|                                                                                               | "Var2": {                                                                                       |  |  |  |  |  |  |
|                                                                                               | "Quality": "Good",                                                                              |  |  |  |  |  |  |
|                                                                                               | "Value": "24.5"                                                                                 |  |  |  |  |  |  |
|                                                                                               | }                                                                                               |  |  |  |  |  |  |
|                                                                                               | }                                                                                               |  |  |  |  |  |  |
| Description                                                                                   | Back to P1.1                                                                                    |  |  |  |  |  |  |
| PUT : Write                                                                                   |                                                                                                 |  |  |  |  |  |  |
| /VariableInformation:Variable Informa                                                         | ation.                                                                                          |  |  |  |  |  |  |
| [RAW Body]:The JSON format to be w                                                            | [RAW Body]:The JSON format to be written.                                                       |  |  |  |  |  |  |
| PUT /VariableInformation:Compare fr                                                           | PUT /VariableInformation:Compare from [RAW Body], check whether the variable name exists on the |  |  |  |  |  |  |
| server side, modify it if it exists, and skip it if it doesn't. The return value is a string. |                                                                                                 |  |  |  |  |  |  |

#### • Use RESTful API HTTPS with UA I/O

Before using RESTful API HTTPS, users need to check whether "Https Web Server" has imported the certificate.

If the certificate has not been imported, please open the web interface and switch to the following menu location to upload the certificate.

#### Manu Path:

| 【System Setting】 → 【Web Server Setting】 | System Setting | → | Web Server Setting | (Appendix A). |
|-----------------------------------------|----------------|---|--------------------|---------------|
|-----------------------------------------|----------------|---|--------------------|---------------|

| ŀ | Https Web Server Setting         |        |  |
|---|----------------------------------|--------|--|
|   | Port                             | 8888   |  |
|   | Certificate<br>File : server.crt | Upload |  |
|   | Private Key<br>File : server.key | Upload |  |
|   |                                  | Save   |  |

After uploading the certificate, users can read and write I/O according to the RESTful API example in the previous section.

Apply on the Website Address Bar:

#### https://IP:Port/Resource Definition

IP: Device IP.

Port : Https Web Server Port; Default is 8888 for UA I/O.

#### [Example]: https://192.168.81.250:8888/AllVariableName

| ←                                                                                                    | $\rightarrow$                                                                          | G                                                                                      | 仚                                                                                                    | Â                                                                                      | https://                                                                                                    | 192.168.81                                                                                                    | .250:888                                                                                                    | 8/AllVariat                                                                                                    | oleName                                                                                                    | Q                                                                         | ¢                                          | ☆        | *      |
|----------------------------------------------------------------------------------------------------|----------------------------------------------------------------------------------------|----------------------------------------------------------------------------------------|----------------------------------------------------------------------------------------------------|----------------------------------------------------------------------------------------|----------------------------------------------------------------------------------------------------|----------------------------------------------------------------------------------------------------|----------------------------------------------------------------------------------------------------|----------------------------------------------------------------------------------------------------|----------------------------------------------------------------------------------------------------|---------------------------------------------------------------------------|--------------------------------------------|----------|--------|
| {"U-75<br>{"Valu<br>{"Valu<br>{"Valu<br>{"Valu<br>{"Valu<br>{"Valu<br>{"Valu<br>{"Valu<br>{"Valu<br>{"Valu<br>{"Valu<br>{"Valu | 26M_DO<br>e":"0"<br>e":"0"<br>e":"0"<br>e":"0"<br>e":"0"<br>e":"0"<br>e":"0"<br>e":"0" | .DO0":<br>,"Qual<br>,"Qual<br>,"Qual<br>,"Qual<br>,"Qual<br>,"Qual<br>,"Qual<br>,"Qual | {"Value<br>ity":"G<br>ity":"G<br>ity":"G<br>ity":"G<br>ity":"G<br>ity":"G<br>ity":"G<br>ity":"G<br>ity":"G | ":"0",<br>00D"},<br>00D"},<br>00D"},<br>00D"},<br>00D"},<br>00D"},<br>00D"},<br>00D"}, | "Quality":<br>"U-7526M_A<br>"U-7526M_A<br>"U-7526M_A<br>"U-7526M_A<br>"U-7526M_A<br>"VirtualTa<br>"VirtualTa<br>"VirtualTa<br>"VirtualTa<br>"VirtualTa | "GOOD"}, "U-7<br>)I.DI1":{"Valu<br>(0.Vout1":{"Valu<br>I.Vin1":{"Va<br>(I.Vin5":{"Va<br>(I.Vin5":{"Value")<br>(1.Vin5":{"Value")<br>(25":{"Value")<br>(25":{"Value")<br>(29":{"Value") | 526M_DO.DO1<br>ue":"0","Qu<br>alue":"-2.2'<br>lue":"0","Qu<br>lue":"0","Qu<br>lue":"0","Qu<br>:"0","Quali<br>:"0","Quali<br>:"0","Quali<br>:"0","Quali<br>:"0","Quali | <pre>':{"Value":"@ ality":"GOOD" ","Quality":"GOOD uality":"GOOD uality":"GOOD"," ty":"GOOD"}," ty":"GOOD"}," ty":"GOOD"};</pre> | 0","Quality"<br>'},"U-7526M_/<br>'GOOD"},"U-75<br>0"},"U-7526M_<br>0"},"U-7526M_<br>0"},"Virtual<br>'VirtualTag2'<br>'VirtualTag6'<br>'VirtualTag6' | :"GOOD'<br>AO.Vout<br>526M_AJ<br>_AI.Vir<br>_AI.Vir<br>Tag0":<br>':<br>': | '},"U-7<br>:0":<br>[.Vin0'<br>12":<br>14": | '526M_DI | .DI0": |

# 3.5 IoTstar Connection Example

This section introduces the IoTstar connection settings. Please go to the IoTstar setting menu.

| Manu Path: (Advanced Setting) -> (InTstar Setting) | Advanced Setting | → | lo | oTstar Setting | J |
|----------------------------------------------------|------------------|---|----|----------------|---|
|                                                    |                  |   |    |                |   |

Enter the following settings:

Server IP : iotstardemo.icpdas.com

Username: iotstar\_rd9

Password: 123456

Set default values for other items and press Save. The screen is as follows:

| C | Connection Setting |                        |
|---|--------------------|------------------------|
|   | Server IP          | iotstardemo.icpdas.com |
|   | Server Port        | 1234                   |
|   | Username           | iotstar_rd9            |
|   | Password           | •••••                  |
|   | Nickname           | U-7500M                |
|   | KEY (8 characters) |                        |
|   | IV (8 characters)  |                        |
|   |                    | Save Success           |

Then, click the web link: https://iotstar.icpdas.com/en/IoTstarLiveDemo.php And click the "IoTstar Live Demo" button.

| (ICP DAS IoTstar                       |                                              |                                                 |                                  | 🖪 loTstar(iot                                 | star_demo) ⋺ l |  |
|----------------------------------------|----------------------------------------------|-------------------------------------------------|----------------------------------|-----------------------------------------------|----------------|--|
| Remote Access Service                  | Online Device List (4/50)                    |                                                 | Dicol                            | ay the device that i                          |                |  |
| <ul> <li>Device Maintenance</li> </ul> |                                              |                                                 | Display the device that just set |                                               |                |  |
| Data Display & Analysis                | PMC-5231(新店)<br>PMC-5231                     | WISE-5236M-4GC(新店)<br>WISE-5236M-4GC            | _                                | U-7519ZM                                      | _              |  |
| Dashboard Service                      |                                              |                                                 | >                                | CODde01820117000                              |                |  |
| 🕫 Real-Time I/O Data                   |                                              |                                                 |                                  |                                               |                |  |
| 💀 Real-Time Power Data                 | PMD-2201(新店)<br>PMD-2201<br>014504d515000043 | ML PANEL(湖山總公司)<br>PMC-5231<br>01c90f061800003d |                                  | PMC_03(湖山總公司)<br>PMC-5231<br>0104e90518000026 |                |  |
| Historical I/O Data                    | ₽ 🌣                                          |                                                 |                                  |                                               |                |  |
| III Historical Power Data              | MP2 PANEL(湖口總公司) 🗳                           |                                                 |                                  |                                               |                |  |
| Report Service                         | PMC-5231<br>0128e905180000ed                 |                                                 |                                  |                                               |                |  |
| ■ Video Event Data                     | P                                            |                                                 |                                  |                                               |                |  |

Now, the user can configure the web interface through the IoTstar remote module.

# 4. Main Menu: Parameter Descriptions

This chapter introduces the menu functions of the UA I/O web UI and more focused on the function parameters of the menu. Each section introduces one main menu and its sub-menu functions. The function location is showing in a brief text and diagram of [Menu Path], for Menu Path introductions please refer to Appendix A.

# 4.1 Main Menu - System Setting

**System Setting** is the first item of the Main Menu. This item is about the settings related to the hardware and operating system.

### 4.1.1 Overview

**Function:** Display the current information of the hardware and operating system. **Support Module:** All UA I/O modules support this function.

System Setting Overview Manu Path: 【System Setting】 → 【Overview】 (Refer to Appendix A). Firmware Version 5.0.0.0 6.5 Factory Version MAC Address 00:0d:e0:b0:f0:03 Hardware Usage Rate 100 90 80 70 60 50 40 30 20 10 0 CPU Memory Disk

| System Setting > Overview |                                                                                    |  |  |  |  |  |  |
|---------------------------|------------------------------------------------------------------------------------|--|--|--|--|--|--|
| Firmware Version          | Display the firmware version of the UA I/O module.                                 |  |  |  |  |  |  |
| Factory Version           | Display the factory version (OS & UI) of the UA I/O module.                        |  |  |  |  |  |  |
| MAC Address               | The LAN MAC address of this UA I/O.                                                |  |  |  |  |  |  |
| CPU                       | Display the current CPU usage of the module. Do not use to achieve 95% or more.    |  |  |  |  |  |  |
| Memory                    | Display the current memory usage of the module. Do not use to achieve 95% or more. |  |  |  |  |  |  |
| Disk                      | Display the current disk usage of the module. Do not use to achieve 95% or more.   |  |  |  |  |  |  |

(Appendix A).

# 4.1.2 Network Setting

 Function: Display and set up the network settings of the UA I/O.

 Support Module: All UA I/O modules support this function.

| Manu Path: 【System Setting】→   | Network Setting   | System Setting | → | Network Setting |
|--------------------------------|-------------------|----------------|---|-----------------|
| wanu Path: Loystem Setting 1 7 | Network Setting 1 |                |   | ~               |

### • Network Setting (LAN)

| Network Setting (LAN) |                                                                                               |
|-----------------------|-----------------------------------------------------------------------------------------------|
| Connection Mode       | <ul> <li>Specify an IP address.</li> <li>Obtain an IP address automatically.(DHCP)</li> </ul> |
| IP Address            | 192 · 168 · 81 · 252                                                                          |
| Mask                  | 255 · 255 · 0 · 0                                                                             |
| Gateway               | 192 · 168 · 1 · 1                                                                             |
| MAC Address           | 00:00:00:81:52                                                                                |
|                       |                                                                                               |
|                       | Save                                                                                          |

| System Setting > Network Setting - Network Setting (LAN) |                                                                                                    |  |  |  |  |  |
|----------------------------------------------------------|----------------------------------------------------------------------------------------------------|--|--|--|--|--|
| Connection Mode                                          | <b>Specify an IP address</b> : Users input the values in the fields of IP, Mask and Gateway according to customer's network. Detail information for the factory default value of UA controller network refers to the. Sec. 4.1.7 <b>Obtain an IP address automatically (DHCP)</b> : It's the Dynamic Host Configuration Protocol mode. The system assigns the IP, Mask and Gateway automatically. |  |  |  |  |  |
| IP Address                                               | The LAN IP address of this UA I/O.<br>Factory Default: 192.168.255.1                                                                                                    |  |  |  |  |  |
| Mask                                                     | The LAN mask address of this UA I/O.<br>Factory Default: 255.255.0.0                                                                                                    |  |  |  |  |  |
| Gateway                                                  | The LAN gateway address of this UA I/O.<br>Factory Default: 192.168.1.1                                                                                                    |  |  |  |  |  |
| MAC Address                                              | The LAN MAC address of this UA I/O.                                                                                                    |  |  |  |  |  |
| Save                                                     | Click to save the settings of LAN item.                                                                                                    |  |  |  |  |  |

### • Hostname Setting

| Hostname Setti | ing      |                    |
|----------------|----------|--------------------|
|                | Hostname | U7560M000de0b0f003 |
|                |          | Save               |
|                |          |                    |

| System Setting > Network Setting - Hostname Setting |                                                                                                    |  |  |  |  |  |
|-----------------------------------------------------|----------------------------------------------------------------------------------------------------|--|--|--|--|--|
| Hostname                                            | The host name of this UA I/O. Default: system value. User can give a new name, but cannot be null, Chinese characters, or special symbols. |  |  |  |  |  |
| Save                                                | Click to save the settings of this item.                                                                                                   |  |  |  |  |  |

# 4.1.3 Time Setting

Function: Display and set up the date and time of the UA I/O. Support Module: All UA I/O modules support this function.

| Manu Path: 【System Setting】 → 【Time Setting】 | System Setting | Time Setting | (Appendix A). |
|----------------------------------------------|----------------|--------------|---------------|
|----------------------------------------------|----------------|--------------|---------------|

### • Date and Time Display

| Date And Time Display |              |  |  |  |  |  |
|-----------------------|--------------|--|--|--|--|--|
| Date                  | 2020 / 6 / 8 |  |  |  |  |  |
| Time                  | 14 : 45 : 3  |  |  |  |  |  |

| System Setting > Time Setting - Date And Time Display |                                                                                   |  |  |  |
|-------------------------------------------------------|-----------------------------------------------------------------------------------|--|--|--|
| Date                                                  | Display the date of the UA I/O module, including year, month and day.             |  |  |  |
| Time                                                  | Display the current time of the UA I/O module, including hour, minute and second. |  |  |  |

When the device time is one day different from the local computer time, a warning message "Please check the time" will be displayed, as shown in the below.

| System Setting Module                 | e Setting | OPC UA Setting    | MQTT Setting Advanced Setting     |
|---------------------------------------|-----------|-------------------|-----------------------------------|
| Overview                              | Date Ar   | nd Time Display   |                                   |
| Network Setting                       |           | Date              | 2021 / 9 / 1                      |
| Time Setting<br>Please check the time |           | Time              | 15 : 8 : 19                       |
| Account Setting                       |           |                   |                                   |
| Web Server Setting                    | NTP t     | ime calibration   | Set the time manually             |
| Firewall Setting                      |           | Functional Status | ● NTP Server ○ Custom Time Server |
| Firmware Setting                      |           | NTP Server        | time1.google.com                  |
|                                       |           | Time Zone         | Taipei 🗸                          |
|                                       |           |                   | Save Success                      |

### • NTP time calibration

| NTP time calibration | Set the time manually             | NTP time calibration | Set the time manually            |
|----------------------|-----------------------------------|----------------------|----------------------------------|
| Functional Status    | ● NTP Server ○ Custom Time Server | Functional Status    | O NTP Server  Custom Time Server |
| NTP Server           | time1.google.com                  | Custom Time Server   | 127.0.0.1                        |
| Time Zone            | Taipei 🗸                          | Time Zone            | Taipei 🗸                         |
|                      | Save Success                      |                      | Save Success                     |

| System Setting > Time Setting - NTP time calibration |                                                                                                    |  |  |  |  |
|------------------------------------------------------|----------------------------------------------------------------------------------------------------|--|--|--|--|
| Functional Status                                    | NTP Server: Click to display the setting columns for NTP Server.<br>Custom Time Server: Click to display the setting columns for Custom Time Server. |  |  |  |  |
| NTP Server                                           | Select the common time server provided by the system.                                                                                                |  |  |  |  |
| Custom Time Server                                   | Enter the IP address of the time server by custom.                                                                                                   |  |  |  |  |
| Time Zone                                            | Select the time zone of your location.                                                                                                    |  |  |  |  |
| Save                                                 | Click to save the settings of this item and update the data of "Time Setting" to the "Date And Time Display" on the top of this page.                |  |  |  |  |

### • Set the time manually

| NTP time calibration Set the time manually |         |          |             |            |           | y        |         | Time                            | 14 : 49 : 2  |
|--------------------------------------------|---------|----------|-------------|------------|-----------|----------|---------|---------------------------------|--------------|
|                                            | O<br>Mo | Se<br>Tu | epten<br>We | ıber<br>Th | 202<br>Fr | 21<br>Sa | 0<br>Su | Read The Local Computer<br>Time | Read         |
| Date                                       | 6       | -7       | 1           | 2<br>9     | 3<br>10   | 4        | 5<br>12 | Time Zone                       | Taipei 🗸     |
|                                            | 13      | 14       | 15          | 16         | 17        | 18       | 19      |                                 |              |
|                                            | 20      | 21       | 22          | 30         | 24        | 25       | 20      |                                 | Save Success |

| System Setting > Time Setting - Set The Time Manually |                                                                                                    |  |  |  |  |
|-------------------------------------------------------|----------------------------------------------------------------------------------------------------|--|--|--|--|
| Date                                                  | Set the system date of the UA I/O by manually. Directly enter the new year/month/day, and then click "Save".                          |  |  |  |  |
| Time                                                  | Set the system time of the UA I/O by manually. Directly enter the new hour : minute : second, and then click "Save".                  |  |  |  |  |
| Read The Local<br>Computer Time                       | Click [Read] can copy the current time of the using computer to the "Time Setting" of this item.                                      |  |  |  |  |
| Time Zone                                             | Select the time zone of your location.                                                                                                |  |  |  |  |
| Save                                                  | Click to save the settings of this item and update the data of "Time Setting" to the "Date And Time Display" on the top of this page. |  |  |  |  |

### 4.1.4 Account Setting

**Function:** Display and set up the login username and password of the UA I/O Web UI. **Support Module:** All UA I/O modules support this function.

Manu Path: 【System Setting】 → 【Account Setting】

System Setting

Account Setting (Appendix A).

There are two modes of account setting: <u>Administrator Setting</u> and <u>User Setting</u>, only one administrator or user can log in at any one time. The administrator login provides customers with the most complete device information and setting items.

The user login only provides customers to read device I/O point information and control items.

### • Administrator Setting

#### Account Setting:

| Administrator Setting | User Setting |
|-----------------------|--------------|
| Account Setting       |              |
| Username              | root         |
| Password              | •••••        |
| Confirm Password      | •••••        |
|                       |              |
|                       | Save Success |

| System Settir       | System Setting > Account Setting                                                                                                    |  |  |  |  |  |
|---------------------|----------------------------------------------------------------------------------------------------|--|--|--|--|--|
| Username            | The login username for the UA Web UI. Factory default: root. Cannot be null.<br>After the first login in using the factory default settings, change the default<br>username/password first, or user cannot use any other function (design for data<br>security) except the [Overview] and [Account Setting] (Mouse showing hand shape).                            |  |  |  |  |  |
| Password            | The login password for the UA Web UI. Factory default: root. Cannot be null.<br>After the first login in using the factory default settings, change the default<br>username/password first, or user cannot use any other function (design for data<br>security) except the [Overview] and [Account Setting] (Mouse showing hand shape).<br>Password setting rules: |  |  |  |  |  |
|                     | <ul> <li>Password</li> <li>Password</li> <li>2. The length must be greater than 6 characters.</li> <li>3. With English uppercase.</li> <li>4. With English lowercase.</li> <li>5. With numbers.</li> </ul>                                                                                                    |  |  |  |  |  |
| Confirm<br>Password | Retype the password for the operation conform when setting the new account information.                                                                                                    |  |  |  |  |  |
| Save                | Click to save the settings of this page.                                                                                                    |  |  |  |  |  |

### Login Error Notification:

| Login Error Notification |                                        |    |
|--------------------------|----------------------------------------|----|
| Number Of Login Errors   | 3                                      |    |
| Server Name              |                                        |    |
| Server Port              | 587                                    |    |
| Mailbox                  |                                        |    |
| Mailbox Password         | •••••                                  |    |
| Incoming Mailbox         | time in the descent                    |    |
| Subject                  | ICPDAS U-7500M Notification            |    |
| Content                  | This device has an abnormal web login. | 11 |
| Sending Test             | Test                                   | ني |

| System Setting > Account Setting - Login Error Notification |                                                                                     |  |  |  |  |
|-------------------------------------------------------------|-------------------------------------------------------------------------------------|--|--|--|--|
| Number Of Login                                             | Default: 3                                                                          |  |  |  |  |
| Errors                                                      | The number of times the wrong account or password is allowed.                       |  |  |  |  |
|                                                             | Example: Set the value 3. If the input is wrong 3 times, the system will send a     |  |  |  |  |
|                                                             | notification.                                                                       |  |  |  |  |
| Server Name                                                 | Mail server URLs provided by MIS, or URLs of major well-known mail servers.         |  |  |  |  |
| Server Port                                                 | Default: 587                                                                        |  |  |  |  |
|                                                             | The mail server Port provided by MIS, or the ports of major famous mail servers.    |  |  |  |  |
| Mailbox                                                     | Set up an available mailbox for sending emails to notify customers.                 |  |  |  |  |
| Mailbox Password                                            | Enter the password for the mailbox.                                                 |  |  |  |  |
| Incoming Mailbox                                            | The mailbox to receive messages.                                                    |  |  |  |  |
| Subject                                                     | Default: ICP DAS U-7500M Notification.                                              |  |  |  |  |
|                                                             | The subject of the sanding letter.                                                  |  |  |  |  |
| Content                                                     | Default: This device has an abnormal web login.                                     |  |  |  |  |
|                                                             | The content of the sanding letter.                                                  |  |  |  |  |
| Sending Test                                                | Click the test button. After success, the settings are available. At the same time, |  |  |  |  |
|                                                             | the set value is also stored in the device.                                         |  |  |  |  |

### • User Setting Account Setting:

| Administrator Setting | User Setting |
|-----------------------|--------------|
| Account Setting       |              |
| Username              | user         |
| Password              | •••••        |
| Confirm Password      | •••••        |
|                       |              |
|                       | Save Success |

| System Settir       | System Setting > Account Setting                                                                                                    |                                                                                                    |  |  |  |  |
|---------------------|----------------------------------------------------------------------------------------------------|----------------------------------------------------------------------------------------------------|--|--|--|--|
| Username            | The login username for the UA Web UI. Factory default: root. Cannot be null.<br>After the first login in using the factory default settings, change the default<br>username/password first, or user cannot use any other function (design for data<br>security) except the [Overview] and [Account Setting] (Mouse showing hand shape).                            |                                                                                                    |  |  |  |  |
| Password            | The login password for the UA Web UI. Factory default: root. Cannot be null.<br>After the first login in using the factory default settings, change the default<br>username/password first, or user cannot use any other function (design for data<br>security) except the [Overview] and [Account Setting] (Mouse showing hand shape).<br>Password setting rules: |                                                                                                    |  |  |  |  |
|                     | Password                                                                                                    | <ol> <li>Must not be the same as the account.</li> <li>The length must be greater than 6 characters.</li> <li>With English uppercase.</li> <li>With English lowercase.</li> <li>With numbers.</li> </ol> |  |  |  |  |
| Confirm<br>Password | Retype the password for the operation conform when setting the new account information.                                                                                                    |                                                                                                    |  |  |  |  |
| Save                | Click to save the settings of this page.                                                                                                    |                                                                                                    |  |  |  |  |

# 4.1.5 Web Server Setting

**Function:** Provide Web Server settings, such as display and set the Web Server port. **Support Module:** All UA I/O modules support this function, both Http and Https can be enabled.

| Manu Path: 【System Setting 】→ 【Web Server Setting 】 | etting ] | System Setting | → | Web Server Setting | (Appendix |
|-----------------------------------------------------|----------|----------------|---|--------------------|-----------|
| A).                                                 |          |                |   |                    |           |

• Http Web Server Setting

| Http Web Server Setting |      |
|-------------------------|------|
| Port                    | 80   |
|                         |      |
|                         | Save |

| System Setting > Http Web Server Setting |                                                                    |  |
|------------------------------------------|--------------------------------------------------------------------|--|
| Port                                     | Web Server port of the UA I/O device.<br>Factory default port: 80. |  |
| Save                                     | Click to save the settings.                                        |  |
#### • Https Web Server Setting

| Https Web Server Setting         | g      |
|----------------------------------|--------|
| Port                             | 8888   |
| Certificate<br>File : server.crt | Upload |
| Private Key<br>File : server.key | Upload |
|                                  | Save   |

| System Settir | System Setting > Https Web Server Setting                                                                                                    |  |  |  |
|---------------|----------------------------------------------------------------------------------------------------|--|--|--|
| Port          | Https Web Server port of the UA I/O device.<br>Factory default port: 8888.                                                                                                    |  |  |  |
| Certificate   | The server certificate required for HTTPS communication.<br>File name rule: [A-Z, a-z, 0-9].crt, only .crt files composed of English uppercase<br>and lowercase and numbers are accepted. |  |  |  |
| Private Key   | Server private key required for HTTPS communication.<br>File name rule: [A-Z, a-z, 0-9].key, only .key files composed of English uppercase<br>and lowercase and numbers are accepted.     |  |  |  |
| Save          | Click to save the settings.                                                                                                    |  |  |  |

**NOTE**: After click "save" icon, system will restart the Web Server. It takes time to start, please wait patiently.

# 4.1.6 Firewall Setting

**Function:** Provide firewall settings, allowing specific IP to have permission to connect to the module. **Support Module:** All UA I/O modules support this function.

| <b>Ivianu Path:</b> L'System Setting <b>1</b> - L'Firewall Setting <b>1</b> |
|-----------------------------------------------------------------------------|
|-----------------------------------------------------------------------------|

| Allow Remote Device Co | onnection |
|------------------------|-----------|
| Allow All IP           | Enable    |
| Allow IP               |           |
| Allow IP               |           |
| Allow IP               |           |
|                        | Save      |

| System Settir | ng > Firewall Setting                                                               |
|---------------|-------------------------------------------------------------------------------------|
| Allow all IP  | Check box to allow all IPs to connect to UA-I/O.<br>Factory default value: Enabled. |
| Allow IP      | Enter the IP to allow specific IP to connect to UA-I/O.                             |
|               | Limit the number of IP connections: Up to 3 sets of client computer or device IP.   |

## 4.1.7 Firmware Setting

**Function:** Provide firmware settings, such as restore factory setting and update firmware. **Support Module:** All UA I/O modules support this function.

| Manu Path:【System Setting】→【Firmware Setting | ] | System Setting | → | Firmware Setting | (Appendix A). |
|----------------------------------------------|---|----------------|---|------------------|---------------|
|----------------------------------------------|---|----------------|---|------------------|---------------|

#### • Restore Factory Setting

1. Check the "Enable" box to enable the "Restore" button, and then click on the "Restore" button to start the restore operation.

| Firmware Setting                    |           |
|-------------------------------------|-----------|
| Restore factory setting<br>☑ Enable | Restore 2 |
| Update Firmware                     | Upload    |

2. A message will prompt appear, showing the installation process of the restore program, please wait approximately 2 minutes.

| Firmware Setting                                        |                    |
|---------------------------------------------------------|--------------------|
| Restore factory setting<br>Z Enable                     | Restore Installing |
| Update Firmware                                         | Upload             |
| Wait 50 seconds<br>#################################### | ¥                  |

3. After the process finished, it appears a box message "During device restart, after waiting for 60 seconds, press OK", indicating that **this restoration succeeds**. If the box does not pop up, **this restoration fails**.

| A Setting                                      | N                                         | 192.168.81.251 顯示<br>During device restart, after     | r waiting for 60 seconds, press OK<br>確定 |  |  |  |
|------------------------------------------------|-------------------------------------------|-------------------------------------------------------|------------------------------------------|--|--|--|
| Firmwar                                        | e S                                       | Setting                                               |                                          |  |  |  |
|                                                | Restore factory setting<br>Enable  Finish |                                                       |                                          |  |  |  |
|                                                |                                           | Update Firmware                                       | Upload                                   |  |  |  |
| ←[0;32;40m <del>/</del><br>←[0m←[0;32;<br>←[0m | 40m                                       | ######## Start Install #<br>h############## Install s | ######################################   |  |  |  |

4. After restarting, the module will restore the factory default settings as follows: (Web IP address automatically changes to 192.168.255.1)

| Factory Default Settings of UA I/O Modules |          |               |                                                        |  |
|--------------------------------------------|----------|---------------|--------------------------------------------------------|--|
|                                            | IP (LAN) | 192.168.255.1 |                                                        |  |
| Network                                    | Netmask  | 255.255.0.0   | Assign UA I/O a new IP setting according to your case. |  |
|                                            | Gateway  | 192.168.1.1   |                                                        |  |
| Web UI<br>Account                          | Username | root          | After login, change the default                        |  |
|                                            | Password | root          | functions.                                             |  |

#### • Update Firmware

When UA I/O has new functions, users can go to the UA series download center on the ICP DAS website to download the latest version of Firmware software, and then update the firmware of your UA I/O module according to the steps in this section.

#### UA series download center on the ICP DAS website:

https://www.icpdas.com/en/download/index.php?nation=US&kind1=&model=&kw=ua-

#### 1. Click on the "Upload" button

| Firmware Setting        |         |
|-------------------------|---------|
| Restore factory setting | Restore |
| Update Firmware         | Upload  |

#### 2. Select the firmware file

| + †        | 📕 « UA     | -IO_FM > 20210308 ~                                                                                                    | Ö    | .○ 按尋 20210308 |       |       |
|------------|------------|----------------------------------------------------------------------------------------------------|------|----------------|-------|-------|
| 组合管理 • 制   | 所增資料共      | t.                                                                                                    | 1    | <b>⊫</b> •     |       | 0     |
| ftpfile    | * ^        | 名稱 ^                                                                                                    |      | 1 原型           | 10    | 改日    |
| 9_iCAM     | 1          | Total applied and applied applied appl | 5    | WinRAR ZIP 型弱  | 10 20 | 21/3  |
|            | <b>D</b> / | au-7526m_3.0.0.0_app.zip                                                                                                    |      | WinRAR ZIP 图组  | 18 20 | 21/3  |
| cd 📕       | 1          | 🗃 u-7555m_4.0.0.0_app.zip                                                                                                    |      | WinRAR ZIP 壓縮  | 調 20  | 21/3  |
| 📕 icam     | *          | 🗃 u-7560m_4.0.0.0_app.zip                                                                                                    |      | WinRAR ZIP 壓縮  | 國 20  | 121/3 |
| JUA-5000   | *          |                                                                                                    |      |                |       |       |
| product_in | na 🖈       |                                                                                                    |      |                |       |       |
| 11 Dronboy | ~          | < []                                                                                                    |      |                |       | 3     |
|            | 檀案:        | 名稱(N): u-7504m 3.0.0.0 app.zi                                                                                                    | p ~  | 所有檔案 (*.*) 2   |       | Ŷ     |
|            | 個務         | 619(N): u-7504m_3.0.0.0_app.zi                                                                                                    | p ~] | 所有備委(*,*)      | /     | ~     |
|            |            |                                                                                                    |      | 開飯(O)          | 取消    |       |

3. Begin to upload the Firmware file, and the lower message box will show the progress.

| Firmware Setting          |                     |
|---------------------------|---------------------|
| Restore factory setting   | Restore             |
| Update Firmware           | Upload Transporting |
| Upload File Size : 573440 |                     |

4. After upload the file, it begins to install the firmware.

| Firmware Setting                                        |                   |
|---------------------------------------------------------|-------------------|
| Restore factory setting                                 | Restore           |
| Update Firmware                                         | Upload Installing |
| Wait 50 seconds<br>#################################### | ¥                 |

5. After the process finished, it appears a box message "During device restart, after waiting for 60 seconds, press OK", indicating that **this update succeeds**. If the box does not pop up, **this update fails**.

| A Setting                                 | 192.168.81.251 顯示<br>During device restart, after | r waiting for 60 seconds, press OK<br>確定 |
|-------------------------------------------|---------------------------------------------------|------------------------------------------|
| Firmware                                  | Setting                                           |                                          |
| R                                         | estore factory setting<br>Enable                  | Restore                                  |
|                                           | Update Firmware                                   | Upload Finish                            |
| - [0;32;40m###<br>- [0m-[0;32;40<br>- [0m | ######################################            | ######################################   |

6. After restarting, the module will recover the UA I/O settings as follows:

| Update Firmware of UA I/O Modules |          |                           |                                                           |  |
|-----------------------------------|----------|---------------------------|-----------------------------------------------------------|--|
|                                   | IP (LAN) | Keep the original setting |                                                           |  |
| Network                           | Netmask  | Keep the original setting | Assign UA I/O a new IP setting<br>according to your case. |  |
|                                   | Gateway  | Keep the original setting | 5 ,                                                       |  |
| Web UI<br>Account                 | Username | root                      | After login, change the default                           |  |
|                                   | Password | root                      | other functions.                                          |  |

#### • Maintenance

This function is only provided to ICP DAS R&D personnel for maintenance using. It is reserved and not open for use.

| Maintenance     |    |
|-----------------|----|
| R&D Maintenance | ОК |

# 4.2 Main Menu - Module Setting

This main menu aggregates all module and project in the module related function settings. This chapter focuses on parameter descriptions. About the detailed steps and notices for using OPC UA connection/certificate, please refer to **3.1 Settings for Using OPC UA Connection** of Chapter 3 Main Function Settings.

# 4.2.1 I/O Setting

**Function:** Display and change the I/O settings of the UA I/O module. **Support Module:** All UA I/O modules support this function.

| Manu Path: 【Module Setting】 → 【I/O Setting】 | Module Setting | <b>&gt;</b> | I/O Setting | (Appendix A). |
|---------------------------------------------|----------------|-------------|-------------|---------------|
|---------------------------------------------|----------------|-------------|-------------|---------------|

#### • Digital Input

| Digi | tal Inpu | t     |            |           |                  |   |                   |  |
|------|----------|-------|------------|-----------|------------------|---|-------------------|--|
| с    | hannel   | Alias | OPC UA Des | scription | Counter<br>Clear |   | Counter<br>Preset |  |
|      | DIO      | DIO   |            |           |                  | 5 |                   |  |
|      | DI1      | DI1   |            |           |                  | 0 |                   |  |
|      |          |       |            | Save      |                  |   |                   |  |

| Module Setting > I/O Setting - Digital Input |                                                                                                    |  |  |
|----------------------------------------------|----------------------------------------------------------------------------------------------------|--|--|
| Channel                                      | The channel name (number) of the UA I/O hardware.                                                                       |  |  |
| MQTT Alias                                   | The variable alias of the sending message (MQTT JSON format), when using MQTT connection.                               |  |  |
| OPC UA Description                           | The messages got from the description column of OPC Client, when using OPC UA connection.                               |  |  |
| Counter Clear                                | Counter reset to zero                                                                                                   |  |  |
| Counter Preset                               | The count starts from this set value after power on, and the count will return to zero after the module is powered off. |  |  |

### • Digital Output

| Digital Output |            |                    |                   |
|----------------|------------|--------------------|-------------------|
| Channel        | MQTT Alias | OPC UA Description | Power-on<br>Value |
| DO0            | DO0        |                    |                   |
| DO1            | D01        |                    |                   |
| DO2            | DO2        |                    |                   |
| DO3            | DO3        |                    |                   |
| DO4            | DO4        |                    |                   |
| DO5            | DO5        |                    |                   |
| DO6            | DO6        |                    |                   |
| D07            | D07        |                    |                   |
|                | Save       |                    |                   |

| Module Setting > I/O Setting - Digital Output |                                                                                                    |  |  |
|-----------------------------------------------|----------------------------------------------------------------------------------------------------|--|--|
| Channel                                       | The channel name (number) of the UA I/O hardware.                                                                                                    |  |  |
| MQTT Alias                                    | The variable alias of the sending message (MQTT JSON format), when using MQTT connection.                                                            |  |  |
| OPC UA Description                            | The messages got from the description column of OPC Client, when using OPC UA connection.                                                            |  |  |
| Power-on Value                                | After the power is turned off and restarted, the startup value of I/O, if checked, the boot output will output True, otherwise it will output False. |  |  |

### • Analog Input

| Analog Input |            |                    |               |
|--------------|------------|--------------------|---------------|
| Channel      | MQTT Alias | OPC UA Description | Input Type    |
| Vin0         | Vin0       |                    | 4 ~ 20 mA 🗸   |
| Vin1         | Vin1       |                    | 0 ~ 20 mA 🗸   |
| Vin2         | Vin2       |                    | -20 ~ 20 mA 🗸 |
| Vin3         | Vin3       |                    | -20 ~ 20 mA 🗸 |
| Vin4         | Vin4       |                    | -20 ~ 20 mA 🗸 |
| Vin5         | Vin5       |                    | -20 ~ 20 mA 🗸 |
|              |            |                    |               |
|              | S          | ave                |               |

| Module Setting > I/O Setting – Analog Input |                                                                                           |  |  |
|---------------------------------------------|-------------------------------------------------------------------------------------------|--|--|
| Channel                                     | The channel name (number) of the UA I/O hardware.                                         |  |  |
| MQTT Alias                                  | The variable alias of the sending message (MQTT JSON format), when using MQTT connection. |  |  |
| OPC UA Description                          | The messages got from the description column of OPC Client, when using OPC UA connection. |  |  |
| Input Type                                  | Select the Input type by user's need.                                                     |  |  |

### • Analog Output

| Analog Output |            |                    |                   |             |
|---------------|------------|--------------------|-------------------|-------------|
| Channel       | MQTT Alias | OPC UA Description | Power-on<br>Value | Output Type |
| Vout0         | Vout0      |                    | 4                 | 4 ~ 20 mA ✔ |
| Vout1         | Vout1      |                    | 3.202             | 0 ~ 20 mA 🗸 |
|               |            | Save               |                   |             |

| Module Setting > I/O Setting – Analog Output |                                                                                           |  |
|----------------------------------------------|-------------------------------------------------------------------------------------------|--|
| Channel                                      | The channel name (number) of the UA I/O hardware.                                         |  |
| MQTT Alias                                   | The variable alias of the sending message (MQTT JSON format), when using MQTT connection. |  |
| OPC UA Description                           | The messages got from the description column of OPC Client, when using OPC UA connection. |  |
| Power-on Value                               | The initial value of the I/O channel after the power off and restart to on.               |  |
| Output Type                                  | Select the Output type by user's need.                                                    |  |

# 4.2.2 I/O Status

**Function:** Display and change the I/O status of the UA I/O module. **Support Module:** All UA I/O modules support this function.

| Manu Path: 【Module Setting】 → 【I/O Status】 | Module Setting | → | I/O Status | )<br>(Appendix A). |
|--------------------------------------------|----------------|---|------------|--------------------|
|--------------------------------------------|----------------|---|------------|--------------------|

### • Digital Input (& Counter)

| C | Digital Input |       |        |
|---|---------------|-------|--------|
|   | Channel       | Value | Status |
|   | D10           |       | GOOD   |
|   | DI1           |       | GOOD   |
|   | DI0_Counter   | 0     | GOOD   |
|   | DI1_Counter   | 0     | GOOD   |

| Module Setting > I/O Status - Digital Input |                                                                                   |  |
|---------------------------------------------|-----------------------------------------------------------------------------------|--|
| Channel                                     | The channel name (number) of the UA I/O hardware.                                 |  |
| Value                                       | Current channel status value. When the value changes, the signal LED will change. |  |
| Status                                      | GOOD, BAD, or UNCERTAIN.                                                          |  |

#### • Digital Output

| Digital Output |       |        |
|----------------|-------|--------|
| Channel        | Value | Status |
| DO0            |       | GOOD   |
| DO1            |       | GOOD   |
| DO2            |       | GOOD   |

| Module Setting > I/O Status - Digital Output |                                                                                   |  |
|----------------------------------------------|-----------------------------------------------------------------------------------|--|
| Channel                                      | The channel name (number) of the UA I/O hardware.                                 |  |
| Value                                        | Current channel status value. When the value changes, the signal LED will change. |  |
| Status                                       | GOOD, BAD, or UNCERTAIN.                                                          |  |

### • Analog Input

| Analog Input |         |        |  |  |
|--------------|---------|--------|--|--|
| Channel      | Value   | Status |  |  |
| Vin0         | -32.768 | GOOD   |  |  |
| Vin1         | 0       | GOOD   |  |  |
| Vin2         | 0       | GOOD   |  |  |
| Vin3         | 0       | GOOD   |  |  |
| Vin4         | -0.001  | GOOD   |  |  |

| Module Setting > I/O Status – Analog Input |                                                                                                    |  |
|--------------------------------------------|----------------------------------------------------------------------------------------------------|--|
| Channel                                    | The channel name (number) of the UA I/O hardware.                                                                               |  |
| Value                                      | Current channel status value.<br>When the input type is 4-20mA, if an abnormal state occurs, the value will display as -32.768. |  |
| Status                                     | GOOD, BAD, or UNCERTAIN.                                                                                                    |  |
|                                            |                                                                                                    |  |

| Input type | Display Value | Anomalous narrative        |
|------------|---------------|----------------------------|
| 4~20mA     | -32.768       | Signal source disconnected |

### • Analog Output

| Analog Output |       |        |  |
|---------------|-------|--------|--|
| Channel       | Value | Status |  |
| Vout0         | 4     | GOOD   |  |
| Vout1         | 3.202 | GOOD   |  |

| Module Setting > I/O Status - Analog Output |                                                   |  |
|---------------------------------------------|---------------------------------------------------|--|
| Channel                                     | The channel name (number) of the UA I/O hardware. |  |
| Value                                       | Current channel status value.                     |  |
| Status                                      | GOOD, BAD, or UNCERTAIN.                          |  |

### 4.2.3 Projec File

功能:專案檔的下載、上傳功能。 4.2.3 Project File Function: download and upload the project file of the UA I/O module. Support Module: All UA I/O modules support this function. Manu Path: 【Module Setting】→【Project File】 Module Setting → Project File (Appendix A).

#### • Download the file from device

Download the project file, for back up the project settings.

Click [Download] button, the project file in the UA I/O can be download to the operating PC.

| Download the file from dev | /ice                  |
|----------------------------|-----------------------|
|                            | Project File Download |
| ProjectFile_192.1zip       | ^                     |

#### • Upload the file to the device

Upload the project file into the UA I/O. This function can quickly replace the previously backed up project file, and then restore the project setting parameters.

Click [Upload] button, select the project file in the PC.

| Upload the file to         | o th  | ne devic                    | е            |       |                         |          |                     |   |
|----------------------------|-------|-----------------------------|--------------|-------|-------------------------|----------|---------------------|---|
|                            |       |                             | Project I    | File  | Upload                  | ]        |                     |   |
| 💿 Open                     |       |                             |              |       |                         |          |                     | × |
| ← → × ↑ 📙 « Nox_sha        | are⇒  | Download                    | ~            | Ū     | Search Downl            | oad      |                     | Q |
| Organize 🔻 New folder      |       |                             |              |       |                         |          |                     | ? |
| 📌 Quick access             | ^     | Name                        | ^            |       |                         | Date mo  | dified<br>1 4:13 Pl | M |
| This PC 3D Objects Desktop |       | ProjectFile                 | _192.168.81. | 102zi | p                       | 1/22/202 | 1 2:59 P            | М |
| Documents Downloads        |       |                             |              |       |                         |          |                     |   |
| File name:                 | Proje | <pre>ctFile_192.168.8</pre> | 1.102zip     | ~     | 所 <mark>有檔</mark> 案 (*. | *)       |                     | ~ |
|                            |       |                             |              |       | Open                    |          | Cancel              |   |

## 4.3 Main Menu - OPC UA Setting

This main menu aggregates all OPC UA related settings. This chapter focuses on parameter descriptions. About the detailed steps and notices for using OPC UA connection/certificate, please refer to **3.1 Settings for Using OPC UA Connection** of Chapter 3 Main Function Settings.

#### NOTE:

When the main menu "**OPC UA Setting**" has a message of "Please remove the server certificate" (as the picture below), that means there is something error about the server certificate file.

Please click the menu (OPC UA Setting)  $\rightarrow$  (Certificate)  $\rightarrow$  (Appendix A) to remove the Server Certificate, the function of OPC UA menu will be normal again.

The operation to remove the Server Certificate, please refer to the next two section "4.3.2 Certificate".

| DAS ICP DAS CO., LTI<br>System Setting | D.<br>OPC     | UA Setting                                        | MQTT Setting       | Advanced Setting |
|----------------------------------------|---------------|---------------------------------------------------|--------------------|------------------|
| F                                      | Please remove | e the server certificate                          |                    |                  |
| Overview                               |               |                                                   |                    |                  |
| Network Setting                        |               | Firmware Version                                  |                    | 1.0.0.0          |
| Time Setting                           |               | Factory Version                                   |                    | 1.2              |
| Account Setting                        |               |                                                   |                    |                  |
| I/O Setting                            |               |                                                   |                    |                  |
| I/O Status                             | -             | Ha                                                | ardware Usage Rate |                  |
| Firmware Setting                       |               | 80<br>70<br>60<br>50<br>40<br>30<br>20<br>10<br>0 |                    |                  |
|                                        |               | CPU                                               | Memory             | Disk             |

# 4.3.1 Server Setting

**Function:** Provide the Server settings for using OPC UA connection. **Support Module:** All UA I/O modules support this function.

| Sample: For a simple setting example, please refer t | o <u>Section 3.1</u> |   |                |              |
|------------------------------------------------------|----------------------|---|----------------|--------------|
| Manu Path: 【OPC UA Setting 】 → 【Server Setting】      | OPC UA Setting       | → | Server Setting | (Appendix A) |

| Connection Setting      |        |
|-------------------------|--------|
| Port                    | 48010  |
| Anonymous Login         | Enable |
| Username Password Login | Enable |
| Certificate Login       | Enable |
|                         |        |
|                         | Save   |

| OPC UA Setting > Server Setting - Connection Setting |                                                                                                    |  |  |
|------------------------------------------------------|----------------------------------------------------------------------------------------------------|--|--|
| Port                                                 | The communication port number of the OPC UA Server.<br>System Default: 48010.                                                                                     |  |  |
| Anonymous Login                                      | Check to enable the anonymous login from OPC UA clients.                                                                                                    |  |  |
| Username<br>Password Login                           | Check to enable the user password login from OPC UA clients.<br>(The username and password here is the same as the login username<br>and password of the Web UI.) |  |  |
| Certificate Login                                    | Check to enable the certificate login from OPC UA clients.<br>(refer to next section 4.2.2)                                                                       |  |  |
| Save                                                 | Click to save the connection settings of OPC UA Server.                                                                                                    |  |  |

# 4.3.2 Certificate

**Function:** When selecting OPC UA certificate connection, the UA I/O (Server side) needs to exchange the certificate with the connecting client side. This page is about setting the OPC UA Certificate for the security and encryption, e.g. upload, download, delete certificate.

**Support Module:** All UA I/O modules support this function.

| Manu Path:【OPC UA Setting】→ | 【Certificate】 | OPC UA Setting → | Certificate | (Appendix A). |
|-----------------------------|---------------|------------------|-------------|---------------|
|                             |               |                  |             |               |

| Download the file from device     |          |  |  |  |  |
|-----------------------------------|----------|--|--|--|--|
| Server Certificate                | Download |  |  |  |  |
| Upload the file to the device     |          |  |  |  |  |
| Client Trusted Certificate Upload |          |  |  |  |  |
| Remove the file                   |          |  |  |  |  |
| Client Trusted Certificate        | Remove   |  |  |  |  |
| Server Certificate                | Remove   |  |  |  |  |

| OPC UA Setting > Certificate – Download the file from device |                                                                                                    |  |  |  |
|--------------------------------------------------------------|----------------------------------------------------------------------------------------------------|--|--|--|
| Server Certificate                                           | Click "Download" to download the OPC UA Server Certificate file to PC for the using of the client side device. File Name: icpdasuaserver.der |  |  |  |
| OPC UA Setting > Certificate –Upload the file to the device  |                                                                                                    |  |  |  |
| Client Trusted<br>Certificate                                | Click "Upload" to select the OPC UA Client Trusted Certificate file in PC, and upload the Trusted Certificate file to the UA I/O module.     |  |  |  |
| OPC UA Setting > Certificate – Remote the file               |                                                                                                    |  |  |  |
| Client Trusted<br>Certificate                                | Client "Remove" to delete all Client Trusted Certificate files.                                                                              |  |  |  |
| Server Certificate                                           | Client "Remove" to delete all Server Certificate files.                                                                                      |  |  |  |

## 4.4 Main Menu – MQTT Setting

This main menu aggregates all MQTT related settings. This chapter focuses on parameter descriptions. About the detailed steps and notices for using MQTT connection/certificate, please refer to **3.2 Settings** for Using MQTT Connection of Chapter 3 Main Function Settings.

## 4.4.1 Connection Setting

**Function:** Provide the remote MQTT Broker settings for using MQTT connection. **Support Module:** All UA I/O modules support this function.

Manu Path: 【MQTT Setting 】→【Connection Setting 】 MQTT Setting → Connection Setting (Appendix A).

Sample: For a simple setting example, please refer to Section 3.2.

| MQTT Broker Connection Setting |              |  |  |  |
|--------------------------------|--------------|--|--|--|
| IP Address                     | 192.168.1.13 |  |  |  |
| Port                           | 1883         |  |  |  |
| Keepalive (Second)             | 60           |  |  |  |
| Anonymous Login                | Enable       |  |  |  |
| Username                       | root         |  |  |  |
| Password                       | •••••        |  |  |  |
| Test Connection                | Test Success |  |  |  |
|                                | Save         |  |  |  |

| MQTT Setting > Connection Setting |                                                                                                    |  |  |
|-----------------------------------|----------------------------------------------------------------------------------------------------|--|--|
| IP Address                        | The IP address of the remote MQTT Broker                                                                                             |  |  |
| Port                              | The communication port number of the remote MQTT Broker.                                                                             |  |  |
| Keepalive (Second)                | Keep alive detection time. Default: 60                                                                                               |  |  |
| Anonymous Login                   | When checking the item box, it can connect without a username and password. If not checked, it needs to set a username and password. |  |  |
| Username                          | The username to login the remote MQTT Broker                                                                                         |  |  |
| Password                          | The password to login the remote MQTT Broker                                                                                         |  |  |
| Test Connection                   | Click the Test button to test whether the connection to the MQTT Broker is successful.                                               |  |  |
| Save                              | Click to save the setting of this page.                                                                                              |  |  |

# 4.4.2 Client Setting

**Function:** Provide the MQTT Client settings for using MQTT connection. **Support Module:** All UA I/O modules support this function.

| Sample: For a simple setting example, please refer | to Section 3. | <u>2</u> . |                |               |
|----------------------------------------------------|---------------|------------|----------------|---------------|
| Manu Path: 【MQTT Setting】 → 【Client Setting】       | MQTT Setting  | →          | Client Setting | (Appendix A). |

| Content Setting |        |
|-----------------|--------|
| Scan Rate(ms)   | 1000   |
| Dead Band       | 0      |
| Will Topic      |        |
| Will            |        |
| JSON Format     | Enable |

| MQTT Setting > Client Setting – Content Setting |                                                                                                    |  |
|-------------------------------------------------|----------------------------------------------------------------------------------------------------|--|
| Update Rate(ms)                                 | Set an update frequency for the task data. Default: 1000 (Unit: ms)                                                                                                    |  |
| Dead Band                                       | Give a dead bend value for updating a float signal. Default: 0<br>Dead Band description please refer to Appendix C.                                                                                                    |  |
| Will Topic                                      | Topic with abnormal disconnection. Default: Null.<br>When the Broker detects that the client is disconnected abnormally, it<br>will publish the Will message to Specified Will Topic.<br>(Topic cannot contain "#", "+", and "\$" |  |
| Will                                            | Enter a disconnect notice. Default: Null.                                                                                                    |  |
| JSON Format                                     | Switch the format for sending MQTT messages.<br>If "Enable" is checked, the message will send in groups. For the message<br>format, please refer to Appendix B.<br>If "Enable" is not checked, the message will send in singly.   |  |

If the JSON format is checked as "Enable", the message is sent as a group. For its setting items and parameter descriptions, please see the next page.

If the JSON format is not checked, the message is sent in singly. For its setting items and parameter descriptions, please see the page after the next page.

### • JSON Format: Enable (message is sent as a group):

| Publish & Subscribe |                 |
|---------------------|-----------------|
| Publish Topic       | /Name/Publish   |
| Publish QoS         | 2               |
| Subscribe Topic     | /Name/Subscribe |
| Subscribe QoS       | 2               |
| Retain              | False           |
|                     | Save            |

| MQTT Setting > Client Setting - Publish & Subscribe (JSON Format: 🗹 Enable) |                                                                                                    |  |
|-----------------------------------------------------------------------------|----------------------------------------------------------------------------------------------------|--|
| Publish Topic                                                               | The topic of sending data / publishing message.                                                                                                    |  |
| Publish QoS                                                                 | <ul> <li>The publish Qos (Quality of Service) levels. Default: 2</li> <li>0: Delivering a message at most once.</li> <li>1: Delivering a message at least once.</li> <li>2: Delivering a message at exactly once.</li> </ul>   |  |
| Subscribe Topic                                                             | The topic of receiving data / subscribing message. It can copy the Publish Topic of linked device.                                                                                                    |  |
| Subscribe QoS                                                               | <ul> <li>The subscribe Qos (Quality of Service) levels. Default: 2</li> <li>0: Delivering a message at most once.</li> <li>1: Delivering a message at least once.</li> <li>2: Delivering a message at exactly once.</li> </ul> |  |
| Retain                                                                      | Set up if the Broker retains the message.                                                                                                    |  |
| Save                                                                        | Click to save the setting of this page.                                                                                                    |  |

### • JSON Format: Not Enable (message is sent in singly):

| JSON Format   Enable |                        |                          |  |
|----------------------|------------------------|--------------------------|--|
| Publish & Subscribe  |                        |                          |  |
| Details              | Unfold                 |                          |  |
| Channel              | Publish<br>Topic       | Subscribe<br>Topic       |  |
| DO0                  | /U-7526M/DO0/Publish   | /U-7526M/DO0/Subscribe   |  |
| D01                  | /U-7526M/DO1/Publish   | /U-7526M/DO1/Subscribe   |  |
| DI0                  | /U-7526M/DI0/Publish   |                          |  |
| DI1                  | /U-7526M/DI1/Publish   |                          |  |
| Vout0                | /U-7526M/Vout0/Publish | /U-7526M/Vout0/Subscribe |  |
| Vout1                | /U-7526M/Vout1/Publish | /U-7526M/Vout1/Subscribe |  |
| Vin0                 | /U-7526M/Vin0/Publish  |                          |  |
| Vin1                 | /U-7526M/Vin1/Publish  |                          |  |
| Vin2                 | /U-7526M/Vin2/Publish  |                          |  |
| Vin3                 | /U-7526M/Vin3/Publish  |                          |  |
| Vin4                 | /U-7526M/Vin4/Publish  |                          |  |
| Vin5                 | /U-7526M/Vin5/Publish  |                          |  |
| Save                 |                        |                          |  |

| MQTT Setting > Client Setting - Publish & Subscribe (JSON Format: 🗖 Enable) |                                                                                                    |  |
|-----------------------------------------------------------------------------|----------------------------------------------------------------------------------------------------|--|
| Details                                                                     | Check "Unfold" to display all fields.                                                                                                    |  |
| Channel                                                                     | The I/O channel name of the hardware.                                                                                                    |  |
| Publish Topic                                                               | The topic of sending data / publishing message.                                                                                                    |  |
| Publish QoS                                                                 | <ul> <li>The publish Qos (Quality of Service) levels. Default: 2</li> <li>0: Delivering a message at most once.</li> <li>1: Delivering a message at least once.</li> <li>2: Delivering a message at exactly once.</li> </ul> |  |
| Subscribe Topic                                                             | The topic of receiving data / subscribing message. It can copy the Publish Topic of linked device.                                                                                                    |  |
| Subscribe QoS                                                               | The subscribe Qos (Quality of Service) levels. Default: 2<br>0: Delivering a message at most once.<br>1: Delivering a message at least once.<br>2: Delivering a message at exactly once.                                     |  |
| Retain                                                                      | Set up if the Broker retains the message. Check "Retain" box of the top row can store the broker message for all variables in list.                                                                                          |  |
| Save                                                                        | Click to save the setting of this page.                                                                                                    |  |

# 4.4.3 Certificate

**Function:** When selecting MQTT certificate connection, the UA I/O needs to exchange the certificate with the connecting device. This page is about setting the MQTT Certificate for the security and encryption.

**Support Module:** All UA I/O modules support this function.

| Manu Path: 【MQTT Setting】 → 【Client Setting】 | MQTT Setting | → | Client Setting | Appendix A). |
|----------------------------------------------|--------------|---|----------------|--------------|
|----------------------------------------------|--------------|---|----------------|--------------|

1. "SSL/TLS" is not "enable" by default. When not enabled, other setting items will be hidden.

| SSL/TLS | Enable  |
|---------|---------|
|         | Save    |
|         | SSL/TLS |

| MQTT Setting > Certificate – Content Setting |                                                                          |  |
|----------------------------------------------|--------------------------------------------------------------------------|--|
| SSL/TLS                                      | Check the box and click "Save" to enable the settings for SSL/TLS secure |  |
|                                              | communication. Default: uncheck.                                         |  |
|                                              | The setting items will not appear until clicking the "Save" button.      |  |

2. Authentication setting item will show up after enable "SSL/TLS". Select one way or two way authentication.

| Authentication      | One-way Authentication 🗸 |  |
|---------------------|--------------------------|--|
|                     | One-way Authentication   |  |
| Trusted Certificate | Two-way Authentication   |  |

**One-way authentication:** The **Client verifies** the validity of **Broker** credentials. **Two-way authentication:** The **Client and Broker verify** the validity of the certificate with **each other**.

This setting page is setting for the MQTT secure encrypted communication (SSL/TLS: Secure Socket Layer / Transport Layer Security). Before setting this function, you need to download or upload the relevant certificates. There are three types of certificates: Trusted Certificate, Certificate, and Private Key. Please upload the files to the UA I/O module according to the type of certificates.

To perform the One-way authentication, you need to upload the Trusted Certificate. To perform the Two-way authentication, you need to upload the Trusted Certificate first, and then upload the Certificate and Private Key.

#### Parameter Function Descriptions:

| One-way Authentication Screen |                          |  |
|-------------------------------|--------------------------|--|
| Upload the file to the device |                          |  |
| Authentication                | One-way Authentication 🗸 |  |
| Trusted Certificate           | Upload                   |  |
| Remove the file               |                          |  |
| Trusted Certificate           | Remove                   |  |
|                               |                          |  |
|                               |                          |  |
|                               |                          |  |

| Two-way Authentication Screen |                          |  |
|-------------------------------|--------------------------|--|
| Upload the file to the device |                          |  |
| Authentication                | Two-way Authentication 🗸 |  |
| Trusted Certificate           | Upload                   |  |
| Certificate                   | Upload                   |  |
| Private Key                   | Upload                   |  |
| Remove the file               |                          |  |
| Trusted Certificate           | Remove                   |  |
| Certificate                   | Remove                   |  |
| Private Key                   | Remove                   |  |

| MQTT Setting > C                             | ertificate – Upload the file to the device                                                                                                    |  |
|----------------------------------------------|----------------------------------------------------------------------------------------------------|--|
| Authentication                               | <b>One-way authentication</b> : The Client verifies the validity of Broker credentials; need to upload the Trusted Certificate.<br><b>Two-way authentication</b> : The Client and Broker verify the validity of the certificate with each other; need to upload the Trusted Certificate first, and then upload the Certificate and Private Key. |  |
| Trusted<br>Certificate                       | <ul> <li>Upload: Click to select the MQTT Trusted Certificate file of the device, and upload the MQTT Trusted Certificate file to the UA I/O module.</li> <li>File format must be PEM. Extension name must be "pem", "cer", or "crt".</li> </ul>                                                                                                |  |
| Certificate                                  | <ul> <li>Upload: Click to select the MQTT Certificate file of the device, and upload the MQTT Certificate file to the UA I/O module.</li> <li>File format must be PEM. Extension name must be "pem", "cer", or "crt".</li> </ul>                                                                                                    |  |
| Private Key                                  | <ul> <li>Upload: Click to select the MQTT Private Key of the device, and upload the MQTT Private Key file to the UA I/O module.</li> <li>File format must be PEM. Extension name must be "key".</li> </ul>                                                                                                    |  |
| MQTT Setting > Certificate – Remove the file |                                                                                                    |  |
| Trusted<br>Certificate                       | Click "Remove" to delete all Trusted Certificate files in the UA I/O module.                                                                                                    |  |
| Certificate                                  | Click "Remove" to delete all Certificate files in the UA I/O module.                                                                                                    |  |
| Private Key                                  | Click "Remove" to delete all Private Key files in the UA I/O module.                                                                                                    |  |

# 4.5 Main Menu – Advanced Setting

This main menu aggregates the advanced settings, such as the Scaling setting that function can convert the analog signal to a more readable value. The scaling function is only available for AI/AO channels. ICP DAS will develop more advanced functions in the future.

## 4.5.1 Scaling

**Function:** The Scaling function convert the analog signal to a more readable value. This function is only available for modules with AI/AO.

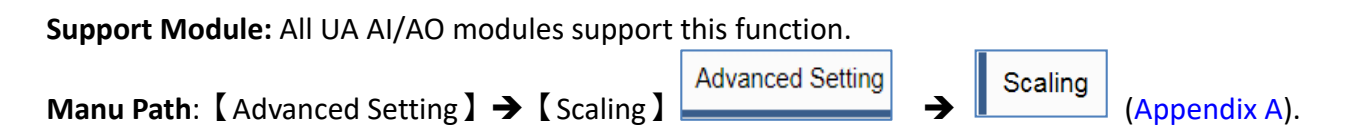

When the variable value needs to be scaled or converted before output. Fill in the Min/Max items of the Source/Output Variable; and add a description, the Scaling conversion function will be activated.

| System Setting | OPC UA Setting | MQTT Setting                 | Advanced Setting             |             |
|----------------|----------------|------------------------------|------------------------------|-------------|
| Scaling        | Conten         | t Setting<br>Source variable | Output variable              | Description |
|                |                | Vout0<br>Min 0<br>Max 10     | Scale_Vout0Min20Max50Offset0 |             |
|                | _              | Vout1Min0Max10               | Scale_Vout1Min20Max50Offset0 |             |

| Advanced Setting > Scaling – Content Setting |                                                                      |  |  |
|----------------------------------------------|----------------------------------------------------------------------|--|--|
| Min (Source variable)                        | The source variable that to be converted; Fill in its minimum value. |  |  |
| Max (Source variable)                        | The source variable that to be converted; Fill in its maximum value. |  |  |
| Min (Output variable)                        | The output variable that to be converted; Fill in its minimum value. |  |  |
| Max (Output variable)                        | The output variable that to be converted; Fill in its maximum value. |  |  |
| Description                                  | Write a note for this variable by user needs.                        |  |  |

# 4.5.2 Event Log

**Function:** When the I/O value changes, record the current I/O value for easy device tracking in the future.

Support Module: All UA I/O modules support this function.

|                                                 | Advanced Setting |   | Event Log |               |
|-------------------------------------------------|------------------|---|-----------|---------------|
| Manu Path: 【 Advanced Setting 】 → 【 Event Log 】 |                  | → |           | (Appendix A). |

|                                             | Setting                  | Log File Download                 |      |  |
|---------------------------------------------|--------------------------|-----------------------------------|------|--|
|                                             | Single File Size<br>(MB) |                                   | 10   |  |
| Sampling Interval<br>Time<br>(milliseconds) |                          | ng Interval<br>Time<br>liseconds) | 1000 |  |

| Advanced Setting > Event Log – Setting   |                                                                               |  |  |
|------------------------------------------|-------------------------------------------------------------------------------|--|--|
| Single File Size (MB)                    | The maximum size can be recorded in each single log file.                     |  |  |
| Sampling Interval Time<br>(milliseconds) | Enter the interval time (milliseconds) to obtain the current value of UA I/O. |  |  |

| Digital Input / Output |                     |                      |        |
|------------------------|---------------------|----------------------|--------|
| Alias                  | ON<br>(log message) | OFF<br>(log message) | Enable |
| RL0                    | ON                  | OFF                  | ✓      |
| RL1                    | ON                  | OFF                  |        |
| RL2                    | ON                  | OFF                  |        |
| RL3                    | ON                  | OFF                  |        |

| Advanced Setting > Event Log –Digital Input / Output |                                                                                        |  |
|------------------------------------------------------|----------------------------------------------------------------------------------------|--|
| Alias                                                | The alias name in function of [Module Setting] > [I/O Setting]                         |  |
| ON (log message)                                     | When I/O is ON, the log file will store this log message. Easy for customers to read.  |  |
| OFF (log message)                                    | When I/O is OFF, the log file will store this log message. Easy for customers to read. |  |
| Enable                                               | Check this item to enable the event log function for this I/O.<br>Default: not enabled |  |

| Analog Input / C | Dutput   |                                           |                                           |        |
|------------------|----------|-------------------------------------------|-------------------------------------------|--------|
| Alias            | Deadband | Above The Upper<br>Limit<br>(log message) | Below The Lower<br>Limit<br>(log message) | Enable |
| Vout0            | 1        | Over Deadband                             | Below Deadband                            |        |
| Vout1            | 1        | Over Deadband                             | Below Deadband                            |        |
| Vin0             | 1        | Over Deadband                             | Below Deadband                            |        |
| Vin1             | 1        | Over Deadband                             | Below Deadband                            |        |
| Vin2             | 1        | Over Deadband                             | Below Deadband                            |        |
| Vin3             | 1        | Over Deadband                             | Below Deadband                            |        |
| Vin4             | 1        | Over Deadband                             | Below Deadband                            |        |
| Vin5             | 1        | Over Deadband                             | Below Deadband                            |        |

| Advanced Setting > Event Log –Analog Input / Output |                                                                                                    |  |
|-----------------------------------------------------|----------------------------------------------------------------------------------------------------|--|
| Alias                                               | The alias name in function of [Module Setting] > [I/O Setting]                                                     |  |
| Deadband                                            | Set the Deadband value for updating floating-point data. Default: 1<br>Deadband: Dead zone, inactive zone.         |  |
| Above The Upper<br>Limit (log message)              | When it exceeds the Deadband upper limit, the log file will record this log message. Easy for customers to read.   |  |
| Below The Lower<br>Limit (log message)              | When it is below the Deadband lower limit , the log file will record this log message. Easy for customers to read. |  |
| Enable                                              | Check this item to enable the event log function for this I/O.<br>Default: not enabled                             |  |

| Setting | Log File Download        |          |
|---------|--------------------------|----------|
|         | File Name                | Download |
|         | log_2021-9-3_17-3-12.csv | Download |

| Advanced Setting > Event Log – Log File Download |                                                                                                    |  |
|--------------------------------------------------|----------------------------------------------------------------------------------------------------|--|
| File Name                                        | The file name is composed of year, month, day, hour, minute, and second. This time is the time of the first content. |  |
| Download                                         | Click this button to download the log file.                                                                          |  |

# 4.5.3 Rule Setting

**Function:** The Rule Setting function provides simple logic condition rule setting, let UA I/O do automatic condition judgment and action control, to achieve simple AI.

Support Module: All UA I/O modules support this function.

|                                                    | Advanced Setting |   | Rule Setting |               |
|----------------------------------------------------|------------------|---|--------------|---------------|
| Manu Path: 【 Advanced Setting 】 → 【 Rule Setting 】 |                  | → | ruie ootang  | (Appendix A). |

Sample: For a simple setting example, please refer to <u>Section 3.3</u>.

| Content Setting                          |      |
|------------------------------------------|------|
| Sampling Interval Time<br>(milliseconds) | 5000 |

| Advanced Setting >Rule Setting – Content Setting |                                                                               |  |  |
|--------------------------------------------------|-------------------------------------------------------------------------------|--|--|
| Sampling Interval Time<br>(milliseconds)         | Enter the interval time (milliseconds) to obtain the current value of UA I/O. |  |  |

| Rule Setting |         |        |      |  |
|--------------|---------|--------|------|--|
|              | Details | Unfold | Fold |  |

| Advanced Setting > Rule Setting – Rule Setting |                                                                        |  |  |  |
|------------------------------------------------|------------------------------------------------------------------------|--|--|--|
| Details                                        | Unfold: Display more fields and expand the web page width. Improve the |  |  |  |
|                                                | readability of scripts and facilitate editing.                         |  |  |  |
| Fold: Only the necessary fields are displayed. |                                                                        |  |  |  |

#### Fold View:

| Delete | Rule<br>Name | IF                  | THEN             | ELSE             |
|--------|--------------|---------------------|------------------|------------------|
|        | •            | Add a new Condition | Add a new Action | Add a new Action |
|        |              | Save                | 2                |                  |

#### Unfold View:

| Delete | Rule<br>Name | IF                  | THEN             | ELSE             | Resident<br>Execution | Remark |
|--------|--------------|---------------------|------------------|------------------|-----------------------|--------|
|        | •            | Add a new Condition | Add a new Action | Add a new Action |                       |        |
|        |              |                     | Save             |                  |                       |        |

| Advanced Set | ting > Rule Setting > Rule Setting > Unfold /Fold                            |
|--------------|------------------------------------------------------------------------------|
| Delete       | Check this item and press the delete button to delete this rule.             |
| Rule Name    | The rule name auto-given by the system is used for schedule identification.  |
|              | (For the schedule function, refer to 【 Advanced Setting 】 > 【 Schedule 】 )   |
| IF           | Set the IF Condition statement of the logic rule.                            |
|              | The values or status for evaluation criteria: DI, DO, AI, AO, Virtual Point. |
|              | Conditions Type: AND, OR.                                                    |
| THEN         | When the IF Condition is "Yes", execute the THEN Action statement setting.   |
|              | Action statement: DO, AO, Virtual Point, Delay.                              |
| ELSE         | When the IF Condition is "No", execute the ELSE Action statement setting.    |
|              | Action statement: DO, AO, Virtual Point, Delay.                              |
| Resident     | Check: the rule will be executed 24 hours a day. Default: enabled.           |
| Execution    | Uncheck: the "Schedule" has been set. (For Schedule function, refer to       |
|              | 【Advanced Setting】 >【Schedule】)                                              |
| Remark       | Set more detailed description for the rule to improve recognition.           |
|              | Items: No. Rule Name, Depiction.                                             |
| Save         | Click the "Save" button to save the rule settings.                           |

**\*\*Tip:** For the logic condition setting steps of rule setting, please refer to Section 3.3.

# 4.5.4 I/O Control

Function: Provide UA-I/O series modules to package the I/O points into highly Identifying names. Must be used with rule setting.

**Support Module:** All UA I/O modules support this function.

| Manu Path:【Advanced Setting】→【I/O Control】        | Advanced Setting | → | I/O Control | )<br>(Appendix A). |
|---------------------------------------------------|------------------|---|-------------|--------------------|
| Manu Path: [ Advanced Setting ] 🔿 [ I/O Control ] |                  |   |             | ] (Appendix /      |

| I/O Control Li | st  |                  |      |
|----------------|-----|------------------|------|
| Delete         | No. | Identifying Name | Edit |
|                | Add | 1/0-1            |      |
|                |     |                  |      |
|                |     | Save             |      |

| Advanced Setting > Rule Setting > I/O Control |                                                                       |  |  |  |
|-----------------------------------------------|-----------------------------------------------------------------------|--|--|--|
| Delete                                        | Check the box and press the Delete button to delete the item.         |  |  |  |
| No.                                           | The number automatically given by the system for easy identification. |  |  |  |
| Identifying                                   | Can input Multi-language text. For convenient Rule Setting and        |  |  |  |
| Name                                          | recognition. (For the function of Rule Setting, please refer to       |  |  |  |
|                                               | [Advanced Settings] > [Rule Setting])                                 |  |  |  |
| Edit                                          | Enter the Edit Setting screen to provide more detailed settings.      |  |  |  |

#### Setting method:

- 1. Fill in the name in the identifying name, for example: I/O-1.
- 2. Click the "Add" button.
- 3. Click the "Edit" button of the item to enter the setting page, and set the I/O action of the device.

| 1/0 | O Control L | ist |                  |      |
|-----|-------------|-----|------------------|------|
|     | Delete      | No. | Identifying Name | Edit |
|     |             | Add | I/O-1            |      |
|     |             | 1   | I/O-1            | Edit |
|     |             |     | Save             |      |

| Setting |      |         |                        |           |
|---------|------|---------|------------------------|-----------|
| Delete  | Item | DO / AO | Value<br>ON=1<br>OFF=0 | Depiction |
|         | Add  | D00 ~   | = 0                    |           |
|         |      | ОК      | Cancel                 |           |

| Advanced Setting > Rule Setting > I/O Control > I/O Control(Edit) > Setting |                                                                |  |  |
|-----------------------------------------------------------------------------|----------------------------------------------------------------|--|--|
| Delete                                                                      | Check the box and press the Delete button to delete the item.  |  |  |
| Itom                                                                        | The number automatically given by the system for easy          |  |  |
| item                                                                        | identification.                                                |  |  |
| DO / AO                                                                     | According to the module model, select the corresponding I/O.   |  |  |
| Value                                                                       | Set the I/O value.                                             |  |  |
| value                                                                       | Default: 0.                                                    |  |  |
| Deviation                                                                   | Used to set a more detailed description of the item to improve |  |  |
| Depiction                                                                   | recognition.                                                   |  |  |

After setting, remember to click OK to return to the I/O control list, and click Save.

## 4.5.5 Schedule

Function: The Schedule function can achieve the timing control for the rule list in Rule Setting.

Support Module: All UA I/O modules support this function.
Manu Path: [Advanced Setting] → [Schedule]
Schedule (Appendix A).
Sample: For a simple setting example, please refer to Section 3.3.

Note: This webpage will display the rule items (number and name) that have been set in [ Rule Setting ]; If no rules are set in [ Rule Setting ], there will not be any list on this page.

| Rule Setting List |           |      |
|-------------------|-----------|------|
| No.               | Rule Name | Edit |
| 1                 | RuleName  | Edit |
|                   | Save      |      |

| Advanced Setting > Schedule > Rule Setting List |                                                                          |  |  |
|-------------------------------------------------|--------------------------------------------------------------------------|--|--|
| No.                                             | The number automatically given by the system corresponds to the          |  |  |
|                                                 | number of the 【Rule Setting】 function, users can find it in the menu:    |  |  |
|                                                 | 【 Advanced Setting 】 → 【 Rule Setting 】.                                 |  |  |
| Rule Name                                       | The names are the corresponding to the Rule Name of the 【Rule Setting】   |  |  |
|                                                 | function, users can find it in the menu: 【Advanced Setting】 → 【Rule      |  |  |
|                                                 | Setting 】 → 【Rule Name 】.                                                |  |  |
| Edit                                            | Click "Edit" to enter the editing screen to edit more detailed settings. |  |  |

| Content Setting |          |
|-----------------|----------|
| No.             | 1        |
| Rule Name       | RuleName |

| Advanced Setting > Schedule > Rule Setting List (Edit) > Content Setting |                                                                     |  |  |
|--------------------------------------------------------------------------|---------------------------------------------------------------------|--|--|
| No                                                                       | The number automatically given by the system. It is the same as the |  |  |
|                                                                          | number in the menu: 【Advanced Setting】 → 【Rule Setting】             |  |  |
| 規則名稱                                                                     | This name can be modified to a more recognizable name here.         |  |  |
|                                                                          | It is the same as the rule name in the menu: 【 Advanced Setting 】   |  |  |
|                                                                          | 【Rule Setting】 → 【Rule Name】.                                       |  |  |

| Cycle           |              |              |                           |
|-----------------|--------------|--------------|---------------------------|
| Week            | Start Time   | End Time     | Display                   |
| Sunday          | hr min sec   | hr min sec   | Disable                   |
| Monday          | hr min sec   | hr min sec   | Disable                   |
| Tuesday         | hr min sec   | hr min sec   | Disable                   |
| Wednesday       | 11 45 0      | 12 30 0      | 11:45:0~12:30:0<br>Enable |
| Thursday        | hr min sec   | hr min sec   | Disable                   |
| Friday          | hr min sec   | hr min sec   | Disable                   |
| Saturday        | hr min sec   | hr min sec   | Disable                   |
| Specified Range |              |              |                           |
| Delete No.      | Start Time   |              | End Time                  |
| Add             | Year Month [ | Day Year     | Month Day                 |
|                 | Hour Minute  | Second Hour  | Minute Second             |
| Exclude         |              |              |                           |
| Delete No.      |              | Exclude Date |                           |
| Add             | Year         | Month        | /                         |

| Advanced Setting > Schedule > Rule Setting List (Edit) > |                                                                      |  |
|----------------------------------------------------------|----------------------------------------------------------------------|--|
| Cycle                                                    | The rule is enabled and executed every week.                         |  |
|                                                          | Set the start/end time in any day, it will be automatically enabled. |  |
| Specified Range                                          | The rule is enabled and executed within a specific time period.      |  |
|                                                          | Need to set the Start/End time.                                      |  |
| Exclude                                                  | Specify the exclude date for not execute the rule.                   |  |
|                                                          | If the above two time settings overlap, set the Exclude Date not to  |  |
|                                                          | execute the rule.                                                    |  |
|                                                          | Specify the date to exclude the rule.                                |  |

# 4.5.6 IoTstar Setting

**Function:** The IoTstar Setting function can connect to ICP DAS IoTstar cloud IoT management software. **Support Module:** All UA I/O modules support this function.

| Manu Path: 【 Advanced Setting 】 → 【 IoTstar Setting 】 | Advanced Setting | → | IoTstar Setting | (Appendix A). |
|-------------------------------------------------------|------------------|---|-----------------|---------------|
| Sample: For a simple setting example, please refer to | Section 3.5.     |   |                 |               |

#### **Currently supported features:**

- 1. Through ICP DAS IoTstar management, remote operating the web settings.
- 2. Through ICP DAS IoTstar management, remote operating the web I/O status reading.
- 3. Through ICP DAS IoTstar management, remote operating the web firmware update.

#### Note: When operating the web interface, please keep only one user in the web interface.

| Connection Setting |                        |
|--------------------|------------------------|
| Server IP          | iotstardemo.icpdas.com |
| Server Port        | 1234                   |
| Username           | iotstar_demo           |
| Password           |                        |
| Nickname           | U-7500M                |
| KEY (8 characters) | •••••                  |
| IV (8 characters)  |                        |
|                    |                        |
|                    | Save                   |

| Advanced Setting > IoTstar Setting > Connection Setting |                                                                              |  |
|---------------------------------------------------------|------------------------------------------------------------------------------|--|
| Server IP                                               | The IP address or domain name of the IoTstar.                                |  |
| Server Port                                             | The port of the IoTstar.<br>Default: 1234                                    |  |
| Username                                                | Enter the account username registered with the IoTstar.                      |  |
| Password                                                | Enter the password registered with the IoTstar.                              |  |
| Nickname                                                | Default: U-7500M.<br>This item is the title name of the IoTstar Device List. |  |
| KEY (8 characters)                                      | This item is only open for engineer settings.                                |  |
| IV (8 characters)                                       | This item is only open for engineer settings.                                |  |

# 5. Recovering Firmware Setting (Reset)

This chapter explains how to use the Reset button to recover the firmware settings.

The steps are as follows:

1. Please find the **Reset** button on the UA I/O bottom side, and then press the **Reset** button.

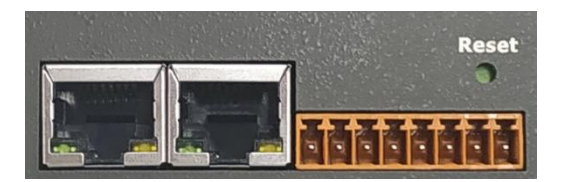

2. When starting the recovering process, all the LEDs on the panel will light up red or green.

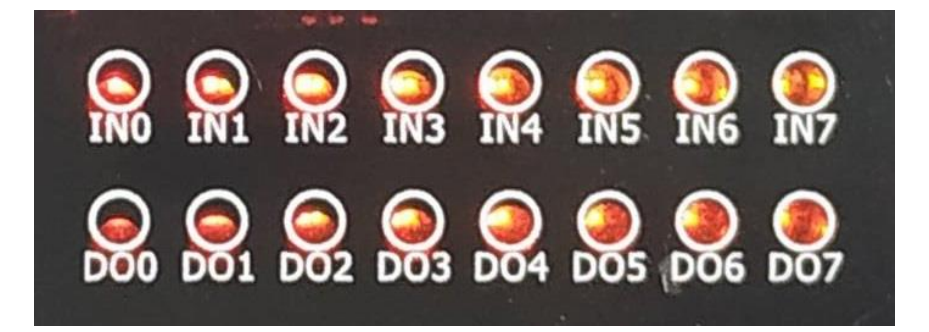

3. If all LEDs light on red, it indicates an error. When this happens, please press the Reset button again.

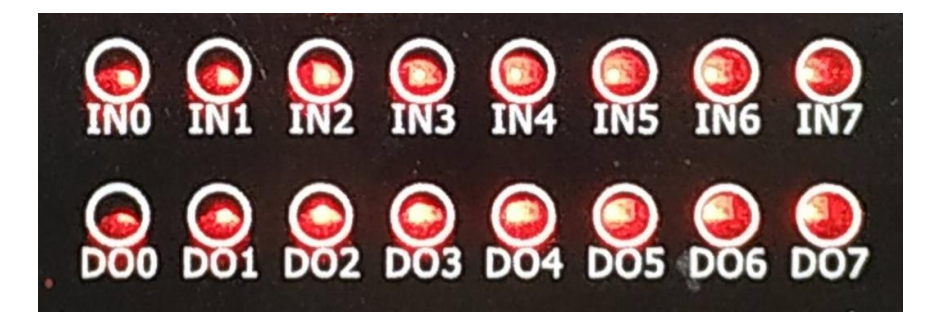

4. If all LEDs light on green, it means the recovering process is successful.

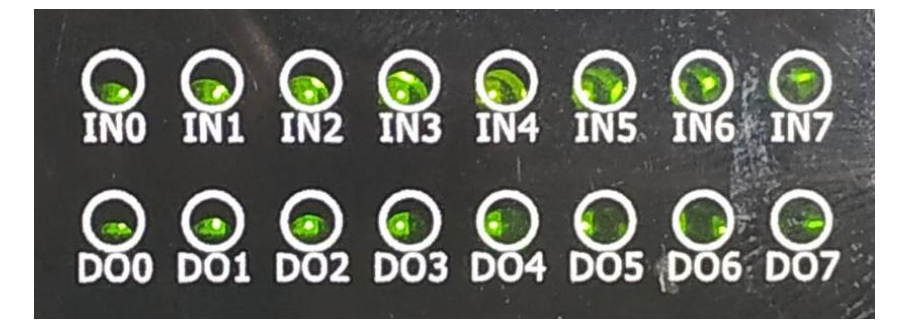

5. After restarting, the module will recover the UA I/O settings as follows:

| Recovering Firmware of UA I/O Modules |          |                           |                                                                           |  |
|---------------------------------------|----------|---------------------------|---------------------------------------------------------------------------|--|
| Network                               | IP (LAN) | Keep the original setting | Assign UA I/O a new IP setting according to your case.                    |  |
|                                       | Mask     | Keep the original setting |                                                                           |  |
|                                       | Gateway  | Keep the original setting |                                                                           |  |
| Web UI<br>Account                     | Username | root                      | After login, change the default username/password to use other functions. |  |
|                                       | Password | root                      |                                                                           |  |
System Setting

Overview

## Appendix A. Menu Path Diagram Description

[Menu Path] diagram shows the main menu function section path in a brief way that user can follow the menu path order (text/diagram) to select the main menu and the sub-menu, then can go to the function setting web page. Please see the examples below for detail description.

[Example 1] Description for the menu path of 【System Setting】 → 【Overview】:

- 1. Click [System Setting] function of main menu on the upper side, such as
- 2. Click [Overview] function of sub-menu appeared on the left side, such as
- 3. Check or set up the information or function items on the setting area of the 【Overview】.

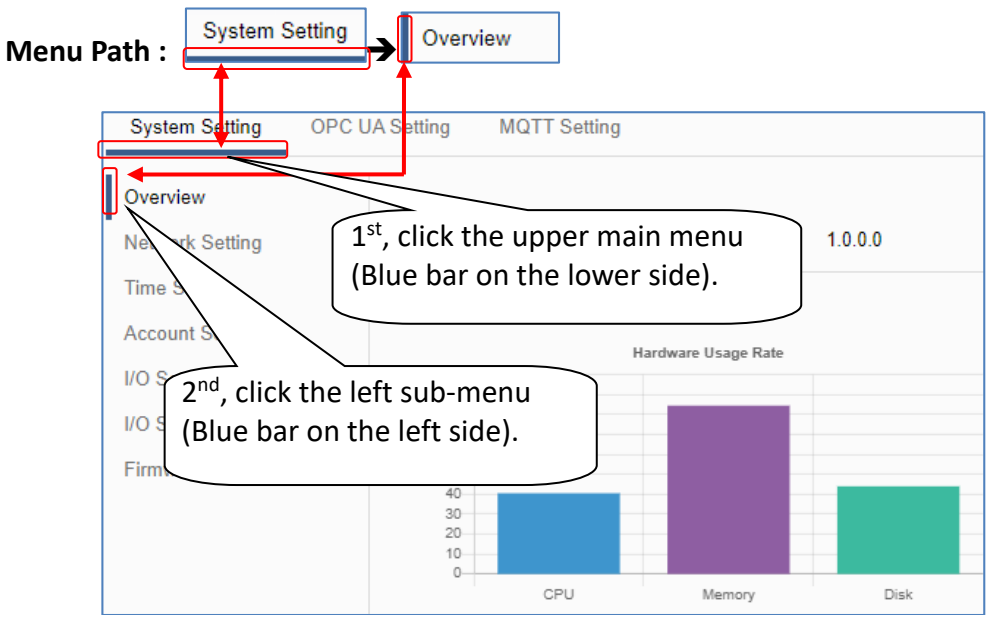

[Example 2] Description for the menu path of 【OPC UA Setting】 → 【Certificate】:

- 1. Click 【OPC UA Setting】 function of main menu on the upper side, as below.
- 2. Click 【Certificate】 function of sub-menu appeared on the left side, as below.
- 3. Set up the function items on the setting area of the 【 Certificate 】.

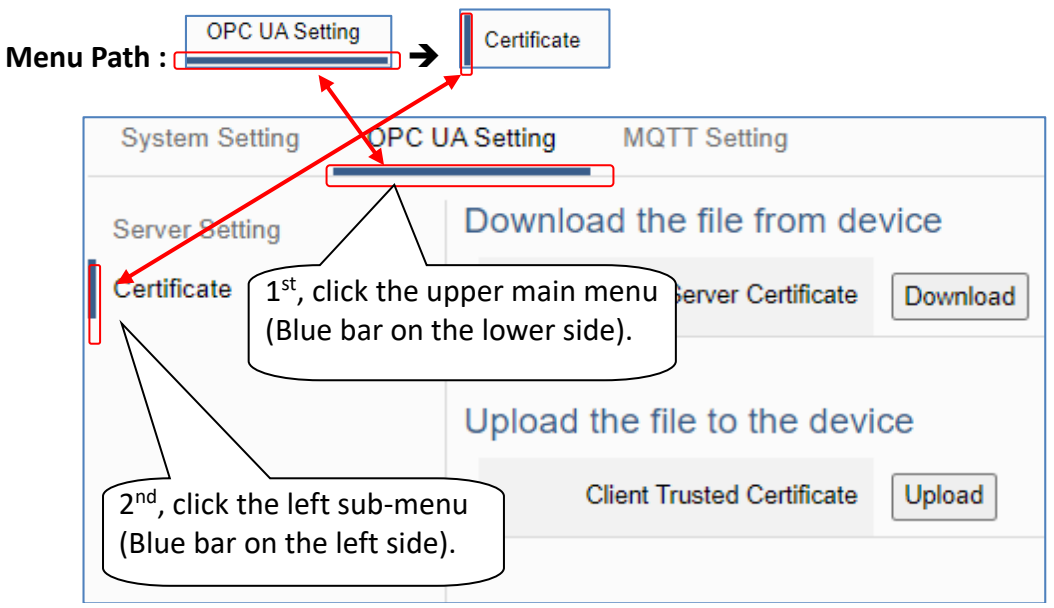

## Appendix B. MQTT JSON Format of the UA I/O Series

## **MQTT JSON Example & Format Descriptions:**

```
{
  "Variable" : [ {
     "Name" : "Bool_R[0]",
     "Attribute" : "R",
     "Datatype" : "Bool",
     "Value" : 0,
     "Quality" : "Uncertain"
  }, {
     "Name" : "Short_R[0]",
     "Attribute" : "R",
     "Datatype" : "Int16",
     "Value" : 0,
     "Quality" : "Uncertain"
  }, {
     "Name" : "Short_R[1]",
     "Attribute" : "R",
     "Datatype" : "Int16",
     "Value" : 0,
     "Quality" : "Uncertain"
  }, {
     "Name" : "Short R[2]",
     "Attribute" : "R",
     "Datatype" : "Int16",
     "Value" : 0,
     "Quality" : "Uncertain"
  }, {
     "Name" : "Short RW[2]",
     "Attribute" : "RW",
     "Datatype" : "Int16",
     "Value" : 0,
     "Quality" : "Uncertain"
  }]
}
```

| Name      | Descriptions                      |
|-----------|-----------------------------------|
| Variable  | The array name of JSON.           |
|           | Its structure includes several    |
|           | member data as below.             |
| Name      | The member name of the array      |
|           | element                           |
| Attribute | The member attribute of the array |
|           | element:                          |
|           | "R" : can read                    |
|           | "W" : can write                   |
|           | "RW" : can read and write         |
| Datatype  | The member's data type of the     |
|           | array element:                    |
|           | "Bool"                            |
|           | "Int8"                            |
|           | "UInt8"                           |
|           | "UInt16"                          |
|           | "Int16"                           |
|           | "UInt32"                          |
|           | "Int32"                           |
|           | "UInt64"                          |
|           | "Int64"                           |
|           | "Float"                           |
|           | "Double"                          |
|           | "String"                          |
| Value     | The member's current value of the |
|           | array element                     |
| Quality   | The member's current status of    |
|           | the array element:                |
|           | "Uncertain"                       |
|           | "Good"                            |
|           | "Bad"                             |

## **Appendix C. Dead Band Description**

(B) If select AIO variable, then Condition is "Value" and can set the "Dead Band". The condition will be triggered and send the message when the detected value exceeds the upper or lower Dead Band. (Below is a CO2 example. Detect per 500 ms).

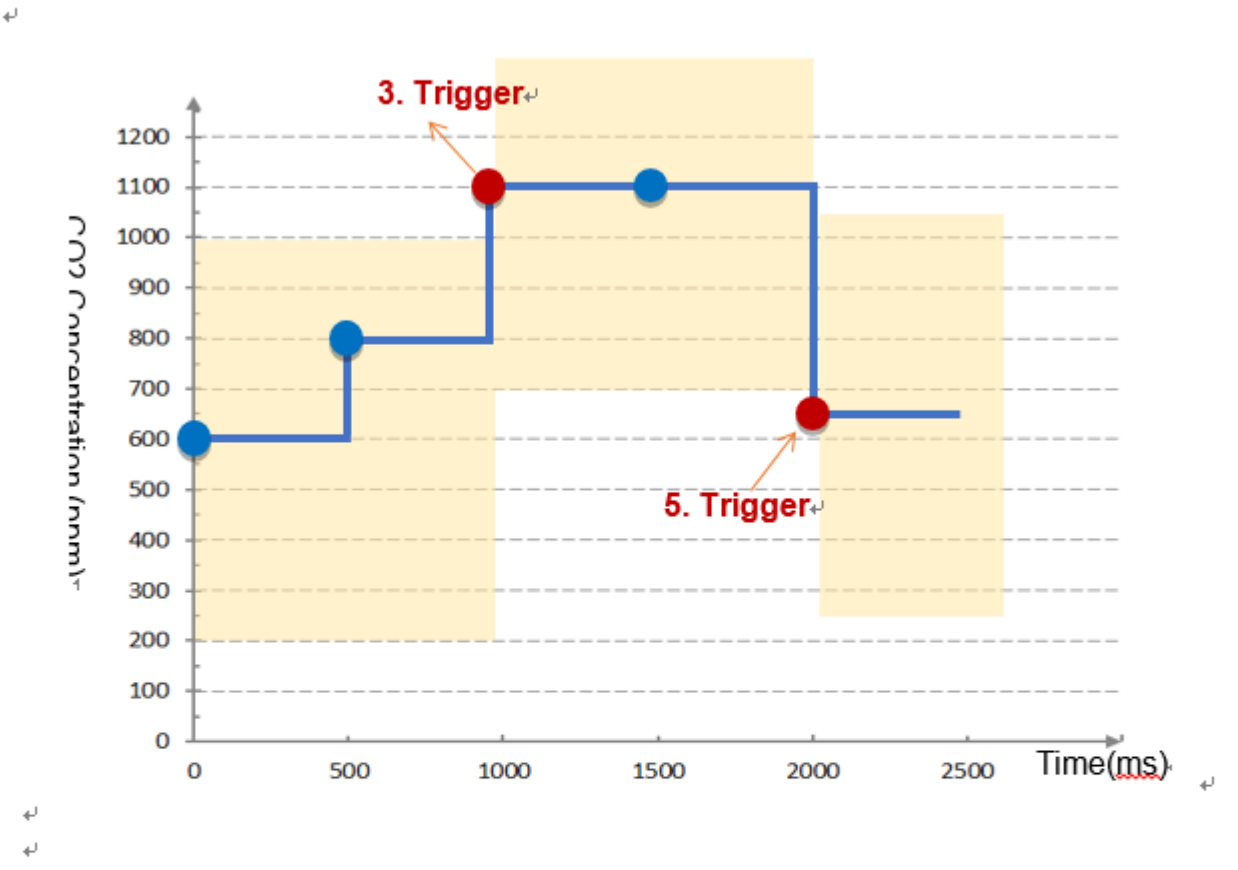

AIO Trigger: \_\_\_(Detect per 500 ms. The yellow block means the Dead Band.)~

- ÷
- 1. Detect initial CO2 concentration 600 (ppm). +

Set Dead Band=400 (Initial Trigger Condition: >= 1000 or <= 200)

- 2. Detect CO2 concentration 800. It is in the range of Dead Band. +
- 3. Detect CO2 concentration 1100. It exceeds the upper value (>= 1000) of Dead Band, + so trigger a message for danger notification.
- 4. Detect CO2 concentration 1100. It is in the new range of Dead Band. ↓ Dead Band=400 (New Trigger Condition: >= 1500 or <= 700)↓
- 5. Detect CO2 concentration 650. It is below the lower value (<= 700) of Dead Band, + so trigger a message for safety notification.